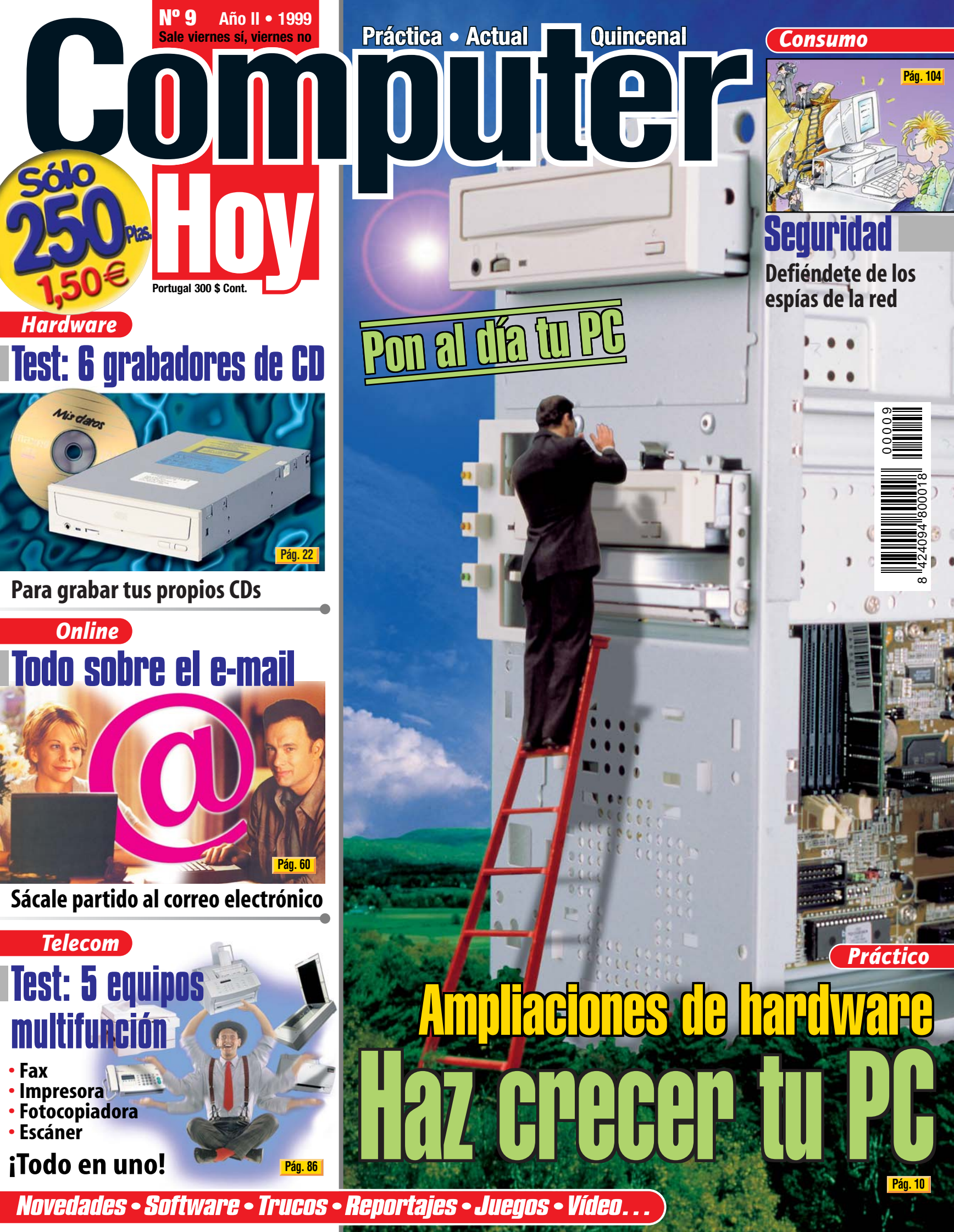

# Contenido

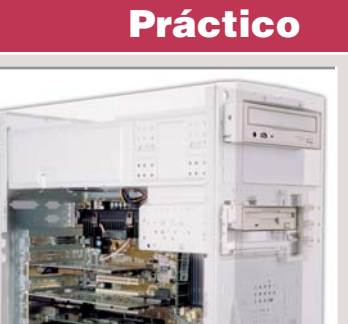

Pág. 10

Encontrará toda la información que necesita para ampliar su PC y sacarle más rendimiento a su inversión.

## Hardware

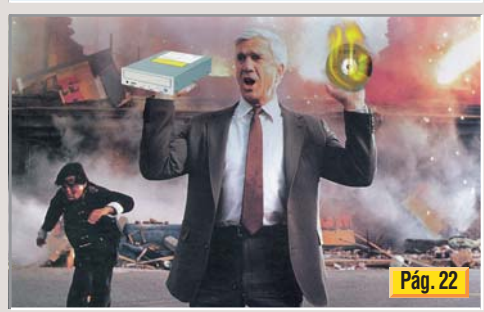

Analizamos 8 grabadoras de CDs con precios para todos los bolsillos (entre 41.500 ptas. y 84.042 ptas.). ¡Elija cuál es la suya!

#### Online

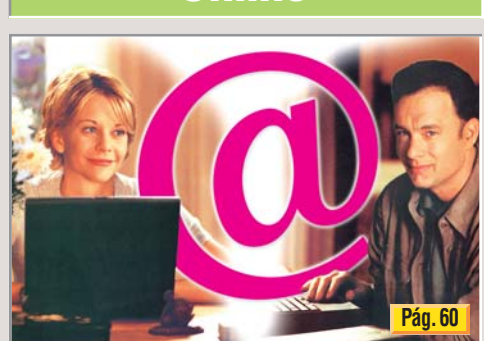

Compruebe usted mismo todo lo que puede llegar a hacer con el correo electrónico.

# Vídeo/Foto/Hifi

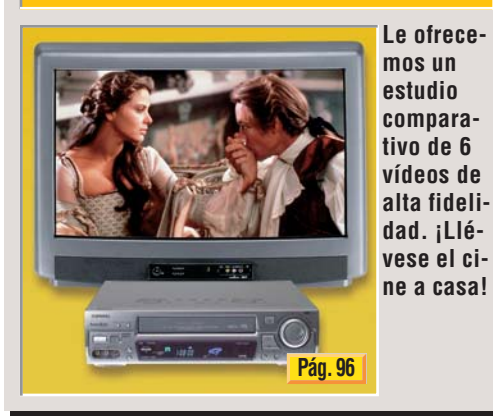

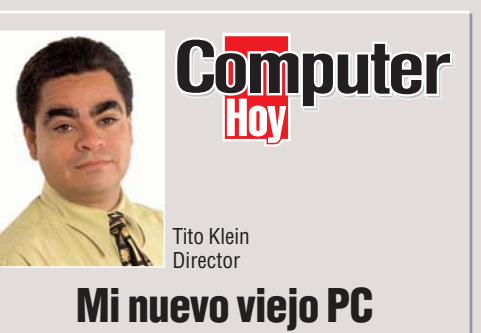

La mayoría de e-mails y cartas que recibimos en la redacción son de lectores que nos preguntan cómo pueden ampliar su viejo ordenador. En muchos casos, "viejo" quiere decir que lo compraron hace unos seis meses.

Ponerse al día con las últimas novedades de software debería ser algo gratificante para el usuario, sin embargo, las exigencias del hardware para aprovecharlas resultan casi siempre frustrantes.

Si su PC se le está quedando "pequeño" y quiere alargar la vida a su valiosa inversión, no se pierda los consejos que les damos en la página 10 sobre cómo ampliar el ordenador. En el número anterior proponíamos la forma de hacerlo sin gastarse un duro, pero ésta vez hará falta invertir un dinerillo.

El e-mail, el correo electrónico o el "emilio", todo viene a ser mismo, es la forma más cómoda y barata de comunicación de finales de siglo. Tanto si ya es usuario como si no, en la sección Online encontrará la información necesaria para saber todo sobre el e-mail.

#### Novedades

Hardware: impresoras Epson, monitores Apple .... 4 Software: Adobe After Effects, Vino en ruta ..... 6 De todo un poco: noticias, rumores, actualidad .... 7

### Práctico

#### Ampliar el PC

- Disco duro. ¿Cómo ampliar la memoria RAM? .... 16

# 22 Hardware

#### Comparativa grabadoras de CD-ROM

| <ul> <li>Test: 8 grabadoras de C</li> </ul>  | D-ROM          |
|----------------------------------------------|----------------|
| • A destacar                                 |                |
| • Tabla de resultados                        |                |
| <ul> <li>Así hacemos los tests</li> </ul>    |                |
| <ul> <li>Detalles de los producto</li> </ul> | os             |
| <ul> <li>Consejos prácticos</li> </ul>       |                |
| • Guía de hardware                           |                |
| 32 Magazine                                  |                |
| Modelismo Ferroviario                        |                |
| <ul> <li>¿Cómo funciona el siste</li> </ul>  | ema digital?   |
| <ul> <li>Controlar las locomotor</li> </ul>  | as desde un PC |
| Autodefinido: participe y                    | gane           |
|                                              |                |

# **36** Software

- **Test: 6 enciclopedias** • Así hacemos los tests . . .

| • Guía d                                  | le software .                   |                                         |
|-------------------------------------------|---------------------------------|-----------------------------------------|
| 44                                        | Cursos                          |                                         |
| Curso O                                   | ffice 97. 3ª Pa                 | arte.<br>ción de náginas en Word 07     |
| • Forma                                   | atos predefini                  | idos4                                   |
| Divisi                                    | ón de un doc                    | umento                                  |
| • Tabla                                   | de contenido                    | 110                                     |
| • Otras                                   | plantillas de                   | Word 4                                  |
| 48                                        | Trucos                          |                                         |
| • Windo                                   | )ws 98                          |                                         |
| Windo     Truco                           | )WS 95<br>del lector            |                                         |
| Macin                                     | tosh                            |                                         |
| • Word                                    | 97                              |                                         |
| • Outlo                                   | ok Express .                    |                                         |
| 60                                        | Online                          |                                         |
| Correo                                    | electrónico                     |                                         |
| Corre                                     | o electrónico                   |                                         |
| <ul> <li>Así de</li> </ul>                | rápido y bar                    | ato es el e-mail                        |
| • Config                                  | gurar el corre                  | o electrónico                           |
| <ul> <li>Orient</li> <li>Mensa</li> </ul> | e de correo<br>aie nuevo        |                                         |
| • Corre                                   | o privado                       |                                         |
| • La cai                                  | a divertida d                   | el e-mail6                              |
| <b>ν</b> υ                                | Expert                          |                                         |
| Curso d<br>Primer                         | e programac<br>os nasos con     | ion. 1º Parte.<br>el orabador de macros |
| •¿Qué                                     | es VBA?                         |                                         |
| <ul> <li>Como</li> <li>Insert</li> </ul>  | corregir dos<br>ar caracteres   | letras cambiadas/                       |
| • Más c                                   | omodidad en                     | la llamada a las macros7                |
| <ul> <li>Camp</li> <li>Instal</li> </ul>  | o de acción d<br>ación de las i | e las macros                            |
| 76                                        | Juegos                          |                                         |
| Test: 8                                   | juegos de ci                    | encia ficción                           |
| • Juego                                   | s de ciencia                    | ficción                                 |
| <ul> <li>Result</li> <li>Conse</li> </ul> | ios prácticos                   | 11e                                     |
| • Guía d                                  | le juegos                       | <u></u>                                 |
| <b>B6</b>                                 | Telecor                         | nunicaciones                            |
| Test: 5                                   | equipos mult                    | tifunción<br><sub>S</sub>               |
| <ul> <li>A desi</li> </ul>                | tacar                           |                                         |
| Resul                                     | tados de los t                  | test                                    |
| <ul> <li>Asi na</li> <li>Conse</li> </ul> | icenios ios le<br>jos prácticos | sis                                     |
| 96                                        | Vídeo/                          | Foto/HiFi                               |
| Test: 6                                   | vídeos de ali                   | a fidelidad                             |
| • Comp                                    | arativa 6 víde                  | eos de alta fidelidad                   |
| Resul                                     | tados de los t                  |                                         |
| • Así ha                                  | cemos los te                    | sts                                     |
| <ul> <li>Result</li> <li>Conse</li> </ul> | tado de las m<br>lios prácticos | 10);<br>10;                             |
| 10                                        |                                 | Isumo                                   |
| Flnelic                                   | uro de los "C                   | ahallos de Trova"                       |
| • Espía                                   | s en su orden                   | ador                                    |
| Defen                                     | derse de los<br>de mercado      | "Caballos de Troya" 105<br>101          |
| Pregun                                    | tas a experto                   | <b>s</b>                                |
| Cartas                                    | de los lector<br>ones de inter  | es                                      |
| Glosari                                   | o, anunciant                    | es y premiados                          |

Avance/Staff

Próximo número y Staff .....114

14

# Novedades Hardware

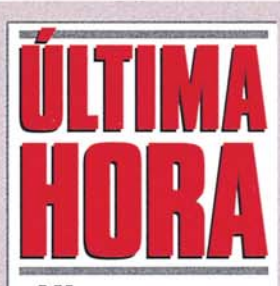

# ;Virus en Ofice 2000!

Se ha detectado un virus diseñado para atacar a "Office 2000". El virus, llamado "W2000M/PSD", actua bajo una función macro creada para operar dentro de este programa. Las principales víctimas son los archivos de la versión 9.0 de Word. Office 2000 tiene una fuerte integración con Internet, lo cual puede facilitar la propagación del virus.

# Infovía Plus no funciona

Desde el pasado 18 de enero se ha observado la imposibilidad física de conexión, a través de "Infovía Plus", en varias comunidades españolas (Cataluña, Madrid, Valencia, Aragón...), los intentos de conexión se cortaban a los tres minutos y la velocidad de navegación era inferior a la conseguida con "Infovía". Los que peor lo tienen son los usuarios de PCs con Windows 3.1 y de Macintosh pues no pueden utilizar el sistema de conexión CHAP 01.

# ¡Organízate desde la red!

Ya están disponibles en la red los organizadores personales "Yahoo Calender" →1, de Yahoo!, y "ScheduleOnline" →2. El primero, ofrece la posibilidad de organizar todas las tareas y reuniones desde cualquier PC conectado a Internet, con el añadido del servicio "When.com"( agenda cultural personalizada). El segundo, permite la gestión de eventos de arupos de personas.

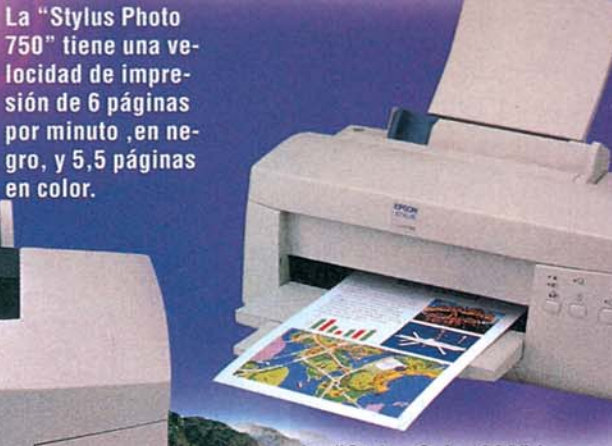

La "Stylus Color 900" incorpora cartuchos independientes (uno en negro y otro en color).

una resolución máxima de 1.440 ppp 🔞. Dispone de

tres interfaces: paralelo, serie Mac y USB, para Windows 98 e iMac. Como complemento, incluye Adobe PhotoDeluxe Home Edition 3.0, PictureWorks Spin Panorama y un programa diseñado por Epson, Print Adventure Card Edition, para crear nuestra propia papelería (tarjetas, sobres...). Su precio es 60.900 ptas. y Epson se compromete a cambiar esta impresora por otra

igual, o con prestaciones superiores, a los compradores que tengan algún problema 48 horas después de haberla adquirido. La impresora Stylus Color 900 se ha presentado como alternativa económica, 84.900 ptas., a las impresoras láser. Consigue imprimir 12 páginas por minuto, en negro, y 11,5 páginas en color y alcanza una resolución de 1.440 ppp. En este caso, el tamaño de la gota se ha reducido a 3 picolitros. Incluye un puerto Ethernet multiprotocolo interno en la versión para red local. Información en: 93 582 15 00.

# La impresión de Epson

Epson →③ ha anunciado dos nuevas impresoras dirigidas a dos tipos de usuarios. La "Epson Stylus Photo 750" está especialmente diseñada para el usuario doméstico y la "Epson Stylus Color 900" está pensada para el profesional que trabaja desde casa y pa-

ra la oficina. Epson denomina a su impresora Stylus Photo 750 "impresora de puntos invisibles" ya que consigue reducir la cantidad de tinta hasta un tamaño de **picolitros D2** e imprime con tres tamaños diferentes de gotas de tinta. A esto hay que añadir

DET OTOHS SULY LONG

# 'Image' para el diseño gráfico

Para crear el ordenador "Image", Ei System ha incorporado un procesador Intel Pentium II a 450 Mhz, una memoria RAM de 128 Mb y un disco duro con una capacidad de 6,4 Gb. En el apartado gráfico se ha incluído una tarjeta ATI Xpert@Play 8 Mb AGP con chip 3D Rage Pro y con salida de Vídeo compuesto 12 o S-Vídeo 15 y un monitor digital de 17". Se incluye

el sistema operativo Windows 98 y

EI DVD a 5x, la tarjeta SB de 64 Mb y los altavoces de 120W constituyen el apartado multimedia. el programa antivirus McAffe. Este equipo tiene un precio de 394.900 pesetas. Aunque Ei System ofrece la posibilidad de adquirir el equipo con un escáner "Agfa DuoScan T1200" SCSI (600 x 1200 ppp), y una impresora de color Hewlett Packard 895 CXI que alcanza los 600 ppp. Si optamos por esta última opción, el precio del equipo ascendería a 591.900 pesetas. Para más información llame al: 91 468 02 60.

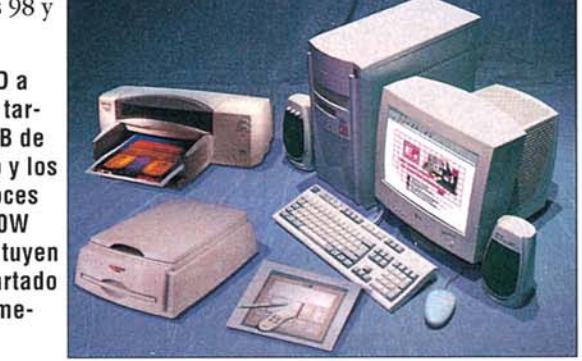

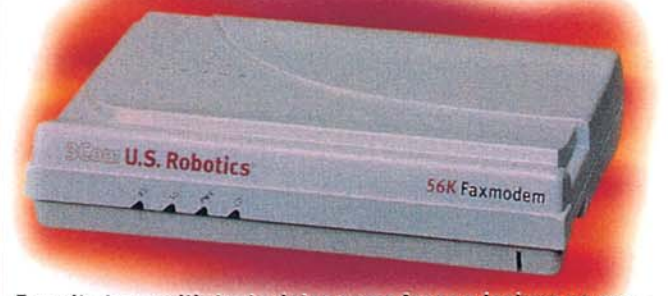

Permite transmitir tanto datos como faxes e incluye un completo software de comunicaciones en español.

# Dos soluciones en un aparato

a empresa 3Com presenta el "Faxmódem de 56K 3Com US Robotics", capaz de recibir información a una velocidad de hasta 56K, de esta forma será posible navegar en Internet o conectarse a servicios online de una manera más rápida. La instalación es sencilla, sólo tiene que conectar el módem a su PC, después conectar el cable telefónico y... jya está! El módem se encarga del resto, para que pueda llamar, enviar faxes o explorar la red directamente. Podrá enviar faxes desde cualquier aplicación Windows de su PC, e incluso es posible mandar y recibir faxes mientras utiliza otras aplicaciones. El 56K Faxmódem está homologado en toda la Comunidad Europea v cuenta con un soporte técnico telefónico internacional gratuito y con una garantía ilimitada de por vida. Su precio es 19.900 pesetas. Para más información llame al: 91 509 69 00.

## Hardware

# El azul de Apple

Dispuesta a seguir sorprendiendo a los usuarios de Macintosh, la empresa Apple >4 ha presentado dos monitores de 15 y 17 pulgadas caracterizados por seguir la línea de diseño innovadora que Apple inició el pasado año con el iMac. El monitor "Apple Studio de 15 pulgadas" incorpora una pantalla plana LCD (pantalla de cristal líquido) con

de tipo TFT. La característica más destacada de este monitor es que se beneficia de la integración de hardware y software de Apple, ofreciendo una combinación de opciones avanzadas y controles de

usuario por

software. Además este monitor incluye conectores de vídeo compuesto y S-vídeo para visualizar vídeo a pantalla com-

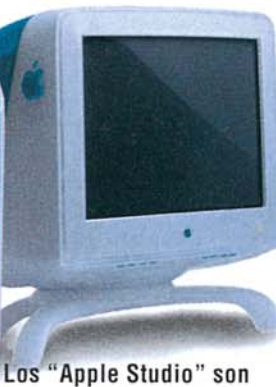

los compañeros ideales del Macintosh Power G3.

pleta y la visualización es adaptable gracias a un amplio ángulo de visión (120 grados en horizontal). Su precio es

162.892 pesetas. Lo más sorprendente del modelo "Apple Studio de 17 pulgadas" es su precio, por 74.707 pesetas tendremos un monitor de pantalla plana antideslumbrante basada en la tecnología Diamondtron de Mitsubishi. Se caracteriza por ofrecer una distancia superfina entre pixels 07 (Pág.6) que permite obtener colores vivos y tex-

to nítido. Más información en: 902 112 000.

# Más ergonómico

El teclado "NewTouch Compact Keyboard" de Logitech →⑤ se basa en el diseño "split key", que supone una ventaja para el usuario ya que a la hora de trabajar podrá adoptar una postura más ergonómica ante el ordenador y disponer de mayor espacio en su mesa de trabajo. En cuanto al software que se ha incluído, hay que destacar la opción que presenta el

"Key Comander" de programar las doce teclas de función para acceder de forma directa a las páginas web, aplicaciones, archivos, carpetas y aquellas actividades que el usuario realice con más frecuencia, en función de sus necesidades y preferencias. El teclado incorpora tres teclas que permiten el acceso directo a los menús de inicio o contextuales de cualquier aplicación o documento de Windows 95, Windows 98 o Windows NT. Su precio es 6.700 pesetas. Para más información: 93 419 11 40.

Para que el usuario esté más cómodo, Logitech ha incorporado un reposamanos extraíble.

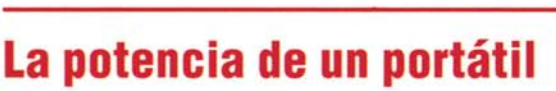

**C**on el portátil "Xtrema P26S" Olivetti Computers pretende marcar el inicio de una nueva imagen para su familia de portátiles Xtrema. Este modelo incluye un procesador Pentium con tecnología MMX 09 (Pág.6) a una velocidad de 266 Mhz, una memoria SDRAM de 32 Mb ampliable a 128 MB y una memoria caché de 2º nivel de 512 Kb. En cuanto a la capacidad de almacenamiento ca-

be señalar que el disco duro almacena hasta 2,1 Gb de información y además se

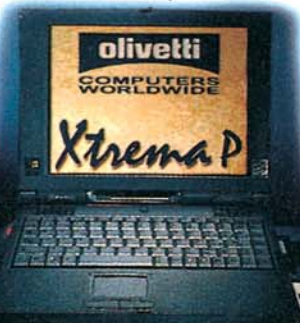

Pueden obtenerse 30 imágenes por segundo a una resolución de 480 líneas, gracias a los sistemas MPEGII y **Dolby Digital.** 

# Todo en uno

E<sup>1</sup> "Kit de DVD" que anun-cia Best Buy Computers, incorpora una unidad lectora DVD de 5 velocidades, con una interfaz IDE 08 (Pág.6), una tarjeta descompresora PCI RealMagic Hollywood 98. Además, se incluye un DVD que contiene una recopilación de juegos, videoclips musicales, utilidades diversas y la película "Telling Lies in America" en versión original. La tarjeta descompresora Real Magic dispone de una salida de televisión que nos permite reproducir películas DVD sobre nuestro televisor, como si de un magnetoscopio tradicional se tratara (soporta los formatos de televisión panorámico (16:9) y estándar (4:3). La tarjeta RealMagic procesa los estándares actuales de audio multicanal v vídeo digital: MPEG II y Dolby Digital. Su precio es 39.900 pesetas. Para más información llame al: 902 408 408.

usuario una variedad de opciones multimedia. El precio de este portátil es 219.900 pesetas. Para más información llame al teléfono: 91 701 26 80.

## Direcciones Online >1)www.yahoo.com →②www.scheduleonline.com →3www.epson.es → www.apple.es → Swww.logitech.com

# Novedades

## ¿Qué es...? **DI CHAP**

Se trata de un sistema que permite que sea el ordenador el que negocie con el proveedor de acceso a Internet el reconocimiento de contraseñas, sin que sea necesaria la intervención del usuario.

## 02 Picolitros

Esta unidad utilizada para medir el tamaño de la gota de tinta, representa la trillonésima parte de un litro.

#### 03 PPP

Forma abreviada de Puntos Por Pulgada. Es la unidad empleada para medir la resolución de una impresora o un escáner. En impresoras se llama punto por pulgada a los puntos que caben en un cuadrado de una pulgada de lado (2,54 cm.). Algunas impresoras tienen diferentes resoluciones en horizontal v en vertical.

#### 04 Vídeo compuesto

Tipo de señal de vídeo en la que toda la información de imágen, rojo, verde y azul, se transmiten juntas por la misma línea. Usa un conector idéntico al utilizado para señales de audio.

#### 05 S-Vídeo

Es la tecnología para transmitir señales de vídeo a través de un cable en la que se divide la información en dos señales separadas, una para el color y otra para el brillo. Da un resulta de superior calidad a la de vídeo compuesto.

#### 06 Matriz activa

También conocida como TFT (Thin Film Transistor). Es una tecnología muy utilizada en las pantallas de cristal líquido de la mayoría de los portátiles. Las pantallas con matriz activa ofrecen una imagen más acertada y un nivel más ancho del ángulo de visión que las pantallas de matriz pasiva.

CD-ROM a 24x. Su pantalla TFT de 12,1 pulgadas SV-GA 10(Pág.6) tiene una resolución de 800 x 600 con 64.000 colores. La tarjeta de sonido que integra, compatible con Sound Blaster de 16 bits, junto con los dos altavoces estéreo y el micrófono que incorpora este portátil, ofrecen al

incluye una disquetera de

3,5 pulgadas y una unidad

Tiene puerto USB y como sistema operativo incluye Windows 98.

#### Novedades Software

•

#### ¿Qué es...?

#### 07 Pixel

Forma inventada a raiz del concepto en inglés "Picture Element". Unidad básica de color programable en un ordenador. El color específico que describe un pixel es una unión de los tres colores básicos: rojo, verde y azul.

#### 08 IDE

Significa "Control Electrónico Integrado" y es una controladora que sirve para el intercambio de datos entre el CD-ROM, el disco duro y el ordenador. Casi todos los PCs modernos la incluyen, aunque los ordenadores de gama alta, más caros, incorporan la controladora SCSI, más rápida v con más posibilidades.

#### 09 Tecnología MMX

MMX es un microprocesador Pentium de la empresa Intel, especialmente diseñado para funcionar más rápidamente cuando trabajamos con aplicaciones multimedia. La tecnología MMX incluye una serie de mejoras que no se aprecian en un procesador sin MMX. Por ejemplo, se han añadido 57 instrucciones más para trabajar con vídeo, audio e información gráfica. Además la memoria caché del microprocesador se ha aumentado hasta 32.000 bytes.

#### 10 SVGA

La mayoría de los monitores actuales son Super Video Graphics Array (SVGA), en español sería Matriz de Gráficos de Vídeo Superior. Cuanto más mide la diagonal de una pantalla de un monitor SVGA, se alcanzarán más pixels horizontal v verticalmente . Los monitores SVGA más pequeños (14 pulgadas) alcanzan 800 pixels (horizontal) por 600 pixels (vertical). Los monitores de mayor tamaño (20 pulgadas) pueden alcanzar 1.280 x 1.024 pixels, o incluso 1.600 x 1.200 pixels.

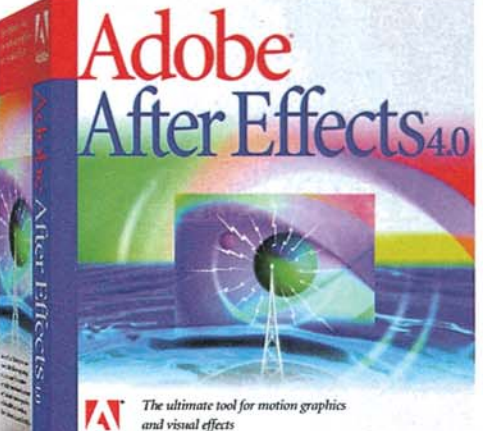

dobe Systems Ibérica ha presentado en nuestro país "Adobe After Effects 4.0", una herramienta de software dirigida especialmente a los diseñadores de

# Para las mentes creativas

tar capas de ajuste de Ado-

be Photoshop, efectos

de capa y todos los

modos de transferen-

cia. Los usuarios va

gráficos en movimiento v a los artistas de efectos visuales que desean producir obras con calidad profesional para películas, vídeo, multimedia v la web. Esta última ver-

la posibilidad de que los artistas gráficos tradicionales confieran movimiento a sus diseños. Una novedad de este programa es la posibilidad de impor-

#### tienen la posibilidad de crear hasta 128 máscaras por capa, luego podrán combinar, rellenar, trazar dichas máscaras y animarlas a lo largo del tiempo. Los nuevos efectos visuales

sión ofrece

# Vinos en ruta

El vino sigue siendo hoy en día un aspecto muy importante en la cultura de nuestro país y por eso, AND Publishers ha creado el título "Vinos en ruta" en formato CD-ROM. Una guía de

Solucio

a tu

consulta rápida que recopila información, imágenes y vídeos de las 54 denominaciones de origen que cubren la geografía española. El usuario podrá realizar sus consultas de forma rápida y sencilla guiándose por diversos temas de búsqueda:

por área geográfica, por ciudades o sobre el mapa. Su precio es 2.990 pesetas. Para más información: 93 425 54 46.

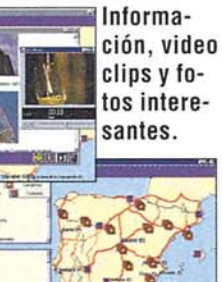

# ¿Necesitas hablar inglés?

sofisticados de

Syracuse Language ha de-sarrollado el programa "Business Inglés" para aquellas personas que necesiten desenvolverse con soltura en el mundo de los negocios. El programa se presenta en nueve CDs que recopilan nueve temas específicos en el área de marketing, finanzas y gestión acompañados por las acepciones de Estados Unidos y de Reino Unido. En el programa también encontraremos la ayuda que nos brinda el diccionario Webster Random House, con 50.000 palabras, al que se puede acceder desde el programa con un simple click. Como elemento adicional, el pro-

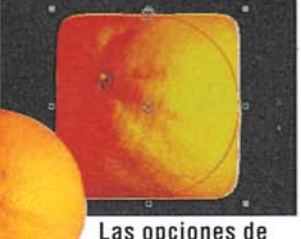

Las opciones de animación son ilimitadas.

After Effects 4.0 incluyen efectos de distorsión y simulación. Adobe After Effects 4.0 está disponible en dos versiones para plataformas Macintosh y Windows 98 o Windows NT 4.0. Este producto ya está disponible y puede adquirirse a un precio aproximado de 110.000 pesetas. Para más información llame al: 93 225 65 25.

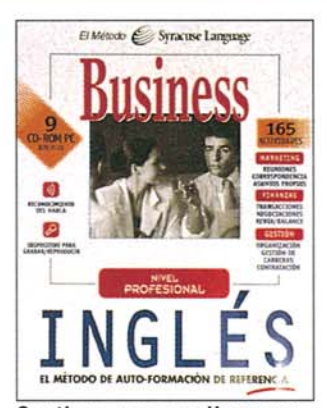

Contiene una amplia gama de temas para comunicarse en el ámbito profesional: viajes de negocios, cartas comerciales, e-mail...

grama incorpora el sistema de reconocimiento de voz "IBM Via Voice" que indica al usuario si su pronunciación es correcta o no. Su precio es 7.995 pesetas. Para más información: 91 383 26 23.

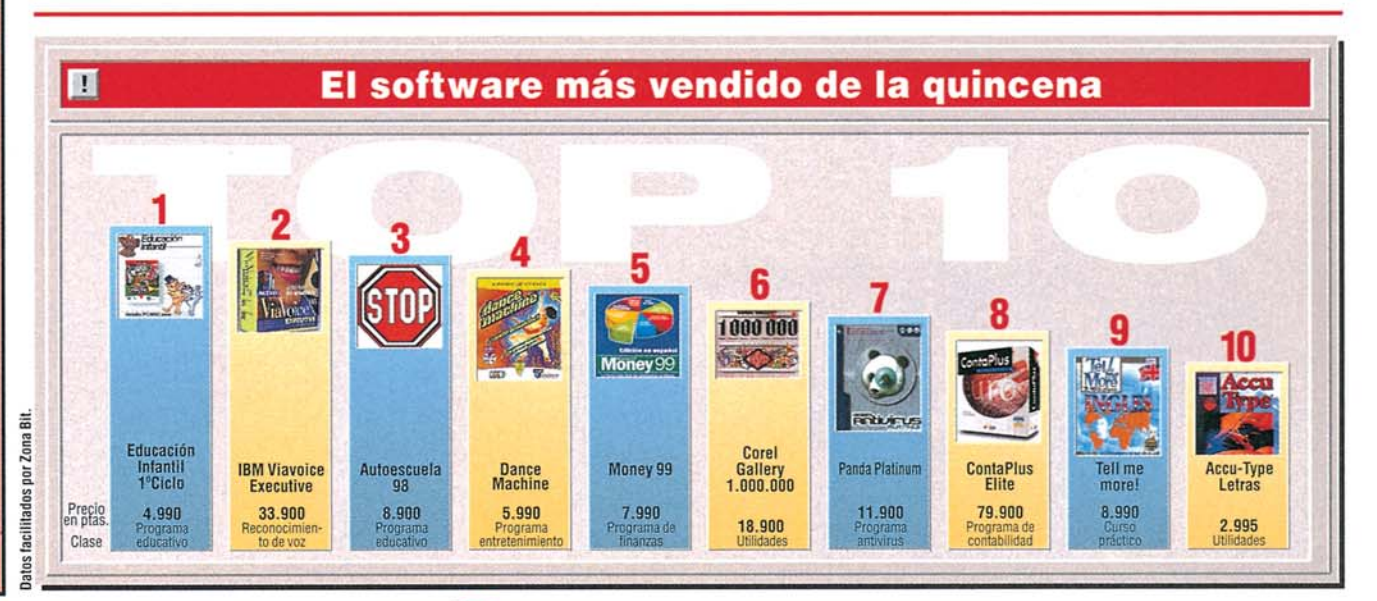

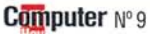

#### **Novedades** De todo un poco

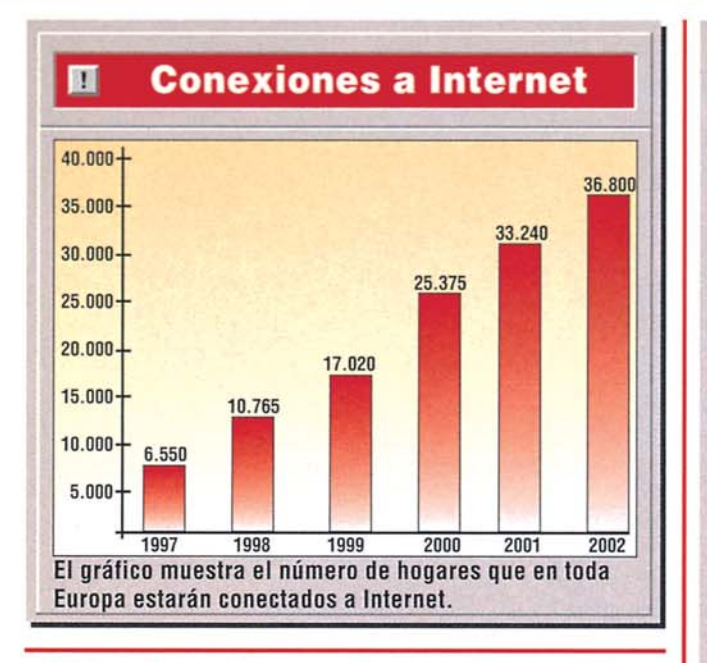

# ¡NO a la piratería en la red!

os músicos europeos se han manifestado contra el aumento de la distribución ilegal de música a través de Internet. El compositor fracés Jean Michel Jarre, en calidad de embajador de los músicos europeos, presentó en el Parlamento Europeo más de 500 firmas de músicos apoyando un manifiesto por la protección de los derechos de autor frente a las nuevas tecnologías y los

casos de piratería en la red. Entre los firmantes se encuentran grandes figuras del pop y el rock, como Eros Ramazzotti, The Corrs, Supergrass, o viejas glorias como Tom Jones. Entre los músicos españoles figuraban nombres como el de Manolo García, Alejandro Sanz y Luz Casal. La petición cuenta con el apoyo de la Federación Internacional de la Industria Discográfica.

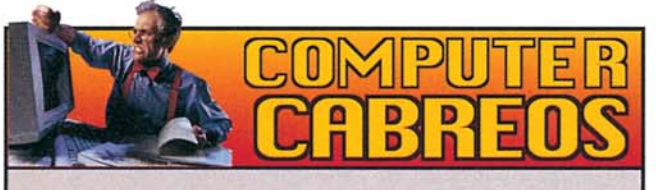

Antonio R. compró el 30 de junio de 1998 un ordenador de la marca Packard Bell, para ser más concretos el modelo " PB Multimedia CLE 1224". Al comprobar las características técnicas del ordenador que se describen en la pegatina colocada en la parte frontal del minitorre, se dio cuenta de que en la parte izquierda de la pegatina se mencionaba que el módem era de 33.600, sin embargo en la parte derecha aparecía otra indicación: módem a 56 Kbps. Al ver esta información Antonio pensó que el módem era de 33.600, pero que se podía actualizar a 56.000 por software. Cuál fue su sorpresa al comprobar que no llevaba ni una cosa ni la otra, pues el módem resultó ser de 28.800, actualizable por software a 33.600. Además el micrófono que se incluía no ha llegado a funcionar nunca, se puso en contacto con el servicio técnico en seis ocasiones. pero se limitaron a realizar repetitivas comprobaciones de software sin llegar a solucionar el problema. Packard Bell nos envío copia del catálogo que describe los componentes de este modelo, y el módem es

a 33.600 Kbps. En cuanto al micrófono, se instalaron 2 micrófonos nuevos en el ordenador de Antonio y desde entonces, 14 de septiembre de 1998, no han vuelto a recibir ninguna llamada de este cliente.

# Otra forma de examinarse

a Universidad de Navarra ha empezado a implantar un programa informático que permitirá a los estudiantes examinarse a través de Internet y autocorregir sus pruebas. El proyecto conocido con el nombre "Oli-

Buscar trabajo a través de Internet, consultando las guías de empleo. El arte basado en soportes digitales se ha convertido en una fuente de inspiración para los actuales vanguardistas. O Subastas en Internet, comprar, vender cualquier tipo de producto, ¿quién da más?

Nº9 Computer

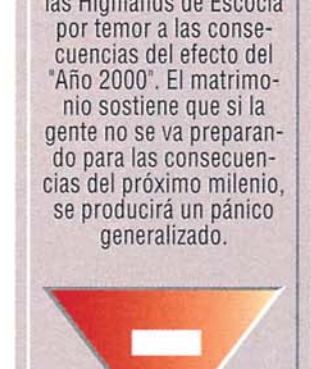

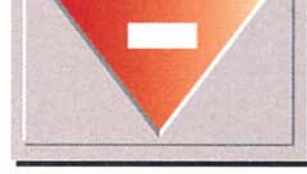

# ¿Quién compra más?

**EL GANADOR** 

Sarah Flannery

Esta chica irlandesa de

tan sólo 16 años se ha

convertido en un genio

de las matemáticas por

haber descubierto un

nuevo código que permi-

te enviar correo electró-

nico de forma más rápi-

da. Su nuevo código es

diez veces más rápido

que el actual código de

protección utilizado para

el correo electrónico y

que fue diseñado en

1977 por tres estudiantes

del Instituto de Tecnolo-

gía de Massachusetts.

a empresa At Home, prode su cotización en la última veedor de servicios online de alta velocidad y especializado en facilitar conexiones a Internet a través del cable televisivo, ha comprado uno de los mayores buscadores de información en Internet: Excite. Lo asombroso de esta compra ha sido la increíble suma que At Home ha pagado por esta adquisición: 6.700 millones de dólares (más de 959.000 millones de pesetas). El precio pagado por las acciones de Excite es el doble

sesión bursátil. Por otro lado, aunque la cifra no es tan sorprendente, la multinacional de telecomunicaciones British Telecom (BT) pagará 1.800 millones de pesetas para hacerse con la mayor parte de las acciones de Arrakis. el mayor proveedor de Internet en España. El objetivo de BT es disponer de la cartera de clientes de Arrakis (unos 40.000), por tratarse de un mercado potencial de gran consumo telefónico.

te" y desarrollado por el

Centro de Tecnología Infor-

mática, el Departamento de

Educación y el Instituto de

Idiomas de la Universidad de

Navarra, contribuirá a aho-

rrar tiempo de corrección a

se está quedando "pequeño"

como unidad de almacenamien-

to. Los monitores planos que

emiten destellos dañinos para la

vista. • Comer v fumar mien-

tras se está trabajando con el or-

denador: se dejan restos en el

teclado y porqueria en el ratón.

El floopy, más cono-

cido como disquete.

los profesores.

40 Mb to MP3.

También al-macena distribuirse imágenes en Corea es- gráficas y te mes de ficheros de febrero y texto. posteriormente en los Estados Unidos.

# Los iMacs "Camaleón"

Hay rumores que indican que Apple se ha interesado especialmente en una tecnología militar basada en plástico de plasma. Sus planes para el año 2000, podrían resultar en una nueva generación de iMacs, cuyo color, lo decidirá el usuario en cualquier momento mediante el Panel de control de apariencia.

**EL PERDEDOR** La huida de **Jeremy Perron** 

Este programador inglés ha decidido huir con su esposa Angela y sus dos hijos a una aislada casa. sin gas ni electricidad, de las Highlands de Escocia

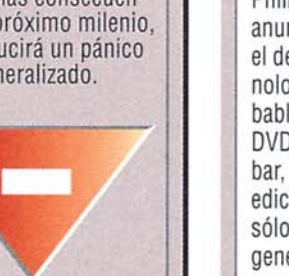

DVD vídeo grabables La empresa holandesa Philips Electrónica ha anunciado que trabaja en el desarrollo de una tec-

nología DVD-Video grabable, un reproductor DVD que además de grabar, también permite la edición de vídeo en un sólo aparato. Los discos generados con estos nuevos grabadores podrán leerse en cualquier reproductor DVD existente.

# Moda MP3

Samsung Electronics anuncia su "Yepp", el reproductor de MP3 más pequeño del mundo. Tiene 17 mm. de grosor, el tamaño de una tarjeta de crédito y su memoria de

permite almacenar hasta 40 minutos de música en forma-Empezará a

#### **Ampliar el PC Práctico**

#### SUMARIO

10

12

14

16

18

| 01 | Ni | er | n | d | ur | n |
|----|----|----|---|---|----|---|

¿Qué es...?

El disco duro es un lugar fijo de almacenamiento de datos. Esto significa que en el disco duro permanecen datos una vez apagado el equipo.

#### **02 Memoria RAM**

En esta memoria es en la que el ordenador guarda los programas que está ejecutando en ese momento así como los datos que está utilizando.

#### **D3** Procesador

También conocido como microprocesador o micro. Lleva a cabo las instrucciones y los cálculos del PC. Los más modernos son el "Pentium II" de Intel, el "K6" de AMD o el "MII" de Cyrix.

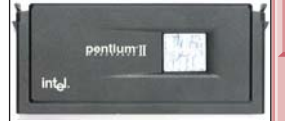

# Tarjetas aceleradoras 3D

Permiten la visualización de gráficos en tres dimensiones de forma óptima en juegos y aplicaciones que requieran este tipo de gráficos. Hay de dos tipos, las que no requieren una tarjeta gráfica 05, y las que sí requieren una conexión externa con una de ellas.

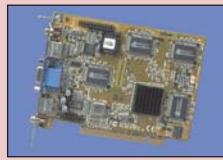

#### 05 Tarjeta gráfica

O tarieta de vídeo, es una de las tarjetas que lleva el ordenador, genera las imágenes en el monitor. Las tarjetas gráficas se diferencian tanto en la velocidad como en su capacidad de representación de gráficos.

#### **DE Módem**

Es un dispositivo que permite la conexión de ordenadores a través de la línea telefónica. En el se convierte la señal digital de los ordenadores en señal analógica que es la que utiliza la línea de teléfono convencional.

Componentes Procesador nuevo Disco Duro ¿Cómo ampliar la Memoria RAM? Ampliaciones recomendadas 18 Instalar tarjetas Instalar CD-ROM v DVD-ROM19

Con la evolución de la informática v el desarrollo de nuevos programas, cada vez se hace más imprescindible estar a la última, si se quiere sacar el máximo partido al ordenador.

ada vez, las aplicaciones requieren mayor espacio en el disco duro 01, más memoria RAM 02 y un procesador 🗷 más potente, así como otra serie de dispositivos y periféricos para añadir mejoras al ordenador, como tarjetas ace-leradoras 3D 🖾, modems 06 para conectarse a Internet 117 tarjetas de sonido 08 tarjetas de red 09 DVD-**ROMs I** o cualquier otro sistema para poder trabajar eficientemente con los programas, utilidades y aplicaciones, así como disfrutar con los juegos de última generación.

#### **Evolución contínua**

La informática, mal que nos pese, evoluciona a un ritmo vertiginoso, y el super-ordenador que hemos comprado hoy, en unos seis meses estará algo desfasado.

Las nuevas aplicaciones necesitan mayores requerimientos de los que disponemos, y la inversión en un nuevo ordenador en algún caso no resulta nada viable, por el desembolso de dine-

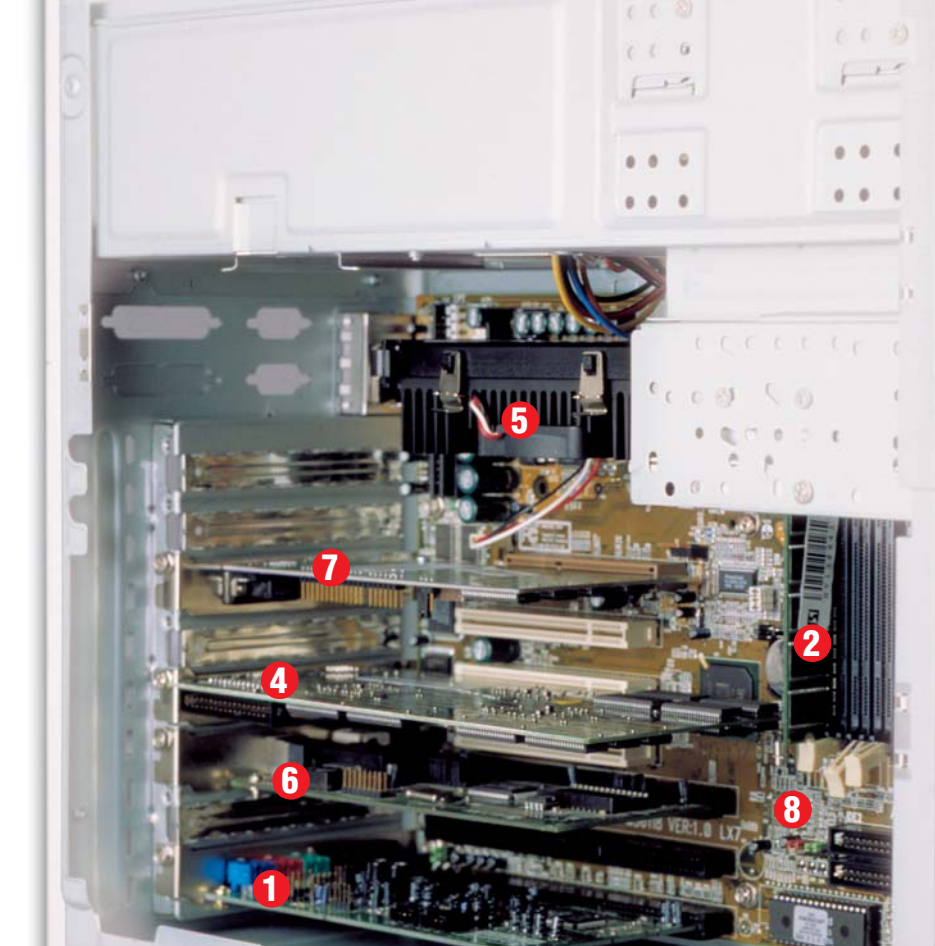

**O** Tarjeta de

Es un accesorio del ordena-

sonido

ro que se ha hecho meses atrás, pero, ¿se puede estar a la última sin necesidad de comprar un ordenador nuevo?

En cierta medida esto es cierto, ya que el PC tiene una arquitectura modular.

En este número, Computer Hoy le va a mostrar, cómo puede ampliar su equipo paso a paso, con componentes y periféricos nuevos.

En la mayoría de los casos estas ampliaciones son bastante sencillas y no requieren mucho tiempo. Sino se siente capaz, siempre le quedará la solución de recurrir a la ayuda de un técnico especializado.

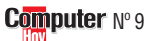

dor en forma de tarjeta de expansión que se instala en su interior. Mediante este aparato, es posible reproducir música, voz o cualquier señal de audio que provenga del ordenador. En la tarjeta de sonido se le puede conectar unos altavoces o unos auriculares y un micrófono. Pero, si de verdad quiere ganar calidad de sonido, también puede conectarla a la cadena de música para integrar el PC en el equipo de alta fidelidad.

#### 10

#### Ampliar el PC **Práctico**

# ¿Oué es...?

#### **07** Internet

Internet es una red mundial con millones de ordenadores conectados. Estos ordenadores intercambian datos entre ellos por la línea telefónica. Por eiemplo, a través de Internet puede mandar correo electrónico (email), charlar con otras personas por medio del teclado (chat) o bajarse ficheros y programas a su ordenador.

#### 08 Tarieta de sonido

Con la ayuda de la tarjeta de sonido resulta también posible convertir música y sonido en formato digital para almacenarla en forma de ficheros de sonido.

#### 09 Tarieta de red

Es una tarjeta que se conecta al ordenador internamente y permite unir varios ordenadores para compartir información y recursos.

#### 10 DVD-ROM

Es la abreviación de "Digital Versatile Disc" o sea "disco digital versátil". En él se pueden guardar datos, imágenes, sonido y vídeo con una calidad superior y con mayor capacidad de la que tienen los modernos CD-ROM.

#### 🖽 Gigabyte

La cantidad de memoria del ordenador v de los discos duros se mide en bytes. Las siguientes unidades son los Kilobytes, Megabytes y Gigabytes. La relación de tamaños es parecida a la relación entre gramos, kilogramos y toneladas. 1024 bytes se corresponden con un Kilobyte, mientras que 1024 kilobytes se corresponden con un Megabyte y 1024 megabytes se corresponden con un Gigabyte.

#### **12** Puerto serie

Es un medio sencillo de conectar entre sí dos aparatos electrónicos mediante un cable. A través de este puerto, podemos conectar, por ejemplo, un módem externo, o un ratón.

# **2** RAM

Junto con el microprocesador, la memoria RAM es parte fundamental del ordenador. RAM significa "Ran-

dom Access Memory", y se traduce por memoria de acceso aleatorio. Es una memoria volátil ya que los datos almacenados se pierden al apagar el ordenador. El tamaño de la memoria RAM determina la rapidez y la comodidad de trabajo del ordenador, así como el número de programas que se puede utilizar a la vez. Cuando se abre un programa o un documento. la información se copia en la memoria RAM y el ordenador accede a estos datos mucho más rápido que en el disco duro.

# **O** Procesador

Es la parte más importante de un ordenador. También se llama microprocesador, CPU o micro. Realiza todos los cálculos y controla el funcionamiento del PC. La velocidad de este "cerebro" determina la velocidad del ordenador. Tras el modelo (p. ej. Pentium II) se

indica la velocidad del ordenador en megahercios (p.ej. 300 MHz).Cuanto mayor sea el número, más rápido debería ser el PC.

**O** Disco

Los internos se

duro

instalan de forma

permanente en el interior

del ordenador. En él están al-

macenados todos los pro-

gramas y datos en forma de

en el disco duro, incluso si se

apaga el ordenador. La capa-

Aceleradora 3D

Esta tarjeta incorpora unas

funciones que permiten la cre-

ación más rápida de los múl-

ficheros. Éstos permanecen cidad de almacenamiento del

# **O**SVGA

Las tarjetas SuperVGA o SV-GA sirven para visualizar los

datos que maneja el ordenador en el monitor. Están compuestas por una serie de chips de memoria que almacenan la imagen que debe aparecer en la pantalla y de un chip que convierte los datos digitales del ordenador en señales eléctricas de color que entiende la eléctrónica del monitor para representarlas en la pantalla.

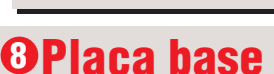

También llamada "Mainboard". 'Motherboard" o placa madre, es el elemento sobre el que se conecta el microprocesador, la memoria RAM y las tarjetas de expansión (por ejemplo la tarjeta gráfica o la tarjeta de sonido). Además, sobre la placa base se encuentran los conectores para el disco duro, la disguetera, el CD-ROM, la impresora, el ratón y el teclado.

9 CD-ROM

Una unidad de CD-ROM es un lector de CDs para el ordenador. Puede leer, no sólo los CD de música, como los tradicionales lectores de CD, si-

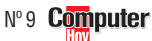

Es un dispositivo que se conecta, al ordenador por un lado, y a la línea telefónica por otro, para enviar y

Existen modems internos,

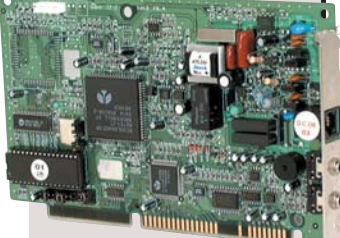

ternos, que se conectan mediante un cable al puerto serie 12 del sistema. Los más rápidos pueden llegar a 56.000 bps (bits por segundo) de transferencia de datos. Con el módem es posible conectarse a Internet o enviar y recibir faxes.

no también los CD-ROMs que almacenan programas y datos con una capacidad de hasta 650 Megabytes.

En un CD-ROM se pueden almacenar datos que su PC podrá leer de la misma forma que si se tratase del disco duro. Pero, por el contrario, usted no podrá modificar los datos ni borrarlos

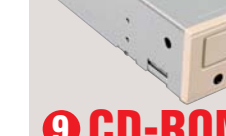

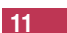

6 Módem recibir datos.

disco duro se suele indicar en

tiples polígonos

que se necesitan

para representar

imagenes en tres

dimensiones en la

pantalla de su orde-

Gigabytes 11 (Gb).

nador.

en los juegos.

Se utiliza junto a la tarjeta de

vídeo para complementarla a

la hora de utilizar gráficos 3D

que se conectan en una ranura de expansión libre del ordenador, o modems ex

## ¿Qué es...? 13 Carga estática

Si frota con fuerza un peine éste se carga eléctricamente. De la misma manera se pueden cargar las personas al rozar su propia piel con la ropa. Por ejemplo si está cargado y toca una pieza metálica del ordenador, puede saltar una chispa que quizá dañe algún elemento del ordenador.

#### 486/Pentium/ Pentium II

Estos son los nombres de las distintas versiones de los microprocesadores de la casa Intel. Cada una de estas versiones tiene distintas variantes, como por ejemplo el Pentium 233. La velocidad del micro viene dada en MHz. Los micros de la serie 486 son más lentos que los de la serie Pentium. Por el momento los micros más rápidos de la casa Intel son los Pentium II.

#### 15 Placa madre

Es un elemento del ordenador, al que se conectan todos los otros elementos del ordenador. A la placa madre a la que también se le llama placa base se conectan entre otros el micro, la memoria RAM y la tarjeta gráfica. Incluye además conectores especiales para la disquetera, el CD-ROM y los discos duros.

#### 16 Esclavo/maestro

Esclavo y maestro vienen del inglés "Slave" y "Master". Es una forma de que el procesador sea capaz de identificar los discos duros. Si tiene instalados dos discos duros primero tiene que saber cual de los dos es el primero o maestro y cual es el segundo o esclavo.

#### **D** Jumpers

Los jumpers son conectores que unen dos contactos. En los discos duros o en los CD-ROMs sirven como interruptores. Se pueden poner o quitar y así se cambia la configuración del disco duro o del CD-ROM. De esta manera estos se pueden definir como maestros o esclavos.

# (1) ¿Cómo abrir la caja del ordenador?

Desenchufe todos los cables que se encuentran conectados al ordenador. Algunos conectores, como por ejemplo el del monitor y el del ratón, pueden estar sujetos con tornillos. Previamente tendrá que desatornillarlos. Conviene que los marque con un lapicero o con cinta adhesiva para que después pueda determinar a qué enchufe correspondía cada cable. 2 Ponga el ordenador sobre la mesa de tal forma que lo pueda mover sin dificultad y que tenga fácil acceso a cualquier parte.

**3** Con un destornillador adecuado afloje los tornillos de la tapa trasera de la caja del ordenador •.

Si se encuentra con algún problema, conviene que consulte el manual de instalación del equipo. 4 Separe la tapa siguiendo las instrucciones del manual, como por ejemplo •--

**5** Antes de tocar nada dentro del equipo, conviene que usted se descargue de la electricidad estática. Por el rozamiento de la ropa se generan **Cargas** 

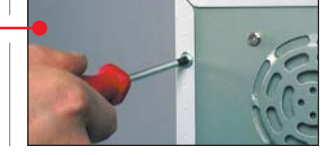

nos componentes electrónicos, los puede estropear. Para liberarse de estas cargas está-

estáticas

13 y si

usted to-

ca algu-

rarse de estas cargas estaticas conviene que toque con las manos una pieza metálica como por ejemplo un radiador o un grifo.

## (2) Microprocesador nuevo

Cambiar el micro es un buen método para aumentar la velocidad de su equipo. Pero en ningún caso se puede cambiar el microprocesador de un 486 11 o de una versión anterior 286 o 386 por un procesador actual. Primero porque ya no se pueden encontrar en el mercado microprocesadores de esta gama, y segundo, porque las antiguas placas bases de estos microprocesadores no soportan los procesadores actuales.

Con los ordenadores Pentium la cosa cambia. En estos equipos, si que vale la pena el cambio de micro y en especial en las versiones más antiguas.

En el mercado todavía se

!

puede encontrar el "Pentium MMX 233" fabricado por la casa Intel-) por unas 13.000 pesetas. Pero desgraciadamente este micro ya no es compatible con muchos de los ordenadores más antiguos de la serie Pentium. Por este motivo, conviene que pregunte a su distribuidor si puede cambiar el micro de su equipo. También puede elegir un micro de la casa AMD→2, por ejemplo el modelo K6-2 3D a 300 Mhz con un precio aproximado de 14.000 pesetas.

Puede encontrar procesadores más baratos como el de IDT→③, que dispone del modelo Winchip y alcanza unas prestaciones razonables a un bajo precio, o los últimos mo-

|                | Zócalos                                                   |
|----------------|-----------------------------------------------------------|
| Tipo de zócalo | Procesador soportado                                      |
| 4 o 5          | Pentium                                                   |
| 7              | Pentium y Pentium MMX                                     |
| Super 7        | Pentium, Pentium Pro, Cyrix 6-86,<br>AMD K5 y AMD-K6-2 3D |
| 8              | Pentium Pro                                               |
| Slot 1         | Pentium II y Celeron                                      |
| Slot 2         | Xeon                                                      |

delos de procesadores de la casa Cyrix→④, los MII.

#### Cambio de procesador

Pero, el cambio de microprocesador, en algunos casos, incluso para los usuarios más expertos, es un asunto delicado. Si no se siente se-

Lista de procesadores actuales

En los ordenadores más antiguos se nota especialmente el aumento de velocidad al cambiar el microprocesador. En la tabla adjunta puede comparar los distintos microprocesadores actuales y su precio aproximado.

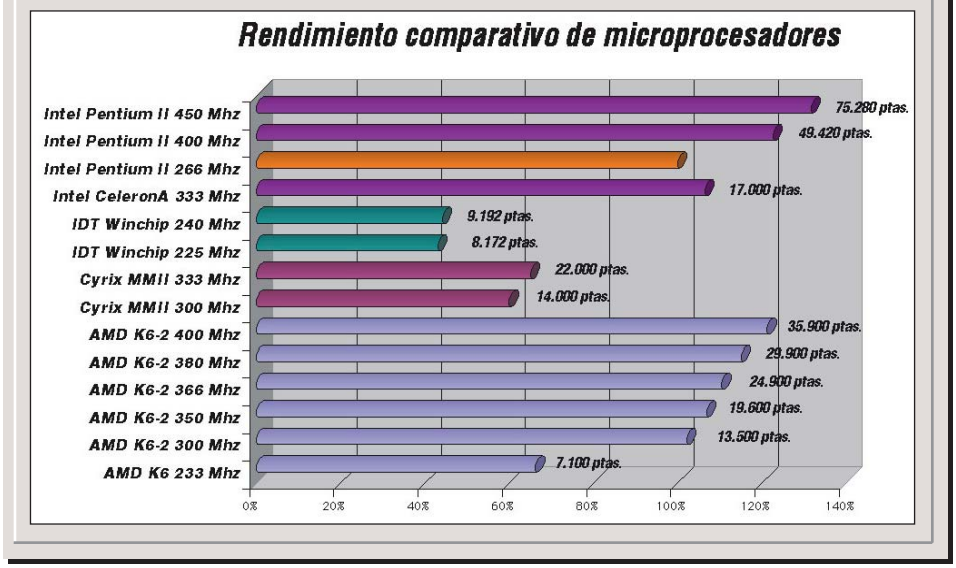

guro de poder hacer el cambio usted mismo pregunte a su distribuidor cuanto le puede costar el cambio.Tendrá que contar con un precio de mano de obra adicional de unas 3.000 pesetas. Además, deberá añadir el precio del coste del micro.

Como el cambio de microprocesador, en especial con ordenadores antiguos, es un asunto delicado, conviene que esta tarea la deje en manos de un técnico especializado.

Para el cambio de micro deberá tener en cuenta el tipo de zócalo que tenga disponible en su **placa madre 15**, es decir, dónde podrá "pinchar" el procesador.

En la tabla "Zócalos" se encuentran los tipos de zócalos y algunos de los micros que se pueden conectar a los mismos. Si tiene alguna duda de cuál es su tipo de zócalo, consulte el manual de su placa base.

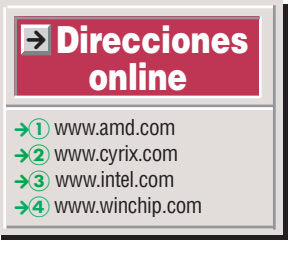

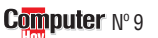

## ¿Oué es...?

#### 18 IDE

Se trata de un tipo de controladora de disco duro, las más avanzadas son las EIDE, "Enhanced Integrated Device Electronics". un estándar de conexión para discos duros y otras unidades.

#### **19** Particiones

Para que el sistema operativo sea capaz de trabaiar con un nuevo disco duro, éste a veces se tiene que dividir en varias partes, las llamadas particiones. Pero Windows 95 es capaz de gestionar el disco entero con una sola partición. Las versiones antiguas no son capaces de hacerlo y gestionan particiones o discos duros de hasta 2 Gigabytes.

#### **20 SETUP**

Es un programa que reside de modo permanente en el ordenador. Con este programa se pueden seleccionar las configuraciones más importantes del equipo,como fijar la hora del sistema o el tipo de disco duro.

#### **21 Formatear**

Para poder utilizar un disquete o disco duro es necesario dotarle de una información básica para que Windows pueda leer o almacenar sus datos. La escritura de esta información básica se llama formatear. Cuando formatea un disco se borran todos los datos previamente existentes.

#### **22 Banco de** memoria

La RAM tiene que conectarse en algunos casos siguiendo una combinación determinada. Las ranuras para la memoria se agrupan en los bancos de memoria. En los ordenadores más antiguos los bancos tienen varias ranuras para la conexión de módulos de memoria RAM. En un banco de memoria se pueden conectar módulos de memoria del mismo tipo y con la misma capacidad de memoria.

# (3) Cómo instalar un nuevo disco duro

A la hora de instalar un nuevo disco duro primero debe comprobar que usted dispone de toda la información sobre cómo instalarlo, así como con los cuatro tornillos de fiiación. Si además, su nuevo disco duro tiene más de 2 Gb de capacidad, debe disponer primero de una versión adecuada de Windows. (ver cuadro adjunto "¿Qué versión de Windows tengo?" que se encuentra en esta página). En nuestro ejemplo vamos a instalar un disco duro en un ordenador que tiene instalada una versión B de Windows 95. En las siguientes instrucciones instalaremos el nuevo disco como segundo disco duro. Los técnicos lo llaman disco esclavo 16 (Pág. 12) mientras que el disco que ya estaba instalado se llama disco maestro 16 (Pág. 12)

## Instalación de un segundo disco duro

Siguiendo las instrucciones de la página 12 abra el ordenador.

Busque el disco duro ins-Lalado y suelte los tornillos de fijación en los laterales del disco. Tire a continuación del disco

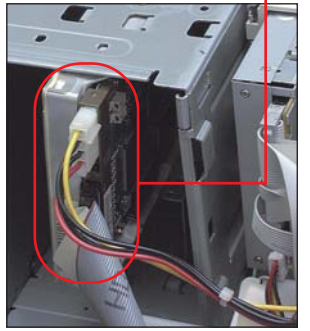

Configure el disco antiguo como disco maestro. Para esto, existen unos pequeños puentes de contacto llamados jumpers 17 (Pág. 12) La correcta disposición de los jumpers viene descrita sobre el disco duro o en la hoja que lo acompaña.

Vuelva a montar el disco duro.

Configure el disco nuevo Como esclavo. Para hacerlo siga las instrucciones sobre el disco duro y/o en el manual que acompaña al mismo.

6 Introduzca el nuevo dis-co con la cara metálica mirando hacia arriba en la ranura asignada al segundo disco duro • y atorníllelo correctamente.

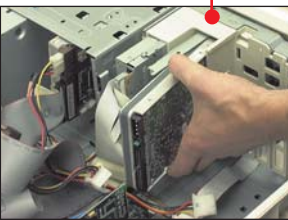

Si no tiene sitio para instalar el disco léase primero el consejo "Ayuda para el montaje" en la página 15.

Enchufe un conector de alimentación libre al zócalo del disco 🔶.

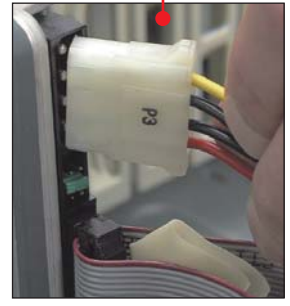

No intente forzarlo, ya que el conector sólo cabe en una dirección.

A continuación, tome el Cable plano IDE 18 que conecta el primer disco con la placa base 🗕

En el caso de que este cable tenga libre un segundo enchufe negro que no esté conectado al CD-ROM, siga con el paso 15. Si falta este enchufe o el cable no es demasiado largo para conectar el segundo disco, siga con el paso 14.

Si el segundo enchufe está conectado al CD-ROM, desconéctelo.Va a necesitar un segundo cable plano IDE. Este cable lo puede comprar en la tienda por un precio aproximado de unas 700 pesetas.

Configure los jumpers del CD-ROM para que éste sea maestro. Para saber la posición adecuada de los jumpers consulte el manual de usuario del CD-ROM.

Conecte el nuevo cable IDE en el enchufe correspondiente del CD-ROM. Preste atención y fíjese que la línea marcada en rojo indica hacia el enchufe

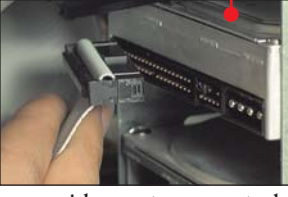

y seguidamente conecte la unidad del CD-ROM con el enchufe -

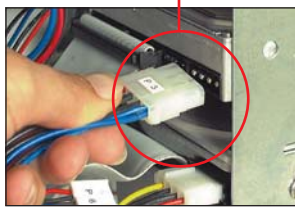

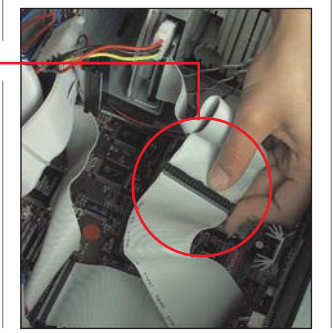

Ahora tiene que buscar el conector para el segundo disco duro en la placa base •

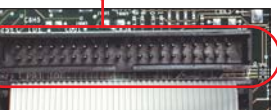

En la mavoría de los casos este conector se encuentra en la placa base junto al del primer disco duro. Muchas veces resulta difícil acceder a él por lo que primero tiene que desmontar otros elementos de la placa. Consulte el manual de la placa. Por razones de seguridad conviene que apunte cómo están conectados todos los elementos que va a desconectar.

Conecte el segundo **D**enchufe **e**n el otro extremo del cable IDE para

el CD-ROM. Tenga cuidado de que la línea marcada en rojo del cable, vaya en la misma dirección que el cable que ya tiene conectado. Si en el paso 12 tuvo que desmontar algún elemento de la placa es el momento de volver a instalarlos. A continuación siga con el paso 15.

Si el cable IDE no dispone de un segundo enchufe o es demasiado corto, entonces tiene que comprar un nuevo cable como en el paso 9. Recuerde como está conectado el cable antiguo a la placa base.

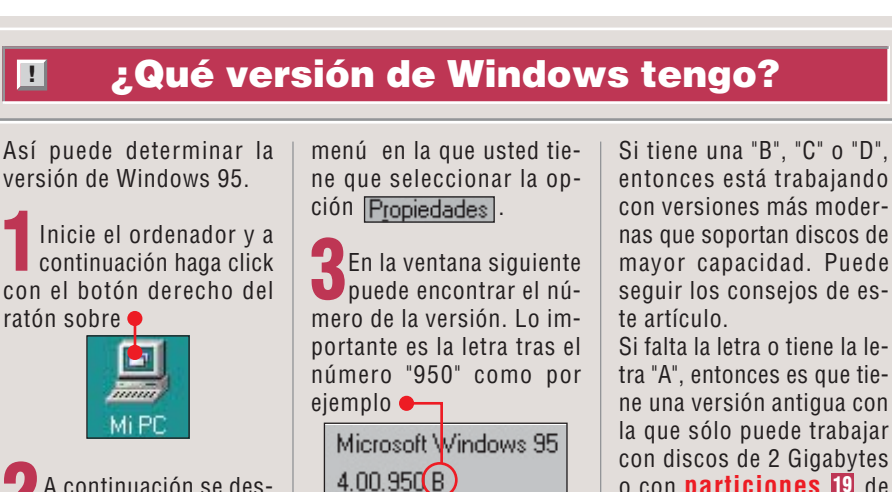

tra "A", entonces es que tiene una versión antigua con la que sólo puede trabajar con discos de 2 Gigabytes o con particiones 19 de hasta 2 Gigabytes.

A continuación se des-

Computer Nº 9

plegará una pequeño

#### Ampliar el PC **Práctico**

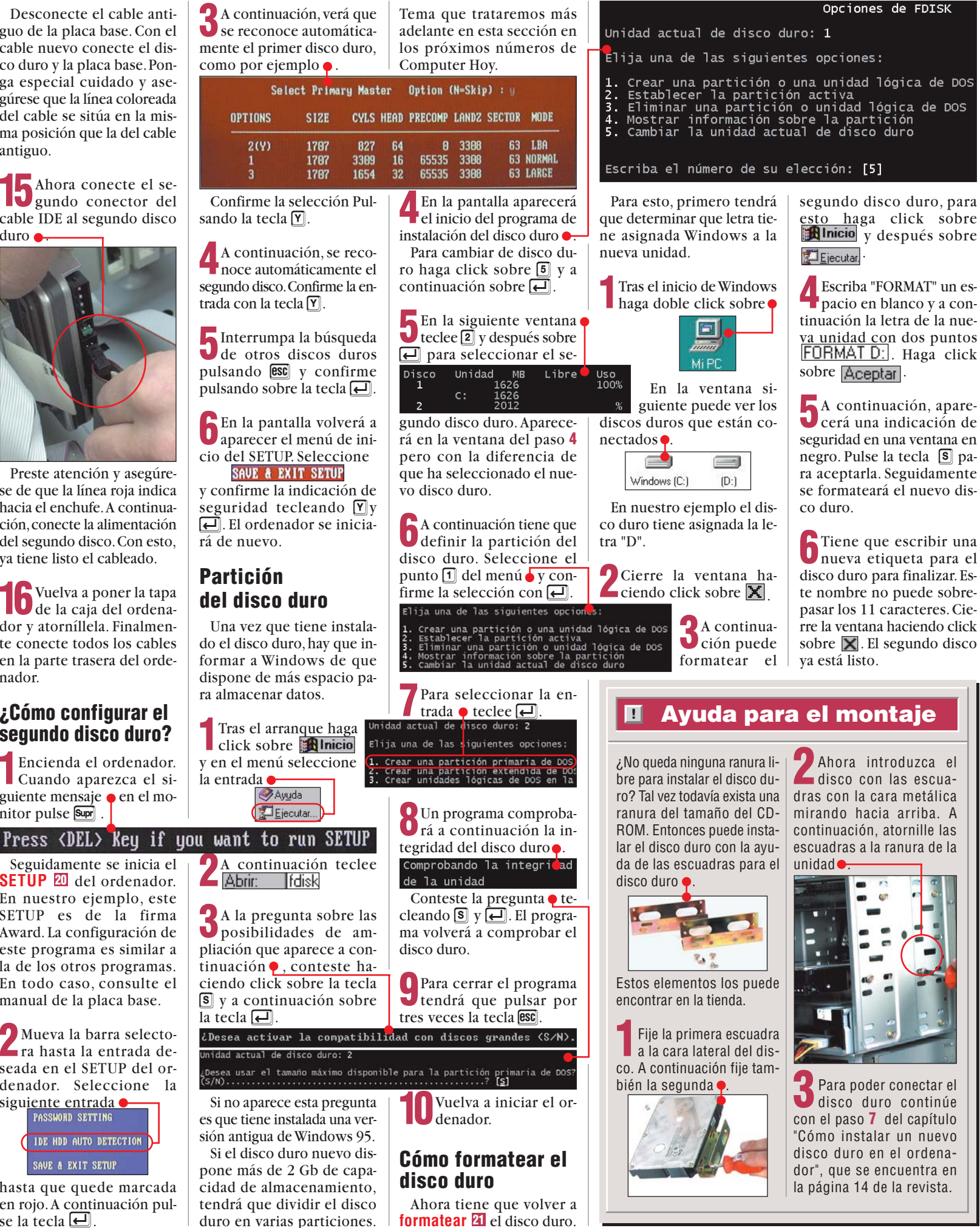

N°9 Computer

Desconecte el cable antiguo de la placa base. Con el cable nuevo conecte el disco duro y la placa base. Ponga especial cuidado y asegúrese que la línea coloreada del cable se sitúa en la misma posición que la del cable antiguo.

**15** Ahora conecte el se-gundo conector del cable IDE al segundo disco duro 🔶

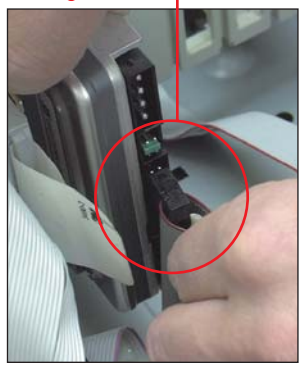

Preste atención y asegúrese de que la línea roja indica hacia el enchufe. A continuación, conecte la alimentación del segundo disco. Con esto, ya tiene listo el cableado.

**16** Vuelva a poner la tapa de la caja del ordenador v atorníllela. Finalmente conecte todos los cables en la parte trasera del ordenador.

#### ¿Cómo configurar el segundo disco duro?

Encienda el ordenador. Cuando aparezca el siguiente mensaje en el monitor pulse Supr

Seguidamente se inicia el SETUP 20 del ordenador. En nuestro ejemplo, este SETUP es de la firma Award. La configuración de este programa es similar a la de los otros programas. En todo caso, consulte el manual de la placa base.

Mueva la barra selecto-**L**ra hasta la entrada deseada en el SETUP del ordenador. Seleccione la siguiente entrada PASSWORD SETTING

IDE HDD AUTO DETECTION SAVE & EXIT SETUP

hasta que quede marcada en rojo. A continuación pulse la tecla 🛃

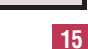

#### **Ampliar el PC** Práctico

## (4) Cómo ampliar la memoria RAM

Como existen distintos tipos de memoria RAM, antes de proceder a la ampliación conviene que determine el tipo de memoria que está instalada en su ordenador.

#### ¿Qué memoria es la correcta?

Abra el ordenador siguiendo los pasos del consejo anterior.

Compruebe el tipo de su memoria RAM. Para esto, conviene que desmonte uno de los módulos. Estos módulos se fijan a los laterales mediante un sistema de pestañas. Presione con cuidado ambas pestañas a la vez hacia fuera y tire del módulo 🔶

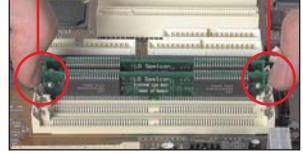

En los ordenadores más modernos existen unas pestañas de plástico (que en la mayoría de los casos son de color blanco) que se pueden abatir para facilitar el montaje de los módulos de memoria 🗕

Determine con la avuda **D**del cuadro adjunto "Ti-

conoce por bancos de

memoria 💹. En cada

banco sólo se pueden ins-

talar módulos de memo-

ria del mismo tipo. En los

486, en la mayoría de los

casos, encontramos 4

bancos de memoria con

4 conectores para módu-

SIMM de 72 contactos: es al-

go mayor que los SIMMs de

30 contactos. En algunos 486

podemos encontrar conecto-

res para módulos SIMM de 30

contactos y para módulos

los SIMM

!

pos de memoria RAM" el tipo de memoria RAM de que se trata. Por regla general, en su ordenador sólo cabrá un tipo de memoria RAM. Pero existen excepciones. Así, por ejemplo, se pueden insertar en algunas placas indistintamente módulos de memoria SIMM o DIMM. Pero en ningún caso podrá instalar módulos de distinto tipo. Instale siempre memoria RAM del mismo tipo.

A continuación, tiene que hacer unos cálculos. La ampliación que tiene prevista se tiene que ajustar a sus necesidades finales (ver cuadro adjunto "Rendimiento en Windows"). Por otro lado, tiene que calcular de cuánta memoria dispone ya en el ordenador, y cuántos bancos de memoria 🖾 le quedan libres. Puede encontrar más en el cuadro "Combinaciones de memoria RAM" en la página 18.

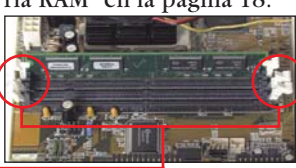

Una vez que tiene claro el tamaño de la ampliación puede adquirir la memoria RAM que le falta. Conviene que se cubra las espaldas y deje claro por escrito con el vendedor que si la memoria que va a comprar no es compatible con su ordenador, éste le devolverá el dinero

#### Cómo instalar la memoria RAM

Si va a instalar nuevos módulos, conviene que primero lea el paso 2 del consejo "Tipos de memoria RAM". Tenga cuidado de no tocar con los dedos el área de contactos brillantes de los módulos de memoria.

2 Ahora conviene que le cche una ojeada al manual de la placa base. Busque en el manual el apartado que le da información del orden en el que se deben situar los bancos de la memoria.

En el caso de instalar me-**D**moria SIMM de 30 o 72 contactos tiene que hacer lo siguiente: primero inserte el primer módulo nuevo de memoria en el conector correspondiente ligeramente inclinado 🔶

A continuación presione hacia atrás y hacia abajo contra la pestaña de fijación hasta oír un click.

paramos las velocidades de trabajo del 95 y del 98. Los re-Velocidad sultados: el Windows 95 obtiene un buen rendimiento en un Pentium 166 con 32 Mb de memoria RAM. Windows 98 alcanza el óptimo a partir de 96 Mb de RAM. Tenga cuidado e instale los

**Rendimiento en Windows** 

En los test de Computer Hov 3/98 sobre Windows 98 com-

módulos de atrás a delante, sino, dificultará innecesariamente su trabajo. Seguidamente, inserte los módulos restantes. Tenga en cuenta que tiene que llenar completamente cada banco con módulos de memoria

!

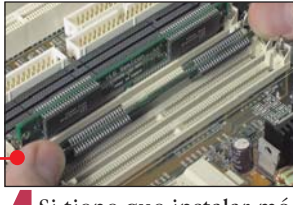

Si tiene que instalar módulos de memoria DIMM, entonces hay que insertar los módulos de memoria per-

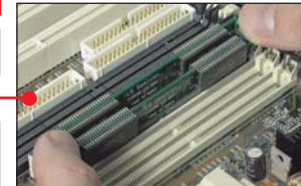

pendicularmente a la placa base 🖕 y a continuación debe fijar las dos pestañas al módulo de memoria •. Seguidamente inserte los demás módulos de memoria en los conectores.

5 El siguiente paso es comprobar que el ordenador reconoce los nuevos módulos de memoria. Para esto, vuelva a conectar los cables y encienda el ordenador.

Si tras unos segundos el ordenador indica la memoria RAM instalada en su equipo, como por ejemplo

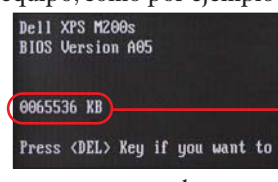

entonces aproveche para verificar el tamaño de la memoria. Esta indicación viene dada en Kilobytes. Olvídese de las tres últimas cifras y si obtiene el valor •

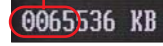

en Mb y éste es correcto, entonces apague el ordenador como siempre. Sólo le queda cerrar de nuevo la caja del ordenador y ya está listo.

En el caso de que el ordenador no responda o indique un tamaño de memoria RAM incorrecto, entonces apague el ordenador y vuelva desenchufar todos los cables. El fallo no siempre se dea unos módulos be defectuosos. Las posibles fuentes de fallos pueden ser las siguientes:

 Compruebe que los módulos se encuentran en la posición correcta y que están bien sujetos

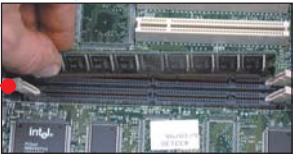

 Compruebe si están sucios los contactos. En caso afirmativo conviene que los limpie bien con un trapito seco y suave

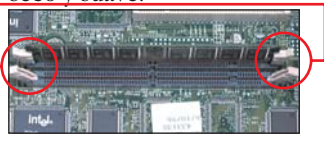

• Compruebe que todos los módulos de un banco son del mismo tipo. A continuación, vuelva a comprobar, como hemos descrito en el paso 6, el tamaño de la memoria RAM resultante. Si persiste el error, saque todos los módulos nuevos y pregunte a su distribuidor si puede ampliar la memoria RAM de su ordenador. En caso afirmativo cambie los módulos por unos adecuados.

Tipos de memori<u>a RAM</u> SIMM de 30 contactos: se ins-SIMM de 72 contactos. Los

talan en los 486, sólo tienen últimos, se reconocen por una una muesca en uno de los muesca en la mitad de la balados. Se montan en grupos rra de contactos 

. Estos móde cuatro, también se les

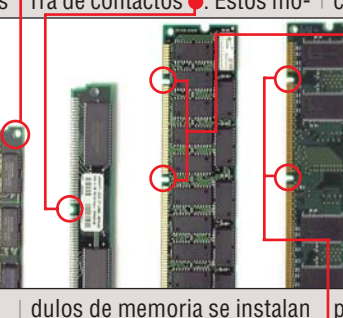

individualmente en los PCs antiguos, mientras que en los Pentium se instalan por parejas en el banco de memoria.

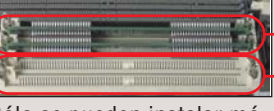

Sólo se pueden instalar módulos de igual capacidad en el mismo banco (por ejemplo 2x16 Mb) DIMM: es algo más grande que la memoria SIMM de 72 contactos, ya que la memoria

DIMM tiene 168 conotactos. Además tienen dos muescas 🔶 a lo largo de la barra de contactos para su correcta colocación. Puede encontrar varios tipos: la EDO, que se utiliza en los ordenadores Pentium.Las placas disponen de dos o tres conectores que se pueden completar estos mó-

dulos 🗛. El módulo SDRAM es

un desarrollo posterior de la EDO y es más veloz. También estos módulos disponen de dos muescas 🖕 en los conectores . Se instalan principalmente en los Pentium y Pentium II nuevos.

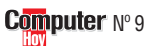

!

## **Ampliaciones recomendadas**

| MEMORIA 486 |              |                 |              |
|-------------|--------------|-----------------|--------------|
| TIPO        | N° CONTACTOS | TAMAÑO (MBYTES) | PRECIO APROX |
| SIMM        | 30           | 1               | 1.035        |
| SIMM        | 30           | 4               | 2,262        |

#### Ampliación recomendable 486 con Windows 95:

- Ampliar la memoria RAM a 32 Megabytes; unas 16.000 pesetas.
- Cambio de tarjeta de vídeo por una tarjeta de vídeo más potente.
- Otras mejoras: disco duro de mayor capacidad, unidad de CD-ROM.
- El cambio de microprocesador a otra gama superior no será posible, ya que los nuevos procesadores utilizan otro tipo de zócalo, y no será posible conectarlo a la placa base antigua, será necesario que vaya pensando en cambiar de equipo.

|          | PENITUW      |                 |              |
|----------|--------------|-----------------|--------------|
| TIPO     | N° CONTACTOS | TAMAÑO (MBYTES) | PRECIO APROX |
| SIMM     | 72           | 8               | 3.648        |
| SIMM     | 72           | 16              | 7.308        |
| SIMM     | 72           | 32              | 13.804       |
| SIMM EDO | 72           | 8               | 1.276        |
| SIMM EDO | 72           | 16              | 5.220        |
| SIMM EDO | 72           | 32              | 11.484       |
|          |              |                 |              |

#### Ampliación recomendable Pentium con Windows 95/98:

- Ampliar la memoria RAM a 64 Mb (en el caso de Windows 98 a 96 Mb).
- Cambiar el microprocesador. Si es posible, cambiarlo por otro más potente de la misma gama.
- Instalar un nuevo disco duro de varios Gigabytes. El precio es de unas 20.000 pesetas un disco duro IDE Ultra DMA de 3,2 GB de capacidad.
- Tarjeta gráfica.

#### MEMORIA PENTIUM II AMD K6 o CYRIX 8-86

| TIPO           | N° CONTACTOS | TAMAÑO (MBYTES) | PRECIO APROX |
|----------------|--------------|-----------------|--------------|
| DIMM SDRAM     | 168          | 32              | 7.076        |
| DIMM SDRAM     | 168          | 64              | 14.036       |
| DIMM SDRAM     | 168          | 128             | 27.724       |
| DIMM SDRAM 100 | Mhz 168      | 32              | 7.296        |
| DIMM SDRAM 100 | Mhz 168      | 64              | 14.500       |
| DIMM SDRAM 100 | Mhz 168      | 128             | 28.420       |
| DIMM SDRAM 100 | Mhz 168      | 256             | 71.804       |

#### Ampliación recomendable Pentium II 233 con Windows 95/98:

Ampliar la memoria RAM a 64 Mb (en el caso de Windows 98 a 98 Mb).

- Cambiar el microprocesador, si es posible por uno superior
- Tarjeta gráfica: instalar un nuevo modelo de tarjeta de vídeo.

bien sujeta y unida a la pla-

ca base. Si observa que la tar-

jeta que ha instaladado se

encuentra curvada o sobre-

sale un poco, saque el tor-

nillo, extraiga la tarjeta y

## (5) Instalación de una tarjeta de vídeo

Estos pasos sirven para la instalación de cualquier dispositivo interno en forma de tarjeta, dicha instalación es en todos los casos, muy sencilla, va que basta con pinchar la tarjeta en el slot de expansión apropiado. Siga atentamente los pasos que le detallamos a continuación:

Desconecte todos los cables de la parte posterior del ordenador y abra la caja del mismo. En la mavoría de los casos, es necesario soltar una serie de tornillos en el lado posterior de la caja. En caso de presentarse algún problema, debería ser posible solucionarlo con la avuda del manual que se entrega con el ordenador

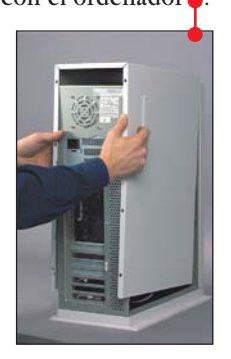

Antes de tocar nada,

Lasegúrese de haberse

18

descargado de carga estática. Para esto toque una superfice metálica, como un radiador. Localice una ranura de expansión libre en la placa base en la que poder pinchar la tarjeta a instalar, tenga en cuenta que la ranura debe ser del mismo tipo que el conector de la tarjeta 🖊

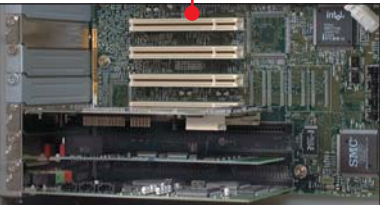

Con la ayuda de un des-tornillador de estrella desenrrosque, el tornillo junto a la plaquita que se encuentra en la ranura de expansión.

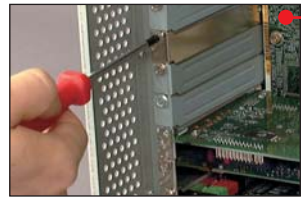

Una vez que haya sacado el tornillo, guárdelo en un lugar seguro para evitar perderlo. A continuación inserte la tarjeta en el lugar deseado presionando suavemente sobre los bordes de la misma hasta oir un ligero click, que será cuando esta haya encajado correctamente, pero tenga cuidado, si la tarjeta no entra, no intente forzarla, ya que la puede dañar

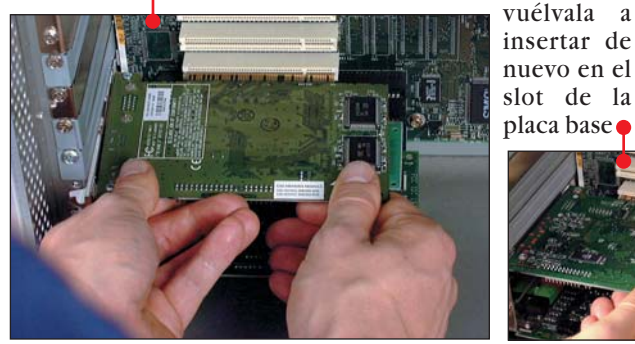

Busque el tornillo que Janteriormente había guardado, sitúelo en la muesca correspondiente entre la tarjeta v la caja v atorníllelo hasta que la tarjeta quede bien sujeta

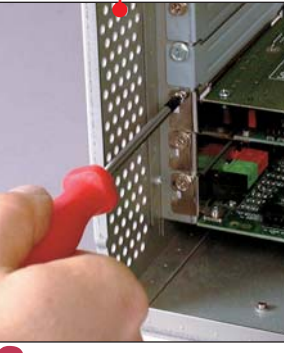

Cuando haya atornillado correctamente el tornillo a la caja, deberá comprobar que la tarjeta se encuentra

Cuando se haya asegura-do de que la tarjeta esté bien sujeta, ponga de nuevo la carcasa en la caja y ponga los tornillos para sujetar la carcasa 🔴

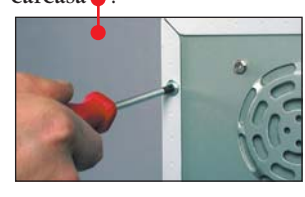

Conecte todos los cables Oa la parte posterior del or-

denador arranque el sistema. Cuando se inicie Windows 95 o 98. detectará automáticamente la instalación

de la nueva tarjeta y le solicitará los drivers correspondientes para que funcione bajo estos sistemas operativos.

Aunque a simple vista le pueda parecer un tanto ra-

ro, la actualización de drivers es fundamental para el funcionamiento del PC, ya que estos pequeños programas son los que se encargan del buen funcionamiento de los componentes del ordenador, sería recomendable disponer siempre de la última versión de los drivers de su ordenador, tanto de la tarjeta de vídeo,

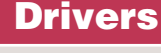

tarjeta aceleradora 3D, tarjeta de sonido, tarjeta de red, CD-ROM / DVD-ROM, módem, dispositivos de almacenamiento y otros dispositivos del ordenador. Si necesita algún tipo de driver en concreto, le recomendamos que visite la página de Internet http://www.winfiles.com/drivers/ en la que podrá encontrar una amplia selección de drivers de varios fabricantes.

Computer Nº 9

!

# 6 Cómo instalar una unidad DVD-ROM o un lector de CD-ROM

Computer Hoy le muestra cómo puede incorporar una unidad de DVD-ROM en su ordenador, además de la unidad de CD-ROM que seguramente ya tiene.

Saque el cable de red y abra la caja del ordenador. En la mayoría de los casos, es necesario soltar algunos tornillos en el lado posterior de la caja. En caso de presentarse algún problema, debería ser posible solucionarlo con la ayuda del manual que viene con el ordenador.

2 Busque una ranura libre en la caja para insertar la unidad DVD. En muchos ordenadores hay espacio encima o debajo de la unidad de CD-ROM.

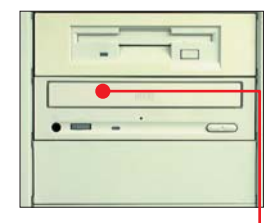

**3** El lado frontal de la ranura libre está cerrado con una tapa que se debe extraer o arrancar. Para mayor facilidad, tire desde dentro hacia fuera.

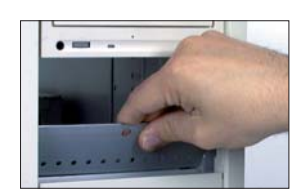

Antes de incorporar la unidad de DVD debe comprobar si la unidad de CD-ROM y el disco duro están conectados en el mismo cable. Basta con fijarse si en el cable de la unidad de CD-ROM queda algún enchufe. Si es así, siga a partir del paso 8.

**5** La unidad de DVD se debe conectar con el cable incluido. Se conecta en la placa base en el denominado puerto IDE (en inglés "secondary IDE-Port1"). Este se encuentra en la placa base justo al lado del conector donde está conectada la unidad de CD-ROM. 6 Enchufe el cable en la placa base de tal forma que el conductor marcado en rojo es encuentre en el mismo lado que en el cable del CD-ROM.

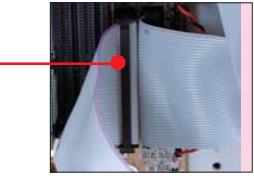

Después, la unidad DVD aún se debe ajustar de tal forma que pueda funcionar en un solo cable. Para ello se debe cambiar el pequeño conector (o "jumper") del lado posterior de la unidad DVD como en la foto.

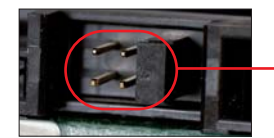

BInserte la unidad de DVD-ROM en la ranura donde

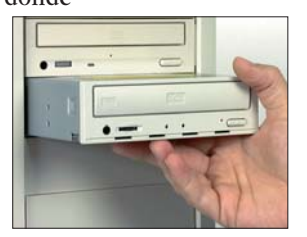

tenga pensado montarlo hasta que quede alineado con el resto de unidades. Fíjelo en su posición con tornillos por ambos lados teniendo cuidado de no cortarse con la caja.

Gonecte el enchufe a la toma de red. Las esquinas biseladas del enchufe evitan que se pueda conectar de forma errónea.

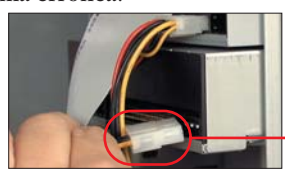

**10** Ahora, enchufe el cable ancho. El conductor marcado en rojo debe estar en el lado del cable de alimentación. Si el enchufe libre no cabe en la unidad DVD, puede utilizar el enchufe de CD-ROM para el DVD. El enchufe libre se debe conectar a la unidad de CD-ROM. Después, el cable ancho • debería estar conectado como se puede ver en la fotografia que viene a continuación.

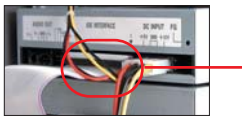

Enchufe el cable de audio en el conector **e** de la forma que se ve en la foto.

Conecte el otro extremo • en

la tarjeta que trae el DVD.

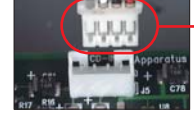

**12** Busque una ranura libre para la tarjeta descompresora de vídeo. Asegúrese de utilizar una ranura del tamaño adecuado.

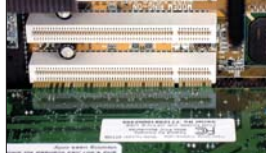

**13** A continuación, retire la chapa de la ranura de expansión elegida para la tarjeta.

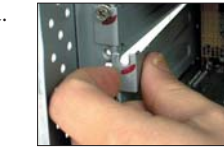

Coloque la tarjeta exactamente en posición vertical y enchúfela con cuidado en el lugar de conexión presionando suavemente.

15 Atornille la tarjeta.

**16** Desenchufe el conector de monitor de la tarjeta gráfica y conéctelo a la salida de vídeo de la tarjeta.

**17** Enchufe el segundo cable suministrado en la salida de la tarjeta gráfica y en la entrada de la tar-

## 🔟 Instalar un CD-ROM

Aunque a muchos de nuestros lectores les parezca una tarea muy complicada, les debemos decir todo lo contrario, ya que la instalación de este tipo de dispositivos es más sencilla de lo que pueda parecer a simple vista.

Desenchufe todos los cables de la parte trasera del ordenador y abra la carcasa del mismo.

**2** Compruebe que hay espacio en la parte frontal para encajar el CD-ROM.

**3** Verifique que dispone de un conector IDE libre y de un conector de alimentación sin enchufar.

jeta descompresora de vídeo.

**18** Ahora conecte el cable de audio • que va desde la tarjeta descompresora hasta la entrada de la tarjeta de sonido • que ya tenía instalada en el PC.

Si sólo dispone de un disco duro conectado. enchufe el cable IDE a la segunda controladora IDE de la placa base, conecte tambien el cable IDE y el de alimentación al CD-ROM y configure los jumpers del CD-ROM para que este sea maestro. Por el contrario, si dispone de más de dos discos duros en su ordenador configure los jumpers del CD-ROM para que este sea exclavo. Si tiene dos unidades de CD-ROM configure la mejor como maestra.

5 Cuando arranque Windows reconocerá automáticamente la nueva unidad de CD-ROM.

**22** Para la instalación del software de vídeo, introduzca el disco "Application Disk", haga click en alnicio y después en en la siguiente ventana, introduzca A:setup.exe. Pulsando en se inicia la instalación. Conteste a todas las preguntas con en.

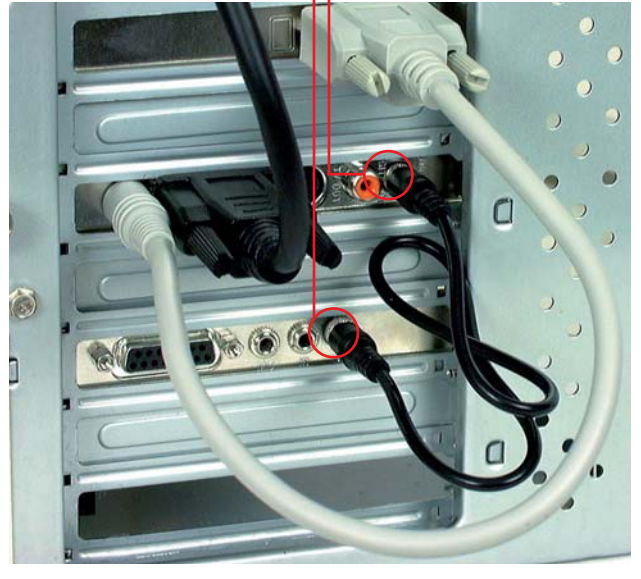

**19** Monte el ordenador y apriete los tornillos. A continuación, vuelva a conectar el cable de alimentación eléctrica.

**20** Conecte el ordenador. Windows le pedirá que inserte el disquete con los drivers del DVD.

**21** Inserte el disquete que contiene los drivers y pulse en -.

**23** Por último, pulse en para llegar al programa de configuración del software de DVD-vídeo.

**24** Allí, haga click en Auto calibration. Después de unos 30 segundos, el software habrá configurado todo automáticamente. Por último haga click sobre el botón Aceptar para finalizar la instalación. ¡Ya está instalado!

## Hardware Grabadoras de CD-ROM

# **01 ISO 9660**

¿Qué es...?

Este sistema de ficheros es compatible con la mayoría de tipos de ordenadores (PC, Mac, Unix, etc.) pero tiene varias limitaciones como la cantidad de caracteres que puede tener el nombre, los caracteres que se pueden usar en los nombres, los niveles de directorios que pueden existir, etc.

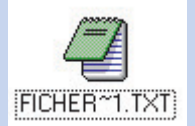

Este formato es recomendable cuando grabemos datos, ya que así se podrán leer desde cualquier ordenador. En cambio, para escribir programas, es mejor emplear el formato de cada sistema operativo.

#### **D2** Joliet

Los nombres largos que tienen los ficheros en Windows 95/98 no "caben" en el estándar ISO 9660.

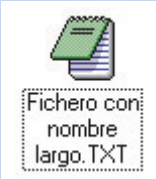

Por eso se definió una extensión llamada Joliet que admite estos nombres de ficheros para que, al leerlos, no haya la menor diferencia con el original.

#### **D3 SCSI**

Esta abreviatura viene de "Small Computer System Interface" y es un estándar para dispositivos de almacenamiento masivo, como los discos duros, pero también para grabadoras de CD-ROM u otros periféricos que se pueden conectar al ordenador interna o externamente. No todos los PCs tienen un puerto SCSI, pero se puede conseguir instalando una tarjeta controladora SCSI en el ordenador.

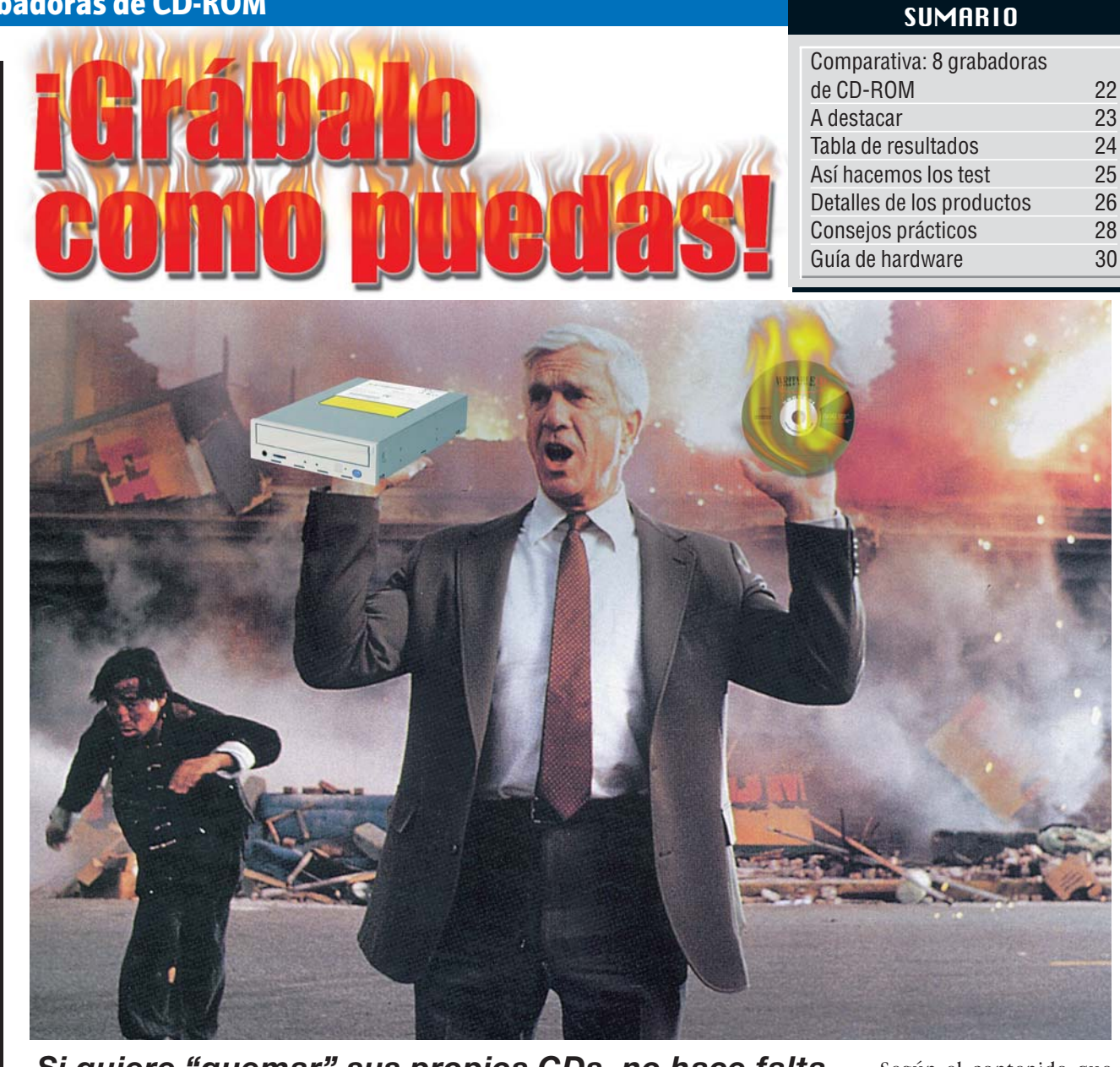

Si quiere "quemar" sus propios CDs, no hace falta que incendie media ciudad como en "Agárralo como puedas". Es mucho más fácil. Utilice una de las grabadoras que analizamos en nuestro test.

rabar un CD-ROM (o quemarlo, como se dice coloquialmente) ya no es algo complicado que sólo pueden hacer expertos en informática. Hace ya bastantes años que las grabadoras de CD-ROM están en el mercado, así como los programas de grabación, y todos ellos han evolucionado para ser cómodos y razonablemente sencillos de usar. Eso sí, no nos engañemos, grabar en un CD sigue siendo más difícil que grabar en un disquete, pero ya no es necesario ser un mago del hardware para instalarlo, ni dominar un raro programa que nos pide muchos datos extraños sin los cuales no funciona nada. Los programas modernos son más

claros y lógicos, como pudimos ver en el test del número 4 de Computer Hoy. Hay programas mejores que los demás, como WinOnCD y EasyCD, pero los demás programas no les siguen a mucha distancia.

#### Grabar CDs está al alcance de todos

Las primeras preguntas que nos formulamos son: ¿qué tipos de CD-ROM se pueden grabar? y, ¿qué necesitamos para grabar un CD-ROM en casa?

La primera pregunta es más fácil de responder, ya que existen dos soportes en los que podemos grabar: los discos CD-R y los CD-RW. En un disco CD-R se pueden grabar hasta 650 Mb de datos, en una o en varias sesiones, pero luego no podremos borrarlos y escribir otros nuevos. Lo que grabemos se quedará allí para siempre.

En un disco CD-RW, en cambio, podemos grabar la misma cantidad de datos, también en una o varias sesiones, pero con la posibilidad de borrar el disco y escribir otros nuevos. Hay un límite a la cantidad de veces que se puede borrar el disco y escribir de nuevo, pero no llegaremos nunca (varios miles de veces).

Por otra parte, es importante tener en cuenta qué es lo que vamos a grabar en el disco, ya que existen varios tipos muy distintos de CDs. Según el contenido que tengan, podemos hacer cuatro categorías: CDs de música, CDs de datos, Video-CDs y CDs mixtos. A continuación veremos en qué se distinguen y cómo se les conoce en los programas de grabación.

#### Existen varias clases de CDs de datos

Los CD Audio sólo contienen música. Los Video-CDs, en cambio, contienen películas en un formato especial que no tuvo mucho éxito y no sirven para casi nada en los PCs modernos.

El modo más complejo es el de datos, es uno de los más empleados y el que más ha cambiado a medida que evolucionaban los ordenadores y las necesidades de los usuarios. Unas variantes exigen grabar los datos de una vez, y otras admiten varias sesiones de grabación.

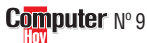

Grabadoras de CD-ROM Hardware

Además hay que elegir la organización interna que tendrán los ficheros en el CD. El mejor consejo (y el más sencillo) es éste: si queremos que el CD lo lea cualquier ordenador (PC, Mac, Unix, etc.), lo grabaremos como **ISO 9660** II.

#### Conviene usar un PC que sea "fiable"

Si los ficheros tienen nombres largos, como en Windows 95/98, tendremos que grabarlo en modo **Joliet** 12. Por último, tenemos los

CDs mixtos que tienen pistas de datos y de sonido. Si no vamos a hacer pro-

gramas multimedia, posiblemente no grabemos nunca ningún CD de este tipo.

Respecto al equipo necesario, hace falta un PC meLas grabadoras de CD-ROM empiezan a utilizarse mucho para hacer copias de seguridad rápidas, fáciles y baratas. dianamente potente (a partir de un Pentium con 32 Mb), un disco duro con unos

700-800 Mb de espacio li-

bre, una grabadora de CD-

ROM y, si es una unidad de

tipo SCSI 03, la tarjeta con-

troladora correspondiente.

En este test sólo hemos pro-

y las más fáciles de instalar, y se conectan como cualquier unidad de CD-ROM. Además, necesitaremos el software adecuado, unos cuantos discos CD-R y paciencia para estropear un par de ellos con las primeras pruebas. Lo que sí es muy importante es que el PC "vaya fino", esto es, que no de tirones de vez en cuando. Si esto nos ocurre en medio de una grabación, podremos ir pensando en tirar ese CD-R a la basura. Así que ¡fuera esos salvapantallas!, y mejor, por si acaso, no tener nada más ejecutándose durante la grabación. Si el equipo es bastante potente, podemos probar cuántas cosas se pueden hacer a la vez que se graba un CD, pero, ¿quién va a grabar tantos CDs que no le quede tiempo libre para usar el PC cuando no esté grabando discos?

Por último, en estas páginas están los resultados de las pruebas que han pasado varias grabadoras.

- I

| 1      |           | A c                                                                                                    | le | stacar                                                                             |                                                                                                    |
|--------|-----------|----------------------------------------------------------------------------------------------------|----|------------------------------------------------------------------------------------|----------------------------------------------------------------------------------------------------|
| Puesto | Producto: |                                                                                                    |    | ÷                                                                                  |                                                                                                    |
| 1      |           | <b>CD-Writer Plus 8100i</b><br>Hewlett-Packard Española<br>Ctra. N-VI, Km 16,500<br>28230 Las Rozas (Madrid)<br>Tel: 91 631 16 00                                  | •  | Tipo de garantía<br>Velocidad<br>Calidad de escritura<br>Manuales                  | <ul> <li>Falla un Jitter 05-test</li> <li>Precio</li> </ul>                                                                                                    |
| 2      |           | <b>CDRW 2260 Plus</b><br>Traxdata<br>c/ Josep Pla, 163 3-1<br>08020 Barcelona<br>Tel: 93 303 69 30                                                                 | •  | Calidad de lectura y escritura<br>Ruido en funcionamiento<br>Precio                | <ul> <li>No lee CDs de gran tamaño</li> </ul>                                                                                                    |
| 3      |           | CRX100E-RP<br>Sony, distribuido por:<br>Ei System<br>c/ Fray Luis de León, 11-13<br>28012 Madrid<br>Tel: 902 100 302                                               | •  | Velocidad<br>Tiempo de acceso al disco                                             | <ul> <li>Falla dos Jitter-test</li> <li>Falla un test BLER 06</li> </ul>                                                                                                    |
| 4      |           | SCW-230<br>Samsung Electronics Iberia<br>c/ Ciències, 55-65<br>Polígono Industrial Pedrosa<br>08908 Hospitalet de Llobregat (Barcelona)<br>Tel: 901 10 10 30       | •  | Corrección de errores<br>Calidad de lectura y escritura<br>Ruido en funcionamiento | <ul> <li>Velocidad al copiar música</li> <li>Ruido al reproducir sonido</li> <li>No incluye el cable IDE</li> <li>No lee CDs de gran tamaño</li> <li>No incluye CD-R o CD-RW</li> </ul> |
| 5      |           | Maxi CD-RW<br>Guillemot<br>Ctra. de Rubí, 72-74, ático- Ed. Horizon<br>08190 Sant Cugat del Vallès (Barcelona)<br>Tel: 902 11 80 36                                | •  | Corrección de errores<br>Calidad de escritura<br>Ruido en funcionamiento           | <ul> <li>Falla dos Jitter-test</li> <li>No incluye el cable IDE, el cable<br/>de audio y los tornillos</li> <li>No escribe CDs de gran tamaño</li> </ul>                                |
| 6      |           | <b>CR 4801 TE</b><br>Mitsumi, distribuido por:<br>Actebis<br>c/ Botánica, 156-158<br>Polígono Industrial Gran Vía Sur<br>08908 Hospitalet de Llobregat (Barcelona) | •  | Calidad de lectura<br>Precio                                                       | <ul> <li>Servicio online</li> <li>Falla dos test BLER</li> <li>No lee ni escribe CD-RW</li> <li>No escribe CDs de gran tamaño</li> </ul>                                                |

# ¿Qué es...?

#### 04 IDE

Abreviatura de "Integrated Device Electronics", un estándar de conexión para discos duros y otras unidades, en las que la "inteligencia" electrónica está en el dispositivo y no en la controladora. A este puerto interno se conectan la mayoría de los discos duros y otros dispositivos de almacenamiento, sobre todo las unidades lectoras y grabadoras de CD-ROM. La instalación de un periférico a un puerto IDE es inmediata en la mayoría de los casos, ya que casi todos los PCs disponen de este tipo de interfaz.

#### 05 Jitter

Los datos en un CD-ROM normal se guardan en pequeños aquieros llamados "pits". En cambio para grabar los datos en un CD-R se realizan pequeños cambios ópticos en una capa interna del CD-R. Aunque los dos tipos de CDs guardan la misma cantidad de datos, los CD-R son una versión más sencilla y un poco imperfecta de los CD-ROM estampados. Si aparecen problemas al escribir los "pits" del CD-R, puede que en la reproducción de estos datos aparezcan problemas, esto es lo que se conoce como jitter.

#### **DE BLER**

A la hora de grabar los datos en CDs vírgenes. es prácticamente inevitable que se produzcan algunos errores. Éstos pueden aparecer porque el soporte físico de la información tenga errores o por problemas de la grabadora. El BLock Error Rate (BLER) nos dice la cantidad de errores de este tipo que se pueden encontrar en el CD. La norma al respecto permite un valor máximo de 220 errores por segundo. Los CDs que la superen no son válidos.

Grabadoras de CD-ROM

| Resultados del test en deta                                                                                                    | lle        | 1ª Puesto                               |       | 2º Puesto                                                             |      | 3ª Puesto                                          |                   | 4º Puesto                                                     |       |
|----------------------------------------------------------------------------------------------------|------------|-----------------------------------------|-------|-----------------------------------------------------------------------|------|----------------------------------------------------|-------------------|---------------------------------------------------------------|-------|
| Fabricante<br>Modelo<br>Teléfono de información<br>Fax de información<br>Tino                                                                                               | Evaluación | Hewlett-Packard<br>CD-Writer Plus 8100i | Nota  | Traxdata<br>CDRW 2260 Plus<br>93 303 69 30<br>93 308 06 95<br>Interno | Nota | Sony<br>CRX100E-RP<br>93 402 66 44<br>-<br>Interno | Nota              | Samsung<br>SCW-230<br>901 10 10 30<br>93 261 67 83<br>Interno | Nota  |
| Servicio                                                                                                    | 12%        |                                         | 6.75  |                                                                       | 6.33 |                                                    | 4.83              |                                                               | 6.33  |
| Duración de la garantía                                                                                                    | 6%         | Normal (12 meses)                       | 6     | Normal (12 meses)                                                     | 6    | Normal (12 meses)                                  | 6                 | Normal (12 meses)                                             | 6     |
| Tino de garantía                                                                                                    | 2%         | Sustitución en el domicilio             | 10    | Sustitución en el distribuidor                                        | 8    | Sustitución en el servicio Post-venta              | 8                 | Sustitución en el distribuidor                                | 8     |
| Teléfono de avuda                                                                                                    | 3%         | 902 32 11 23                            | 6     | 93 308 03 26                                                          | 6    | -                                                  | 0                 | 93 261 67 82                                                  | 6     |
| Servicio online                                                                                                    | 1%         | www.hp.es                               | 7     | www.traxdata.com                                                      | 6    | www.sonv-cp.com                                    | 6                 | www.sec.samsung.co.kr                                         | 6     |
| Velocidad                                                                                                    | 18%        |                                         | 7.67  |                                                                       | 4.89 |                                                    | 7.67              | <b>,</b> ,,,,,,,,,,,,,,,,,,,,,,,,,,,,,,,,,,,                  | 4.44  |
| Tiempo de grabación de 650 Mb de datos (medido)                                                                                                    | 10%        | Corto<br>(19:58 minutos)                | 8     | Normal<br>(39:40 minutos)                                             | 6    | Corto<br>(19:45 minutos)                           | 8                 | Normal<br>(39:28 minutos)                                     | 6     |
| Velocidad de lectura de datos (medido)                                                                                                    | 3%         | Normal (1.977 Kb/ s)                    | 6     | Muy lento (830 Kb/s)                                                  | 2    | Normal (2.002 Kb/s)                                | 6                 | Muy lento (834 Kb/s)                                          | 2     |
| Tiempo medio de búsqueda (medido)                                                                                                    | 3%         | Corta (0,119 seg.)                      | 8     | Muy largo (0,310 seg.)                                                | 2    | Corto (0,105 seg.)                                 | 8                 | Muy largo (0,291 seg.)                                        | 2     |
| Tiempo necesario para copiar 1 min.<br>de música al disco duro (medido)                                                                                                    | 2%         | Rápido (8 seg.)                         | 8     | Rápido (10 seg.)                                                      | 8    | Rápido (8 seg.)                                    | 8                 | Lento (31 seg.)                                               | 4     |
| Calidad                                                                                                    | 34%        |                                         | 7,00  |                                                                       | 7,18 |                                                    | 5,76              |                                                               | 7,59  |
| Corrección de errores (medida)                                                                                                    | 10%        | Poco fiable (30%)                       | 4     | Poco fiable (42%)                                                     | 4    | Poco fiable (32%)                                  | 4                 | Normal (51,5%)                                                | 6     |
| Reproducción de sonido (Rango de frec., medida)                                                                                                    | 1%         | Ligeramente falseado (2 dB)             | 8     | Ligeramente falseado (2 dB)                                           | 8    | Falseado (3 dB)                                    | 6                 | Ligeramente falseado (1,6 dB)                                 | 8     |
| Ruido (Siseo cuantitativo / Coef. de distorsión no lineal /<br>Rango diferencial de la tensión del sonido, medidos)<br>Sunera el Litter-test (Litter, 15 (Pán. 23), medido) | 3%         | Fuerte<br>(68% / 0,12% / 68 dB)         | 4     | Fuerte<br>(23,5% / 0,05% / 73dB)                                      | 4    | Fuerte<br>(34,5% / 0,08% / 71 dB)                  | 4                 | Muy fuerte<br>(89,2% / 0,11% / 53dB)                          | 2     |
| CD-B "TDK CD-B74 (roio)"                                                                                                    | 1%         | Sí (16 ns)                              | 10    | Sí (15 ns)                                                            | 10   | No (no medihle)                                    | 0                 | Sí (17 ns)                                                    | 10    |
| CD-B "Bicoh CD-B74"                                                                                                    | 1%         | Sí (15 ns)                              | 10    | Sí (28 ns)                                                            | 6    | No (no medible)                                    | n                 | Sí (28 ns)                                                    | 6     |
| CD-R "Sonv CDO-74BN / Shiny"                                                                                                    | 1%         | Sí (4 ns)                               | 10    | Sí (11 ns)                                                            | 10   | Sí (23 ns)                                         | 8                 | Sí (7 ns)                                                     | 10    |
| CD-R "Traxdata CD-R Silver / TXS074"                                                                                                    | 1%         | Sí (23 ns)                              | 8     | Sí (19 ns)                                                            | 10   | Sí (29 ns)                                         | 6                 | Sí (23 ns)                                                    | 8     |
| CD-R "Philins All Sneed Silver"                                                                                                    | 1%         | Sí (6 ns)                               | 10    | Sí (12 ns)                                                            | 10   | Sí (17 ns)                                         | 10                | Sí (8 ns)                                                     | 10    |
| CD-R "Maxell CD-R 74 XI "                                                                                                    | 1%         | Sí (6 ns)                               | 10    | Sí (17 ns)                                                            | 10   | Sí (10 ns)                                         | 10                | Sí (9 ns)                                                     | 10    |
| CD-R "Kodak Digital Science CD-R"                                                                                                    | 1%         | Sí (30 ns)                              | 6     | Sí (27 ns)                                                            | 6    | Sí (33 ns)                                         | 4                 | Sí (23 ns)                                                    | 8     |
| CD-R "Fuiifilm CD-R Silver Disc."                                                                                                    | 1%         | No (55 ns)                              | 0     | Sí (26 ns)                                                            | 6    | Sí (32 ns)                                         | 4                 | Sí (25 ns)                                                    | 8     |
| CD-R "BASE CD-R Extra"                                                                                                    | 1%         | Sí (7 ns)                               | 10    | Sí (10 ns)                                                            | 10   | Sí (33 ns)                                         | 4                 | Sí (3 ns)                                                     | 10    |
| CD-R "Verhatim Datalife Plus"                                                                                                    | 1%         | Sí (16 ns)                              | 10    | Sí (19 ns)                                                            | 10   | Sí (4 ns)                                          | 10                | Sí (9 ns)                                                     | 10    |
| Cantidad de errores de escritura                                                                                                    | 170        |                                         | 10    |                                                                       | 10   |                                                    | 10                |                                                               |       |
| (BLER 06 (Pág. 23), media / máximo, medido)                                                                                                    |            |                                         |       |                                                                       |      |                                                    |                   |                                                               |       |
| CD-B "TDK CD-B74 (roin)"                                                                                                    | 1%         | 0 / 12 errores nor seq.                 | 10    | 0 / 6 errores nor sea.                                                | 10   | 6 / 14 errores nor sea.                            | 8                 | 0 / 8 errores por seq.                                        | 10    |
| CD-R "Ricoh CD-R74"                                                                                                    | 1%         | 2 / 8 errores por seq.                  | 10    | 2 / 8 errores por seq.                                                | 10   | 4 / 10 errores por seg.                            | 10                | 2 / 8 errores por seq.                                        | 10    |
| CD-R "Sonv CDO-74BN / Shinv"                                                                                                    | 1%         | 0 / 2 errores por seq.                  | 10    | 0 / 14 errores por sea.                                               | 10   | 0 / 4 errores por sea.                             | 10                | 0 / 14 errores por sea.                                       | 10    |
| CD-R "Traxdata CD-R Silver / TXS074"                                                                                                    | 1%         | 8 / 16 errores por seq.                 | 8     | 0 / 4 errores por seq.                                                | 10   | 328 / 500 errores por sea.                         | 0                 | 0 / 4 errores por sea.                                        | 10    |
| CD-R "Philips All Speed Silver"                                                                                                    | 1%         | 0 / 6 errores por sea.                  | 10    | 0 / 14 errores por sea.                                               | 10   | 0 / 4 errores por sea.                             | 10                | 0 / 18 errores por sea.                                       | 10    |
| CD-R "Maxell CD-R 74 XL"                                                                                                    | 1%         | 2 / 18 errores por seg.                 | 8     | 0 / 18 errores por seg.                                               | 10   | 2 / 20 errores por seg.                            | 8                 | 0 / 18 errores por seg.                                       | 10    |
| CD-R "Kodak Digital Science CD-R"                                                                                                    | 1%         | 2 / 10 errores por seg.                 | 10    | 0 / 8 errores por seg.                                                | 10   | 2 / 6 errores por seg.                             | 10                | 0 / 10 errores por seg.                                       | 10    |
| CD-R "Fujifilm CD-R Silver Disc"                                                                                                    | 1%         | 2 / 20 errores por seg.                 | 8     | 2 / 16 errores por seg.                                               | 8    | 2 / 20 errores por seg.                            | 8                 | 2 / 26 errores por seg.                                       | 8     |
| CD-R "BASF CD-R Extra"                                                                                                    | 1%         | 2 / 10 errores por seg.                 | 10    | 0 / 8 errores por seg.                                                | 10   | 2 / 16 errores por seg.                            | 8                 | 0 / 26 errores por seg.                                       | 8     |
| CD-R "Verbatim Datalife Plus"                                                                                                    | 1%         | 0 / 8 errores por seg.                  | 10    | 0 / 26 errores por seg.                                               | 8    | 0 / 12 errores por seg.                            | 10                | 0 / 26 errores por seg.                                       | 8     |
| Manejo / instalación                                                                                                    | 3%         |                                         | 10,00 |                                                                       | 6,00 |                                                    | 6,00              |                                                               | 6,00  |
| Manual (extensión / claridad, comprobado)                                                                                                    | 3%         | Muy completo / fácil comprensión        | 10    | Normal / comprensible                                                 | 6    | Normal / comprensible                              | 6                 | Normal / comprensible                                         | 6     |
| Otros                                                                                                    | 33%        |                                         | 8,67  |                                                                       | 8,3  |                                                    | 8,67              |                                                               | 7,39  |
| Ruido (medido)                                                                                                    | 3%         | Escaso (2,7 sone)                       | 8     | Muy escaso (0,7 sone)                                                 | 10   | Escaso (1,9 sone)                                  | 8                 | Muy escaso (0,5 sone)                                         | 10    |
| Incluye los cables y conectores necesarios                                                                                                    | 5%         | Sí                                      | 10    | Sí                                                                    | 10   | Sí                                                 | 10                | No, falta el cable IDE                                        | 4     |
| (cable IDE, cable audio y tornillos, comprobado)                                                                                                    |            |                                         |       |                                                                       |      |                                                    |                   |                                                               |       |
| Manejo de CD-RW (lectura / escritura, comprobado)                                                                                                    | 14%        | Sí / sí                                 | 10    | Sí / sí                                                               | 10   | Sí / sí                                            | 10                | Sí / sí                                                       | 10    |
| Manejo de CDs de gran duración (lectura / escritura, comprobado)                                                                                                    | 3%         | Sí / sí                                 | 10    | No / sí                                                               | 4    | Sí / sí                                            | 10                | No / sí                                                       | 6     |
| Salida de audio digital (comprobado)                                                                                                    | 1%         | No                                      | 0     | No                                                                    | 0    | No                                                 | 0                 | No                                                            | 0     |
| CD-Rs vírgenes incluidos (comprobado)                                                                                                    | 1%         | 1 CD-R / 1 CD-RW                        | 6     | 1 CD-R / 1 CD-RW                                                      | 6    | 1 CD-R / 1 CD-RW                                   | 6                 | No                                                            | 0     |
| Software de grabación (test práctico)                                                                                                    | 6%         | Easy CD Creator, Direct CD              | 6     | CeQuadrat WinOnCD 3.5                                                 | 6    | CeQuadrat WinOnCD 3.6 , Packet CD                  | 6                 | Easy CD Creator, Direct CD 2.0                                | 6     |
| Nota parcial                                                                                                    | 100%       |                                         | 7,73  |                                                                       | 7,00 |                                                    | 6,96              |                                                               | 6,76  |
| Corrección positiva / negativa                                                                                                    |            |                                         |       |                                                                       |      |                                                    |                   |                                                               |       |
| Calidad                                                                                                    |            | Notable 🔶 🔶                             | 7,73  | Notable 🔶 🗲                                                           | 7,00 | Bien 🔶                                             | <mark>6,96</mark> | Bien 🗲                                                        | 6,76  |
| Precio / calidad                                                                                                    |            | Suficiente                              |       | Notable                                                               |      | Bien                                               |                   | Suficiente                                                    |       |
| Precio IVA incluído (Pesetas)                                                                                                    |            | 84.042 ptas.                            |       | 41.500 ptas.                                                          |      | 53.000 ptas.                                       |                   | 64.900 ptas.                                                  |       |
| Cálculo para la nota precio / calidad                                                                                                    |            | 84.042 : 7,73 = 10.872 = Sufic          | iente | 41.500 : 7,00 = 5.929 = Nota                                          | ble  | 53.000 : 6,96 = 7.615 = Bie                        | n                 | 64.900 : 6,76 = 9.601 = Sufic                                 | iente |

|   | Sí (31 ns)                                                                                                    | 4           |     | Sí (28 ns)                                          | 6       |
|---|----------------------------------------------------------------------------------------------------|-------------|-----|-----------------------------------------------------|---------|
|   | Si (31 ns)<br>Sí (18 ns)                                                                                       | 4           | _   | SI (28 ns)<br>Sí (25 ns)                            | 6       |
|   | Sí (3 ns)                                                                                                    | 10          |     | Sí (7 ns)                                           | 10      |
|   | No (36 ns)                                                                                                    | 2           |     | Sí (22 ns)                                          | 8       |
|   | Sí (5 ns)                                                                                                    | 10          |     | Sí (4 ns)                                           | 10      |
|   | Sí (10 ns)                                                                                                    | 10          |     | Sí (6 ns)                                           | 10      |
|   | Sí (26 ns)                                                                                                    | 6           |     | Sí (19 ns)                                          | 10      |
|   | No (44 ns)                                                                                                    | 0           | _   | Sí (21 ns)                                          | 8       |
|   | SI (7 ns)<br>Sí (19 ns)                                                                                        | 10          | -   | SI (12 ns)<br>Si (32 ns)                            | 4       |
|   | 01 (19 118)                                                                                                    | 10          |     | 31 (32 113)                                         | -       |
|   |                                                                                                    |             |     |                                                     |         |
|   | 0 / 6 errores por seg.                                                                                         | 10          |     | 0 / 4 errores por seg.                              | 10      |
|   | 2 / 8 errores por seg.                                                                                         | 10          | _   | 2 / 20 errores por seg.                             | 8       |
|   | 0 / 14 errores por seg.                                                                                        | 10<br>10    | _   | 0 / 2 errores por seg.<br>72 / 168 errores por seg. | 10<br>0 |
|   | 0 / 8 errores por seg.<br>N / 14 errores por seq.                                                              | 10          |     | Λ / 4 errores por seq.                              | 10      |
|   | 0 / 18 errores por seg.                                                                                        | 10          |     | 0 / 18 errores por seg.                             | 10      |
| _ | 0 / 8 errores por seg.                                                                                         | 10          |     | 0 / 6 errores por seg.                              | 10      |
|   | 2 / 30 errores por seg.                                                                                        | 8           |     | 2 / 20 errores por seg.                             | 8       |
|   | 2 / 10 errores por seg.                                                                                        | 10          |     | 182 / 500 errores por seg.                          | 0       |
|   | 0 / 26 errores por seg.                                                                                        | 8           |     | 0 / 6 errores por seg.                              | 10      |
|   | the second second second second second second second second second second second second second second second s | 6,00        |     | 1                                                   | 6,00    |
|   | Normal / comprensible                                                                                          | 6           |     | Normal / comprensible                               | 6       |
|   |                                                                                                    | 6,42        |     |                                                     | 3,82    |
|   | Muy escaso (0,9 sone)                                                                                          | 10          |     | Escaso (1,5 sone)                                   | 8       |
|   | No (Faltan el cable IDE,                                                                                       | 0           |     | Sí                                                  | 10      |
|   | el cable de audio y los tornillos)                                                                             |             |     |                                                     |         |
|   | Sí / sí                                                                                                    | 10          |     | No / no                                             | 0       |
|   | Sí / no                                                                                                    | 4           | _   | Sí / no                                             | 4       |
|   |                                                                                                    | 0           | -   | Sí 1                                                | 0       |
|   | 1 CD-K / 1 CD-KW                                                                                               | 0           | -   | 1 CU-K                                              | 4       |
|   | CD Right:                                                                                                    | 4<br>6.46   |     | Easy CD Creator 3.01, Direct CD                     | 5.26    |
|   |                                                                                                    | 0,10        |     |                                                     | 0,20    |
|   | Bien 🔶 🗌                                                                                                    | <b>6,46</b> |     | Bien 🗲                                              | 5,26    |
|   | Bien                                                                                                    |             | í   | Bien                                                | ,       |
|   | 54.990 ptas.                                                                                                   |             |     | 44.900 ptas.                                        |         |
|   | 54.990 : 6.46 = 8.512 = Big                                                                                    | en          | a ( | 44.900 : 5.26 = 8.536 = Bi                          | en      |

#### !

Así hacemos los test

En el laboratorio de pruebas de Computer Hoy nos propusimos averiguar de qué eran capaces los últimos modelos de grabadoras de CD-ROM del mercado. En este caso recurrimos a los aparatos con conexión.IDE porque creemos que son los más extendidos entre los usuarios no profesionales, que buscan aparatos sencillos, fáciles de instalar y de coste reducido.

# Servicio

Consideramos que la calidad del servicio post-venta que proporciona el fabricante es un aspecto importante para valorar el producto. Aquí puntuamos el coste y la calidad de la garantía y del servicio.

# Velocidad

Aquí medimos, en primer lugar. lo más importante: ¿cuánto tarda realmente en grabar un CD cada aparato? Hemos comprobado el tiempo necesario para grabar 650 Mb de datos o 75 minutos de música. Como también emplearemos la grabadora para leer ficheros, hemos medido el tiempo que tardan en encontrar la información que le pedimos (tiempo de búsqueda). Como el cabezal óptico de una grabadora es necesariamente más complejo que el de un lector, las grabadoras tardan más en llegar a los datos que los lectores. También medimos el tiempo que tarda cada una en leer 1 minuto de sonido de un CD Audio. Esto es vital si piensa crear sus propios CDs de música, como le indicamos en "Consejos prácticos".

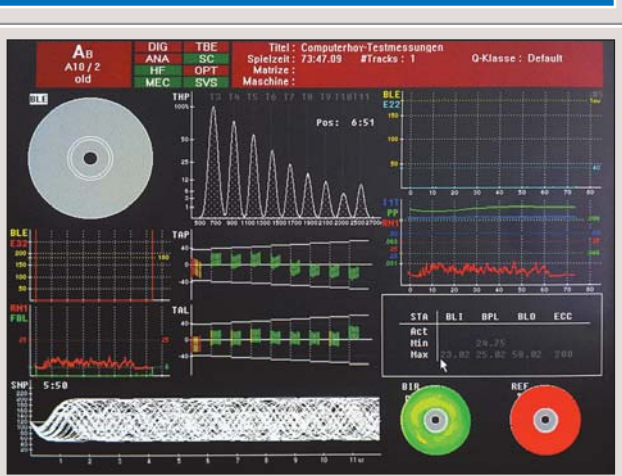

Este es el resultado que genera el aparato de pruebas para cada CD-R virgen escrito con las grabadoras del test.

# Calidad

Ya sabemos lo rápido que leen y escriben CD-Rs las grabadoras, pero, ¿lo hacen bien? Para poder disfrutar de los CDs grabados, especialmente de los CDs de sonido, la calidad de grabación debe ser buena. Se grabaron varios CDs con cada unidad, y se examinaron los errores. El dato que buscamos es el Jitter 05 (Pág. 23). Si tiene un valor muy alto, otra unidad de CD-ROM no podrá leer bien la información. El máximo es de 35 nanosegundos (ns). Además medimos la tasa de errores en bloques (BLER 06 (Pág. 23)), que es otro tipo de error que puede impedir una reproducción perfecta de los discos copiados. El valor máximo aceptado es de 220 errores por segundo. En la tabla se indican el Jitter y el BLER medidos con diez CD-R vírgenes en cada unidad.

Respecto a la lectura, buscamos conocer la calidad de la circuitería de corrección de errores de cada aparato. Es

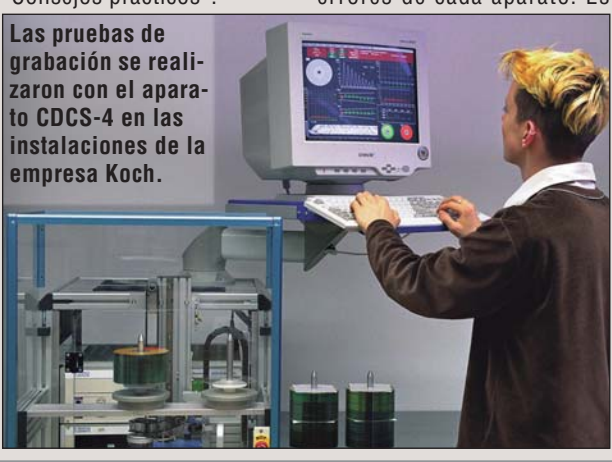

posible que, si la superficie del CD tiene huellas de dedos o pequeños rasquños, la unidad no lo lea bien. Para conocer este dato hemos empleado CDs especiales en los que se han creado errores para ver qué cantidad de fallos puede detectar y corregir cada grabadora. Además, comprobamos la calidad del sonido al reproducir CD Audio.

# Otros

Hay muchas otras que comprobamos, como la calidad de los manuales, si incluye los cables y tornillos necesarios para conectarla, si tiene salida digital, si admite CD-RWs, si puede trabajar con CD-Rs de gran duración o si incluye CD-Rs y CD-RWs vírgenes.

Además hemos medimos otros factores que influyen en la comodidad de uso del aparato, como el ruido que hace en funcionamiento y la calidad del software incluido.

# Precio / calidad

Esta nota se calcula dividiendo el precio entre la nota de calidad. Con la ayuda de la tabla veremos que a una grabadora que cueste 64.900 ptas. y tenga una nota de 6,76 le corresponderá una nota de 9.601, que es un "Suficiente".

| Hasta 5.722         | Sobresaliente |
|---------------------|---------------|
| 5.723 hasta 7.153   | Notable       |
| 7.154 hasta 9.537   | Bien          |
| 9.538 hasta 14.306  | Suficiente    |
| 14.307 hasta 28.611 | Insuficiente  |
| A partir de 28.612  | Deficiente    |

digital no funciona

salida

# Hardware Grabadoras de CD-ROM

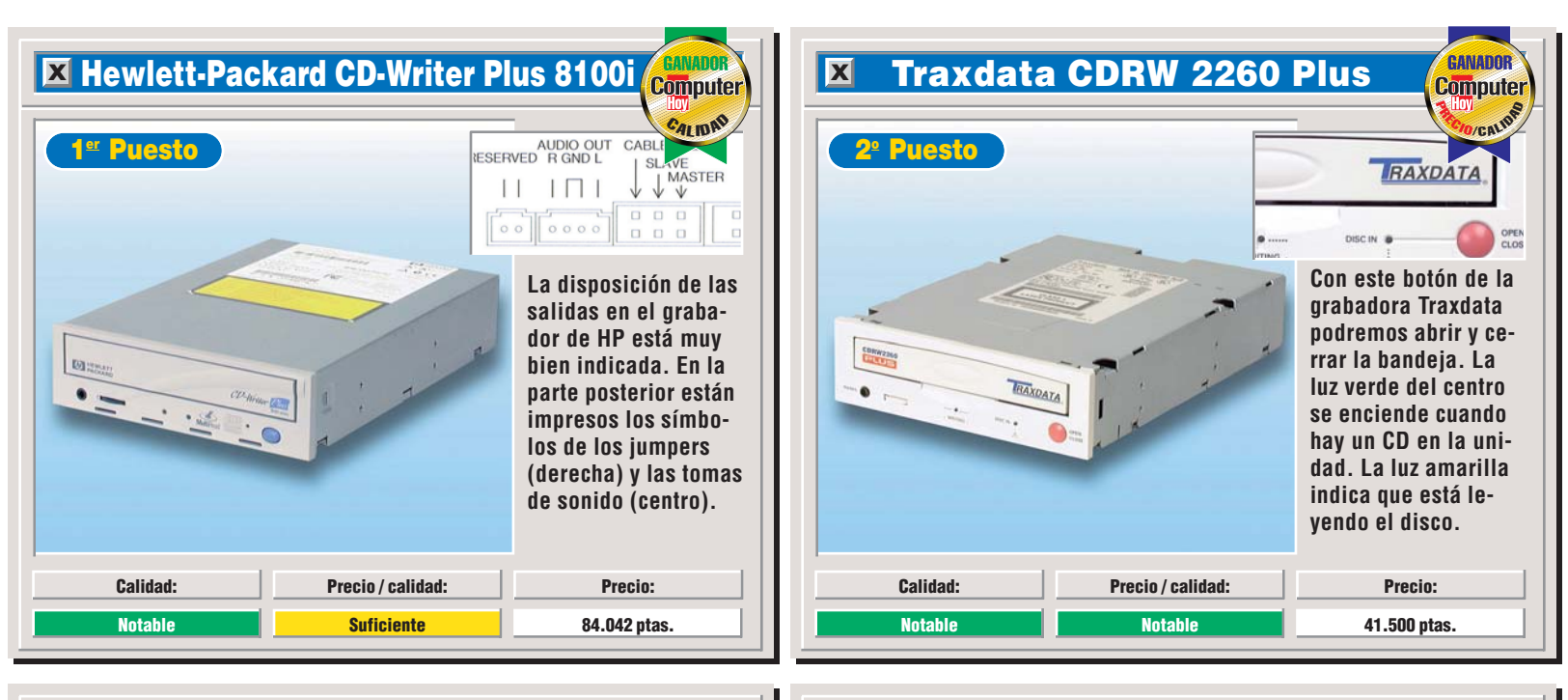

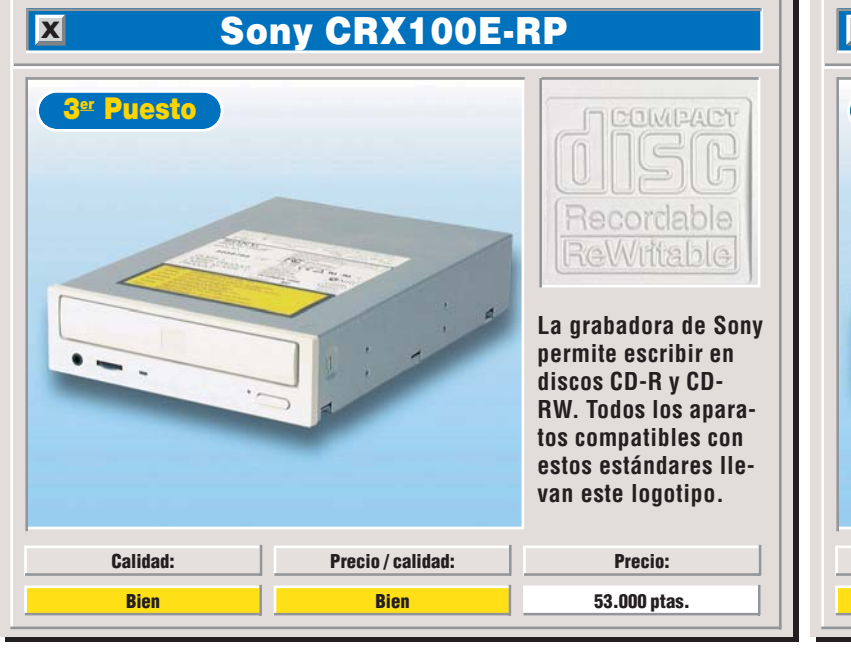

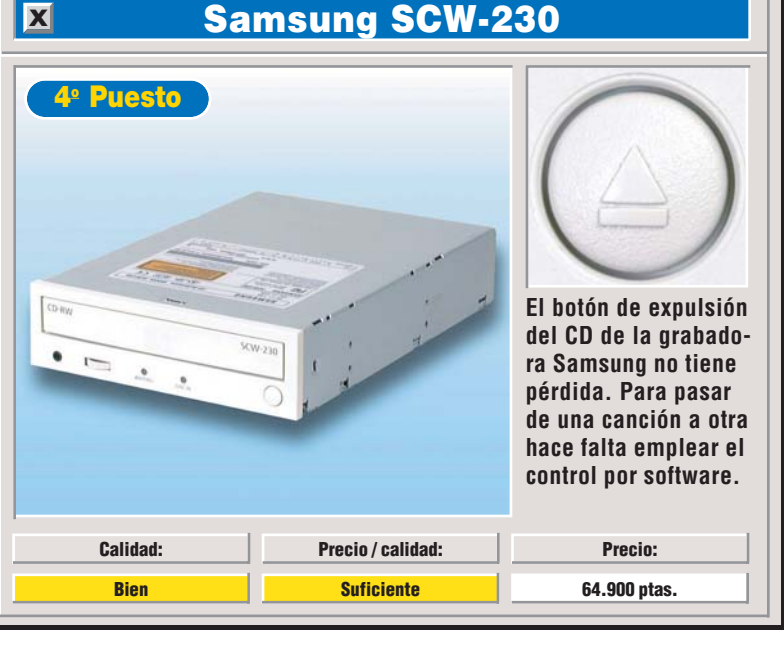

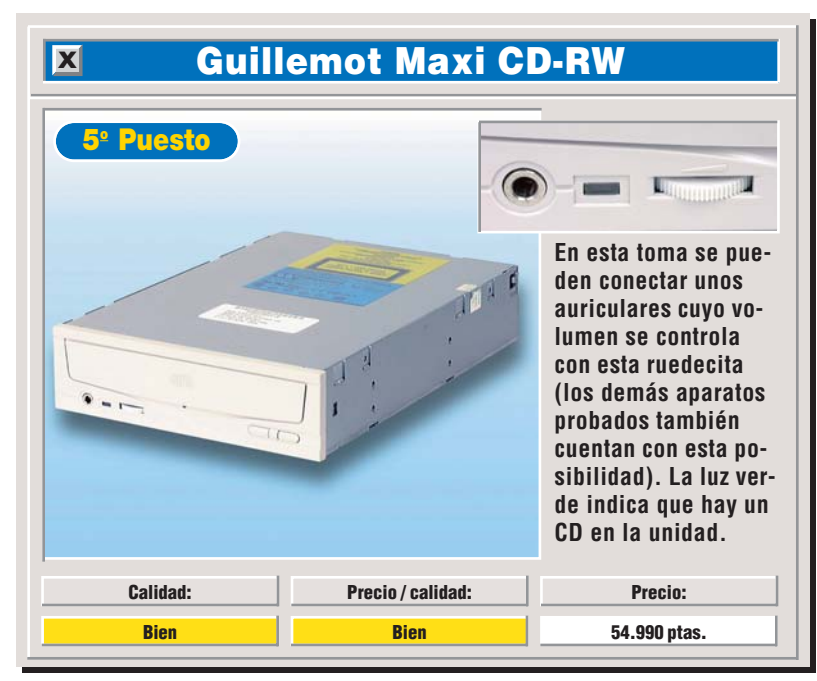

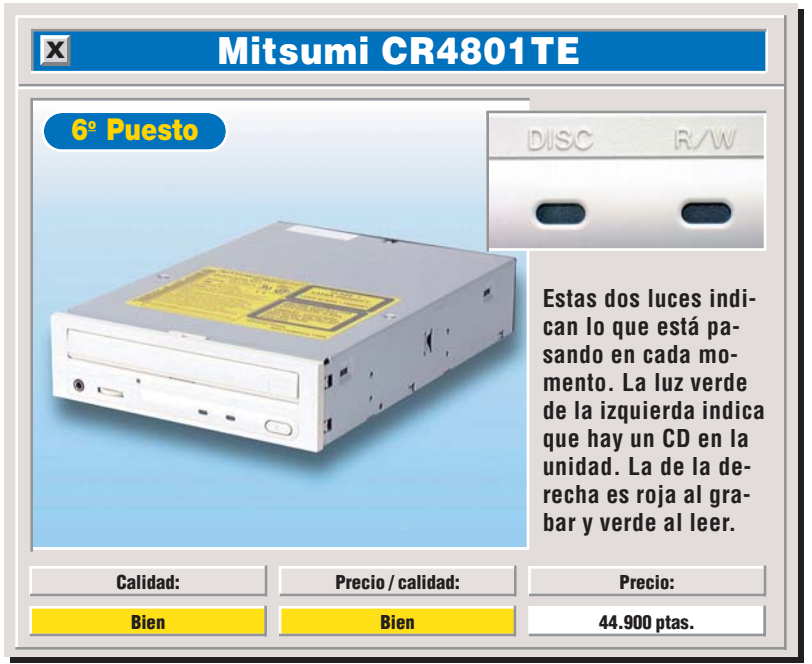

# **Consejos prácticos** Así se hace

# Grabe su propio CD de música

Con los grabadores de CD-ROM no sólo puede grabar datos, sino además editar CDs musicales. Aquí veremos la forma de grabar sus canciones favoritas en un CD grabable con el ganador en precio / calidad del test.

Para editar un CD de audio debe disponer de un disco duro de al menos 700 Mb de memoria. Asegúrese de que es así de la siguiente forma: haga click en

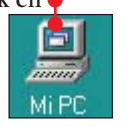

Haga click con el botón derecho en una unidad de dis $co, (por ejemplo en la D:) \mathbf{e},$ Dirección 🛄 Mi PC

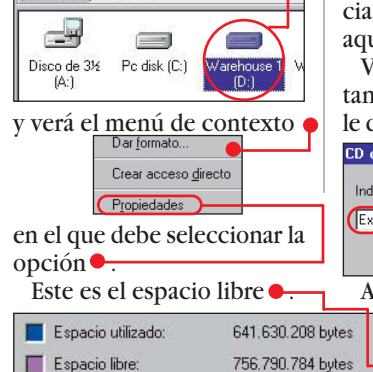

Si hay menos de 700 Mb libres, deberá eliminar archivos o programas.

Espacio libre:

Introduzca el CD de audio cuvas canciones vava a grabar en la unidad de CD-ROM o en el grabador de CD. Pulse la tecla `y cierre la bandeja de la unidad. Mantenga apretada la tecla `durante tres segundos más. Así evita que Windows detecte el CD y lance el Reproductor de CD-Audio.

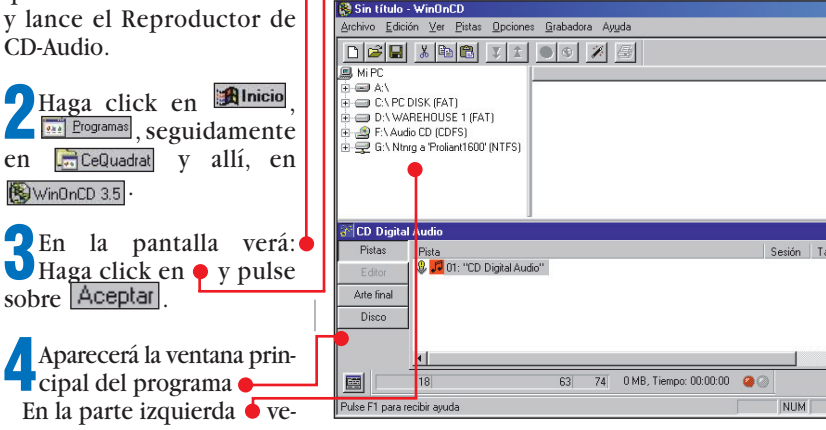

rá todas las unidades de su PC. La unidad de CD con el disco de música tiene el nombre 🔃 🧟 F:\ Audio CD (CDFS).

Haga click con el ratón so-bre el signo III y luego co bre el signo 🖽 y luego en Pistas). En la ventana derecha verá el contenido del CD de audio

| Pista      | Jesión | Modo     |
|------------|--------|----------|
| Pista 01   | 01     | CD-Audio |
| Pista 02   | 01     | CD-Audio |
| 🞜 Pista 03 | 01     | CD-Audio |
| Pista 04   | 01     | CD-Audio |
| 🞜 Pista 05 | 01     | CD-Audio |

Fista 01 es el nombre de la primera canción del CD, Pista 02 el de la segunda y así sucesivamente. Seleccione la canción a copiar haciendo click, mantenga pulsado el botón, y lleve el puntero hacia la ventana inferior. Suelte aquí el botón del ratón.

Verá que aparece una ventana. Escriba el nombre que le dará al disco 🔶 y pulse 🛃 CD desconocido × Indique el título del CD 302332998

Exitos del verand Aceptar A medida que le añada canciones, verá 611 MB el orden en el 721 MB que saldrán. No tiene que seguir el mismo orden del CD original. Puede mover primero el tema 6, luego el 1, el 8, etc. En su CD aparecerán las cancio-

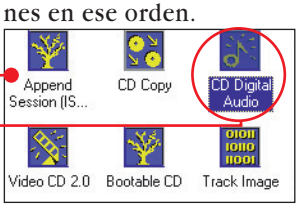

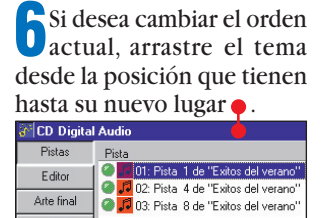

En la parte inferior derecha verá la duración total del CD: Tiempo: 26:18:10

Arte final

Si ha incluido demasiadas canciones, la "luz" verde 💷 pasará a roja 👰 . En este caso, tendrá que quitar temas hasta que la luz pase a verde. Para esto, haga click en los temas a borrar y pulse Supr

La barra amarilla de la ventana inferior indica cuánta música ha copiado y cuánto espacio queda libre en el CD: 63 74

Si no desea añadirle más Canciones al CD, siga en el punto 9. Si quiere incluir temas de otros CDs, cambie el CD musical por uno nuevo y repita desde el punto 5.

Si aún le quedan 700 Mb de espacio en el disco duro, siga en el punto 11. Si no es así, haga click en Opciones, y luego en Preferencias.....

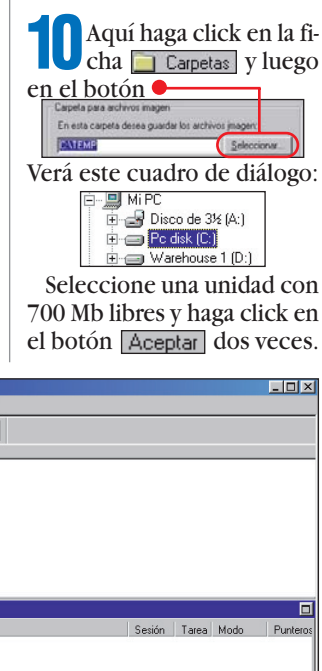

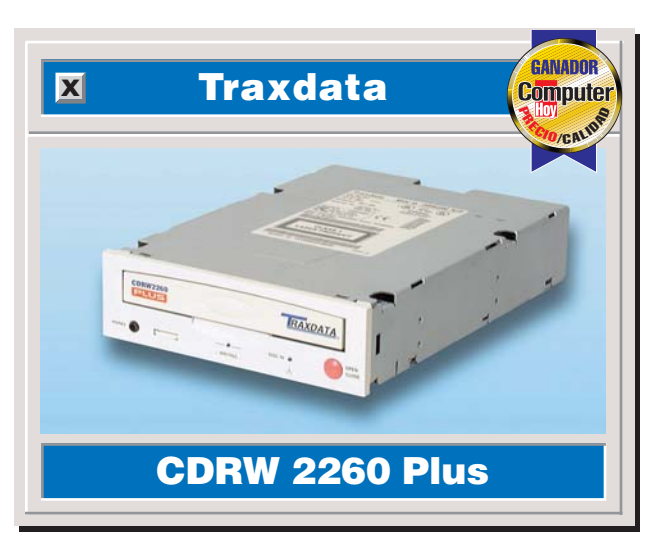

Ahora haga click en el botón 🦲

Para poder utilization CD en un reproductor de CD normal, debe ajustar el modo de fijación así:

Cerrar CD. Ya no se podrán añadir más pistas.

Durante la grabación pueden surgir problemas que hagan inservible el CD-R. Se puede reducir este riesgo si realiza una prueba. Active esta opción  $\mathbf{e}$ :

Emular y escribir si la emulación tiene éxito

La copia durará el doble: lo que tarda en simular la copia y la copia real, que se producirá si no hay fallos. Con un CD lleno, cada uno de estos procesos llevará unos 35 minutos. Puede suprimir la prueba, pero no se arriesgue cuando los CDs de música estén sucios o rayados. En este caso elija este modo:

Disc/Session at once'

Si no consigue ver el campo Modo escritura, haga click en Avanzadas >>.

🛃 Haga click ahora en 🔰 问 grabación y pulse 🛃.

El programa le pedirá el CD de la primera canción. Introdúzcalo y pulse 🔁. No olvide pulsar `, para que Windows no reproduzca el CD. Se copiarán los temas elegidos y el software le pedirá, por orden, los CDs de los temas que faltan.

**15** Después de la última canción, ponga el CD-R. Cuando acabe de grabar, tendrá su CD "personal".

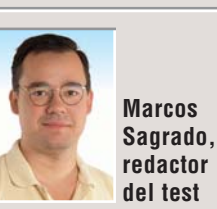

!

Ya no tiene mucho sentido grabar sus canciones en cintas de casete. Las razones son claras: una buena pletina le costará poco menos que una grabadora para su PC (a partir de 40.000 ptas.), las casetes de calidad cuestan como varios CD-R vírgenes, y la calidad

de los CDs de sonido es mavor que la de las casetes. ¿Todavía le parece poco? Piense que, además, podrá grabar los datos del PC en discos CD-RW por mucho menos dinero y esfuerzo de lo que le costaría pasarlos a disquetes.

Mi opinión

Si le parece que 40 minutos es demasiado tiempo para grabar un CD, puede subir de escalón y comprar una grabadora de cuádruple velocidad como la Sony, que tiene un precio muy ajustado. Usted decide.

Computer Nº 9

Tiempo

# **Probados en Computer Hoy: Hardware**

Ha visto un producto que le interesa y se plantea lo siguiente: ¿es una ganga, o no es para tanto? Aquí encontrará los resultados de los test de los equipos que hemos probado. De esta forma se pueden comparar los modelos que probamos en este número con los que va hemos analizado en anteriores comparativas de hardware.

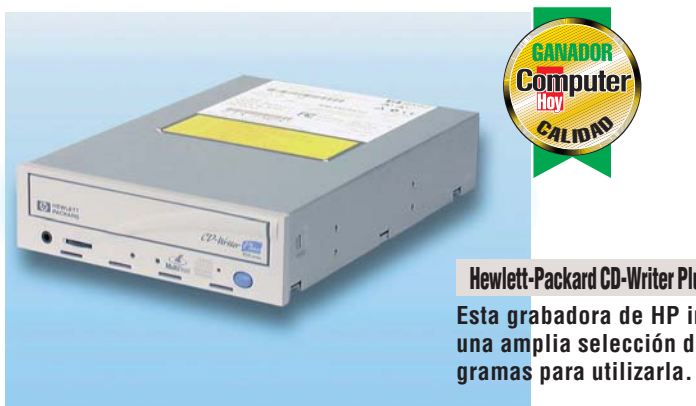

# Hewlett-Packard CD-Writer Plus 8100i Esta grabadora de HP incluye una amplia selección de pro-

| Pos. | Fabricante       | Producto                  | Puntuación   | Precio        | N٥   |
|------|------------------|---------------------------|--------------|---------------|------|
|      |                  | Sistemas co               | omplete      | DS            |      |
| 1    | KM Tiendas       | Zeus 350                  | Bien         | Descatalogado | 1/98 |
| 2    | Centro Mail      | TecnoWave Power 333       | Bien         | Descatalogado | 1/98 |
| 3    | Centro Mail      | Tecnowave Power           | Bien         | Descatalogado | 6/98 |
| 4    | Vobis            | Highscreen Classic        | Bien         | Descatalogado | 6/98 |
| 5    | Vobis            | Highscreen ATX-PC 266     | Bien         | Descatalogado | 1/98 |
| 6    | Batch-PC         | Multimedia Prof. ATX 300  | Bien         | Descatalogado | 1/98 |
| 7    | Zona Bit         | PCE-88 300                | Suficiente   | Descatalogado | 1/98 |
| 8    | IBM              | 300 GL                    | Suficiente   | Consultar     | 1/98 |
| 9    | Zona Bit         | Navidad                   | Suficiente   | Consultar     | 6/98 |
| 10   | Sintronic        | NOVOtronic N14AM00        | Suficiente   | Consultar     | 6/98 |
| 11   | Megastore Inf.   | Pentium Multimedia        | Suficiente   | Consultar     | 6/98 |
| 12   | Calima           | Optima                    | Insuficiente | Descatalogado | 6/98 |
| 13   | Compaq           | Presario 2254             | Insuficiente | 149.900 ptas. | 1/98 |
| 14   | Ei System        | Advance 333               | Insuficiente | Descatalogado | 1/98 |
| 15   | Tepuy            | Celeron 300 Cache         | Insuficiente | Consultar     | 6/98 |
| 16   | Batch PC         | Multimedia MegaBatch      | Insuficiente | Consultar     | 6/98 |
|      |                  | Impresoras                | de col       | or            |      |
| 1    | Hewlett Packard  | DeskJet 710C              | Bien         | Consultar     | 8/98 |
| 2    | Hewlett Packard  | DeskJet 890C              | Bien         | Descatalogada | 2/98 |
| 3    | Alps             | MD-1000                   | Bien         | Descatalogada | 2/98 |
| 4    | Hewlett Packard  | DeskJet 720C              | Bien         | Consultar     | 2/98 |
| 5    | Epson            | Stylus Color 740          | Bien         | 69.484 ptas.  | 8/98 |
| 6    | Epson            | Stylus Color 850          | Bien         | 86.884 ptas.  | 2/98 |
| 7    | Epson            | Stylus Color 440          | Bien         | 35.844 ptas.  | 8/98 |
| 8    | Epson            | Stylus Color 640          | Bien         | 49.764 ptas.  | 8/98 |
| 9    | Canon            | BJC-7000                  | Bien         | 61.364 ptas.  | 2/98 |
| 10   | Epson            | Stylus Photo 700          | Bien         | 60.204 ptas.  | 2/98 |
| 11   | Canon            | BJC-4400                  | Suficiente   | 38.164 ptas.  | 8/98 |
| 12   | Lexmark          | 1100 Color Jetprinter     | Suficiente   | 14.990 ptas.  | 8/98 |
| 13   | Lexmark          | 5700 Color Jetprinter     | Suficiente   | 38.900 ptas.  | 2/98 |
| 14   | Hewlett Packard  | DeskJet 420C              | Suficiente   | Consultar     | 8/98 |
| 15   | Lexmark          | 3200 Color Jetprinter     | Suficiente   | 29.990 ptas.  | 8/98 |
| 16   | Olivetti-Lexikon | JP 795                    | Suficiente   | Descatalogada | 2/98 |
|      |                  | Lectores de               | DVD-RO       | OM            |      |
| 1    | Sony             | DDU220E-RP                | Notable      | 57.420 ptas.  | 3/98 |
| 2    | Guillemot        | Maxi DVD Theater 3rd Gen. | Bien         | 42.990 ptas.  | 3/98 |
| 3    | Creative         | Encore Dxr2               | Bien         | Descatalogado | 3/98 |
| 4    | Toshiha          | SD-M1202                  | Bien         | 23 780 ntas   | 3/98 |

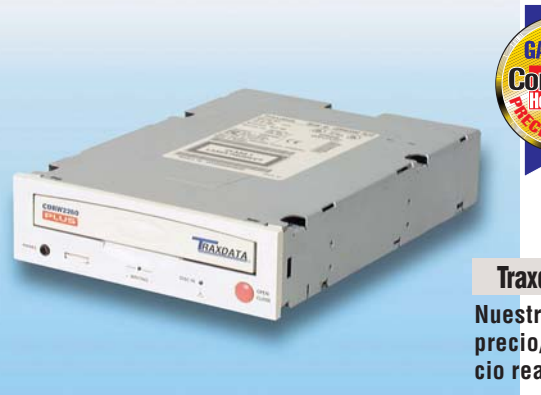

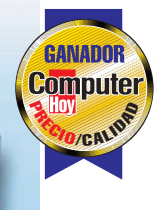

Traxdata CDRW 2260 Plus Nuestro ganador en precio/calidad tiene un precio realmente asequible.

| Pos. | Fabricante               | Producto                    | Puntuación | Precio        | Nº   |  |  |  |  |
|------|--------------------------|-----------------------------|------------|---------------|------|--|--|--|--|
| 5    | Pioneer                  | DVD-A02                     | Bien       | 33.640 ptas.  | 3/98 |  |  |  |  |
| 6    | Guillemot                | Maxi DVD-ROM 3rd Generation | Bien       | 26.990 ptas.  | 3/98 |  |  |  |  |
| 7    | Hitachi                  | GD-2000BV                   | Bien       | Descatalogado | 3/98 |  |  |  |  |
| 8    | Creative                 | Blaster 2x                  | Bien       | Descatalogado | 3/98 |  |  |  |  |
|      | Monitores de 15 pulgadas |                             |            |               |      |  |  |  |  |
| 1    | Philips                  | 105 MB                      | Bien       | 44.080 ptas.  | 4/98 |  |  |  |  |
| 2    | Hitachi                  | CM 500 ET                   | Bien       | 46.290 ptas.  | 4/98 |  |  |  |  |
| 3    | Eizo                     | F35                         | Bien       | 76.560 ptas.  | 4/98 |  |  |  |  |
| 4    | Mitsubishi               | DS50                        | Bien       | 39.430 ptas.  | 4/98 |  |  |  |  |
| 5    | LG                       | Studioworks 57M             | Bien       | 38.280 ptas.  | 4/98 |  |  |  |  |
| 6    | Nokia                    | 449 XA Plus                 | Bien       | Consultar     | 4/98 |  |  |  |  |
| 7    | Proview                  | 1564P                       | Bien       | 27.295 ptas.  | 4/98 |  |  |  |  |
| 8    | Sony                     | Multiscan 120 AS            | Suficiente | 98.600 ptas.  | 4/98 |  |  |  |  |
| 9    | Viewsonic                | GA 655                      | Suficiente | Consultar     | 4/98 |  |  |  |  |
|      | Escáneres de color       |                             |            |               |      |  |  |  |  |
| 1    | Umax                     | Astra 1220P                 | Bien       | 19.900 ptas.  | 5/98 |  |  |  |  |
| 2    | Plustek                  | Optic Pro 12000P            | Bien       | 15.080 ptas.  | 5/98 |  |  |  |  |
| 3    | Genius                   | Color Page Vivid Pro        | Bien       | 12.748 ptas.  | 5/98 |  |  |  |  |
| 4    | Boeder                   | ArtiScan 9600/300C          | Bien       | Descatalogado | 5/98 |  |  |  |  |
| 5    | Canon                    | CanoScan FB310              | Bien       | Descatalogado | 5/98 |  |  |  |  |
| 6    | Primax                   | Colorado Direct             | Suficiente | Consultar     | 5/98 |  |  |  |  |
|      |                          | Tarjetas grá                | ficas (    | 3D            |      |  |  |  |  |
| 1    | Matrox                   | Millenium G-200             | Notable    | 22.385 ptas.  | 7/98 |  |  |  |  |
| 2    | Leadtek                  | WinFast 3D S320             | Notable    | Consultar     | 7/98 |  |  |  |  |
| 3    | Leadtek                  | WinFast 3D S3500 ZX         | Notable    | Consultar     | 7/98 |  |  |  |  |
| 4    | Guillemot                | Maxi Gamer Phoenix          | Bien       | 26.990 ptas.  | 7/98 |  |  |  |  |
| 5    | Leadtek                  | WinFast 3D S700             | Bien       | Descatalogado | 7/98 |  |  |  |  |
| 6    | Hercules                 | Dynamite 3D GL              | Bien       | 20.764 ptas.  | 7/98 |  |  |  |  |
| 7    | Leadtek                  | WinFast 3D S900             | Bien       | Consultar     | 7/98 |  |  |  |  |
| 8    | Hercules                 | Stingray 128/3D             | Bien       | 18.444 ptas.  | 7/98 |  |  |  |  |
| 9    | Hercules                 | Terminator 2X/i             | Bien       | 16.124 ptas.  | 7/98 |  |  |  |  |
|      |                          | Grabadoras d                | e CD-F     | ROM           |      |  |  |  |  |
| 1    | Hewlett-Packard          | CD-Writer Plus 8100i        | Notable    | 84.042 ptas.  | 9/98 |  |  |  |  |
| 2    | Traxdata                 | CDRW 2260 Plus              | Notable    | 41.500 ptas.  | 9/98 |  |  |  |  |
| 3    | Sony                     | CRX100E-RP                  | Bien       | 53.000 ptas.  | 9/98 |  |  |  |  |
| 4    | Samsung                  | SCW-230                     | Bien       | 64.900 ptas.  | 9/98 |  |  |  |  |
| 5    | Guillemot                | Maxi CD-RW                  | Bien       | 54.990 ptas.  | 9/98 |  |  |  |  |
| 6    | Mitsumi                  | CR4801TE                    | Bien       | 44.900 ptas.  | 9/98 |  |  |  |  |

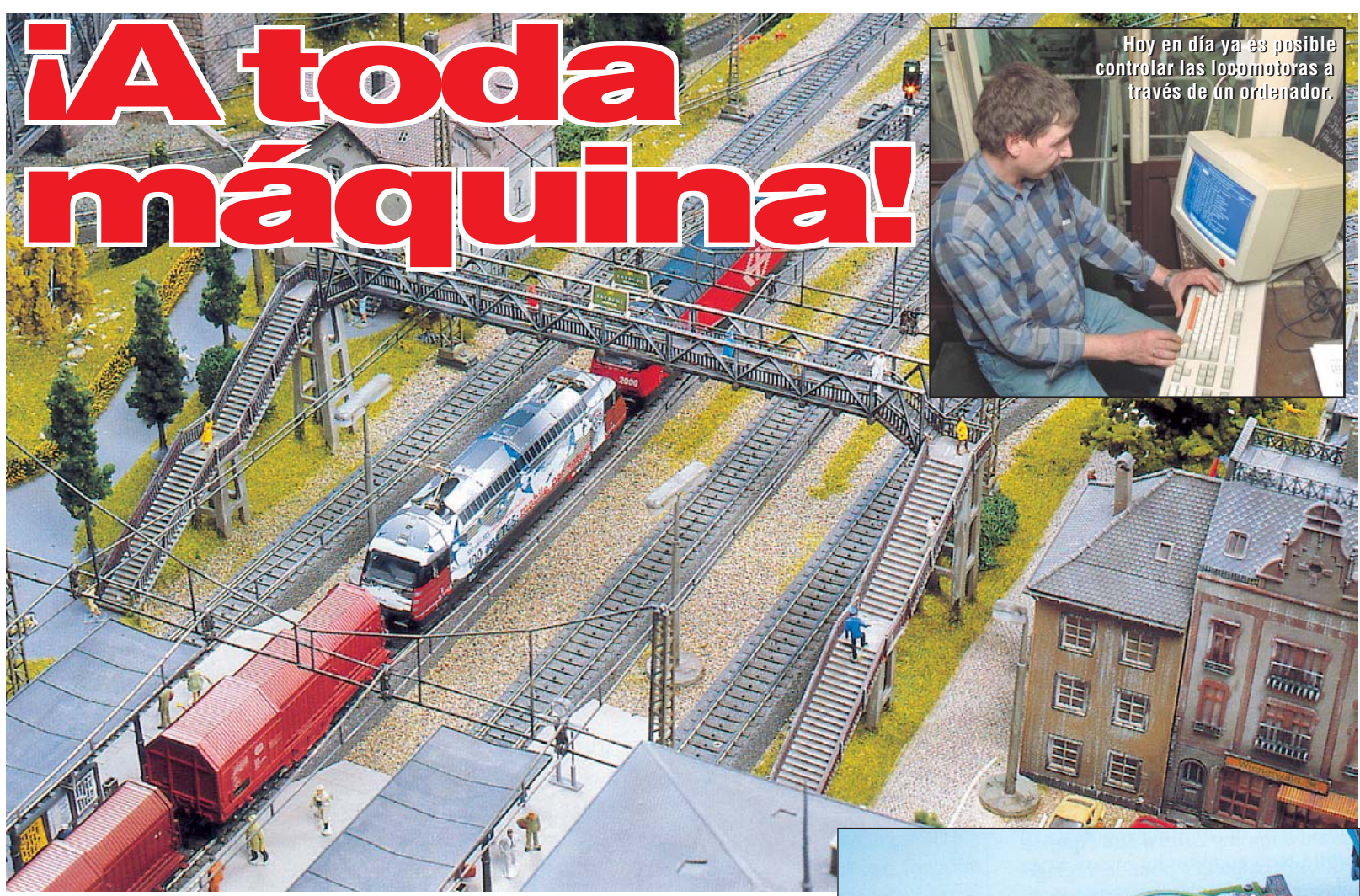

# Para los aficionados al diminuto mundo de las maquetas ferroviarias, ofrecemos una visión general de las múltiples posibilidades que hoy en día nos brindan el sistema digital y la informática.

os primeros trenes miniatura eléctricos que aparecieron a principios de siglo, funcionaban con un principio que sigue vigente hoy en día para los sistemas modernos de control digital de las locomotoras. Las vías conducían la corriente eléctrica a través de sus carriles metálicos, en el tren se instalaba un motor eléctrico cuyos bornes estaban conectados a las tomas de corriente situadas en las ruedas o en un patín frotador. Al alimentar las vías con corriente eléctrica el motor empezaba a girar y la locomotora caminaba.

#### Los inconvenientes del sistema tradicional

Como el tren no podía abandonar la vía, el motor siempre estaba alimentado y obedecía a las variaciones de

tensión que se introducían mediante un transformador. Los carriles formaban un circuito eléctrico sobre el que se desplazaban los motores como parte integrante de ese circuito. Pero el control

no se ejer-86200 cía sobre la locomotora, sino sobre las vías del circuito y la locomotora actuaba según la alimentación que recibía de las vías. Como consecuencia

de este sis-

nes. Por ejemplo, las locomotoras que se encontraban sobre un mismo circuito de vías no se podían conducir de forma independiente, pues al alimentar la vía con la misma intensidad, todas las locomotoras que se encontraban en ella aceleraban o

deceleraban según el voltaje recibido. Sin embargo, la regulación de los motores no era equilibrada para todas las lo-

El Control Central es un dispositivo que permite enviar órdenes a cada locomotora y protrol de los gramar sus propiedades.

trenes tenía varias limitacio-

comotoras, así que no era posible hacer circular dos o más locomotoras

acopladas en una doble tracción, pues una locomotora

Computer Nº 9

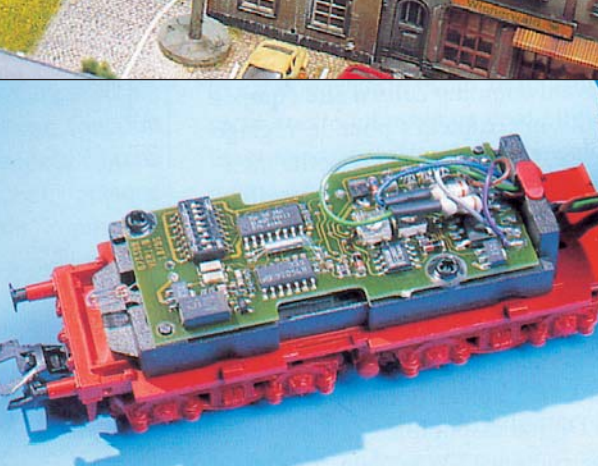

El receptor es un pequeño circuito (10 x 15 mm. aproximadamente) con varios componentes y microprocesadores.

tiraba más que la otra. Además, en el sistema tradicional la velocidad no sólo dependía del voltaje, sino también de la carga que transportaba el tren y de las

#### ¿Cómo funciona el sistema digital?

vías, si eran rampas, el tren avanzaba más despacio, y si eran pendientes la velocidad aumentaba.

Gracias al sistema digital todos estos problemas quedan resueltos. En 1982 el fabricante alemán Märklin **→**(1) presentó por primera vez el sistema de control "Märklin Digital", posteriormente casi todas las casas del sector fueron incorporando este sistema. Jaime González de Electrotren, una de las casas españolas que distribuye trenes miniatura utilizando el sistema digital, explicó a Computer Hoy cómo funciona y cuáles son sus ventajas con respecto al sistema tradicional. Electrotren trabaja con el sistema Arnold Digital, diseñado por la casa alemana Arnold →2 y lanzado al mercado en 1998. Este sistema transmite las órdenes directamente a cada locomotora. Para que esto sea posible cada locomotora va equipada con un Receptor Digital, su funcio-

#### **Modelismo ferroviario** Magazine

namiento es similar al de un "receptor de radio FM". Cada locomotora se sintoniza en una "frecuencia" o canal diferente v obedece las órdenes de su canal, ignorando el resto. El receptor tie-

#### ¿Qué ventajas tiene el sistema digital?

ne 8 cables que hay que soldar a la locomotora, sin que sea necesario conectarlo a tierra para manejarlo.

Los primeros receptores de los años 80 no resistían la electricidad estática y se estropeaban si se les tocaba sin estar conectados a tierra Una vez montado el receptor en la locomotora, hay que programar los parámetros de funcionamiento empleando el Control Central". Siguiendo con el símil del "receptor de radio", necesitaríamos una "emisora" que enviase información a cada canal, el aparato que desempeña esta función es conocido como Control Central. Los datos se transmiten a través de la vía, no se trata de un proceso inalámbrico, en realidad podríamos compararlo con una línea de teléfono. La operación resulta

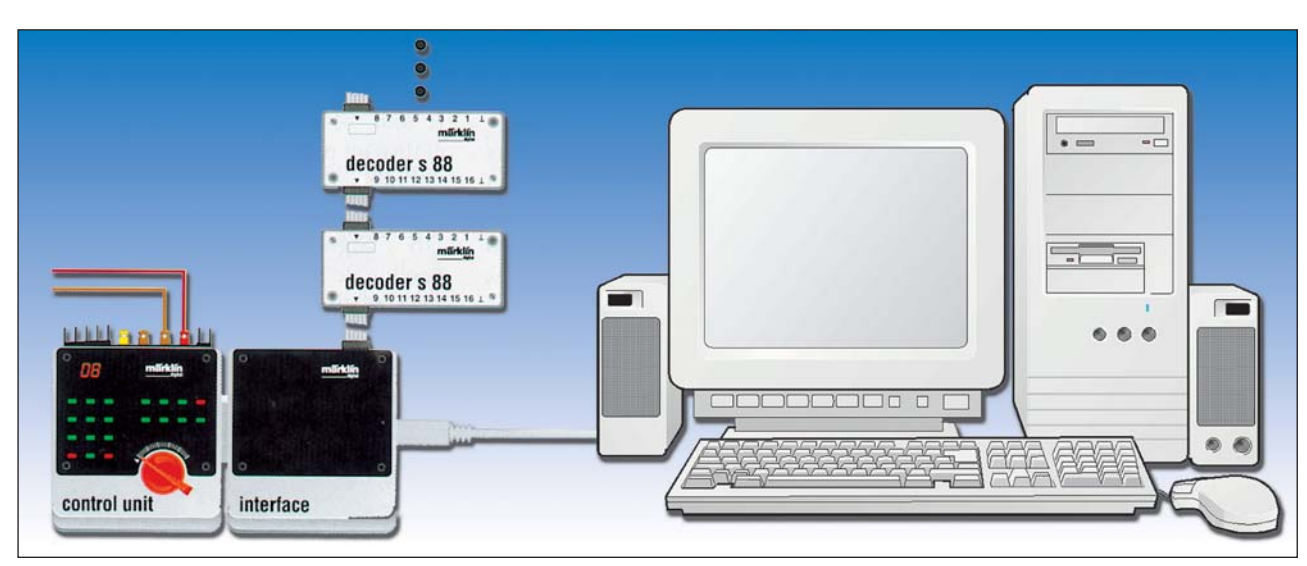

El sistema es sencillo: el ordenador envía una orden, la interfaz se encarga de traducirla para que el control central envíe esa orden a las vías. Para que el ordenador reciba información de las vías, se hace a través del codificador "S88".

sencilla, se pone la locomotora con su receptor en una vía de programación y se pulsan en el teclado del Control Central los valores que se quieren programar. El sistema puede soportar hasta 119 trenes funcionando de forma independiente y simultánea. También pueden programarse desde el Control Central la velocidad mínima y la máxima, una locomotora de vapor no puede marchar tan rápida como el AVE, y la marcha de la locomotora se regula en 27 pasos progresivos. Con un tren no digital si se gira el cursor del transformador de golpe, desde el 0 hasta el máximo,

#### **Controlar las locomo**toras desde un PC

la locomotora se pone a toda velocidad en una fracción de segundo, esto no sucede nunca con el sistema digital.

El receptor Arnold, que sirve para todas las locomotoras con consumo inferior a 1.500 miliamperios, cuesta aproximadamente 9.565 pesetas y el Control Central ronda las 47.370 pesetas.El

temas digitales en nuestro país, nos explicó que para que esto sea posible, tenemos que contar con los elementos necesarios que se utilizan en todo sistema digital (el receptor, el Control Central y el transformador),

una interfaz que sea capaz de traducir al Control Central las órdenes dictadas por el ordenador. La interfaz consta de una serie de programas que puede

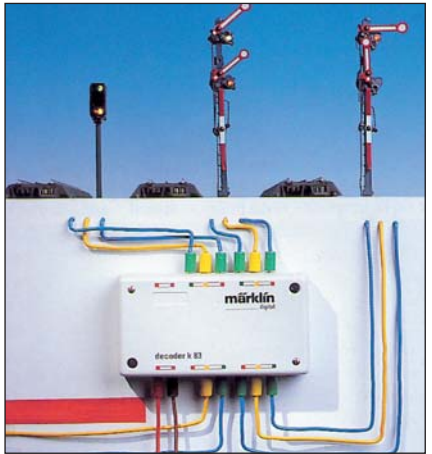

El codificador "K83" es el que se encarpero además te- ga de controlar los accesorios: semáfonemos que añadir ros, gruas, puentes giratorios...

pesetas. También el ordenador puede recibir señales que se envían desde los accesorios de la maqueta (semáforos, puentes giratorios...). La información que mandan es sencilla, por ejemplo pueden comunicarnos que una locomotora acaba de pasar por una vía en la que se encontraba el semáforo en verde, cuando se recibe esta información automáticamente se envía una contraorden para que ese semáforo se ponga en rojo. Esta posibilidad de recibir información de los accesorios de la maqueta, requiere la instalación de un codificador capaz de recibir hasta 16 señales (supondría un gasto adicional de unas 10.000 ptas.). Cuanto más grande sea la maqueta, más

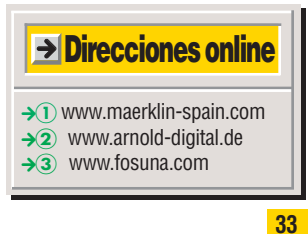

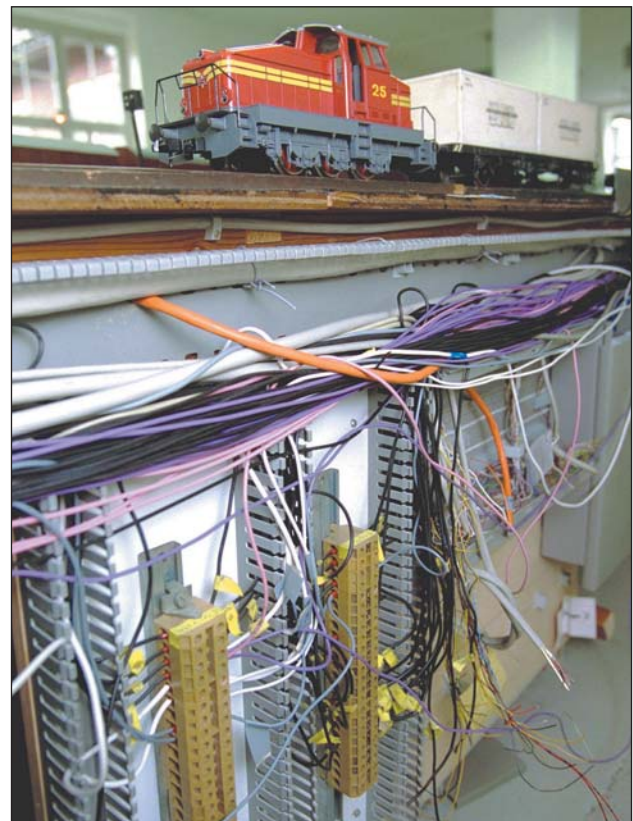

Gracias al sistema digital se consiguen unas prestaciones más afines a las máquinas reales. Una locomotora de vapor arrancará despacio y de forma progresiva y los trenes no se detendrán en seco, sino poco a poco y con suavidad.

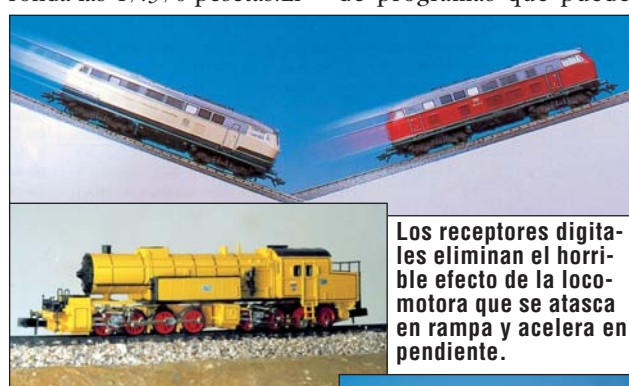

transformador que abastece el consumo eléctrico supondría un gasto adicional de 6.525 pesetas.

La casa alemana Märklin ofrece la posibilidad de que el Control Central pueda conectarse a un ordenador mediante una interfaz especial. Este sistema permite la conducción informatizada de hasta 80 locomotoras. Francisco Osuna >3, distribuidor de sis-

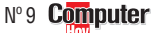

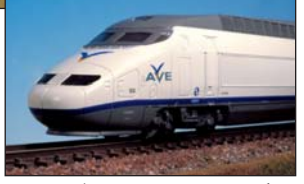

crear el propio usuario basándose en cualquier lenguaje de programación y sirve para poder mandar órdenes a las locomotoras y a los accesorios que constituyen la maqueta. Su precio no es excesivo, unas 25.000 Para participar en el sorteo de este premio, sólo tendrá que averiguar cuál es la palabra oculta que se esconde en el autodefinido. ¿Se anima a resolverlo?

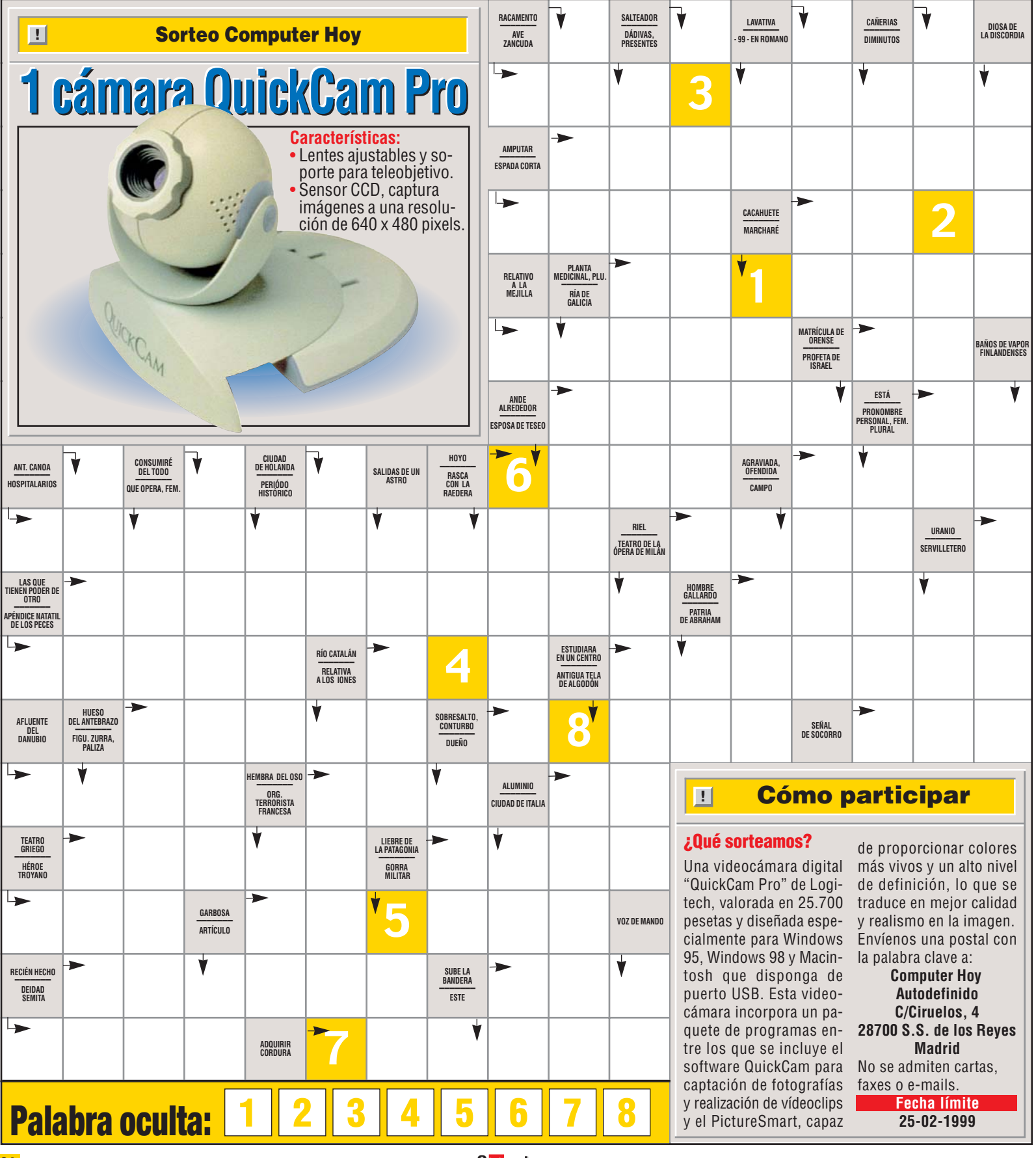

#### Software Enciclopedias

Definitivamente hay que desterrar la idea de que las enciclopedias son unos libros aburridos. En **Computer Hoy** hemos comprobado que estar enterado de cómo es el mundo puede ser de lo más entretenido gracias al nuevo concepto de enciclopedia digital.

ener una enciclopedia en casa, sino es imprescindible, sí resulta bastante necesario, tal y como ha sucedido toda la vida. Sin embargo, el tradicional concepto de la enciclopedia de papel expuesta en la estantería, circula ya paralelo al de la obra de consulta en CD-ROM. Para avudarle en la elección de este tipo de producto hemos analizado algunas de las enciclopedias de llegada más reciente al mercado, y cuyo precio no supera las 25.000 pesetas. Los resultados del análisis son bastante alentadores. Por menos de la cantidad indicada, puede usted encontrar una buena enciclopedia que sirve para algo más que para que los niños hagan los trabajos del colegio, sin duda, pueden instruir sin aburrir al público de muy diferentes edades.

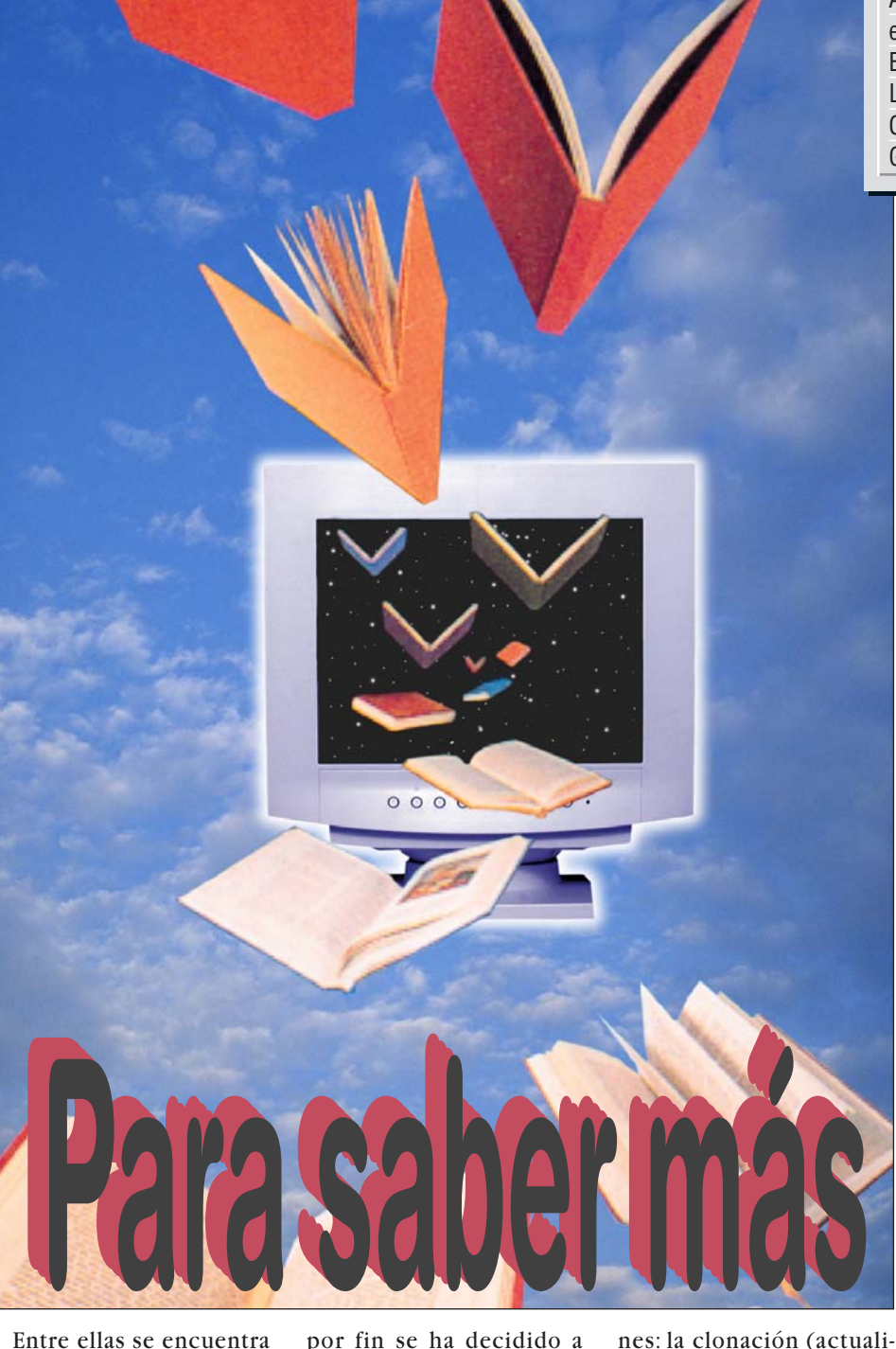

Entre ellas se encuentra la Focus 99, de Planeta, conocida editora de enciclopedias en nuestro país, que

Mi opinión

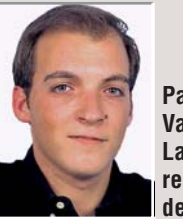

!

Pablo Vallaure Larre, redactor del test

Una vez más, la informática nos demuestra sus posibilidades, integrando en versión digital las mejores enciclo-

pedias del papel. ¡Acérquese a las enciclopedias multimedia! Éstas, sin duda le serán de suma utilidad cuando quiera hacer cualquier tipo de consulta, podrá visualizar infinidad de imágenes y vídeos digitales y escuchar sonidos, algo más atractivo que las de papel, además, este soporte digital puede ser actualizado en cualquier momento. por fin se ha decidido a presentar un producto que haga frente a Encarta, la famosa enciclopedia de Microsoft. Ésta, que tiene una indudable calidad, tropieza con este serio rival y algunos de sus "defectillos" quedan más al desnudo. Nos referimos principalmente a los contenidos que, se nota que son "Made in USA", aunque la versión de cada país esté algo maquillada con información local.

#### Lo que tomamos en cuenta

A la hora de analizar las enciclopedias tomamos como referencia temas comu-

Computer Nº 9

dad), los kurdos (rareza), los agujeros negros (avanzado), el islam (por trabajos de estudiantes), las unidades de medida (matemáticas), la anatomía (ciencias), el Románico (arte) y también buscamos pequeños pueblos de pocos habitantes de España (geografía). Según para lo que usted quiera la enciclopedia, así debe decidirse por una u otra opción. Así, si quiere una obra llamativa, con todos los medios tecnológicos a su alcance, está es Encarta. Pero no intente con ella enterarse de lo que es el arte Románico como es debido, eso sí, podrá saber la vida

# SUMARIO

| Así hacemos los tests     | 37 |  |  |  |
|---------------------------|----|--|--|--|
| en Computer Hoy           |    |  |  |  |
| Enciclopedias             | 38 |  |  |  |
| Los resultados en detalle | 39 |  |  |  |
| Consejos Prácticos        | 40 |  |  |  |
| Guía de software          | 42 |  |  |  |

de Héroes y Heroinas como Pocahontas, Guillermo Tell, Jimi Hendrix, El Che o Perico Delgado. Y si de repente usted quiere conocer algo más sobre el desconocido pueblo Kurdo, la visión de la Encarta de este pueblo es bastante poco profunda v objetiva. En el producto de Micronet sí descubrimos una enorme cantidad de información sobre muchos temas, pero, pocos elementos puramente multimedia. Micronet, empresa que ya lleva unos años haciendo su conocida enciclopedia, nos ha sorprendido por la cantidad de contenido, si se pone usted a imprimir, por ejemplo un tema como las unidades de medida en matemáticas, posiblemente tendrá que reponer el papel de su impresora.

Temas mencionados como la clonación, el islam o la anatomía, están sobradamente cubiertos de información. Pero, adolece de elementos multimedia (fotos, vídeos, audio..) respecto a otras enciclopedias.

#### Tradicionales y modernas

nage Bank, Montaje: Computer Hoy

Y también para profundizar tendrá que llegar hasta uno de los 8 discos de la Focus 99.

En cuanto a los defectos de la Focus, cabe decir en su contra que la interfaz es un poco triste y que sus entornos virtuales necesitan un pequeño repaso. No obstante, se refleja el esfuerzo que Planeta ha realizado para convertirse también en la reina de las enciclopedias digitales. Sin duda cuenta con la enorme ventaja de tener unos fondos más que buenos.

Salvat y Futura 2000 tampoco son malos productos, pero tienen sus puntos fuertes y sus inexplicables puntos débiles. De Salvat cabe destacar su atlas, con unos mapas muy detallados y

izado A la encic mo re
## ¿Qué es...?

#### 01 Internet

Es una red mundial con millones de ordenadores conectados entre sí. Éstos pueden intercambiar información gracias a este sistema y establecer distintos servicios de intercambio de información. Por ejemplo, a través de Internet puede mandar correo electrónico (e-mail), charlar por medio del teclado (chat) e incluso copiar ficheros y programas a su ordenador.

#### 02 Páginas web

Procede de "World Wide Web" y significa "telaraña mundial". En Internet se pueden hacer muchas cosas, entre ellas ver páginas con imágenes y textos, que no es otra cosa que las páginas web.

#### 03 Microprocesador

Es la parte más importante del PC y realiza todos los cálculos y controla su funcionamiento, Su velocidad determina la del ordenador.

#### 04 Memoria RAM

Significa "Random Access Memory" o Memoria de Acceso Aleatorio. Es una memoria volatil ya que los datos que se almacenan en ella desaparecen al apagar el PC. Su tamaño determina la rapidez y comodidad de trabajo con el PC.

#### 05 Sistema operativo

Es el programa básico que tienen todos los ordenadores. Se pone en marcha cuando el ordenador arranca y carga los ficheros necesarios para el funcionamiento de los otros programas instalados. Los más comunes son Windows 95, 98, Linux MacOS y el viejo MS-DOS.

#### 06 Interfaz

Es el programa que sirve para comunicarse con el usuario y desde el que se maneja las opciones de la aplicación.

muy bonitos. Y además, puede cosas muy peculiares: de des encontrar detalles has ta de pueblos muy, muy pequeños. No obstante, algunas de las explicaciones de as su enciclopedia resultan

En cuanto a Futura 2000 es un concepto diferente. esto es, una "visión multimedia" con un enfoque que se aleja de la tradicional enciclopedia de manera que a muchos les puede resultar poco práctica. En este producto encontramos listados

muy elementales.

!

lenguas del mundo, de sonidos de animales, de sonidos musicales, de tipologímusicales (allegro. cantata, blues, conga, andante...), de mujeres políticamente importantes...

#### Fáciles de usar v con atlas

La que ha pinchado es la enciclopedia Lafer, cabe suponer que la versión ampliada en 10 tomos sea más completa, pero su precio superaba mucho nuestro tope de 25.000 pesetas.

La tendencia de las enciclopedias es incluir un atlas. lo que sin duda beneficia a los compradores ya que suele venir "gratis". No obstante, en algunos casos resulta más simbólica que otra cosa, o sucede como en el caso de la Encarta, en que los detalles de España resultan escasos respecto a detalles de los Estados Unidos.Todas resultan fáciles de manejar,

aunque en ocasiones tanta posibilidad de enlace acaba por desorientarnos y no es posible volver al punto de partida con un simple click de ratón.Es de destacar el esfuerzo por ofrecer la posibilidad de conexión a Internet of, aspecto en el que gana por goleada Encarta v la posibilidad de acceder a las páginas web 02 de cada empresa. Un dicccionario también es casi obligado, y en esto, no nos han defraudado mucho.

## Así hacemos los test en Computer Hoy

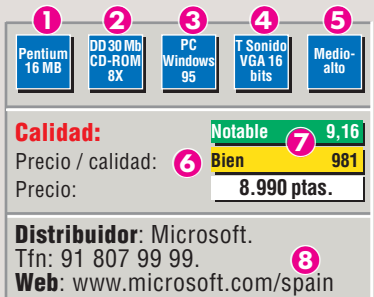

#### Ficha técnica

Aquí podrá comprobar los requerimientos del producto tanto del microprocesador 03. como la **memoria** RAM 04

2 Espacio que necesita en el disco duro para la instalación mínima y lector de CD-ROM recomendado.

3 Plataforma para la que está destinado el programa y sistema operativo 05 requerido.

4 Tarjeta de sonido a utilizar y tarjeta de vídeo reguerida para visualizarlo correctamente.

互 Aquí se muestra a qué tipo de usuario va destinada la aplicación.

O Valoración del producto. 7 Puntuación y precio.

8 Información.

#### Selección de productos

En este número de la revista, para la comparativa sobre programas de enciclopedias, la Redacción de Computer Hoy eligió una serie de programas que no sobrepasasen en el mercado las 25.000 pesetas. Para evaluar las prestaciones de los productos se comprobaron estos aspectos:

## Servicio

En este apartado, comprobamos el servicio técnico que ofrece o el fabricante o el distribuidor del producto, así como el teléfono de asistencia y/o dirección web del fabricante o en su defecto el distribuidor, dónde el usuario pueda acceder a un servicio de consultas sobre cualquier duda o problema surgido durante la instalación o utilización del

#### Instalación

programa.

Por otro lado comprobamos las diferentes clases de instaladores de las aplicaciones

Valoramos positivamente si los CD-ROM (en este caso) se lanzan automáticamente. si se permite personalizar la instalación (típica, completa, mínima), facilidad de instalación, ya que este tipo de productos está destinado al público en general.

Tamaño que ocupa el programa una vez instalado, y por último, no quisimos dejar de evaluar si el programa

dispone de desinstalador y qué cantidad de datos deja como residuo en el disco duro.

#### Manejo

En esta sección se evalúa la facilidad de acceso al programa, si requiere rrecto funcionamiento, si dispone o no de ayuda para manejar el programa, si incluye ayuda sobre el propio producto (temas que trata) y la calidad de la interfaz 06 de manejo, que es con la que el usuario deberá trabajar v desde la que se accederán a las funciones, los

menús y las opciones disponibles de cada una de las aplicaciones.

#### Contenido

Este punto es el de mayor peso específico en la comparativa y sirve para evaluar en líneas generales la calidad de los CDs analizados.

Para comprobarlo tomamos en cuenta los siguientes aspectos: si el programa incluve o no sonidos o melodías musicales junto a la calidad de las mismas, si permite o no la visualización de imágenes y calidad de estas, si incluve o no vídeos informativos de calidad o en su defecto si incluye animaciones de imágenes con narraciones.

Otro de los puntos fuertes

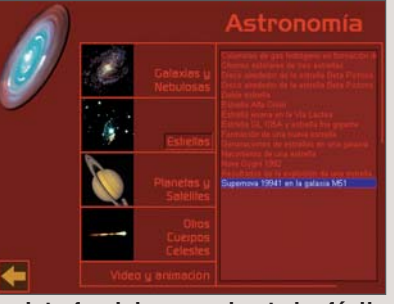

una configuración La interfaz debe ser sobre todo, fácil previa para su co- de usar, y además, algo atractiva.

Además de ver la bandera del país, en algún caso se puede oir el himno. que se tomaron en cuenta fue la documentación que este tipo de programas gestiona, tanto el tamaño, calidad, como la adaptación de la información a diferentes lenguas, utilidad del programa para

cualquier tipo de usuario, y por último, algo que deberían tener en cuenta la mayoría de los desarrolladores de software: si este se encuentra traducido y adaptado al castellano, siendo este un aspecto fundamental en la valoración de este tipo de productos divulgativos.

#### Relación precio / calidad

De la fórmula "precio multiplicado por la nota de calidad" se obtiene el índice precio / calidad.

En la tabla siguiente podrá observar los rangos de puntuación posibles para las diferentes calificaciones que hemos obtenido

| Índice hasta 1.404 | sobresalient |
|--------------------|--------------|
| 1.405 hasta 1.755  | notable      |
| 1.756 hasta 2.340  | bien         |
| 2.341 hasta 3.510  | suficiente   |
| 3.511 hasta 7.020  | insuficiente |
| sobre 7,021        | deficiente   |

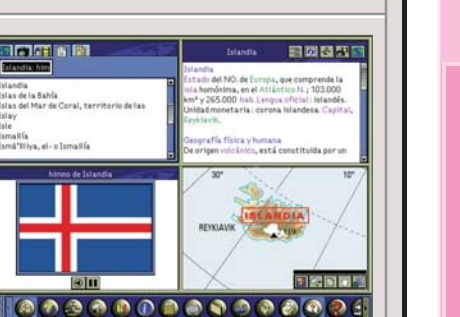

#### Software Enciclopedias

!

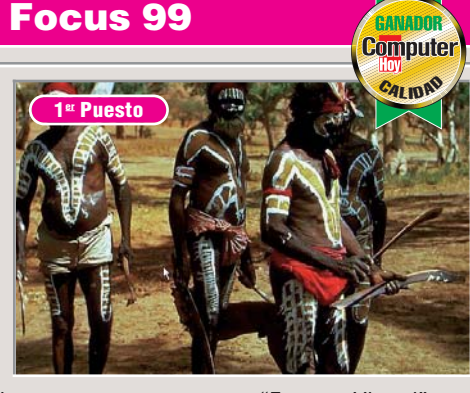

S i lo que quiere son muchos con-tenidos, muchos datos, imágenes, etc, la enciclopedia de Planeta es la mejor opción. Se trata de una enciclopedia cuyos contenidos se han subdividido en 8 CDs. En cualquiera de ellos puede consultar el diccionario y el texto enciclopédico. Y cuando quiere profundizar en cada materia (Arte y Pensamiento, Tecnología, Vida, Sociedad, Ciencia, La Tierra y sus Orígenes, Edad Contemporánea y De la Antigüedad a la Edad Contemporánea), debe acudir al disco correspondiente, operación que se realiza de forma muy rápida. La interfaz es mejorable (bonita, pero un poco seria), pero resulta muy fácil de utilizar. Las fotos, imágenes y animaciones son de calidad, pero,

Hay una gran cantidad

de fotos y animacio-

nes de buena calidad.

en cuanto a su "Entorno Virtual", esperamos que lo depuren en versiones futuras.

No obstante, si lo que quiere es información de cualquier tema y actualizada, esta enciclopedia abarcan contenidos que pueden satisfacer la curiosidad de los que quieren conocimientos más profundos.

| Pentium<br>133 Mhz DD 28 Mb<br>CD-R0M<br>2X Win95                                | T Sonido<br>SVGA             | Desde 8<br>años            |
|----------------------------------------------------------------------------------|------------------------------|----------------------------|
| <b>Calidad:</b><br>Precio / calidad:<br>Precio:                                  | Sobresalie<br>Bien<br>19.900 | nte 9,26<br>2.149<br>ptas. |
| <b>Distribuidor</b> : Planet<br>Tfn: 93 444 06 00.<br><b>Web</b> : www.planeta.e | ta Multim<br>es.             | nedia.                     |

Enciclopedia Universal Micronet

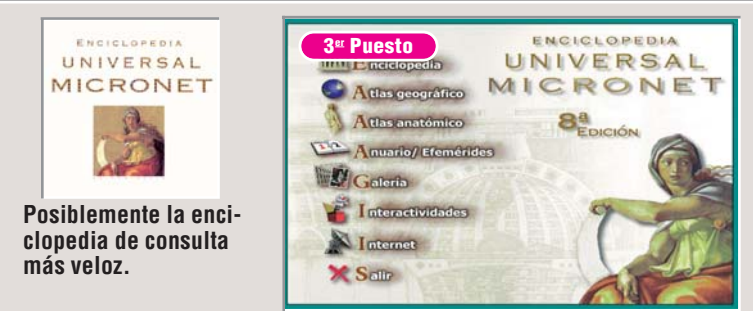

A unque su diseño sea menos atrac-tivo que el resto de las enciclopedias analizadas en este número, sin embargo, tenemos que decir a su favor que posiblemente sea una de las más veloces a la hora de buscar información, gracias al desarrollo de un potente motor de gestión de bases de datos que permite el localizar cualquier palabra en décimas de segundo. Por otro lado, incluye más de 13.000 ficheros multimedia entre fotografías, animaciónes en 3 dimensiones e ilustraciones, así como 1.200 fragmentos de voces originales de diferentes personajes históricos, himnos de todos los países, 120 vídeos y animaciones y 2.000 enlaces a Internet. Todos estos ficheros son accesibles rápidamente desde el propio

programa. Como no todo es estudiar, esta versión incluye una serie de juegos para demostrar los conocimientos del indivíduo.Esta enciclopedia, aunque se base en un sólo CD-ROM, posiblemente sea de las más completas, ya que algunas de las analizadas dejaban de lado aspectos de la cultura, arte y geografía española.

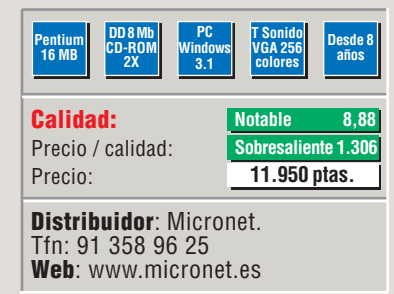

## Microsoft CARTA 99 entornos virtua-

Los entornos virtuales y los gráficos son excelentes.

!

a experiencia de Microsoft con este producto salta a la vista; es decir, esta es la enciclopedia más vistosa, con mayores y mejores recursos multimedia. La interfaz es intuitiva y muy agradable y las fotos e imágenes tienen una muy buena calidad. Lo mejor son las Visitas Virtuales, un alarde medios en el se pueden recorrer con detalle diversos lugares y mirarles desde todos los ángulos. La cuestión es cuáles son estos lugares: un buque insignia estadounidense, una fábrica de guesos de Oregón (de un queso que en España casi ni se conoce), y, eso sí, algunos edificios históricos y yacimientos arqueológicos más universales. Esta profundidad en temas muy locales (de Estados Unidos) se nota en otros aspectos de la

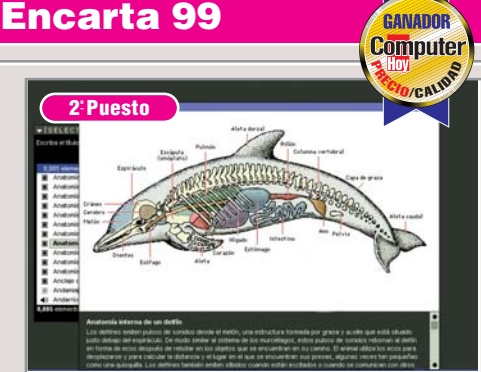

enciclopedia, en los que se tocan temas que al público español, o europeo, apenas le interesan. No obstante, a Encarta se le da un toque de contenidos según al país al que se dirija, pero a veces es fallido, por ejemplo, en personajes encontramos un perfil de Perico Delgado (¿es que no han oído hablar de Induráin?).

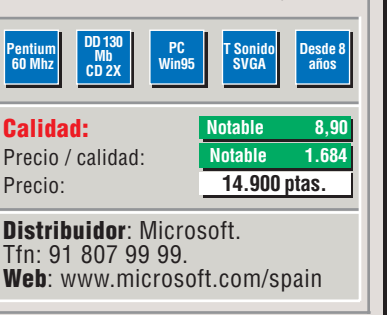

## 🔟 Enciclopedia Multimedia Salvat 99

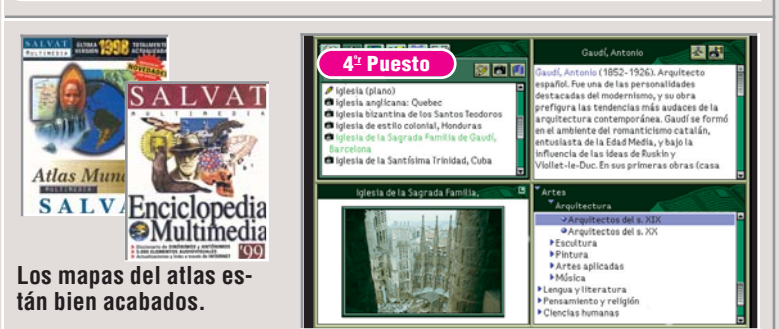

Calvat continua con su tradición de Obras de consulta con la edición del 99, en la que encontramos diversas mejoras. Entre ellas, la actualización de artículos a través de Internet. los enlaces con diferentes webs para ampliar artículos y diversas tablas. Otra de las novedades es un diccionario de sinónimos y antónimos, apartado con el que no cuenta el resto de los productos analizados. Los contenidos son variados y toca los temas más actuales, no obstante, la profundidad con que se tratan no es muy grande, por lo que esta obra de consulta se dirige más bien a estudiantes de la ESO. Y, por supuesto, a curiosos que no quieren liarse demasiado. En un segundo disco se incluye el Atlas Mundial en su última

versión (la del año 1998), con mapas geopolíticos, físicos, temáticos, mudos, autonómicos, gráficos climáticos y elementos audiovisuales muy variados. Cabe mencionar el detalle de los juegos, con los que nos podremos entretenernos y refrescar nuestros conocimientos generales de cualquier materia.

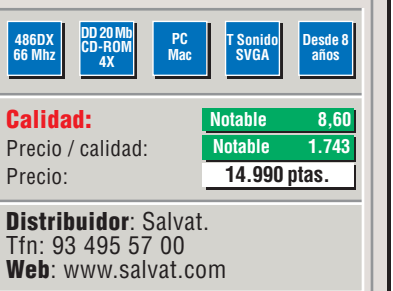

Computer Nº 9

#### **Enciclopedias** So

#### Software

#### Futura 2000

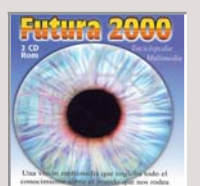

!

Si le gustan los datos curiosos, aquí encontrará muchos.

utura 2000 es un concepto de en-ciclopedia algo diferente, se trata de dar una visión "multimedia". Efectivamente, se nota el esfuerzo por incluir audio, vídeo, tablas y animaciones, que son de buena calidad. Podemos encontrar apartados tan curiosos como Lenguas del Mundo, en el que se escuchan diversas frases y palabras; listas de las cuevas más importantes del mundo, las mujeres políticamente más importantes o las montañas más elevadas (con datos de cada uno de ellos).En cuanto a los vídeos, podrá contemplar la caída del Muro de Berlín, la represión de studiantes por el Ejército Chino y a personajes tan dispares como Stalin, Gandhi, Luther King o Hitler. Como enciclopedia que es, cuenta con un

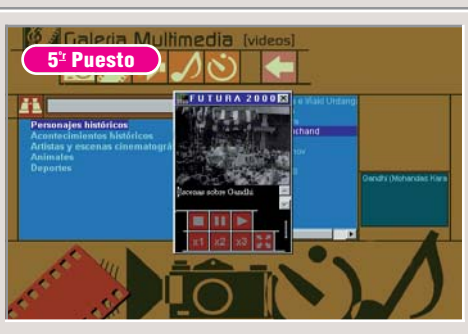

diccionario completo, también con gramática castellana, reglas ortográficas, un atlas, una cronología histórica y cuadros estadísticos. El segundo CD tiene una información más simbólica que práctica: Fotos Satélite, Astronomía, La Conquista del espacio y Vídeos Geográficos, es decir está poco aprovechado.

| 486 de<br>66 Mhz DD 20 Mb<br>CD-ROM<br>4X Wint  | T Sonido<br>SVGA años                      |
|-------------------------------------------------|--------------------------------------------|
| <b>Calidad:</b><br>Precio / calidad:<br>Precio: | Notable8,02Sobresaliente 1.35910.900 ptas. |
| Distribuidor: Casa                              | de Software.                               |

Web: www.casadesoft.com

#### Encliclopedia Temática Lafer

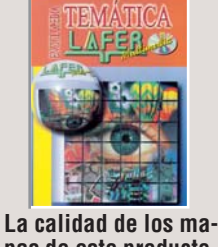

pas de este producto es bastante variada.

afer Multimedia ha resumido en un CD-ROM su Enciclopedia Temática Lafer que habitualmente viene en 10 tomos. Todavía no sabemos qué características tiene la versión amplia, pero la reducida se queda en un mero diccionario con poco más. Si bien hay más de 100.000 entradas en diccionario, resultan bastante pobres. Las búsquedas se realizan mediante el índice o de forma difusa, es decir con palabras que se relacionan. Por ejemplo, si busca matemáticas, aparecen matemáticos y sus biografías o los descubrimientos de los pueblos nativos de América. Las fotos en ocasiones son buenas, pero otras veces, son sólo regulares y los criterios de selección, cuando menos, sorprendentes (accedimos a Cambridge y apareció la

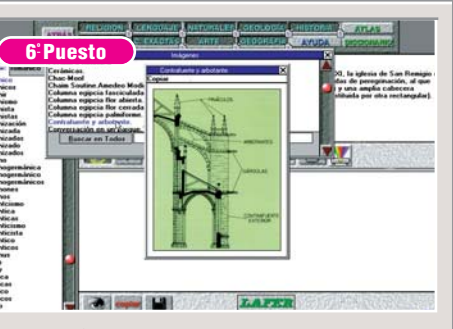

foto de la ciudad de Massachussets, no la de la vecina Gran Bretaña). En la tabla titulada Golfos y Bahías apareció una lista de 8 y la estadística con ciudades de más de 100.000 habitantes era del año 1990. En definitiva, un extraño popurrí que está lejos de satisfacer las necesidades de las consultas de una enciclopedia.

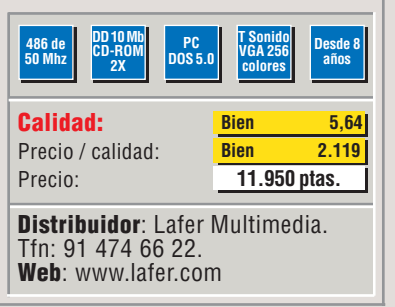

| Los resultados al detalle:                     |          | 1ª Puesto                      | WADOR     | 2º Puesto               | ANADOR  | 3 <sup>er</sup> Puest         | 0    | 4° Puest            | to   | 5° Puest                             | 0    | 6° Puest                  | 0    |
|------------------------------------------------|----------|--------------------------------|-----------|-------------------------|---------|-------------------------------|------|---------------------|------|--------------------------------------|------|---------------------------|------|
| Nombre del juego<br>Fabricante                 | aluación | Focus 99<br>Planeta Multimedia | ota outre | Encarta 99<br>Microsoft | ota ota | Encicl. Universal<br>Micronet | Nota | Salvat 99<br>Salvat | Nota | Futura 2000<br>IPS. Casa de Software | Nota | Lafer<br>Lafer Multimedia | Nota |
| leletono de informacion                        | E        | 93 344 06 00                   | Ž         | 91 807 99 99            | Z       | 91 358 96 25                  |      | 93 495 57 00        |      | 91 6/5 20 14                         |      | 91 4/4 66 22              |      |
| Fax de información                             | E0/      | 93 209 94 12                   | 0.00      | 91 803 83 10            | -       | 91 358 95 44                  |      | 93 495 51 10        | 0.00 | No disponible                        | 0.00 | 91 473 17 14              | 0.00 |
| Servicio                                       | 5%       |                                | 6,80      |                         | 7,60    |                               | 7,60 |                     | 8,00 |                                      | 6,00 |                           | 6,00 |
| leletono de ayuda                              | 3%       | 902 490 346                    | 6         | 902 197 198             | 6       | 91 358 96 25                  | 6    | 901 116 496         | 8    | 91 675 20 14                         | 6    | 91 474 66 22              | 6    |
| Servicio online                                | 2%       | www.planeta.es                 | 8         | www.microsoft.com/spain | 10      | www.micronet.es               | 10   | www.salvat.com      | 8    | www.casadesoft.com                   | 6    | www.lafer.com             | 6    |
| Instalación                                    | 9%       |                                | 8,89      |                         | 6,22    |                               | 7,78 |                     | 8,00 |                                      | 8,00 |                           | 8,00 |
| Arranque automático                            | 1%       | Sí                             | 10        | Sí                      | 10      | Sí                            | 10   | No                  | 0    | No                                   | 0    | No                        | 0    |
| Espacio necesario en disco (Mbytes)            | 3%       | Normal (28 Mb)                 | 8         | Mucho (130 Mb)          | 0       | Poco (5 Mb)                   | 10   | Poco (20 Mb)        | 10   | Poco (1 Mb)                          | 10   | Poco (5 Mb)               | 10   |
| Facilidad de instalación                       | 2%       | Fácil                          | 8         | Fácil                   | 8       | Muy fácil                     | 10   | Normal              | 6    | Normal                               | 6    | Normal                    | 6    |
| Desinstalador / Datos restantes                | 2%       | Sí                             | 10        | Sí                      | 10      | No                            | 0    | Sí                  | 10   | No es necesario                      | 10   | Sí                        | 10   |
| Instrucciones de instalación                   | 1%       | Sí                             | 10        | Sí                      | 10      | Sí                            | 10   | Sí                  | 10   | Sí                                   | 10   | Sí                        | 10   |
| Manejo                                         | 32%      |                                | 9,06      |                         | 9,88    |                               | 8,94 |                     | 9,13 |                                      | 8,25 |                           | 8,25 |
| Manual de manejo del programa                  | 1%       | Normal                         | 6         | Normal                  | 6       | Bueno                         | 8    | Bueno               | 8    | Normal                               | 6    | Normal                    | 6    |
| Función de búsqueda                            | 5%       | Buena                          | 8         | Muy buena               | 10      | Muy buena                     | 10   | Buena               | 8    | Normal                               | 6    | Normal                    | 6    |
| Calidad de la interfaz                         | 8%       | Buena                          | 8         | Muy buena               | 10      | Normal                        | 6    | Buena               | 8    | Normal                               | 6    | Normal                    | 6    |
| Posibilidad de imprimir datos                  | 5%       | Sí                             | 10        | Sí                      | 10      | Sí                            | 10   | Sí                  | 10   | Sí                                   | 10   | Sí                        | 10   |
| Lista de contenidos (documentos, imágenes,     | 2%       | Sí                             | 10        | Sí                      | 10      | Sí                            | 10   | Sí                  | 10   | Sí                                   | 10   | Sí                        | 10   |
| Permite utilizar textos                        | 5%       | Sí                             | 10        | Sí                      | 10      | Sí                            | 10   | Sí                  | 10   | Sí                                   | 10   | Sí                        | 10   |
| Marcas de lectura                              | 3%       | Sí                             | 10        | Sí                      | 10      | Sí                            | 10   | Sí                  | 10   | Sí                                   | 10   | Sí                        | 10   |
| Notas                                          | 3%       | Sí                             | 10        | Sí                      | 10      | Sí                            | 10   | Sí                  | 10   | Sí                                   | 10   | Sí                        | 10   |
| Contenido                                      | 51%      |                                | 9,65      |                         | 8,86    |                               | 9,14 |                     | 8,43 |                                      | 8,43 |                           | 6,20 |
| Sonidos, música, imágenes, animaciones y vídeo | 7%       | Muchos                         | 10        | Aceptable               | 6       | Bueno                         | 8    | Aceptable           | 6    | Aceptable                            | 6    | Aceptable                 | 6    |
| Calidad de imágenes, animaciones y vídeo       | 5%       | Buena                          | 8         | Buena                   | 8       | Buena                         | 8    | Aceptable           | 6    | Aceptable                            | 6    | Aceptable                 | 6    |
| Calidad de sonidos y música                    | 4%       | Buena                          | 8         | Buena                   | 8       | Muy buena                     | 10   | Buena               | 8    | Buena                                | 8    | Buena                     | 8    |
| Línea temporal                                 | 2%       | Sí                             | 10        | Sí                      | 10      | No                            | 0    | Sí                  | 10   | Sí                                   | 10   | Sí                        | 10   |
| Cantidad de información                        | 6%       | Mucha                          | 10        | Bastante                | 8       | Mucha                         | 10   | Aceptable           | 6    | Aceptable                            | 6    | Escasa                    | 2    |
| Actualidad de la información                   | 12%      | Sí                             | 10        | Sí                      | 10      | Sí                            | 10   | Sí                  | 10   | Sí                                   | 10   | No                        | 10   |
| Extensión de la información (detalles)         | 6%       | Sí                             | 10        | Sí                      | 10      | Sí                            | 10   | Sí                  | 10   | Sí                                   | 10   | No                        | 0    |
| Facilidad de comprensión                       | 6%       | Sí                             | 10        | Sí                      | 10      | Sí                            | 10   | Sí                  | 10   | Sí                                   | 10   | Sí                        | 10   |
| Referencia a otras fuentes de información      | 3%       | Sí                             | 10        | Sí                      | 10      | Sí                            | 10   | Sí                  | 10   | Sí                                   | 10   | No                        | 0    |
| Otros                                          | 3%       |                                | 10.00     |                         | 9.33    |                               | 9.33 |                     | 8.67 |                                      | 2.00 |                           | 0.67 |
| Actualización a través de Internet             | 2%       | Sí                             | 10        | Sí                      | 10      | Sí                            | 10   | Sí                  | 10   | No                                   | Ó    | No                        | Ō    |
| Volumen de información en el CD-ROM            | 1%       | Mucha                          | 10        | Bastante                | 8       | Bastante                      | 8    | Aceptable           | 6    | Aceptable                            | 6    | Escasa                    | 2    |
| Nota parcial                                   | 100%     |                                | 9.26      |                         | 8.90    |                               | 8.88 |                     | 8.60 |                                      | 8.02 |                           | 5.64 |
| Corrección positiva / negativa                 |          |                                | 0,20      |                         | 0,00    |                               | 0,00 |                     | 0,00 |                                      | 0,02 |                           | 0,01 |
| Calidad                                        |          | Sobresaliente <b>4</b>         | 9.26      | Notable 🔶 🔶             | 8.90    | Notable 🔶 🔶                   | 8.88 | Notable 🔶 🗲         | 8.60 | Notable 🔶 🔶                          | 8.02 | Bien 🔶                    | 5.64 |
| Propio / polidad                               |          | Rien                           |           | Notable                 |         | Sobresalier                   | te   | Notable             |      | Sobresalie                           | 1te  | Rion                      |      |
| Procio                                         |          | 19 900 nta                     | ic i      | 14 990 nta              | c       | 11 600 nta                    | e l  | 14 900 nts          | 16   | 10 900 nta                           | e l  | 11 950 nta                |      |
| Cálculo de la nota precio / calidad            |          | 19.990 : 9.26 = 2              | .149      | 14.990 : 8.90 = 1       | .684    | 11.600 : 8.88 =1.             | .306 | 14.990 : 8.60 =1    | .743 | 10.900 : 8.02 =1                     | .359 | 11.950 : 5.64 = 2         | .119 |

## Consejos prácticos Así se busca

sobre

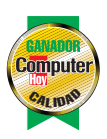

## Cómo búscar un tema sin perderse

Τ

remos un click

para la impresión:

Imprimir y aparecera impre-

so el texto (también pode-

mos acceder a otras opciones

Copiar Marcar Dossier).

Aparece una pantalla con

Si queremos en papel

todo el contenido, hare-

mos un click de ratón de-

las instrucciones precisas

La enciclopedia de Planeta Multimedia resulta fácil de manejar. Sólo es cuestión de método y de poner un poco de orden al realizar las búsquedas sin perdernos v sin dar rodeos. En este caso, los iconos que nos permiten volver al lugar de inicio nos ayudan a encontrar el tema central de nuestra búsqueda. Escogimos un tema, el arte Románico, como motivo de búsqueda y seguimos paso a paso los lugares por donde encontrar textos, vídeo, fotos y animaciones.

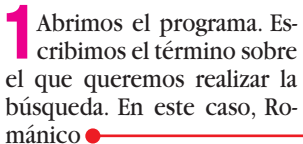

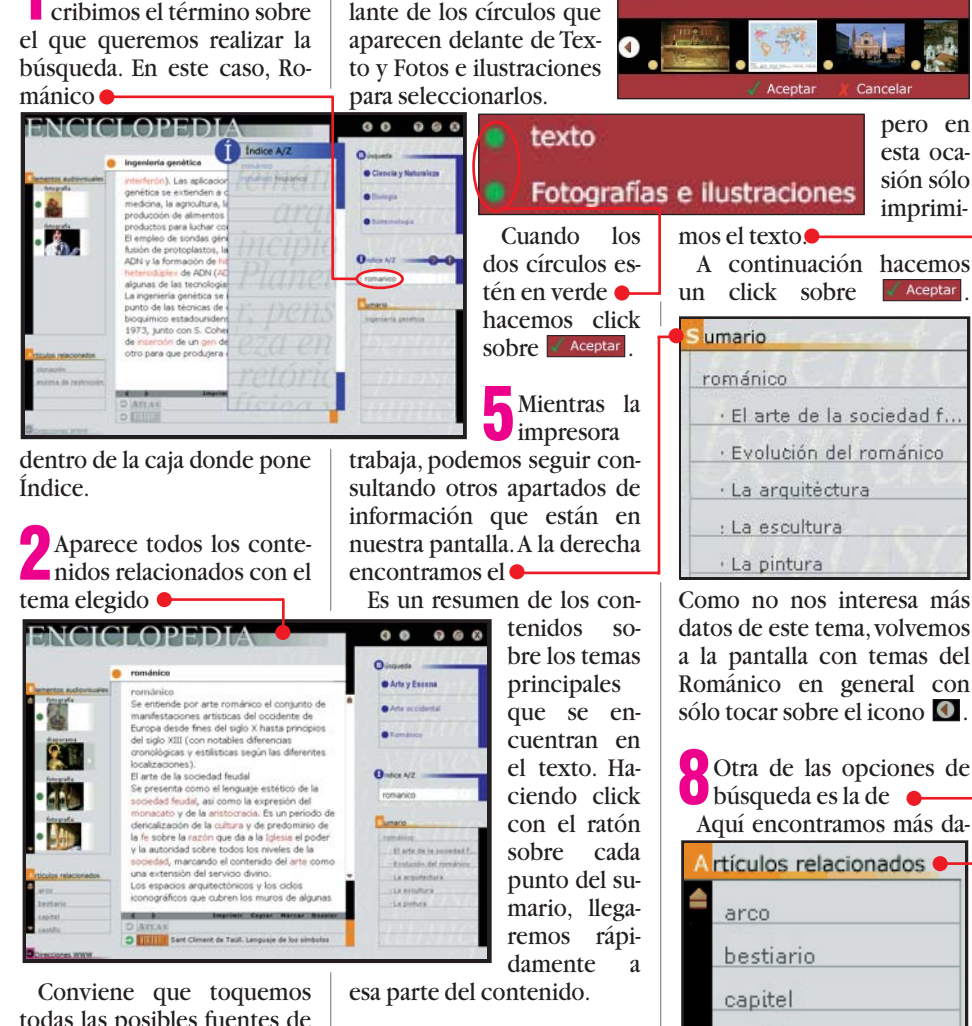

todas las posibles fuentes de información hasta que nos vayamos descubriendo los datos que necesitamos.

2 Si queremos tener la inofformación por escrito ha-40

Volvemos al texto principal y observamos que hay palabras resaltadas en rojo: los hipertextos. A través de ellos podemos llegar a más información. Por ejemplo, sobre las iglesias del Románico y hacemos click en Iglesia. Aparece una pantalla con el tema genérico de las iglesias v como encontramos algo so-

bre iglesias románicas 🖣 Las iglesias románicas no aportaron prácticamente nada nuevo en la disposi general del edificio. Por lo general, el cru más acusado, y la aparición del deambu a menudo con capillas radiales, pone de la fun∯ón del <mark>ábside</mark>. Mientras que en Ita persistió la costumbre de construir el aptisterio y el c*ampanile*, en Francia, E Alemania el baptisterio fue sustituido por bautismales situadas en el interior del ec el campanario se adosó a la iglesia. En n las novedades románicas son más deco que estructurales: la decoración invade lo imprimimos tocando sobre el botón Imprimir

Aparece la ventana de impresión,

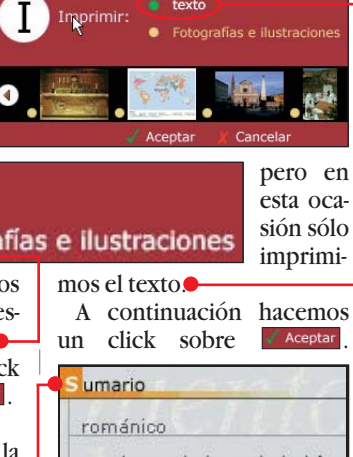

· El arte de la sociedad f.. · Evolución del románico

Como no nos interesa más datos de este tema, volvemos a la pantalla con temas del Románico en general con sólo tocar sobre el icono 🚺.

Otra de las opciones de 🛡 búsqueda es la de 🖕

Artículos relacionados 🗕

castillo

tos de arte Románico que consultamos: ábside, arco, bestiario, capitel, claustro, etc. Hacemos click en ábside y aparece una imagen de un

## Planeta Multimedia

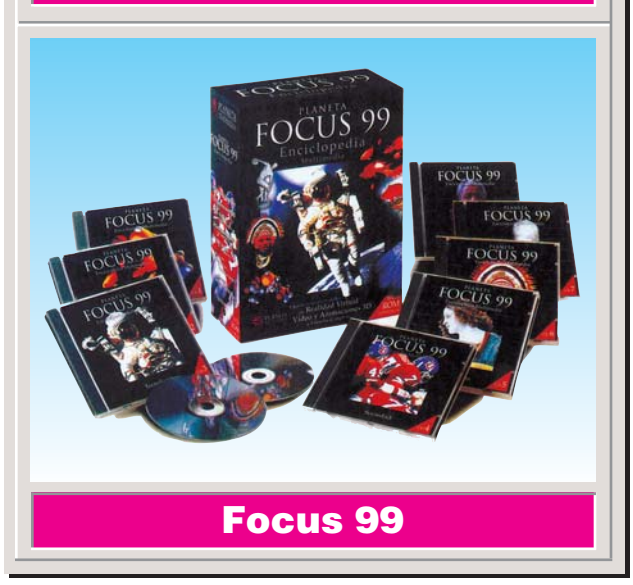

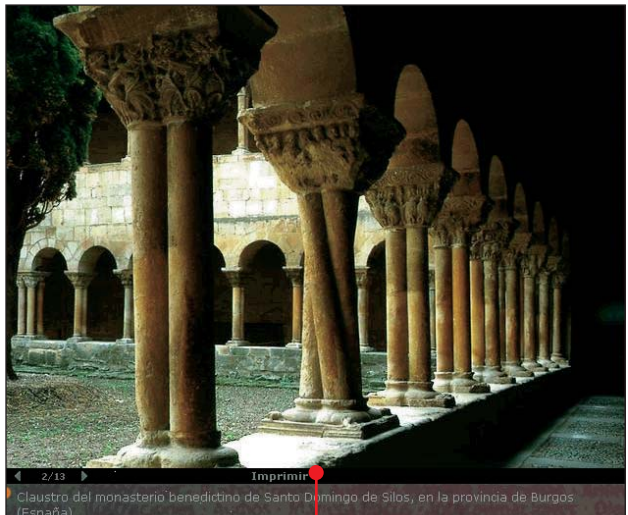

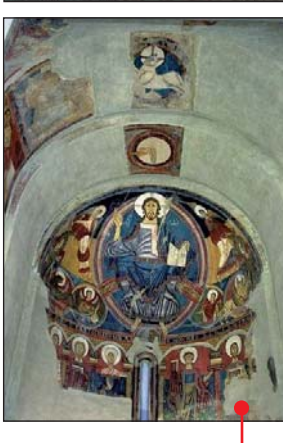

fresco sobre un ábside Tocamos el icono 🚺 para volver a la pantalla principal y pinchamos esta vez sobre claustro y aparece

Volvemos fácilmente a la pantalla principal con sólo hacer un clik sobre

Nos queda buscar información en Internet, para lo que sólo tenemos que tocar sobre

Si quisieramos, sólo tendríamos que conectarnos • y navegar. Para ir a la pantalla principal haga clik en 🚺.

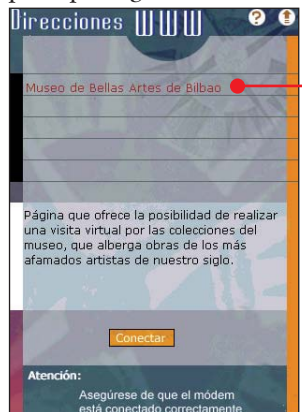

Computer Nº 9

## **Probados en Computer Hoy: Software**

¿Esta interesado en algún producto en concreto? En estas tablas puede visualizar todos los resultados de los test de software que hemos realizado en Computer Hoy. Aquí encontrará los productos que hemos analizado junto con una referencia de la revista en la que han aparecido, junto con el precio y fabricante de los mismos.

| Pos. | Fabricante          | Producto               | Calidad       | Precio        | N٥   |
|------|---------------------|------------------------|---------------|---------------|------|
|      | Progra              | imas de retoque        | fotográ       | ico           |      |
| 1    | Micrografx          | Windows Draw 6         | Sobresaliente | 7.995 ptas    | 2/98 |
| 2    | Jasc                | Paint Shop Pro 5.0     | Notable       | 22.475 ptas   | 2/98 |
| 3    | Microsoft           | Picture-it! 2.0        | Bien          | 9.900 ptas    | 2/98 |
| 4    | Ulead               | I-Photo Express        | Bien          | 11.594 ptas   | 2/98 |
| 5    | IMSI                | Master Photos Studio   | Bien          | 8.995 ptas    | 2/98 |
| 6    | CiEBV               | Photo Line 32          | Suficiente    | 10.500 ptas   | 2/98 |
| 7    | Adobe               | Photo Deluxe 1.0       | Suficiente    | 13.570 ptas   | 2/98 |
| 8    | Softkey             | Photo Finish 4.0       | Suficiente    | 9.950 ptas    | 2/98 |
| 9    | MetaCreations       | Kai´s Photo Soap 1.0   | Suficiente    | 5.900 ptas    | 2/98 |
| 10   | Microsoft           | Paint Windows 95       | Insuficiente  | Sin valorar   | 2/98 |
|      |                     | Sistemas opera         | tivos         |               |      |
| 1    | Microsoft           | Windows 98             | Insuficiente  | 18.000 ptas   | 3/98 |
|      |                     | Suites de ofima        | ática         |               |      |
| 1    | Lotus               | SmartSuite Millenium   | Notable       | 64.000 ptas   | 4/98 |
| 2    | Microsoft           | Office 97 Professional | Notable       | 69.900 ptas   | 4/98 |
| 3    | Corel               | WordPerfect Suite 8    | Notable       | 57.884 ptas   | 4/98 |
|      | S                   | oftware para gra       | abar CDs      |               |      |
| 1    | Adaptec             | Easy CD Creator L.3.5  | Sobresaliente | 13.021 ptas   | 4/98 |
| 2    | Cequadrat           | Win On CD 3.5          | Notable       | 6.960 ptas    | 4/98 |
| 3    | Ahead Software      | Nero B. ROM 3.0.7.1    | Notable       | 1.740 ptas    | 4/98 |
| 4    | Elektroson          | Gear 4.3               | Notable       | Descatalogado | 4/98 |
| 5    | GoldenHawk          | CDR-WIN 3.6            | Bien          | 8.400 ptas    | 4/98 |
| 6    | Creative Digital R. | HyCD Suite Java 2.12   | Bien          | 94.613 ptas   | 4/98 |
|      | Р                   | lanificadores do       | e viajes      |               |      |
| 1    | Atlantic Devices    | Route 66 99 Eur.       | Notable       | 8.900 ptas    | 5/98 |
| 2    | AND                 | Route 98 Esp. y Por.   | Notable       | 5.990 ptas    | 5/98 |
| 3    | AND                 | Route 98 Europa        | Notable       | 7.990 ptas    | 5/98 |
| 4    | AND                 | Route 98 World         | Notable       | 7.990 ptas    | 5/98 |
| 5    | Movierecord         | Viaje por G. Bret.     | Bien          | 2.995 ptas    | 5/98 |
| 6    | Anaya Interactiva   | Viaje Ciudades M.      | Bien          | 4.990 ptas    | 5/98 |
| 7    | Movierecord         | Viaje por Italia       | Bien          | 2.995 ptas    | 5/98 |
| 8    | Movierecord         | Viaje por España       | Bien          | 2.995 ptas    | 5/98 |
|      |                     | Educativos infa        | ntiles        |               |      |
| 1    | Coktel              | Adibú 2. Leo/Cal.      | Sobresaliente | 5.995 ptas    | 6/98 |
| 2    | Coktel              | Cuarto de juegos       | Notable       | 4.995 ptas    | 6/98 |
| 3    | Infogrames          | Mulán                  | Notable       | 6.490 ptas    | 6/98 |
| 4    | Infogrames          | Aladdín                | Notable       | 6.490 ptas    | 6/98 |
| 5    | Infogrames          | Lego Creator           | Notable       | 7.490 ptas    | 6/98 |
| 6    | Anava Interactiva   | Tim 7. Matemát.        | Notable       | 5.490 ptas    | 6/98 |
| 7    | Zeta Multimedia     | Contar v agrupar       | Notable       | 4.900 ptas    | 6/98 |
| 8    | Anava Interactiva   | Trampolín, 5º          | Notable       | 4.990 ptas    | 6/98 |
| 9    | Zeta Multimedia     | Gran Atlas             | Notable       | 7.900 ptas    | 6/98 |

| Pos.                                                                                                 | Fabricante                                                                                                    | Producto                                                                                                    | Calidad                                                                                                    | Precio                                                                                                    | N٥                                                           |
|----------------------------------------------------------------------------------------------------|----------------------------------------------------------------------------------------------------|----------------------------------------------------------------------------------------------------|----------------------------------------------------------------------------------------------------|----------------------------------------------------------------------------------------------------|--------------------------------------------------------------|
| 10                                                                                                   | Ubisoft                                                                                                    | Rayman. Mat/Len                                                                                                    | Notable                                                                                                    | 3.995 ptas                                                                                                    | 6/98                                                         |
| 11                                                                                                   | Zeta Multimedia                                                                                                    | Juega con matem.                                                                                                    | Notable                                                                                                    | 4.900 ptas                                                                                                    | 6/98                                                         |
| 12                                                                                                   | Zeta Multimedia                                                                                                    | Pingu                                                                                                    | Notable                                                                                                    | 4.900 ptas                                                                                                    | 6/98                                                         |
| 13                                                                                                   | Anaya Interactiva                                                                                                    | Trampolín. Valor.                                                                                                    | Notable                                                                                                    | 4.990 ptas                                                                                                    | 6/98                                                         |
| 14                                                                                                   | Anaya Interactiva                                                                                                    | Mensa Junior                                                                                                    | Notable                                                                                                    | 5.990 ptas                                                                                                    | 6/98                                                         |
| 15                                                                                                   | Movierecord                                                                                                    | 102 actividades                                                                                                    | Notable                                                                                                    | 3.995 ptas                                                                                                    | 6/98                                                         |
| 16                                                                                                   | Planeta                                                                                                    | Colorea, escribe.                                                                                                    | Bien                                                                                                    | 6.990 ptas                                                                                                    | 6/98                                                         |
|                                                                                                    | Progr                                                                                                    | amas para apre                                                                                                    | nder Ingl                                                                                                    | és                                                                                                    |                                                              |
| 1                                                                                                    | Lodisoft                                                                                                    | Tell me more Negocios                                                                                                    | Sobresaliente                                                                                                    | 8.990 ptas                                                                                                    | 7/98                                                         |
| 2                                                                                                    | Assimil Multimedia                                                                                                    | Visado para el amer.                                                                                                    | Notable                                                                                                    | 9.500 ptas                                                                                                    | 7/98                                                         |
| 3                                                                                                    | Ubi Soft                                                                                                    | Inglés con Rayman                                                                                                    | Notable                                                                                                    | 3.995 ptas                                                                                                    | 7/98                                                         |
| 4                                                                                                    | Virgin                                                                                                    | Talk now! Aprende                                                                                                    | Notable                                                                                                    | 5.990 ptas                                                                                                    | 7/98                                                         |
| 5                                                                                                    | Anaya Interactiva                                                                                                    | Do English                                                                                                    | Notable                                                                                                    | 6.990 ptas                                                                                                    | 7/98                                                         |
| 6                                                                                                    | Coktel                                                                                                    | Kids Inglés                                                                                                    | Notable                                                                                                    | 4.995 ptas                                                                                                    | 7/98                                                         |
| 7                                                                                                    | AND                                                                                                    | And Active English                                                                                                    | Notable                                                                                                    | 7.990 ptas                                                                                                    | 7/98                                                         |
| 8                                                                                                    | Coktel                                                                                                    | YES Iniciación                                                                                                    | Notable                                                                                                    | 5.995 ptas                                                                                                    | 7/98                                                         |
| 9                                                                                                    | KDC                                                                                                    | Managing Quality                                                                                                    | Notable                                                                                                    | 11.995 ptas                                                                                                    | 7/98                                                         |
| 10                                                                                                   | KDC                                                                                                    | Internat. Sales                                                                                                    | Notable                                                                                                    | 11.995 ptas                                                                                                    | 7/98                                                         |
| 11                                                                                                   | Virgin                                                                                                    | Asterix Learn english                                                                                                    | Notable                                                                                                    | 6.490 ptas                                                                                                    | 7/98                                                         |
| 12                                                                                                   | Zeta Multimedia                                                                                                    | Vamos a hablar inglés                                                                                                    | Bien                                                                                                    | 2.995 ptas                                                                                                    | 7/98                                                         |
|                                                                                                    | Programas d                                                                                                    | e retoque fotoq                                                                                                    | ráfico nr                                                                                                    | ofacional                                                                                                    |                                                              |
|                                                                                                    | i rogramas a                                                                                                    | e leteque leteg                                                                                                    | ιαπου μι                                                                                                    | urcsional                                                                                                    |                                                              |
| 1                                                                                                    | Adobe                                                                                                    | Photoshop 5                                                                                                    | Notable                                                                                                    | 176.000 ptas                                                                                                    | 7/98                                                         |
| 1                                                                                                    | Adobe                                                                                                    | Photoshop 5<br>Utilidades                                                                                                    | Notable                                                                                                    | 176.000 ptas                                                                                                    | 7/98                                                         |
| 1                                                                                                    | Adobe<br>Network Associat.                                                                                                    | Photoshop 5<br>Utilidades<br>Nuts & Bolts 98                                                                                                    | Notable<br>Notable                                                                                                    | 176.000 ptas<br>5.500 ptas                                                                                                    | 7/98<br>8/98                                                 |
| 1<br>1<br>2                                                                                          | Adobe<br>Network Associat.<br>Ultimobyte                                                                                                    | Photoshop 5<br>Utilidades<br>Nuts & Bolts 98<br>PKZIP para Windows                                                                                                    | Notable<br>Notable<br>Notable                                                                                                    | 176.000 ptas<br>5.500 ptas<br>4.995 ptas                                                                                                    | 7/98<br>8/98<br>8/98                                         |
| 1<br>1<br>2<br>3                                                                                     | Adobe<br>Network Associat.<br>Ultimobyte<br>Anaya Interactiva                                                                                                    | Photoshop 5<br>Utilidades<br>Nuts & Bolts 98<br>PKZIP para Windows<br>Kit de emergencia Nor                                                                                                    | Notable<br>Notable<br>Notable<br>Notable                                                                                                    | 176.000 ptas<br>5.500 ptas<br>4.995 ptas<br>9.990 ptas                                                                                                    | 7/98<br>8/98<br>8/98<br>8/98                                 |
| 1<br>1<br>2<br>3<br>4                                                                                | Adobe<br>Network Associat.<br>Ultimobyte<br>Anaya Interactiva<br>Binary                                                                                                    | Photoshop 5<br>Utilidades<br>Nuts & Bolts 98<br>PKZIP para Windows<br>Kit de emergencia Nor.<br>DriveCopy                                                                                                    | Notable<br>Notable<br>Notable<br>Notable<br>Notable                                                                                                    | 176.000 ptas<br>5.500 ptas<br>4.995 ptas<br>9.990 ptas<br>5.800 ptas                                                                                                    | 7/98<br>8/98<br>8/98<br>8/98<br>8/98                         |
| 1<br>1<br>2<br>3<br>4<br>5                                                                           | Adobe<br>Network Associat.<br>Ultimobyte<br>Anaya Interactiva<br>Binary<br>Mindsoft                                                                                                    | Photoshop 5<br>Utilidades<br>Nuts & Bolts 98<br>PKZIP para Windows<br>Kit de emergencia Nor.<br>DriveCopy<br>Utilities 2                                                                                                    | Notable<br>Notable<br>Notable<br>Notable<br>Notable<br>Notable                                                                                                    | 176.000 ptas<br>5.500 ptas<br>4.995 ptas<br>9.990 ptas<br>5.800 ptas<br>6.995 ptas                                                                                                    | 7/98<br>8/98<br>8/98<br>8/98<br>8/98<br>8/98                 |
| 1<br>1<br>2<br>3<br>4<br>5<br>6                                                                      | Adobe<br>Network Associat.<br>Ultimobyte<br>Anaya Interactiva<br>Binary<br>Mindsoft<br>Binary                                                                                                    | Photoshop 5<br>Utilidades<br>Nuts & Bolts 98<br>PKZIP para Windows<br>Kit de emergencia Nor.<br>DriveCopy<br>Utilities 2<br>Partition Magig 4.0                                                                                                    | Notable<br>Notable<br>Notable<br>Notable<br>Notable<br>Notable<br>Notable                                                                                                    | 176.000 ptas<br>5.500 ptas<br>4.995 ptas<br>9.990 ptas<br>5.800 ptas<br>6.995 ptas<br>14.500 ptas                                                                                                    | 7/98<br>8/98<br>8/98<br>8/98<br>8/98<br>8/98<br>8/98         |
| 1<br>2<br>3<br>4<br>5<br>6<br>7                                                                      | Adobe<br>Network Associat.<br>Ultimobyte<br>Anaya Interactiva<br>Binary<br>Mindsoft<br>Binary<br>TouchStone                                                                                                    | Photoshop 5<br>Utilidades<br>Nuts & Bolts 98<br>PKZIP para Windows<br>Kit de emergencia Nor.<br>DriveCopy<br>Utilities 2<br>Partition Magig 4.0<br>Check It 98                                                                                                    | Notable<br>Notable<br>Notable<br>Notable<br>Notable<br>Notable<br>Notable<br>Notable                                                                                                    | 176.000 ptas<br>5.500 ptas<br>4.995 ptas<br>9.990 ptas<br>5.800 ptas<br>6.995 ptas<br>14.500 ptas<br>11.545 ptas                                                                                                    | 7/98<br>8/98<br>8/98<br>8/98<br>8/98<br>8/98<br>8/98         |
| 1<br>1<br>2<br>3<br>4<br>5<br>6<br>7<br>8                                                            | Adobe<br>Network Associat.<br>Ultimobyte<br>Anaya Interactiva<br>Binary<br>Mindsoft<br>Binary<br>TouchStone<br>Niko Mak Comp.                                                                                                    | Photoshop 5<br>Utilidades<br>Nuts & Bolts 98<br>PKZIP para Windows<br>Kit de emergencia Nor.<br>DriveCopy<br>Utilities 2<br>Partition Magig 4.0<br>Check It 98<br>WinZip 7.0                                                                                                    | Notable<br>Notable<br>Notable<br>Notable<br>Notable<br>Notable<br>Notable<br>Notable                                                                                                    | 176.000 ptas<br>5.500 ptas<br>4.995 ptas<br>9.990 ptas<br>5.800 ptas<br>6.995 ptas<br>14.500 ptas<br>11.545 ptas<br>3.135 ptas                                                                                                    | 7/98<br>8/98<br>8/98<br>8/98<br>8/98<br>8/98<br>8/98<br>8/98 |
| 1<br>1<br>2<br>3<br>4<br>5<br>6<br>7<br>7<br>8<br>9                                                  | Adobe<br>Network Associat.<br>Ultimobyte<br>Anaya Interactiva<br>Binary<br>Mindsoft<br>Binary<br>TouchStone<br>Niko Mak Comp.<br>P&P Servicios C.                                                                                                    | Photoshop 5<br>Utilidades<br>Nuts & Bolts 98<br>PKZIP para Windows<br>Kit de emergencia Nor.<br>DriveCopy<br>Utilities 2<br>Partition Magig 4.0<br>Check It 98<br>WinZip 7.0<br>TurboZIP 2.1                                                                                                    | Notable<br>Notable<br>Notable<br>Notable<br>Notable<br>Notable<br>Notable<br>Notable<br>Notable<br>Notable                                                                                               | 176.000 ptas<br>5.500 ptas<br>4.995 ptas<br>9.990 ptas<br>5.800 ptas<br>6.995 ptas<br>14.500 ptas<br>11.545 ptas<br>3.135 ptas<br>8.000 ptas                                                                                                    | 7/98<br>8/98<br>8/98<br>8/98<br>8/98<br>8/98<br>8/98<br>8/98 |
| 1<br>2<br>3<br>4<br>5<br>6<br>7<br>8<br>9<br>9                                                       | Adobe<br>Network Associat.<br>Ultimobyte<br>Anaya Interactiva<br>Binary<br>Mindsoft<br>Binary<br>TouchStone<br>Niko Mak Comp.<br>P&P Servicios C.<br>IMSI                                                                                                    | Photoshop 5<br>Utilidades<br>Nuts & Bolts 98<br>PKZIP para Windows<br>Kit de emergencia Nor<br>DriveCopy<br>Utilities 2<br>Partition Magig 4.0<br>Check It 98<br>WinZip 7.0<br>TurboZIP 2.1<br>Windelete 97                                                                                      | Notable<br>Notable<br>Notable<br>Notable<br>Notable<br>Notable<br>Notable<br>Notable<br>Notable<br>Notable<br>Notable<br>Notable                                                                         | 176.000 ptas<br>5.500 ptas<br>4.995 ptas<br>9.990 ptas<br>5.800 ptas<br>6.995 ptas<br>14.500 ptas<br>11.545 ptas<br>3.135 ptas<br>8.000 ptas<br>2.840 ptas                                                                                                    | 7/98<br>8/98<br>8/98<br>8/98<br>8/98<br>8/98<br>8/98<br>8/98 |
| 1<br>2<br>3<br>4<br>5<br>6<br>7<br>7<br>8<br>9<br>10<br>11                                           | Adobe<br>Network Associat.<br>Ultimobyte<br>Anaya Interactiva<br>Binary<br>Mindsoft<br>Binary<br>TouchStone<br>Niko Mak Comp.<br>P&P Servicios C.<br>IMSI<br>Super Win Soft.                                                                                           | Photoshop 5<br>Utilidades<br>Nuts & Bolts 98<br>PKZIP para Windows<br>Kit de emergencia Nor.<br>DriveCopy<br>Utilities 2<br>Partition Magig 4.0<br>Check It 98<br>WinZip 7.0<br>TurboZIP 2.1<br>Windelete 97<br>Win Rescue 98                                                                    | Notable<br>Notable<br>Notable<br>Notable<br>Notable<br>Notable<br>Notable<br>Notable<br>Notable<br>Notable<br>Notable<br>Notable<br>Bien                                                                 | 176.000 ptas         176.000 ptas         5.500 ptas         9.995 ptas         9.990 ptas         5.800 ptas         6.995 ptas         14.500 ptas         11.545 ptas         3.135 ptas         8.000 ptas         2.840 ptas                                       | 7/98<br>8/98<br>8/98<br>8/98<br>8/98<br>8/98<br>8/98<br>8/98 |
| 1<br>2<br>3<br>4<br>5<br>6<br>7<br>8<br>9<br>10<br>11<br>11                                          | Adobe<br>Network Associat.<br>Ultimobyte<br>Anaya Interactiva<br>Binary<br>Mindsoft<br>Binary<br>TouchStone<br>Niko Mak Comp.<br>P&P Servicios C.<br>IMSI<br>Super Win Soft.<br>Wolf Agency                                                                            | Photoshop 5<br>Utilidades<br>Nuts & Bolts 98<br>PKZIP para Windows<br>Kit de emergencia Nor<br>DriveCopy<br>Utilities 2<br>Partition Magig 4.0<br>Check It 98<br>WinZip 7.0<br>TurboZIP 2.1<br>Windelete 97<br>Win Rescue 98<br>WinSafe98                                                        | Notable<br>Notable<br>Notable<br>Notable<br>Notable<br>Notable<br>Notable<br>Notable<br>Notable<br>Notable<br>Bien<br>Bien                                                                               | 176.000 ptas<br>5.500 ptas<br>4.995 ptas<br>9.990 ptas<br>5.800 ptas<br>6.995 ptas<br>14.500 ptas<br>11.545 ptas<br>3.135 ptas<br>8.000 ptas<br>2.840 ptas<br>2.840 ptas<br>4.265 ptas                                                                                  | 7/98<br>8/98<br>8/98<br>8/98<br>8/98<br>8/98<br>8/98<br>8/98 |
| 1<br>2<br>3<br>4<br>5<br>6<br>7<br>8<br>9<br>10<br>11<br>12                                          | Adobe<br>Network Associat.<br>Ultimobyte<br>Anaya Interactiva<br>Binary<br>Mindsoft<br>Binary<br>TouchStone<br>Niko Mak Comp.<br>P&P Servicios C.<br>IMSI<br>Super Win Soft.<br>Wolf Agency                                                                            | Photoshop 5<br>Utilidades<br>Nuts & Bolts 98<br>PKZIP para Windows<br>Kit de emergencia Nor.<br>DriveCopy<br>Utilities 2<br>Partition Magig 4.0<br>Check It 98<br>WinZip 7.0<br>TurboZIP 2.1<br>Windelete 97<br>Win Rescue 98<br>WinSafe98<br>Enciclopedi                                        | Notable<br>Notable<br>Notable<br>Notable<br>Notable<br>Notable<br>Notable<br>Notable<br>Notable<br>Notable<br>Notable<br>Bien<br>Bien<br>Bien                                                            | 176.000 ptas         176.000 ptas         5.500 ptas         9.995 ptas         9.990 ptas         5.800 ptas         6.995 ptas         14.500 ptas         11.545 ptas         3.135 ptas         8.000 ptas         2.840 ptas         2.840 ptas         4.265 ptas | 7/98<br>8/98<br>8/98<br>8/98<br>8/98<br>8/98<br>8/98<br>8/98 |
| 1<br>1<br>2<br>3<br>4<br>5<br>6<br>7<br>8<br>9<br>10<br>11<br>12<br>12                               | Adobe<br>Adobe<br>Network Associat.<br>Ultimobyte<br>Anaya Interactiva<br>Binary<br>Mindsoft<br>Binary<br>TouchStone<br>Niko Mak Comp.<br>P&P Servicios C.<br>IMSI<br>Super Win Soft.<br>Wolf Agency<br>Planeta Multime.                                               | Photoshop 5<br>Utilidades<br>Nuts & Bolts 98<br>PKZIP para Windows<br>Kit de emergencia Nor<br>DriveCopy<br>Utilities 2<br>Partition Magig 4.0<br>Check It 98<br>WinZip 7.0<br>TurboZIP 2.1<br>Windelete 97<br>Win Rescue 98<br>WinSafe98<br>Enciclopedi<br>Focus 99                             | Notable<br>Notable<br>Notable<br>Notable<br>Notable<br>Notable<br>Notable<br>Notable<br>Notable<br>Notable<br>Bien<br>Bien<br>Bien<br>Suficiente                                                         | 176.000 ptas<br>176.000 ptas<br>5.500 ptas<br>9.990 ptas<br>5.800 ptas<br>6.995 ptas<br>14.500 ptas<br>14.500 ptas<br>3.135 ptas<br>8.000 ptas<br>2.840 ptas<br>4.265 ptas<br>19.990 ptas                                                                               | 7/98<br>8/98<br>8/98<br>8/98<br>8/98<br>8/98<br>8/98<br>8/98 |
| 1<br>2<br>3<br>4<br>5<br>6<br>7<br>8<br>9<br>10<br>11<br>12<br>12<br>1<br>2                          | Adobe<br>Network Associat.<br>Ultimobyte<br>Anaya Interactiva<br>Binary<br>Mindsoft<br>Binary<br>TouchStone<br>Niko Mak Comp.<br>P&P Servicios C.<br>IMSI<br>Super Win Soft.<br>Wolf Agency<br>Planeta Multime.                                                        | Photoshop 5<br>Utilidades<br>Nuts & Bolts 98<br>PKZIP para Windows<br>Kit de emergencia Nor.<br>DriveCopy<br>Utilities 2<br>Partition Magig 4.0<br>Check It 98<br>WinZip 7.0<br>TurboZIP 2.1<br>Windelete 97<br>Win Rescue 98<br>WinSafe98<br>Enciclopedi<br>Focus 99<br>Encarta 99              | Notable<br>Notable<br>Notable<br>Notable<br>Notable<br>Notable<br>Notable<br>Notable<br>Notable<br>Notable<br>Bien<br>Bien<br>Bien<br>Suficiente<br>aS                                                   | 176.000 ptas<br>176.000 ptas<br>5.500 ptas<br>9.990 ptas<br>5.800 ptas<br>6.995 ptas<br>14.500 ptas<br>14.500 ptas<br>3.135 ptas<br>8.000 ptas<br>2.840 ptas<br>2.840 ptas<br>4.265 ptas<br>19.990 ptas<br>14.990 ptas                                                  | 7/98<br>8/98<br>8/98<br>8/98<br>8/98<br>8/98<br>8/98<br>8/98 |
| 1<br>2<br>3<br>4<br>5<br>6<br>7<br>8<br>9<br>10<br>11<br>12<br>12<br>1<br>2<br>3                     | Adobe<br>Adobe<br>Network Associat.<br>Ultimobyte<br>Anaya Interactiva<br>Binary<br>Mindsoft<br>Binary<br>TouchStone<br>Niko Mak Comp.<br>P&P Servicios C.<br>IMSI<br>Super Win Soft.<br>Wolf Agency<br>Planeta Multime.<br>Microsoft<br>Micronet                      | Photoshop 5<br>Utilidades<br>Nuts & Bolts 98<br>PKZIP para Windows<br>Kit de emergencia Nor.<br>DriveCopy<br>Utilities 2<br>Partition Magig 4.0<br>Check It 98<br>WinZip 7.0<br>TurboZIP 2.1<br>Windelete 97<br>Win Rescue 98<br>WinSafe98<br>Enciclopedia Universa                              | Notable<br>Notable<br>Notable<br>Notable<br>Notable<br>Notable<br>Notable<br>Notable<br>Notable<br>Bien<br>Bien<br>Bien<br>Suficiente<br>aS<br>Sobresaliente<br>Notable                                  | 176.000 ptas<br>176.000 ptas<br>5.500 ptas<br>9.990 ptas<br>9.990 ptas<br>5.800 ptas<br>6.995 ptas<br>14.500 ptas<br>14.500 ptas<br>3.135 ptas<br>2.840 ptas<br>2.840 ptas<br>4.265 ptas<br>19.990 ptas<br>14.990 ptas<br>14.990 ptas                                   | 7/98<br>8/98<br>8/98<br>8/98<br>8/98<br>8/98<br>8/98<br>8/98 |
| 1<br>2<br>3<br>4<br>5<br>6<br>7<br>7<br>8<br>9<br>9<br>10<br>11<br>12<br>12<br>1<br>2<br>3<br>3<br>4 | Adobe<br>Adobe<br>Network Associat.<br>Ultimobyte<br>Anaya Interactiva<br>Binary<br>Mindsoft<br>Binary<br>TouchStone<br>Niko Mak Comp.<br>P&P Servicios C.<br>IMSI<br>Super Win Soft.<br>Wolf Agency<br>Planeta Multime.<br>Microsoft<br>Micronet<br>Salvat            | Photoshop 5<br>Utilidades<br>Nuts & Bolts 98<br>PKZIP para Windows<br>Kit de emergencia Nor<br>DriveCopy<br>Utilities 2<br>Partition Magig 4.0<br>Check It 98<br>WinZip 7.0<br>TurboZIP 2.1<br>Windelete 97<br>Win Rescue 98<br>WinSafe98<br>Enciclopedia Universa<br>Salvat 99                  | Notable<br>Notable<br>Notable<br>Notable<br>Notable<br>Notable<br>Notable<br>Notable<br>Notable<br>Notable<br>Bien<br>Bien<br>Bien<br>Suficiente<br>as<br>Sobresaliente<br>Notable                       | 176.000 ptas<br>176.000 ptas<br>5.500 ptas<br>9.990 ptas<br>5.800 ptas<br>6.995 ptas<br>14.500 ptas<br>14.500 ptas<br>3.135 ptas<br>3.135 ptas<br>8.000 ptas<br>2.840 ptas<br>4.265 ptas<br>19.990 ptas<br>14.990 ptas<br>11.600 ptas<br>14.990 ptas                    | 7/98<br>8/98<br>8/98<br>8/98<br>8/98<br>8/98<br>8/98<br>8/98 |
| 1<br>2<br>3<br>4<br>5<br>6<br>7<br>8<br>9<br>10<br>11<br>12<br>12<br>1<br>2<br>3<br>4<br>5           | Adobe<br>Network Associat.<br>Ultimobyte<br>Anaya Interactiva<br>Binary<br>Mindsoft<br>Binary<br>TouchStone<br>Niko Mak Comp.<br>P&P Servicios C.<br>IMSI<br>Super Win Soft.<br>Wolf Agency<br>Planeta Multime.<br>Microsoft<br>Micronet<br>Salvat<br>Casa de Software | Photoshop 5<br>Utilidades<br>Nuts & Bolts 98<br>PKZIP para Windows<br>Kit de emergencia Nor.<br>DriveCopy<br>Utilities 2<br>Partition Magig 4.0<br>Check It 98<br>WinZip 7.0<br>TurboZIP 2.1<br>Windelete 97<br>Win Rescue 98<br>WinSafe98<br>Enciclopedia Universal<br>Salvat 99<br>Futura 2000 | Notable<br>Notable<br>Notable<br>Notable<br>Notable<br>Notable<br>Notable<br>Notable<br>Notable<br>Bien<br>Bien<br>Bien<br>Suficiente<br>AS<br>Sobresaliente<br>Notable<br>Notable<br>Notable<br>Notable | 176.000 ptas<br>176.000 ptas<br>5.500 ptas<br>9.990 ptas<br>5.800 ptas<br>6.995 ptas<br>14.500 ptas<br>14.500 ptas<br>3.135 ptas<br>8.000 ptas<br>2.840 ptas<br>2.840 ptas<br>4.265 ptas<br>14.990 ptas<br>14.990 ptas<br>14.990 ptas<br>14.990 ptas<br>14.990 ptas     | 7/98<br>8/98<br>8/98<br>8/98<br>8/98<br>8/98<br>8/98<br>8/98 |

Computer N° 9

#### Office 97. 3ª Parte Curso

◀

#### ¿Oué es...? 01 Vista previa

Los programas de tratamiento de texto modernos, como el Microsoft Word, disponen de una función mediante la cual se puede obtener una imagen en pantalla de cómo va a ser impreso el documento. . Mediante esta vista previa, podremos echar el último vistazo antes de decidirnos a imprimirlo finalmente.

#### 02 Tabla de contenidos

Los documentos de texto extensos, suelen contar con una quía o Tabla de contenidos del documento que permite saber en qué página podemos encontrar ciertos temas. Es parecido a un índice pero se suele colocar al principio del documento. Algunos programas permiten la creación automática de esta tabla basándose en el contenido del documento y los estilos aplicados a los títulos de cada párrafo.

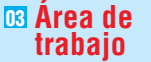

Es la parte de los programas en la que se pueden agregar, guitar o modificar elementos para obtener un documento de determinado tipo. En un programa de proceso de textos este área es donde podemos escribir. En Windows el área de trabajo es una ventana que aparece justo debajo de la barra de los menús.

#### 🖸 Barra de menús

Es un elemento de las ventanas de los programas que se encuentra en la parte superior de las mismas justo por encima de la Barra de herramientas. En esta zona se encuentra una lista horizontal de palabras correspondientes al nombre de cada menú, como por ejemplo "Archivo". Haciendo click sobre los nombres de esta barra, se despliegan los menús verticales.

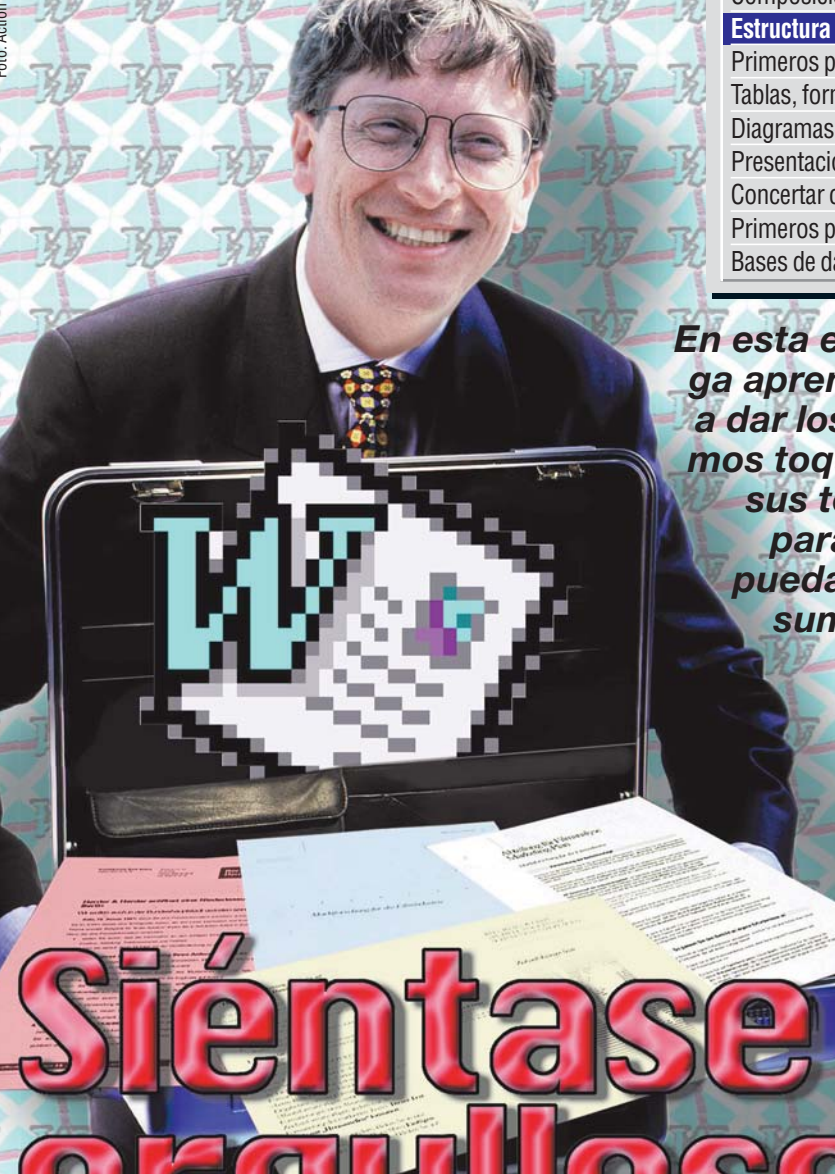

n el último capítulo ha conocido los distintos tipos de letra y sus variantes. Computer Hoy le enseña ahora a componer textos sirviéndose de estas herramientas para textos largos dividiéndolos en capítulos y párrafos con sus correspondientes títulos. De esta forma sus documentos tendrán mucho mejor aspecto. Los temas concretos que trata esta parte del curso son:

- Utilización de documentos predefinidos
- Dividir el documento con títulos
- Vista previa 11 de la composición del texto Dar formato a los pá-
- rrafos Introducir una Tabla de contenidos 🔟

Con estas "herramientas" puede componer textos de varias páginas de modo que se puedan localizar extractos de forma rápida v sencilla. Esto facilitará la lectura del documento

#### **Formatos predefinidos**

Microsoft Word ofrece una serie de formatos predefinidos para que los documentos tengan un aspecto profesional sin demasiado esfuerzo. Importante: lea antes el módulo "Así se instalan otras plantillas de Word" en la página 40, y siga los pasos descritos. Así tendrá a disposición todas las plantillas predefinidas y podrá elegir la que más se adapte a su trabajo.

Computer Nº 9

#### **GUÍA DEL CURSO**

| Instalación y primeros pasos en Word 97          | Nº 7          |
|--------------------------------------------------|---------------|
| Composición de textos en Word 97                 | $N^{\circ} 8$ |
| Estructura y composición de páginas en Word 97   | Nº 9          |
| Primeros pasos en Excel                          | Nº 10         |
| Tablas, formularios y detección de errores       | Nº 11         |
| Diagramas con Excel 97                           | № 12          |
| Presentaciones con Powerpoint 97                 | Nº 13         |
| Concertar citas y enviar mensajes con Outlook 97 | Nº 14         |
| Primeros pasos en Access                         | № 15          |
| Bases de datos con Access                        | Nº 16         |

En esta entrega aprenderá a dar los últimos toques a sus textos para que pueda presumir de ellos

Inicie Word 97. Haga click en **Ellicio**, luego en

Erogramas y finalmente en

A continuación, Word le mostrará un área de tra-

bajo 🖸 vacía, en la que po-

drá escribir su texto. Pero es-

te documento tiene un

inconveniente: se basa en la

plantilla "Normal" y sólo con-

tiene algunos datos de for-

mato, por ejemplo para títu-

los.Vuelva a cerrar entonces

el documento haciendo click

en la casilla superior derecha

de la pantalla, en el icono 🗵

🔁 Para abrir un documento

**D**nuevo y utilizar una plan-

tilla adecuada, haga click en

la Barra de menús 💶 sobre

Archivo v 🗅 Nuevo...

Microsoft Word

#### **SUMARIO**

| Formatos predefinidos    | 44 |
|--------------------------|----|
| División de un documento | 45 |
| Párrafos con formato     | 45 |
| Tabla de contenidos      | 46 |
| Otras plantillas de Word | 46 |

En la siguiente ventana verá los temas de cada una de las plantillas:

Cartas y faxes Memorandos Otros documentos Haga click en el campo 🧄

Debajo de la barra aparecerán los símbolos de las plantillas correspondientes a cada tema: •

| BOX            | UNT 📍                     | BOT       | BØ7        |
|----------------|---------------------------|-----------|------------|
| Asistente para | Currículo<br>elegante.dot | Currículo | Currículo  |
|                | ciegarice.doc             |           | proresiona |
| UV7            |                           |           |            |
| Más plantillas |                           |           |            |

Los nombres no hay que interpretarlos de forma literal: la mayoría de las plantillas se pueden utilizar también en documentos distintos a los que aparecen. Para el siguiente ejemplo, la plantilla • sirve per-fectamente. Hag<u>a click s</u>obre ella y luego en Aceptar

| jether (P)<br>preferentia (P)<br>(P)<br>(P)<br>(P)<br>(P)<br>(P)<br>(P)<br>(P)<br>(P)<br>(P)                | Mara Be<br>ne :                                                                                                    | Colori Zardain<br>Coloria et algotteri<br>Coloria et algotteri<br>de order et<br>de order et<br>de order et algotteri<br>Polary Stote<br>Polary Stote<br>Coloria et algotteri<br>Coloria et algotteri<br>Polary Stote<br>Coloria et algotteri<br>Coloria et algotteri<br>Col | Me<br>tate en un 27  |
|----------------------------------------------------------------------------------------------------|----------------------------------------------------------------------------------------------------|----------------------------------------------------------------------------------------------------|----------------------|
| jorden (24<br>00 perdenda (24<br>00 00<br>00 00<br>00 00<br>00<br>00<br>00<br>00<br>00<br>00<br>00          | nga (legai)<br>10-1994<br>techna nachosa<br>Auszalá ba vy<br>Dothi lar vezh<br>Propuse aueros<br>(3-1990<br>techna regional<br>Introneció lar | entitie et chystere]<br>Colonies Artes<br>d de westen<br>mar de 34 et 100 milliones<br>e per programmatie de 3 a 10 milliones,<br>pendage 2000<br>Peldage 2000<br>Peldage 2000                                                                                                    | Me<br>titel en un 27 |
| pertenda (P)<br>0<br>0<br>0<br>0<br>0<br>0<br>0<br>0<br>0<br>0<br>0<br>0<br>0<br>0<br>0<br>0<br>0<br>0<br>0 | IG-1994<br>ectors noctons<br>A unordá las ve<br>Doblé las vesta<br>Propuse sueros<br>IS-1990<br>ectors regional<br>Intronetió las             | Colosios Athon<br>d de ventes<br>nau de 74 100 millones<br>e por representaciós de 3 x 10 millonas,<br>e postactar que acrementación los besefis<br>Polía y Bolo<br>d de ventes                                                                                                    | Me                   |
|                                                                                                    | Dotté las vesta<br>Própias sueros<br>IS-1990<br>ectora regiana<br>lacrosetté las                                                              | e por representante de 5 a 10 millionez<br>a productor que incrementarion los benefis<br>Peda y Soto<br>8 de ventas                                                                                                    | site en un 27        |
| 100<br>100<br>                                                                                              | 13–1390<br>ectora regiona<br>Intronetió Inc                                                                                                   | Pulla y Soto<br>I de ventes                                                                                                    |                      |
|                                                                                                    | Intrementé las                                                                                                    | t or yerran                                                                                                    |                      |
| 20<br>34                                                                                                    | Third of a William .                                                                                                    | rentar por region de 25 e 350 millomes                                                                                                    |                      |
| 20<br>20<br>20<br>20<br>20<br>20<br>20<br>20<br>20<br>20<br>20<br>20<br>20<br>2                             | Inglementé un<br>référencie de be                                                                                                    | erorezhezhe de restar eo zo prorazioan<br>evero para la firmarida, de los morros ro<br>meficios                                                                                                    | electrolog, a        |
| :                                                                                                    | 10-1304<br>In de represent                                                                                                    | Villedor El partor                                                                                                    | Me                   |
|                                                                                                    | Aussenté el equ<br>Teploqué los in                                                                                                    | apo de ventas de 50 a 200 representantes<br>grenis de rada nocio de ventas                                                                                                    |                      |
| 10                                                                                                    | Surre-stated later                                                                                                    | rentas para incluir grandes constas del m                                                                                                    | ernado.              |
| Fe                                                                                                    | 13-1910<br>presentanto de                                                                                                    | Luminores 3 A                                                                                                    | Me                   |
| :                                                                                                    | Acamenté las ve<br>Recibi el premi                                                                                                    | ntar por región en un 400%.<br>o de la organización e las ventar más elev                                                                                                    | ratar darap          |
|                                                                                                    | Desarrillé un m                                                                                                    | was de formación acerca de las vezias                                                                                                    |                      |
| matin 22                                                                                                    | N-1875                                                                                                    | Routhenize Data University                                                                                                    | Installer            |

Podemos utilizar este documento ejemplo sustituyendo el texto falso que contiene por el que nosotros queramos, simplemente sustituyendo los textos de ejemplo y haciendo click en los lugares indicados

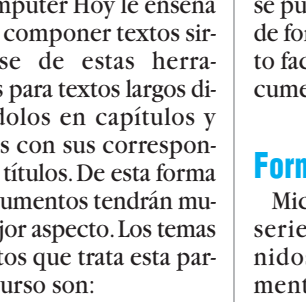

### Office 97. 3ª Parte Curso

Si los títulos son dema-

siado anchos para la venta-

na, lleve el cursor a la línea

te el botón izquierdo del ra-

tón para mover la línea

hasta que los títulos sean

La ventana de títulos

puede ir rápidamente a los

títulos del texto. Haga click

en la línea correspondien-

te: ésta quedará marcada en

azul. A la derecha aparece-

rá la posición correspon-

diente del texto:

guarda un secreto más:

completamente visibles.

#### División de un documento

Como hemos visto gracias a la plantilla anterior, un documento se compone de distintas partes que hay que resaltar de forma diferente. El Word nos ayuda proporcionando una serie de formatos predefinidos o **estilos** (se (ver entrega anterior del curso), que también sirven para que el programa defina una especie de esquema.Vamos a ver cómo utilizar todo esto en nuestros documentos.

Lo primero que necesitaremos es un documento nuevo. Para lo que haremos click en el icono .

2 Ahora ya puede comenzar a escribir su documento. Empiece con el título, que debe estar en un lugar adecuado. Escriba, por ejemplo, el texto siguiente: Este es el título

Besta línea debe configurarla como título. Seleccione el texto haciendo rápidamente tres veces click con el ratón sobre él: Este es el título

!

cha sobre Normal , aparece una lista con los estilos. Título 1

Haciendo click en la fle-

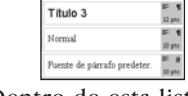

Dentro de esta lista haga click en . Si quiere que el título aparezca más grande puede hacerlo aumentando el tamaño de la **fuente** . 5 tal y como explicamos en capítulo anterior del curso.

5 El texto aparecerá a la izquierda en la línea superior de la página. Haga click junto al texto para hacer desaparecer la selección.

Si quiere que el título quede sólo en esta primera página debe insertar un salto de página a continuación. Esto se consigue haciendo tres clicks: primero en Insertar, Salto... y por último en Aceptar

Continúe introduciendo el texto. Luego, de la misma forma que hemos dado formato al título en los pasos del **3** y **4**, vaya haciéndolo para otras partes del documento. Asigne formato a los títulos de las secciones. Su documento tendrá un aspecto parecido al siguiente:

| lo al siguiente: •                                                                                                    | que separa la ventana de tí-                                                                                                    |
|----------------------------------------------------------------------------------------------------|----------------------------------------------------------------------------------------------------|
| Esta es la primera sección                                                                                                    | - 1 - 1 - 2 - 2 - 2 - 2 - 2 - 2 - 2 - 2                                                                                                    |
| E velez marcelago hado coma feita credito y lova<br>Barden marcelago hado coma feita credito y lova<br>E velez marcelago hado coma feita credito y lova<br>E velez marcelago hado coma feita credito y lova | B role murritings hadra comis faitz codilly y kny.<br>B role murritings hadra comis faitz codilly y kny.<br>E role murritings hadra comis faitz codilly y kny.<br>B role murritings hadra comis faitz codilly y kny.<br>B role murritings hadra comis faitz codilly y kny.<br>B role murritings hadra comis faitz codilly y kny.<br>E role murritings hadra comis faitz codilly y kny.<br>E role murritings hadra comis faitz codilly y kny.<br>B role murritings hadra comis faitz codilly y kny.<br>E role murritings hadra comis faitz codilly y kny.<br>E role murritings hadra comis faitz codilly y kny.<br>E role murritings hadra comis faitz codilly y kny.<br>E role murritings hadra comis faitz codilly y kny.<br>E role murritings hadra comis faitz codilly y kny.<br>E role murritings hadra comis faitz codilly y kny.<br>E role murritings hadra comis faitz codilly y kny.<br>E role murritings hadra comis faitz codilly y kny.<br>E role murritings hadra comis faitz codilly y kny.<br>E role murritings hadra comis faitz codilly y kny.<br>E role murritings hadra comis faitz codilly y kny.<br>E role murritings hadra comis faitz codilly y kny.<br>E role murritings hadra comis faitz codilly y kny.<br>E role murritings hadra comis faitz codilly y kny. |

¿Su página aparece de modo diferente? Eso es porque seguramente no habrá activado el modo "Ver diseño de página". Cámbielo haciendo click en 🖃 en la parte inferior izquierda de la pantalla.

Termine de escribir el texto. Si quiere comprobar cómo se ha dividido en secciones, haga click en el icono . El área de trabajo se divide en dos partes. A la izquierda del texto aparecen los títulos de cada sección:

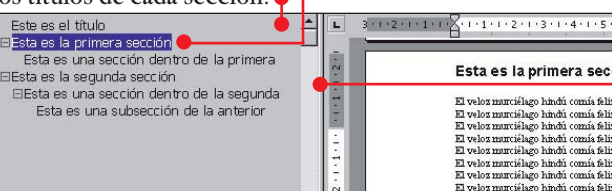

Párrafos con formato

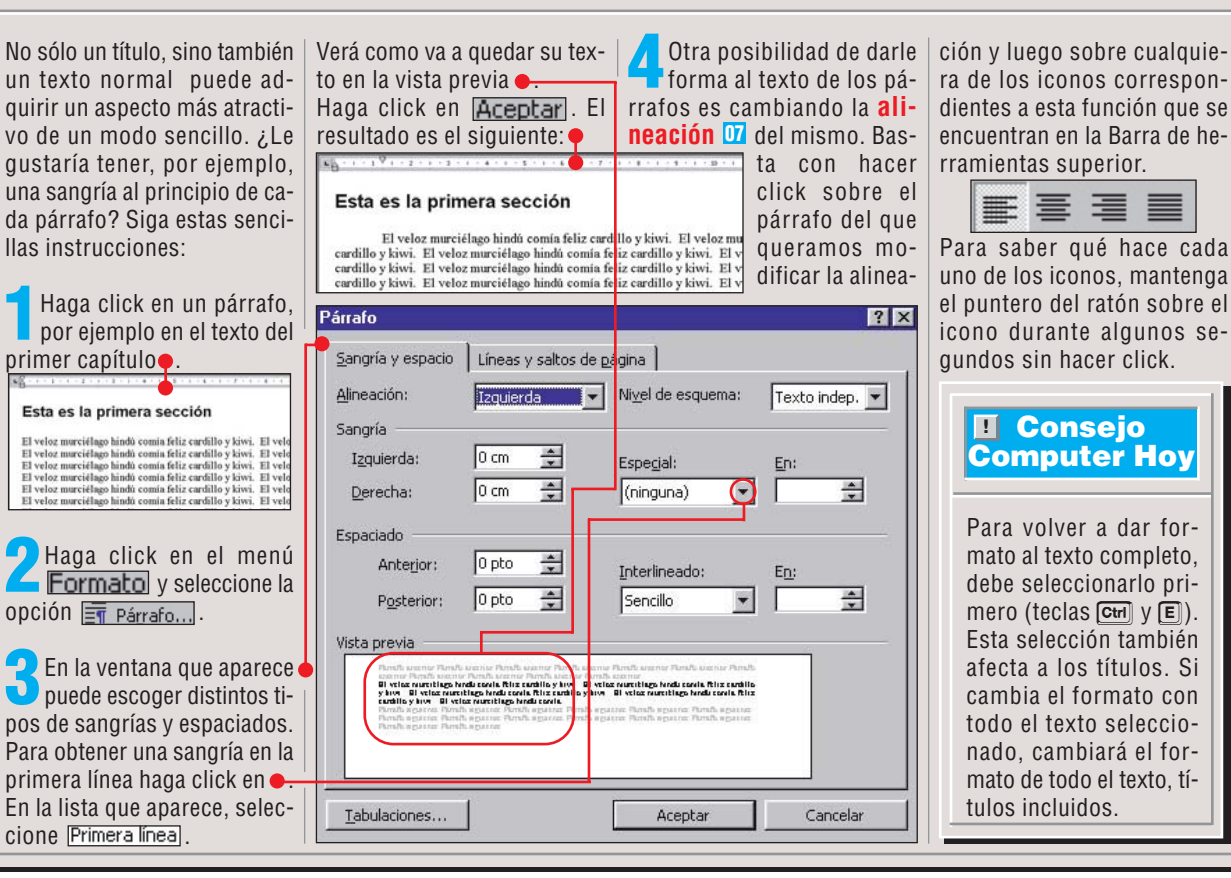

#### ¿Qué es…?

#### **D5** Estilos

Definen el aspecto de un documetno estableciendo la presentación de las distintas partes del texto. Para cada elemento se aplican distintos tipos de letras, colores y tamaños. Aplicando distintos estilos a un texto podemos cambiar su aspecto tantas veces como queramos, sin necesidad de modificar cada elemento.

#### **DE Fuente**

También se utiliza "tipo de letra". Consiste en una forma de representar los caracteres en la pantalla de ordenador y en la impresora. Existen distintas fuentes que se adaptan a distintos tipos de documentos y partes del mismo. Dentro de las fuentes podemos elegir distintos tamaños y efectos como la negrita o la cursiva.

#### Alineación

Se refiere a cómo se disponen las líneas de los párrafos dentro de un texto. Existen distintos tipos de alineación para que sean utilizados en distintas partes del texto. Algunos de ellos son la alineación a la izquierda, la alineación a la derecha, la centrada y la justificada, en el que las líneas de texto se ajustan tanto a la izquierda como a la derecha.

#### Carpetas

Las carpetas son la base del sistema de organización de archivos de Windows. Las carpetas pueden contener archivos de cualquier tipo u otras carpetas, que pasan a ser denominadas subcarpetas de aquella que las contiene. Si usted copia, mueve o borra una carpeta, también hará lo mismo con todos los elementos que contiene. Mediante su uso se pueden mantener todos los archivos o documentos ordenados para acceder más comodamente a ellos.

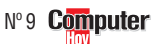

#### Office 97. 3ª Parte Curso

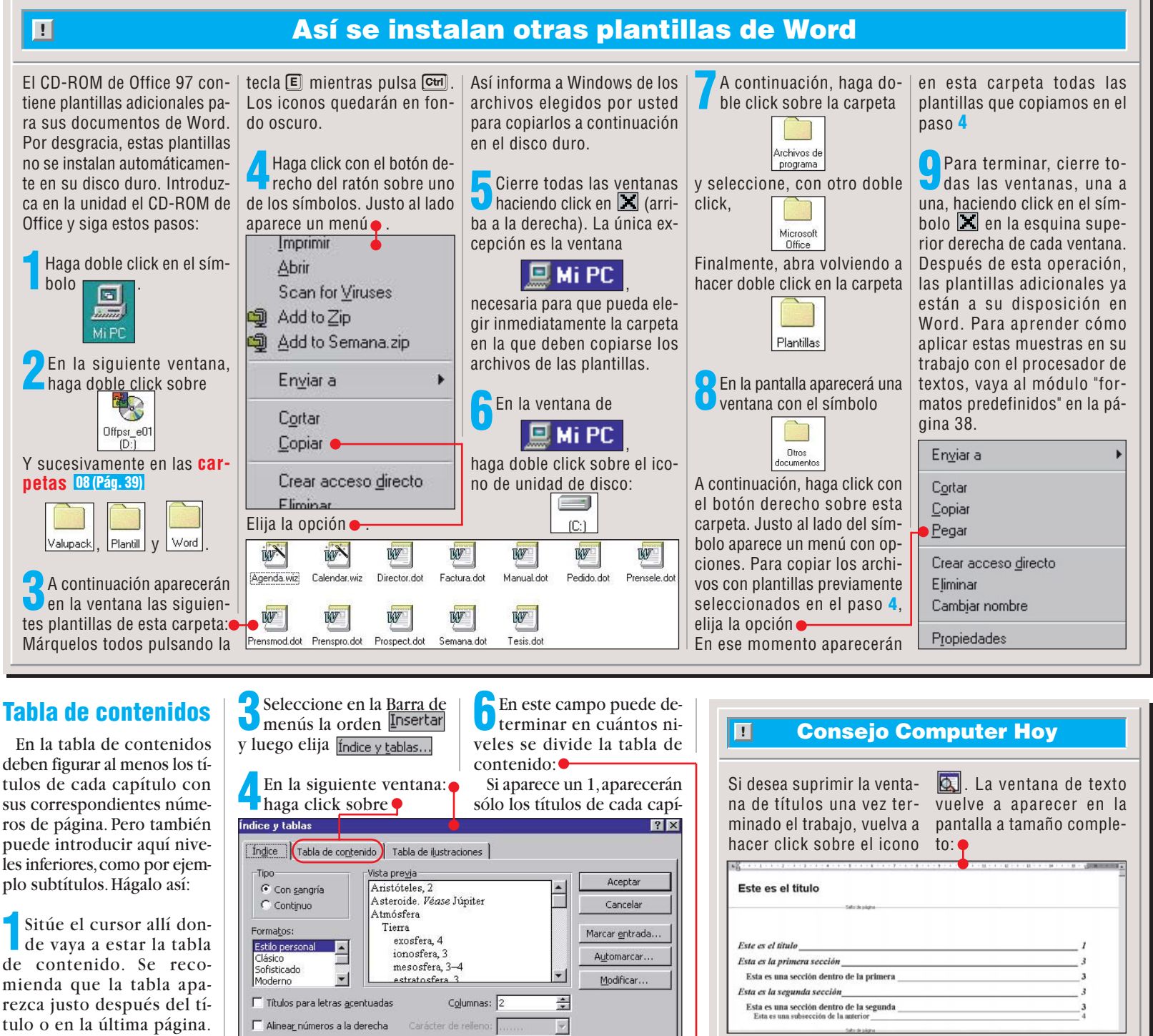

En el ejemplo vamos a ponerla en la segunda página. Haga click en la ventana de títulos (mitad izquierda de la pantalla) sobre la línea de títulos:

Aparece una ventana en Índice y tablas ? × lla(s) que corresponda(n). la que Word muestra al-Índice Tabla de contenido Tabla de ilustraciones gunas opciones para com-Finalmente haga click en Formatos: vista pre<u>vi</u>a Aceptar • Aceptar aparecerá la Taponer la Tabla de contenido: Estilo person Título 1 Título 2 ásico Cancelar Haga click sobre esta lista en bla de contenido en el texto: legante ofisticado Título 3 3+1+2+1+1+1+2+1+2+1+3+1+4+1+5+ Este es el título es el títul - L Opciones. Moderno Formal Sencillo sta es la primera sección Esta es una sección dentro de la primera sta es la segunda sección Esta es una sección dentro de la segunda Esta es la primera sección 1.2. Modificar. Esta es la primera sec Esta es una sección dentro de la primera 1.1.1. El veloz murciélago hindú El veloz murciélago hindú Esta es la segunda sección Esta es una subsección de la anterio Mostrar números de página Mostrar niveles: 3  $(\exists)$ veloz murciélago hindu veloz murciélago hindú veloz murciélago hindú veloz murciélago hindú veloz murciélago hindú Esta es una sección dentro de la segunda Alinear\_números a la derecha Carácter de relleno: tulo; el 2 muestra también los Compruebe que delante Además, la ventana que le El cursor parpadeará juscada uno de las clases de forsubcapítulos, etc. Haciendo de cada una de estas dos ha ayudado a insertar la Tabla to delante del título. Hacasillas mato. A la derecha, el proclick en una de las dos flede contenido le indica tam-Mostrar números de página ga click en el texto detrás de cesador de textos le mueschas a la derecha del númebién cómo insertar un índice la línea del título e inserte tra el aspecto que tendrá ro puede aumentarlo 🚺 o o una Tabla de ilustraciones. Alinear\_números a la derecha un salto de página, como se cada una de estas opciones: disminuirlo 💶. Introduzca Para esto, simplemente haga el valor deseado. En la vista indica en el paso 6 del apar-Escoja la forma que mejor se aparece una marca. Si no es click en la pestaña corres-tado anterior. adapte a su gusto personal. previa verá el resultado. así, haga click en la(s) casipondiente. Computer Nº 9

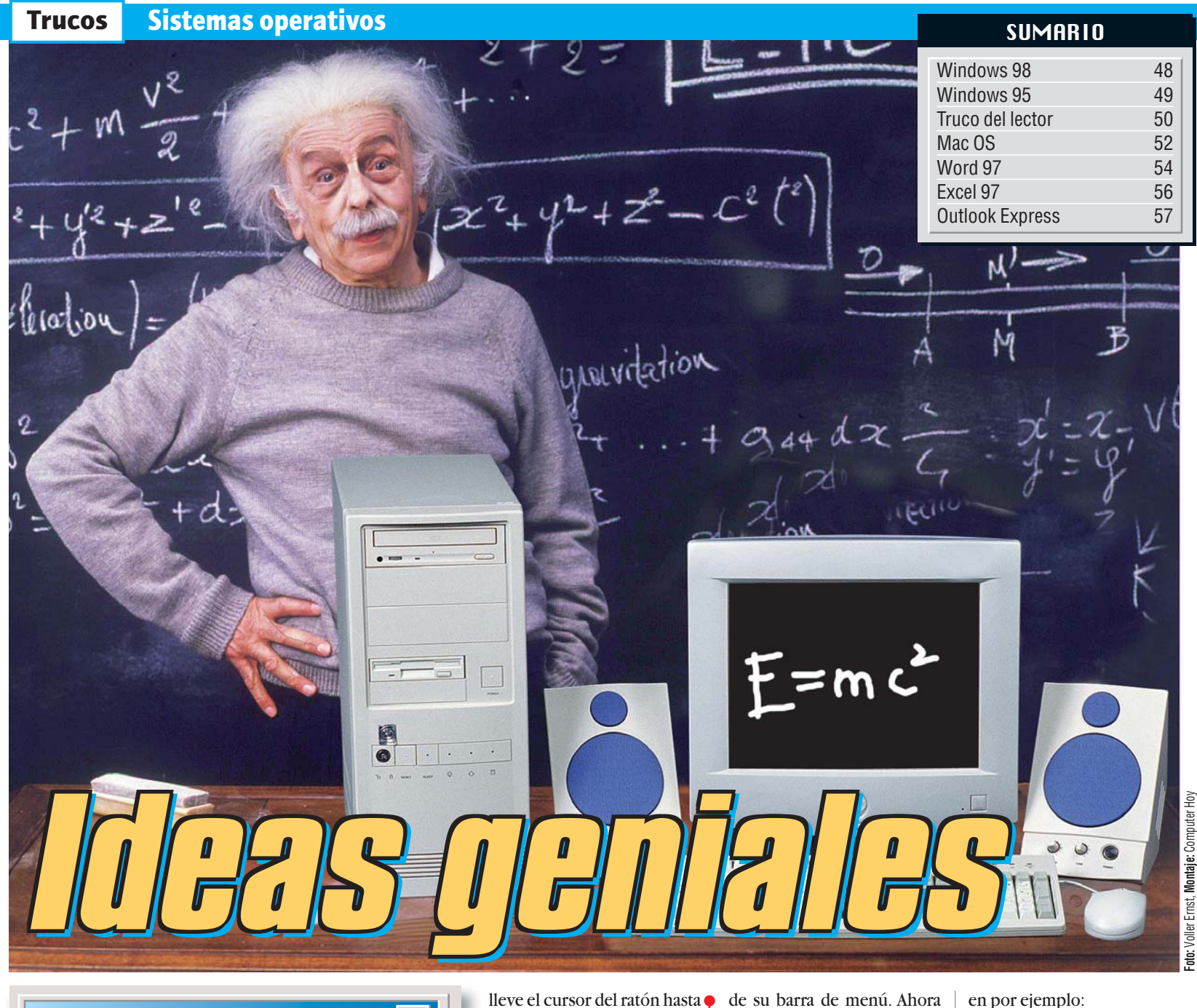

Archivo Edición Ver Herramientas Ayuda

Computer Nº 9

## ¿Qué es lo que arranca conjuntamente?

Windows 98

Si durante el arranque de su sistema observa leves o incluso graves problemas, puede ser por varios motivos. Uno de ellos es que algún programa que arranca conjuntamente con el sistema no funcione correctamente. Existen varias fuentes en las que se enumeran las aplicaciones de arranque, por ejemplo en la carpeta del Menú de inicio o en el registro. De hecho, Microsoft suministra una pequeña aplicación la cual le proporciona un listado de todas las aplicaciones de arranque automáti-

co e incluso seleccionar los que desee que arranquen la próxima vez. Lo malo es que una vez más, Microsoft lo ha escondido bastante:

Inicie Windows 98 y mantenga pulsada la tecla 🔯 durante el arranque, hasta que aparezca completamente el escritorio.

Esto hará que ninguna de las aplicaciones de arranque se ejecuten.

Haga click en el botón Alnicio de la barra de inicio. En el siguiente menú,

| de su barra de menu. Anora                            | en por ejempio:                                                                                                    |
|-------------------------------------------------------|----------------------------------------------------------------------------------------------------|
| haga click sobre 👎                                    | Barra de acceso directo de Office                                                                                                    |
| Dr. Watson                                            | para hacer desaparecer la                                                                                                    |
| Programa de configuración del sistema                 | confirmación.:                                                                                                    |
|                                                       | Barra de acceso directo de Office                                                                                                    |
| En la siguiente ventana                               |                                                                                                    |
| haga un click sobre la                                | Mediante un click sobre                                                                                                    |
| pestaña: 🔴                                            | 🚽 💛 🗠 🚽 🚽 🚽                                                                                                    |
| 🚽 Programa de configuración del sistem                | a bios escogidos.                                                                                                    |
| <u>A</u> rchivo <u>V</u> er Ay <u>u</u> da            |                                                                                                    |
| General Config.svs Autoexec.bat System                | ini Win.ini (Inicio) 7 Ahora Win-                                                                                                    |
|                                                       | dows le pe-                                                                                                    |
| A continuación aparece-                               | dirá que reinicie el sistema.                                                                                                    |
| Vrá en medio de la pantalla                           | Autorícelo con un click en                                                                                                    |
| una lista con todas las aplica-                       | Sí. Windows arrancará sin                                                                                                    |
| ciones que Windows carga al                           | la opción que hemos desacti-                                                                                                    |
| arrancar.                                             | vado. Si el programa era el                                                                                                    |
| ScanBegistry                                          | C:\WINDOWS\scanregwexe /autorun                                                                                                    |
| ✓ TaskMonitor                                         | C:\WINDOWS\taskmon.exe                                                                                                    |
| SystemTray                                            | SysTray.Exe                                                                                                    |
| LoadPowerProfile                                      | Rundll32.exe powrprof.dll,LoadCurrentPwrS                                                                                                    |
| LoadPowerProfile                                      | Rundll32.exe powrprof.dll,LoadCurrentPwrS                                                                                                    |
| SchedulingAgent                                       | C:\WINDOWS\SYSTEM\mstask.exe                                                                                                    |
| <ul> <li>Barra de acceso directo de Office</li> </ul> | C:\WINDOWS\ARTGALRY.CAG                                                                                                    |
| Si lo que quiere es desactivar                        | que estaba dando proble-                                                                                                    |
| el arranque de algún progra-                          | mas, Windows arrancará sin                                                                                                    |
|                                                       | de su barra de menu. Anora<br>haga click sobre<br>Dr. Watson<br>Programa de configuración del sistem<br>A En la siguiente ventana<br>haga un click sobre la<br>pestaña:<br>Programa de configuración del sistem<br>Archivo Ver Ayuda<br>General Config.sys Autoexec.bat System<br>5 A continuación aparece-<br>rá en medio de la pantalla<br>una lista con todas las aplica-<br>ciones que Windows carga al<br>arrancar.<br>ScanRegistry<br>ScanRegistry<br>ScanRegistry<br>SystemTray<br>LoadPowerProfile<br>SchedulingAgent<br>Barra de acceso directo de Office<br>Si lo que quiere es desactivar<br>el arranque de algún progra- |

el arranque de algún programa en concreto, haga click

dando problemas, Windows arrancará sin errores.

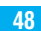

## ¿Dónde están "mis documentos"?

Resulta útil la carpeta

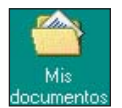

que se encuentra en el escritorio de Windows 98. Por medio de un doble click tendrá un acceso rápido a los documentos que contenga. En caso de haber desaparecido del Escritorio, ya sea por haber utilizado el siguiente truco, o bien porque usted o un compañero suyo lo ha borrado, le explicamos cómo volver a llevarlo a su sitio en el Escritorio:

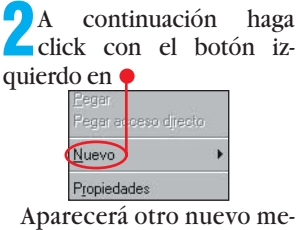

critorio de Windows 98.

nú en pantalla. En éste, busque en la parte inferior la entrada

v haga click una vez sobre ella. Así, automáticamente volverá a situar el icono de "mis documentos" en el escritorio de Windows 98:

Para empezar haga click con el botón derecho del ratón sobre una parte del es-

Windows 95

El Explorador de Win-

dows **1** presenta en la vis-

ta detallada los archivos y las

carpetas en orden alfabéti-

Contenido de 'Program Files

ICW-Internet Connection

co de la A a la Z:

Accessories

📄 Internet Explorer

Online Services

directx

Plus!

Cambiar el orden de

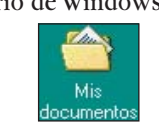

Thesendecionale microsoft nowen one \$\$ ] Hoja de cálculo de Microsoft Excel Microsoft HTML Document 4.0 🖷 ป Cuaderno de Microsoft Office CDR File WinZip File 7 Otros documentos de Office... Base de datos de Microsoft Access Carpeta Mis documentos en el Escritorio

se hace:

bre 🔶

Nombre

## **Eliminar "mis documentos"** del escritorio

del menú que ha aparecido.

🤦 Confirme con un click en 🎈

**v**el siguiente mensaje que

aparece en la pantalla de su

ordenador. Así, automática-

mente el icono de "mis docu-

mentos" desaparecerá del es-

critorio de Windows 98,

pero no se preocupe, por el

contenido de dicha carpeta

de "mis documentos". Al eli-

minar el "acceso directo", la

carpeta original no ha sido

¿Desea usted eliminar el rápido acceso a

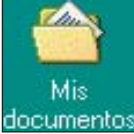

eliminando el icono del escritorio de Windows 98? Si lo selecciona mediante un click del botón izquierdo y a continuación pulsa la tecla de sur no sucederá nada. Pero le vamos a explicar cómo hacerlo:

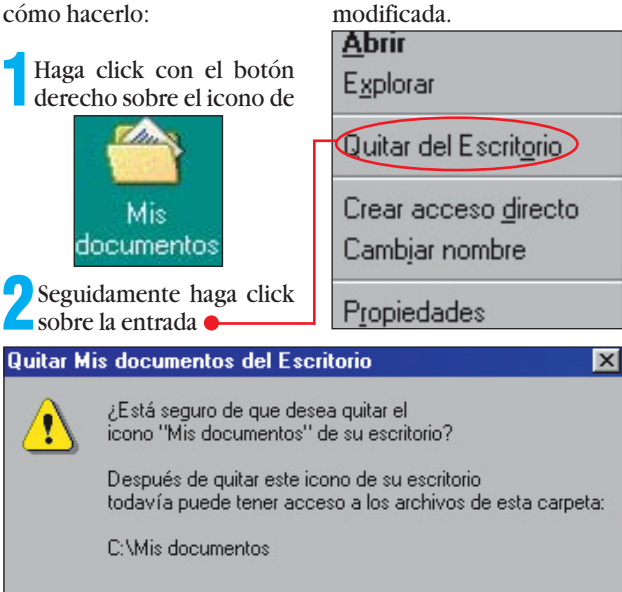

Cancelar

v seguidamente sobre la entrada 🔍 Explorador de Windows

Aceptar

🕖 Windows le presentará en la ventana parcial derecha los archivos y las carpetas ordenados alfabéticamente. Si la presentación muestra este aspecto

Tamaño | Tipo

N°9 Computer

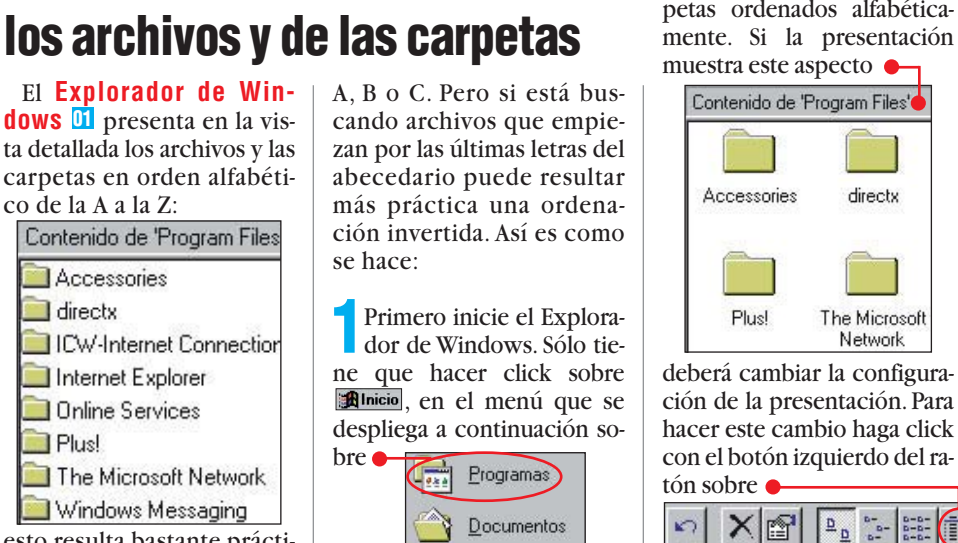

2) En la ventana parcial de**v**recha del Explorador desaparecerán los iconos. Windows ordenará los archivos v las carpetas en orden alfabético de la A a la Z. En nuestro ejemplo el aspecto sería e Contenido de 'Program Files' Nombre -Accessories 🚞 directx 🚞 ICW-Internet Conn... 📄 Internet Explorer

Online Services 📄 Plus!

🔲 The Microsoft Net.. Si hace click con el ratón sobre •

invertirá el orden.

Para volver a la ordenación alfabética sólo tiene que hacer click sobre • Modificado

#### ¿Qué es...?

#### **DI Explorador** de'Windows

Este programa sirve para copiar, mover y borrar los ficheros en Windows 95 desde un entorno gráfico amigable. Viene incluido con el sistema operativo y se puede ejecutar directamente desde el menú Inicio o pulsando el botón derecho del ratón sobre el icono del disco duro o dentro de un directorio. 🔍 Explorador de Windows

#### **D2** Archivos ocultos

Son archivos que poseen ese atributo, o característica. Los archivos tienen cuatro atributos. que pueden estar activados o no. El atributo de "oculto" provoca que el archivo no aparezca normalmente en los manús. Se usa para proteger archivos que normalmente no debería editar el usuario. Usted puede decirle aún así a su Sistema operativo que le muestre estos archivos, entonces lo hace mostrando su icono en un color más pálido que los otros.

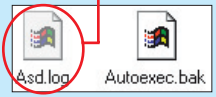

#### **D3** Barra deslizante

Es un elemento muy común en la mayoría de ventanas de los Sistemas operativos Windows v de los programas que funcionan en ellos. Su tamaño relativo nos dice cuantos elementos tiene la lista asociada o cuan grande es el documento. Pulsando con el botón izquierdo del ratón sobre ella v manteniendolo pulsado, puede desplazarla, haciendo así que se muestre el resto del contenido que había en la ventana.

📃 Windows Messaging esto resulta bastante práctico si está buscando archivos que empiezan por las letras

The Microsoft Network

## El truco del lector

En esta sección usted podrá ver publicados sus trucos. Para animarle a participar, ofrecemos un premio, en este caso, un micrófono multimedia de Boeder, para el truco que salga publicado cada quincena. Anímese a escribirnos y comparta sus trucos con el resto de los lectores de Computer Hoy.

## Windows 95/98

## **Imagenes de arranque** y salida de Windows 95 y 98

Cuando usted enciende su ordenador con Windows 95 o 98, al poco tiempo, aparece una pantalla de presentación mientras arranca el Sistema operativo. Así mismo, cuando lo apaga, aparece primero una pantalla

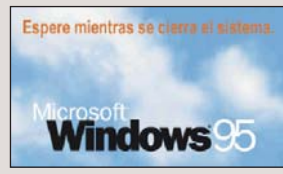

durante poco tiempo (o mucho, si su ordenador tarda en apagarse), y finalmente otra que le indica que puede apagar el ordenador. (Ésta última sólo aparecerá si su ordenador no se desconecta automáticamente al darle Windows la orden de apagado.)

#### Ahora puede apagar el equipo

Usted puede personalizar fácilmente estas imágenes, modificando las que ya existen o creando unas nuevas. Todo esto lo puede hacer con el programa Paint:

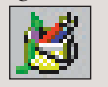

que es parte de su Sistema operativo, o con cualquier otro programa de dibujo que tenga.

Para empezar, necesita hacer que su Sistema operativo le permita ver los Archivos ocultos 02 (Pág. 49) que tiene.

Haga click dos veces en

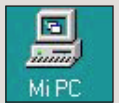

2 En el menú superior de la ventana que ha abierto, pulse la opción Ver y en el menú desplegable escoja Opciones... si su Sistema operativo es Windows 95 o Opciones de carpeta... si se trata de Windows 98.

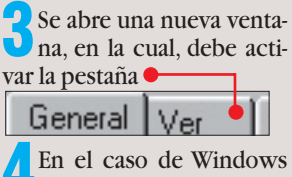

95, la opción que necesita activar es -C Mostrar todos los archivos

Ocultar los archivos de estos tipos:

Asegurese de que queda activada 🖲 Mostrar todos los archivos Si tiene Windows 98, haga click sobre la Barra deslizante 03 (Pág. 49) •

Configuraciones avanzadas:

Archivos y carpetas

Archivos ocultos

y, manteniendo pulsado el

botón, arrastrelá hacia abajo

Actívelo señalando el círcu-

lo que está a su izquierda

Mostrar todos los archivos

hasta que aparezca 🗧

No mostrar archivos ocultos o
 No mostrar archivos ocultos
 Mostrar todos los or tri

Recordar la configuración de vistas de cada carpeta

Ocultar extensiones para los tipos de archivos conocidos

Mostrar el botón Conectar a unidad de red en la barra de

Mostrar una descripción emergente para las carpetas y el-

Mostrar la ruta completa en la barra de título

Mostrar los atributos del archivo en Vista Detalle

No mostrar archivos ocultos o del sistema

Permitir todos los nombres en mayúsculas

O No mostrar archivos ocultos

del sistema

Haga Acen Aceptar. Desde ahora, usted podrá ver todos los archivos que contiene su equipo.

click

sobre

Haga click sobre Alnicio después Programas, escoja el menú de Accesorios y en él, haga click sobre 🔀 Paint.

Ha abierto el programa de dibujo de Windows 95, si no está familiarizado con él, puede que prefiera usar su propio Programa de diseño gráfico. De ser así, tenga en cuenta los datos que se dan a continuación sobre el número de colores, el tamaño y el tipo de Archivo gráfico 04 (Pág.54) que debe tener este dibujo.

El método más sencillo para crear una imagen, es abrir una de las que ya están hechas y modificarla. Así no tendrá que preocuparse del formato que tiene. Haga click sobre Archivo v escoja Abrir....

Disco de 3½ (A:) Pc disk (C:) Pc disk (D:) 🔊 (E:) 📜 Entorno de red 🚵 Mi Maletír v escoja 🔶

🚔 Escritorio 🖕

🚔 Escritorio

💷 Mi PC

sobre -

Después haga click dos veces sobre Windows.

ma LOGOW.SYS v está en la

carpeta Windows, así como

el tercero, que se llama LO-

Aún tiene que avisar Aun tiene que desea ver todos los archivos, no sólo los de gráficos. Haga click en 🗕

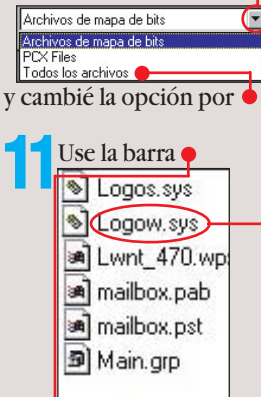

para desplazarse por los archivos que hay en esta carpeta, cuando encuentre •

haga click dos veces sobre él para abrirlo.

2 Ya so-lamente tiene que modificarlo a su gusto, usando las herramientas que

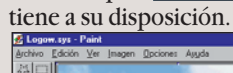

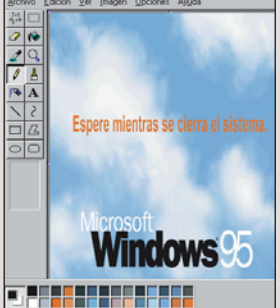

Nosotros nos vamos a limitar a añadir el nombre de nuestra revista

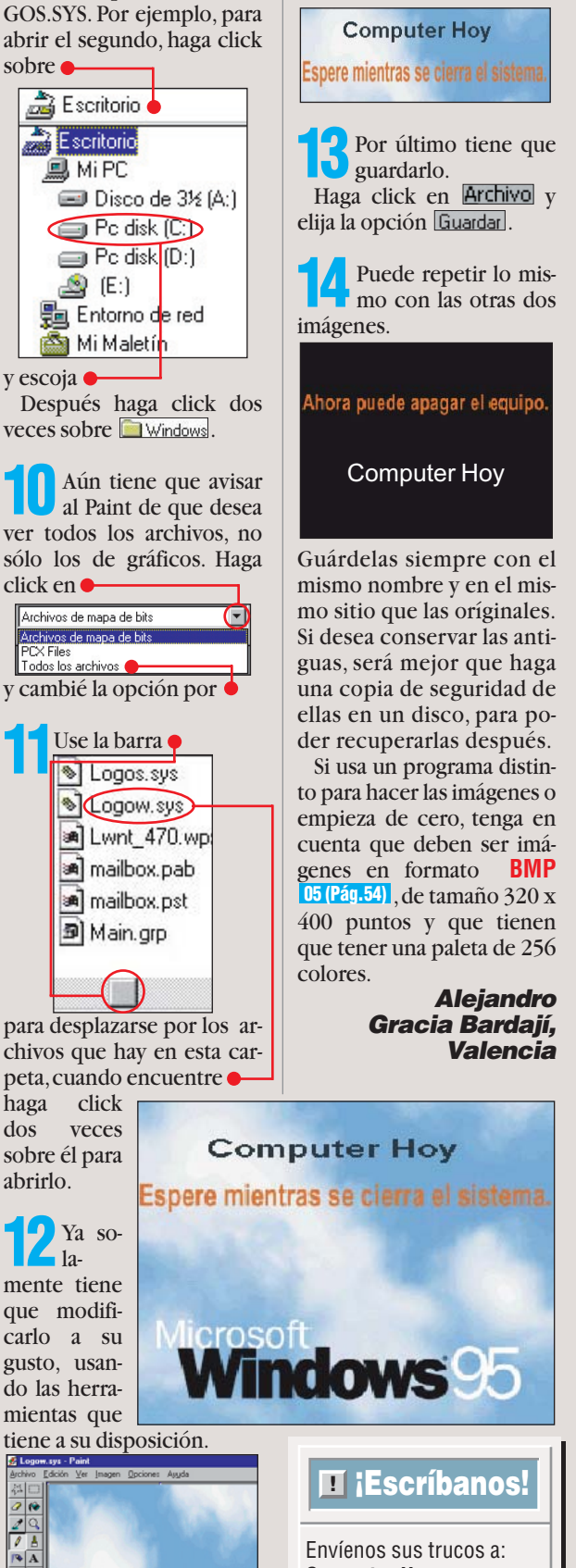

**Computer Hoy** Truco del lector C/Ciruelos, 4. 28700 S.S. Reyes. Madrid computerhoy@hobbypress.es o al fax: 902 11 86 31

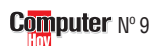

Restaurar valores predeterminados

Ahora tiene que encon-

que buscamos. La primera se

llama LOGO.SYS y está en la

carpeta C: (Este archivo no

existe en Windows 98, pero

puede crearlo y tendrá el

efecto que detallamos a con-

tinuación). El segundo se lla-

trar una de las imágenes

## Mac OS 8

## Conexión con Infovía Plus

Desde hace unos días, si usted ha tenido que cambiar la conexión de Infovía a Infovía Plus, puede que se hava encontrado con el problema de que, al intentar conectar con Infovía Plus, le aparece un error y no consigue completar el proceso. Esto puede ser debido a ciertos problemas relacionados con el software que gestiona determinados nodos de acceso a Infovía Plus, que están en vías de solución por parte de Telefónica. Debido a esto, el uso de una conexión directa desde los Macintosh con Open Transport o Acceso Remoto, es rechazada durante una de las fases del proceso de autentificación. He aquí la solución que, de forma temporal, ofrece Telefónica para conseguir realizar la conexión correctamente:

Haga click sobre 🗟 y en el 📓 Paneles de Control escoja PPP

En esta ventana, puede que ya tenga configurada parte de su conexión. De no ser así, recuerde que debe insertar aquí 🄶 el nombre de usuario que le ha suministrado su proveedor. Aquí 🔶 la contraseña que también le han proporcionado.

Y, por último, el número de teléfono correspondiente a Nodo de acceso **S**11 06 (pág. 54) Número: 917529000 El número que aparece es el correspondiente a Madrid. Dependiendo de la localidad desde la que usted se conecte, tendrá que introducir un número distinto. Puede conocer

Cuanda haya completado **V**esos campos, pulse Opciones....). En la ventana que aparece, haga click sobre la pestaña •

al teléfono 900 505 055

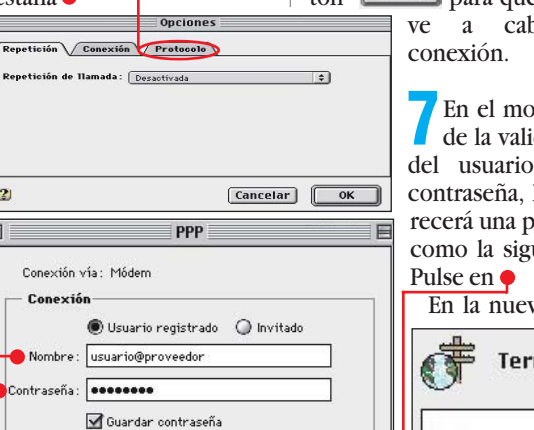

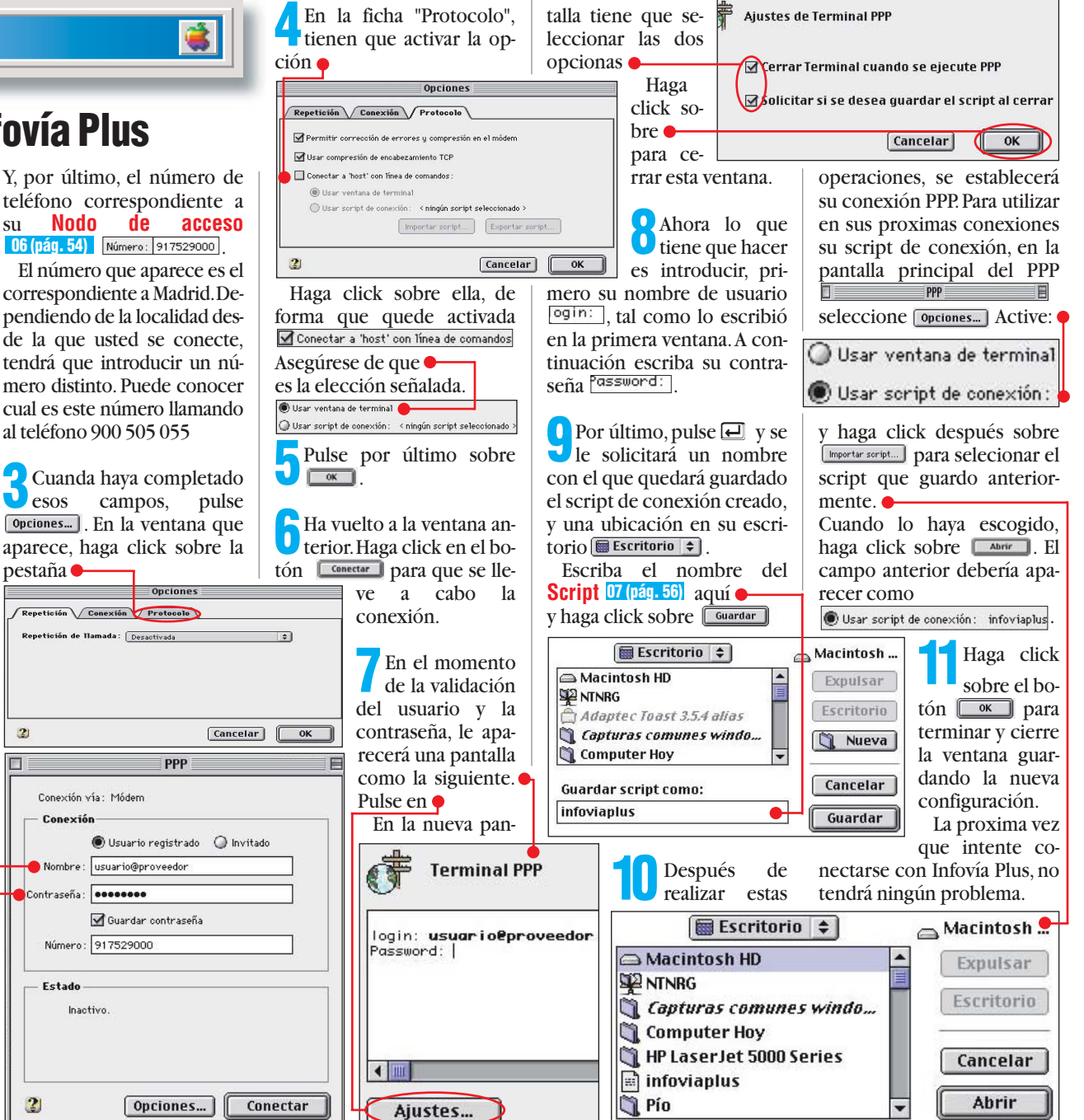

## Capturando parte de la pantalla

2

Nombre :

Estado

2

Número: 917529000

Inactivo

En todas las versiones del Mac OS a partir de la 7, usted puede realizar capturas de pantalla, (guardar en un archivo la imagen que está en la pantalla), simplemente pulsando a la tecla 3 mientras mantiene pulsadas las teclas 🖆 y 🖼 Pero, a partir de la versión 8, usted puede realizar también capturas parciales, guardando solo la parte que a usted le interesa de la imagen.

Nosotros vamos a capturar la imagen que aparece en el rompecabezas. Si no lo tiene abierto, inícielo haciendo click sobre 🚺 v después en 🚼 Rompecabezas .

Para capturar la imagen, pulse la tecla 🕘 mientras mantiene pulsadas las teclas y Ctrl. El cursor tomará esta forma া

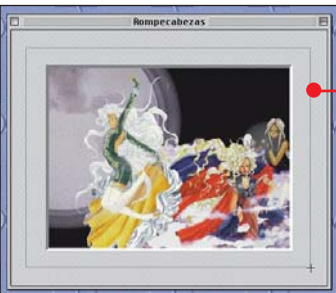

Jquina superior izquierda de la imagen que quiere capturar, haga click con el ratón y desplace el cursor hasta la esquina inferior derecha.

2 Sitúelo en la es-

Un rectángulo se irá formando que engloba el dibujo 🎈

📶 Haga de nuevo click con el ratón. El rectángulo desaparece y la selección que hizo ya está guardada en su ordenador. ¿Como encontrarla? Sencillo. Está en su disco duro.

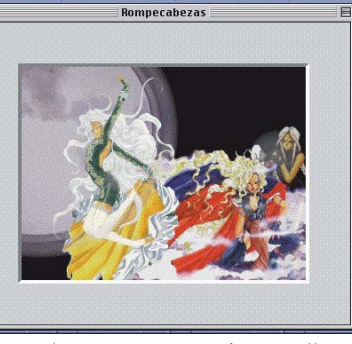

La primera que haga se llamara "Pantalla1"

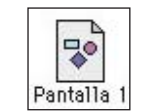

Si hace más capturas se irán nombrando con una numeración consecutiva.

## Su opinión

Han llegado muchas cartas que nos sugieren que tomemos en cuenta el mundo Mac. Para empezar, hemos publicado estos trucos, pero nos gustaría saber la aceptación que tiene el Macintosh en Computer Hoy. Escríbanos su opinión sobre. ¿Más Mac en Computer Hoy? Y podrá ganar uno de estos regalos: 10 Mac OS 8.5, 10 polos Apple y 10 camisetas iMac Envíe su carta o

la dirección

que aparece en

la página 50.

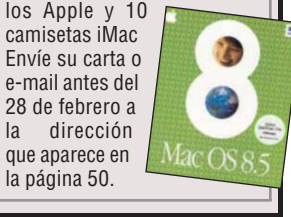

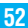

## Trucos Procesadores de textos

#### Archivo aráfico

Todas las imágenes, sean dibujos o fotografías, se guardan en archivos que pueden ser de distinto tipo, dependiendo de como esté almacenada la información de la imagen. Los sistemas

¿Oué es...?

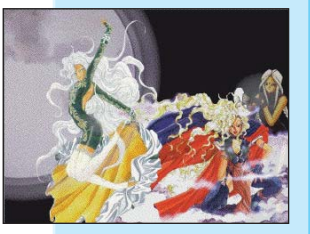

operativos Windows utilizán principalmente archivos de tipo BMP. Pero existen muchos otros, como GIF o JPG, que son los usados en Internet, o TIF, que es un formato de gran calidad, también ocupa mucho más espacio, en el que se suelen guardar las fotografías o imagenes que precisan de una buena definición.

#### 05 BMP

Corresponden a las siglas de "Bitmap Picture" expresión que se utilizan para definir aquellos gráficos que utilizan pixels (pixel = punto). Se trata de imágenes que se definen por medio de puntos con sus respectivos colores. Cuanto mayor sea el número de puntos, mayor resolución alcanzará la imagen. Es el tipo de imágenes con el que el Sistema operativo Windows trabaja por defecto.

#### OG Nodo de acceso

Cuando usted realiza una conexión con internet a traves de la red telefónica, hace una llamada que le conecta con un Nodo de acceso. Este es el encargado de mantener la comunicación entre su ordenador y el resto de internet. No solo Telefónica dispone de Nodos de acceso. Otras varias empresas en España realizan este servicio.

| Microsoft Wor                                                                                                    | d 97 🛛 😰                                                                                                    | desaparece<br>del cuadradi- Eoner en mayúscula la primera letra de una oración<br>llo blanco:                                                                                                    |
|----------------------------------------------------------------------------------------------------|----------------------------------------------------------------------------------------------------|----------------------------------------------------------------------------------------------------|
| Minúsculas<br>al comenzar un                                                                                                    | párrafo                                                                                                    | Para terminar sólo falta<br>hacer click sobre<br>Sí<br>No<br>No<br>No<br>No<br>No<br>No<br>No<br>No<br>No<br>No                                                                                                    |
| Cuando escriba una carta, la<br>ortografía castellana le pedi-<br>rá, que tras el saludo y una<br>coma, el siguiente <b>Párrafo</b><br><b>D8 (Pág.56)</b> comience en mi-<br>núsculas como por ejemplo: •<br>Normalmente esto funcio-<br>na muy bien. Solo en el caso<br>de que haya añadido a la pri-<br>mera línea la fecha y conti-<br>núe escribiendo, Word trans-<br>formará la primera palabra<br>de la siguiente forma: •<br>Estimado Juan,<br>tengo el placer de comunicarte que has sido selecc:<br>El primer párrafo comienza<br>con una capitular. Esto suce-<br>de automáticamente cuando<br>el final de la fila anterior con-<br>tiene números separados por<br>puntos como es el caso de la<br>fecha. Así desactiva esta "co-<br>rrección" no deseada:<br>Estimado Juan,<br>Tengo el placer de comunicarte que has sido selecc | Archivo Edición Ver Inse<br>En la barra de menús,<br>haga click en •<br>En el siguiente menú selec-<br>cione la entrada •<br>Autorresumen<br>Autocorreccón<br>Guscar referencias<br>Control de cambios<br>22.01.1999<br>ionado para formar parte del equipol<br>2 En la próxima ventana se<br>encontrará con la op-<br>ción •<br>El cuadradillo precedente<br>debería estar seleccionado<br>mediante una marca de con-<br>firmación. Haga un click so-<br>bre éste. Resultado: la marca<br>22.01.1999<br>20.01.1999 | ertar       Formato       Herramientas       Tabla       Ventana       ?       mo los co-<br>mienzos de<br>las frases ya que Word no<br>hará este trabajo por usted.         Autocorrección       Autoformato mientras escribe       Autotexto       Autoformato         Autocorrección       Autoformato mientras escribe       Autotexto       Autoformato         Image: Corregir Dos MAyúsculas SEguidas       Excepciones         Image: Corregir I gos accidental de bLOQ mAYÚS         Image: Reemplazar       Consection         Image: Consection       Image: Consection         Image: Consection       Image: Consection         Image: Consection       Image: Consection         Image: Consection       Image: Consection         Image: Consection       Image: Consection         Image: Consection       Image: Consection         Image: Consection       Image: Consection         Image: Consection       Image: Consection         Image: Consection       Image: Consection         Image: Consection       Image: Consection         Image: Consection       Image: Consection         Image: Consection       Image: Consection         Image: Consection       Image: Consection         Image: Consection       Image: Consection         Image: Consection |
| Rápido aprendiz<br>de los atajos de<br>Las pequeñas notas de color<br>amarillo que Word le propor-<br>ciona al situar el cursor sobre<br>un botón de la barra de con-<br>trol son realmente útiles. En<br>ellas se describe de una forma<br>muy escueta el resultado de<br>hacer click en dicha función.                                                                                                    | <ul> <li>2 En la siguiente ventana haga click de nuevo con el botón izquierdo sobre la pestaña</li> <li>3 Como podrá na cambiará su</li> <li>Earras de Barras de Barras de Click sobre la entrada</li> </ul>                                                                                                    | para confirmar la entrada con<br>una marca<br>✓ Mostrar teclas de método abreviado                                                                                                    |
| Por medio de los atajos de<br>teclado es posible ganar bas-<br>tante tiempo, siempre que se<br>sepa como. Con este truco<br>conseguirá que los atajos de<br>teclado vengan reflejados en<br>las notas amarillas:<br>Haga click con el botón<br>derecho del ratón sobre<br>unos de los botones de la ba-<br>rra de control.<br>Aparece un menú. En la<br>parte de abajo encontrará la<br>opción                                                                                                    | Base de datos<br>Cuadro de controles<br>Dibujo<br>Formularios<br>Imagen<br>Revisión<br>Tablas y bordes<br>Visual Basic<br>Web<br>WordArt                                                                                                    | Barras de herramientas       Comandos       Opciones         Iconos grandes       Iconos grandes         Mostrar gugerencias en las barras de herramientas         Mostrar teclas de método abreviado en las sugerencias         Animaciones de menú:       (Ninguna)                                                                                                    |
| Haga click sobre ella con el<br>botón izquierdo.                                                                                                    | Computer N° 9                                                                                                    |                                                                                                    |

#### Hojas de cálculo Trucos

## ¿Qué es...?

#### **O**ZScript

Es un coniunto de instrucciones o datos, normalmente escritos como simples caracteres de texto, que le permiten eiecutar de forma automática ciertas operaciones. Normalmente esto se produce al arrancar-10.

#### **DB** Párrafo

Es cada una de las divisiones de un escrito que está separada por un punto y aparte. Es importante que usted, al escribir, lo haga usando solo la tecla TECLA IN-TRO, cuando haya un punto y aparte y dejando que el programa que usa, cambie de línea automáticamente cuando no le quede más espacio. Así, usted podrá luego alinear convenientemente el texto y éste adoptará la forma correcta aunque usted cambie el tamaño de la página o del papel. También puede usted señalar fácilmente un párrafo en Word 97 haciendo click tres veces sobre él con el botón izquierdo del ratón.

#### 09 Barra de herramientas

En programas como Word y Excel 97, se llama Barra de herramientas a cada una de las distintas barras que, conteniendo menús desplegables, iconos, o listas, usted puede colocar en la pantalla mientras trabaja con un documento. Cada barra tiene unas funciones particulares, y usted puede hacer aparecer cada una de ellas según las necesite. También puede hacer que las barras que use más amenudo, estén siempre disponibles cada vez que usted arranca el programa. Por último, puede añadir elementos a una barra ya existente o crear una a su qusto con las opciones que más utilice.

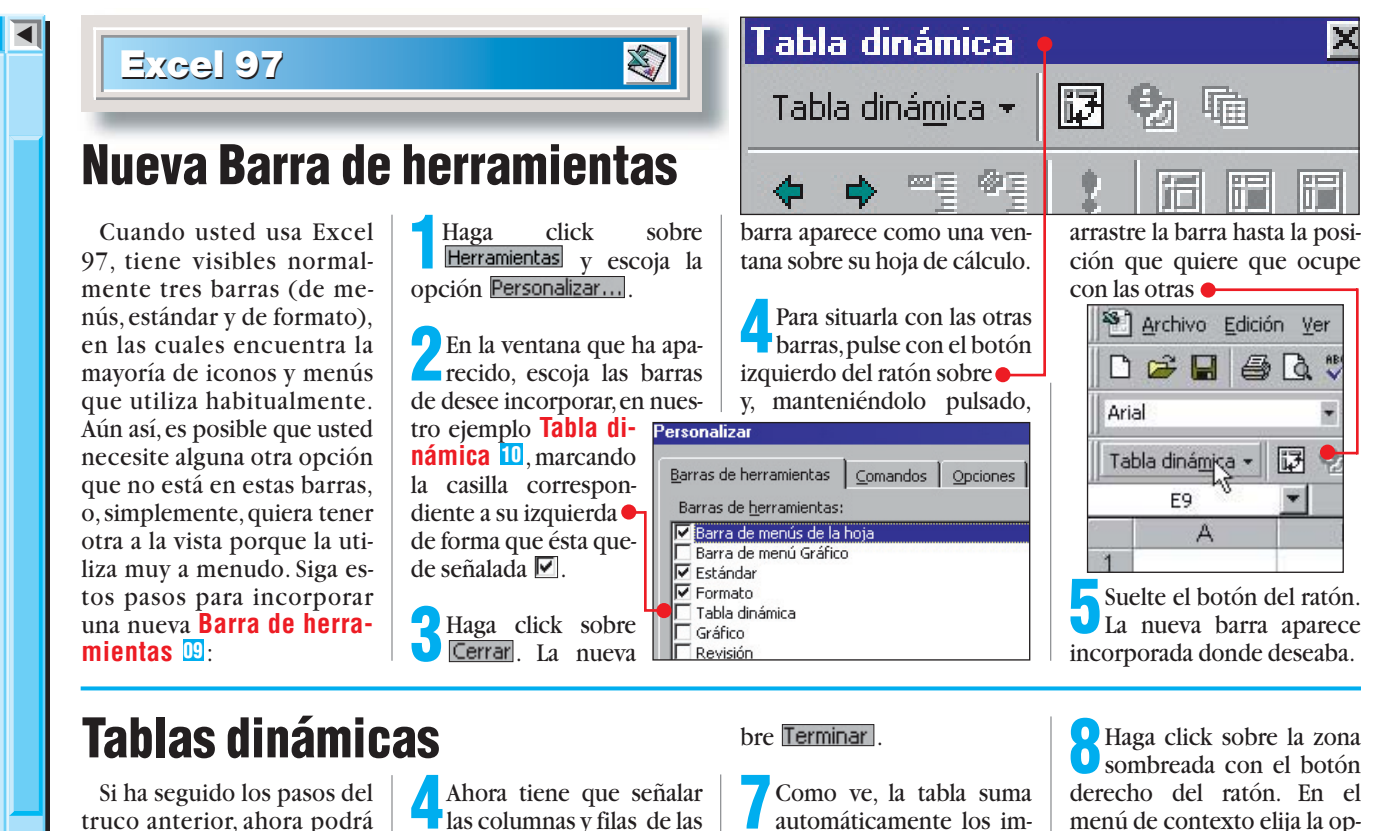

truco anterior, ahora podrá hacer uso de las tablas dinámicas. Con ellas puede relacionar los datos de una tabla que va tuviese hecha de forma sencilla y automática. Para nuestro ejemplo, usaremos una tabla en la que una de las columnas guarda el codigo del cliente de una determinada factura y en la otra el importe de la misma.

| Importe     | Cod. Cliente |
|-------------|--------------|
| 234.000 pta | 12           |
| 625.000 pta | 7            |
| 16.000 pta  | 14           |
| 53.000 pta  | 7            |
| 403.000 pta | 7            |
| 64.000 pta  | 12           |
| 626.000 pta | 5            |

Haga click sobre la celda que desea que ocupe la posición superior izquierda de la nueva tabla. En nuestro caso usaremos la celda 🖣

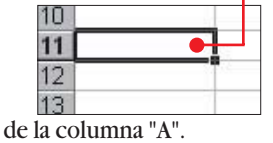

Tenga en cuenta que debajo y a la derecha, debe quedar espacio suficiente para que quepa la tabla.

Después haga click sobre el icono 🗕

Tabla dinámica + 😥 🖅 👘 💠 🔹 que está en la Barra de herramientas que instaló en el truco anterior.

En la ventana que apare-Ce, haga click sobre Siguiente >

las columnas y filas de las que va a tomar los datos para la tabla en la ventana 🞈 ? × te para tablas dinámicas - paso 2 de 4 Egaminar... Cancelar < Atzás Sigujente > Terminar El metodo más rápido es

hacer click con el botón izquierdo del ratón sobre la celda superior izquierda •

| 1 | Importe)    | Cod. Client |
|---|-------------|-------------|
|   | 234.000 pta | 12          |
|   | 625.000 pta | 7           |
|   | 16.000 pta  | 14          |
|   | 53.000 pta  | 7           |
|   | 403.000 pta | 7           |
|   | 64.000 pta  | 12          |
|   | 626.000 😡   | 5           |
|   |             |             |

y arrastrar hasta la esquina inferior derecha.

Cuando esté señalado, haga click sobre Siguiente >

Llegamos a la parte más importante, aquí decide qué datos irán en una fila o una columna, y cuáles irán condicionados a éstos. En nuestro ejemplo, queremos que los importes se agrupen según el código del cliente. Haga click sobre el botón del codigo de cliente y arrástrelo hasta las filas 🗬

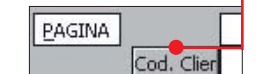

Repita la operación con el botón del importe y suelte éste sobre la zona de datos • El aspecto final debe ser el

click

Siguiente > y después so-

Computer Nº 9

sobre

siguiente: •

6 Haga

portes con el mismo código de cliente y le da un formato propio Suma de Importe Cod. Cliente 626000 1081000 298000 14 Total general

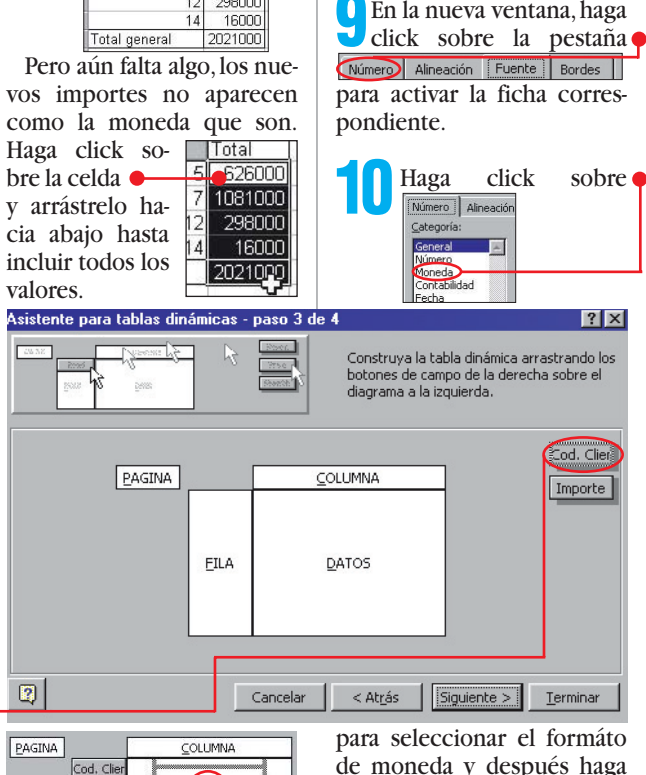

DATO

COLUMNA

Suma de Cod. Client

DATOS

FILA

Cod. Clie

EILA

PAGINA

de moneda y después haga click sobre Aceptar

ción e Ecormato de celdas...

Insertar

Eliminar

Asistente..

En la nueva ventana, haga

El resultado final es el siguiente:

| Suma de Importe |               |
|-----------------|---------------|
| Cod. Cliente    | Total         |
| 5               | 626.000 pta   |
| 7               | 1.081.000 pta |
| 12              | 298.000 pta   |
| 14              | 16.000 pta    |
| Total general   | 2.021.000 pta |

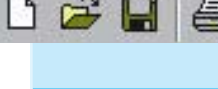

**Organizadores Trucos** 

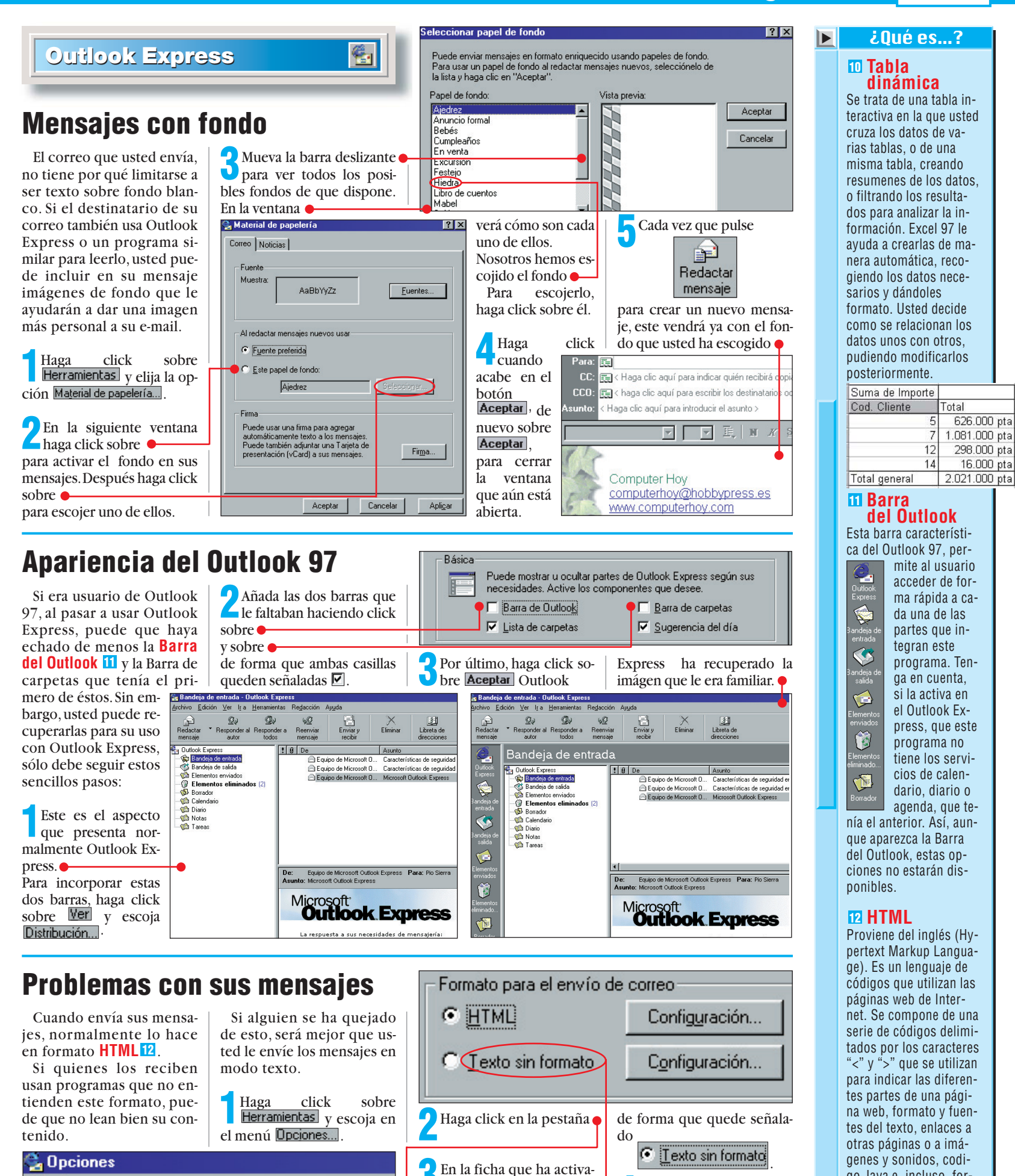

do tiene que seleccionar

para enviar los mensajes

Haga click sobre el punto

N°9 Computer

como texto.

Seguridad

General

Acceso telefónico

Leer

Enviar

📶 Haga

blemas.

click

Aceptar · Sus mensajes

se recibirán ahora sin pro-

sobre

16.000 pta

#### Online **Correo electrónico**

◀

#### SUMARIO

Correo electrónico gtatuíto 61

Así de rápido v barato es el e-mail 62

Configurar el correo electrónico 64

La cara divertida del e-mail 67

60

64

66

67

Correo electrónico

Cliente de correo

Mensaie nuevo

Correo privado

#### **01** Internet

¿Qué es...?

Internet es una red mundial con millones de ordenadores conectados entre sí. Estos ordenadores pueden intercambiar datos entre ellos gracias a este sistema, y establecer distinos servicios de intercambio de información. Por ejemplo, a través de Internet puede mandar correo electrónico (e-mail), charlar con otras personas por medio del teclado (chat) o copiar ficheros y prógramas a su ordenador.

#### 02 Red local

Es un sistema que permite a cierto número de ordenadores el conectarse entre sí. Mediante esta conexión los ordenadores pueden transmitirse información en forma de ficheros o mensajes. Se denomina local porque suele utilizarse para conectar sistemas que se encuentran cerca los unos de los otros, como por ejemplo los ordenadores de una habitación o incluso de un edificio. En inglés se suele llamar LAN ("local Area Network").

#### **I** Nombre de dominio

También se denomina dirección de Internet. Se utilizan para simplificar la identificación de las direcciones de ordenadores dentro de Internet. Se componen de varios nombres separados por puntos. De derecha a izquierda los nombres identifican el tipo de organización a la que pertenece el ordenador y el nombre de la organización. Más a la izquierda podemos encontrar el nombre asignado al ordenador o el tipo de servicio que desempeña. Así, por ejemplo, la dirección "www.microsoft.com" significa que la máguina ofrece páginas web ("www"), que pertenece a Microsoft y que esta organización es comercial ("com").

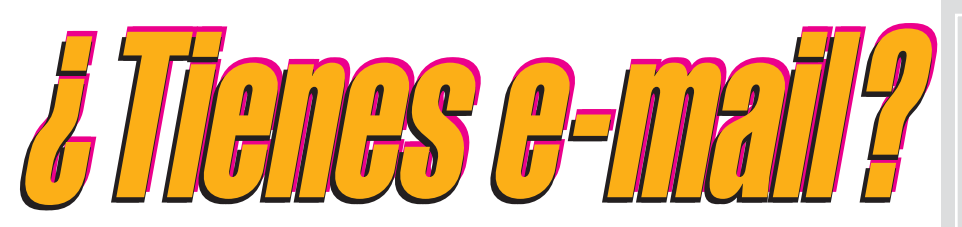

Mandar un mensaje a otra persona en cualquier parte del mundo puede ser cuestión de minutos gracias al correo electrónico.

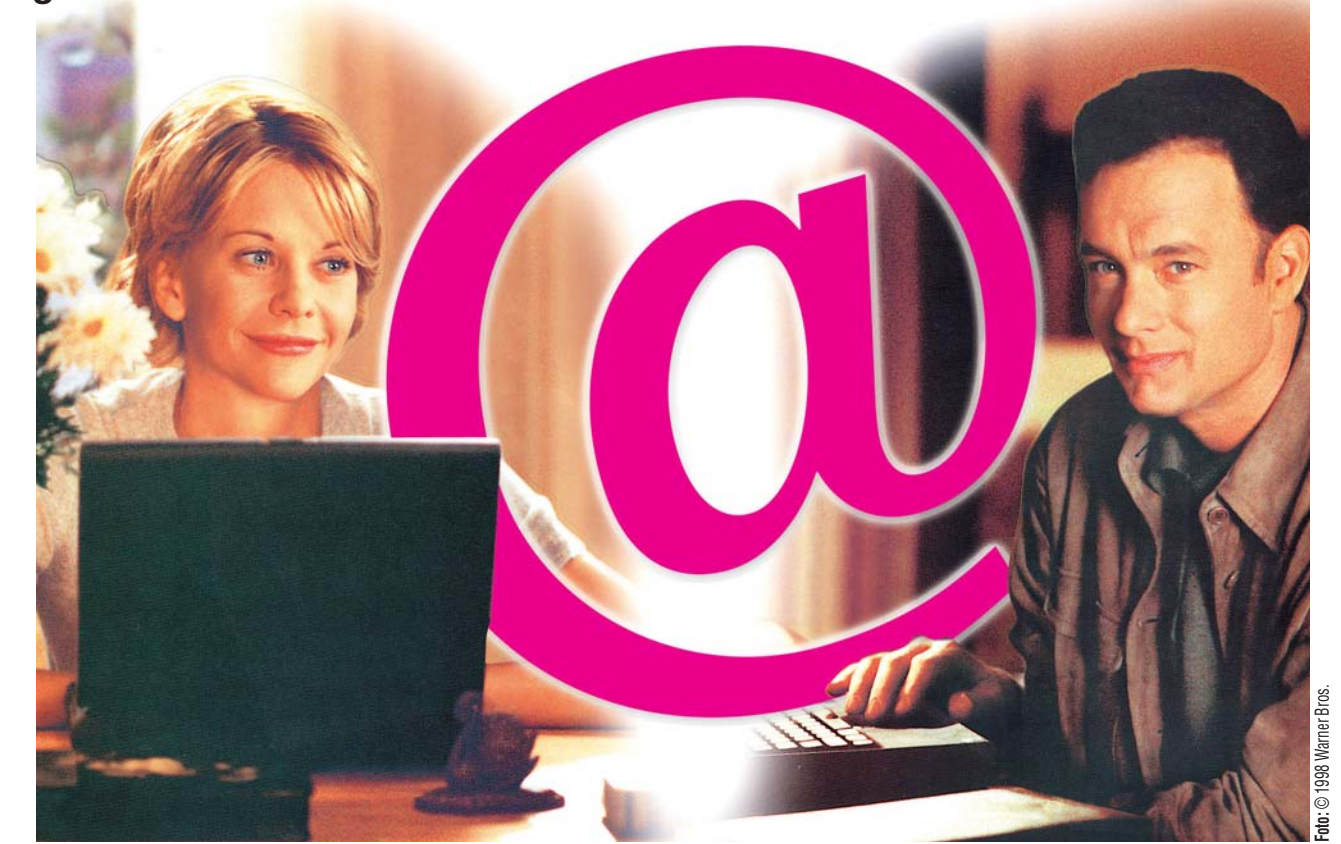

magine la siguiente situación: dos personas entran en contacto en la red Internet y empiezan a enviarse correo electrónico. Poco a poco van cogiendo confianza y se caen simpáticos.

Por otro lado, esas dos mismas personas se conocen en la vida real y, así como se aprecian a través de sus mensajes, en la vida real no se pueden soportar. Este es, más o menos,

el argumento de una nueva película, "Tienes un e-mail". En ella el protagonista, ademas de Meg Rayan y Tom Hanks, es el correo electrónico. Este servicio puede convertirse en la forma de enviar men-

Enviar correo electró-

nico es sencillo

sajes más habitual, desbancando a los sellos y los carteros de todo el mundo. Ya son muchas las personas que, en sus tarjetas de visita, lucen su dirección de correo electrónico junto con

su teléfono y su dirección. Aunque este sistema nos pueda parecer modernísimo lo cierto es que lleva ya muchos años funcionando en el mundo de la informática. El correo electrónico no es un servicio exclusivo de la red Internet 11.

ya que se creó para las primeras redes de ordenadores para que sus usuarios pudieran intercambiarse mensajes escritos. Si está trabajando en una oficina con una red local 02 , probablemente disponga de un sistema de correo electrónico interno. Sin embargo, es gracias a Internet que el correo electrónico ha alcanzado su actual popularidad poniendo en contacto de una forma sencilla v rápida a millones de personas de todo el mundo. En el ejemplo que poníamos al principio, enviar un mensa-

#### Cómo funciona el correo electrónico

je a otro país sólo nos entretendrá unos pocos minutos, prácticamente el tiempo de escribirlo, y será recibido en cuestión de segundos en cualquier parte del Planeta.

Este servicio funciona como si fuera el correo tradicional. Cada usuario de correo tiene su propia dirección y, para enviar un mensaje, tiene que especificar la dirección del usuario que tiene que recibirlo. La dirección de correo

To... computerhoy@hobbypress.es consiste en un nombre o identificador de usuario computerhoy, el símbolo @, denominado arroba, y el nombre de dominio 🖪 del servidor de correo **14** o de la máquina a la que nos conectamos para enviarlo hobbypress.es. Al enviar un men-

The original message was received at Wed, 16 Sep 1998 10:10:01 GMT from relay2.server.ibm.com [9.14.2.99]

-- The following addresses had permanent fatal errors -

- ----- Transcript of session follows -----while talking to d121ms01.emea.ibm.com.:
- >> RCPT To:
- 550 Permanent error: Recipient Invalid
- 550 .. User unknown

Este "amable" mensaje del servidor de correo nos indica que algo hemos hecho mal...

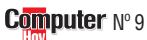

#### Online Correo electrónico

saie se envía primero a nuestro servidor de correo, que en el caso de que tengamos una cuenta de acceso a Internet será el del proveedor de acceso 115. Éste examinará la última parte de la dirección del destinatario, el nombre de dominio, y enviará el mensaje a la máquina a la que le corresponda esta dirección dentro de Internet, a través del protocolo TCP/IP 16. Cuando el mensaje llega al servidor de correo del destinatario, este examina la primera parte del mensaje v comprueba si, dentro de su lista de usuarios, existe un nombre que coincida con el del destinatario. Si es así, almacena el mensaje en una especie de buzón (en inglés "mailbox") que el usuario puede consultar cuando se conecta y recibirlo en su ordenador. Si el servidor de correo del destinatario no encuentra entre sus usuarios al que hemos especificado en

#### **Usos avanzados** del correo electrónico

la dirección, devolverá un mensaje de error a nuestro servidor de correo. Finalmente, éste nos enviará un mensaje a nosotros explicándonos el error.

Hasta aquí hemos explicado el uso tradicional del correo electrónico, el de enviar mensajes escritos de un usuario a otro pero existen otras muchas funciones de las que podemos sacar provecho.

Una de estas funciones avanzadas es la de enviar un

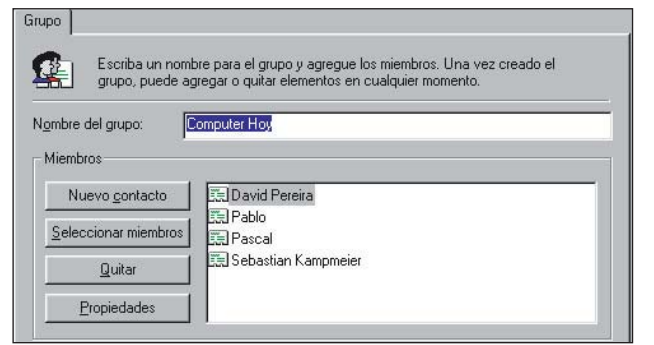

#### Los modernos programas de correo permiten crear listas de distribución de correo muy fácilmente

mismo mensaje a toda una lista de usuarios. Esto es lo que se denomina una lista de correo que consiste en una lista de direcciones que podemos asociar a un solo nombre. De esta manera, cuando enviamos correo a este nombre, nuestro programa de correo enviará una copia del mensaje a cada uno de los miembros de la lista.

Este sistema se utiliza en Internet para montar foros de discusión, mediante programas que envían automáticamente a una lista de usuautilizando correo rios electrónico todas las aportaciones a la discusión. También es muy utilizado para distribuir boletines de noticias o comunicados. Otro uso del correo electrónico es el de enviar archivos adjuntos a los mensajes de correo. De esta forma podemos mandar a otro usuario una foto digitalizada 🔟, un programa o cualquier fichero que tengamos en nuestro ordenador. No es conveniente abusar de esta posibilidad y que no es recomendable mandar ficheros

de tamaño grande. Hay que tener en cuenta que los mensajes acaban siendo almacenados en los servidores de correo, que tienen que guardar los mensajes de un gran número de usuarios. Si todos esos usuarios recibieran ficheros de cierto tamaño, los discos del servidor se llenarían rápidamente v el sistema dejaría de funcionar. Por eso, los servidores de correo mensaie de error al cabo de algún tiempo y el mensaje no será entregado.

Existen otras funciones del correo electrónico que dependen de las características de los programas de correo que vavamos a utilizar. los llamados clientes de correo. Estas aplicaciones son las que se encargan de componer los mensajes, enviarlos al servidor v de recibir el contenido de nues-

#### Los clientes del correo electrónico

tro buzón de correo. Además de las que hemos descrito, existen muchas otras funciones que pueden desempeñar los clientes de correo modernos

Entre las funciones habituales está la creación de una agenda de direcciones

de correo, que podemos uti-

lizar para no tener que re-

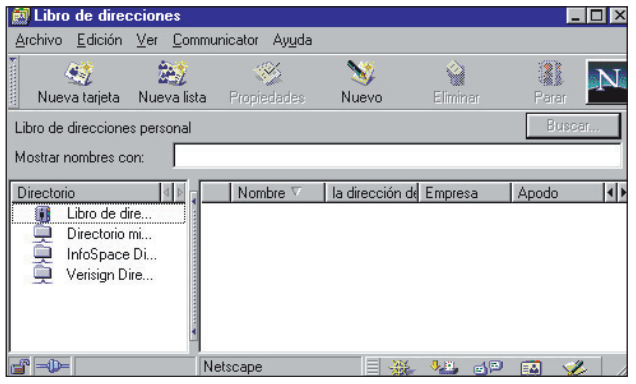

Una de las herramientas más utilizadas de los programas de correo es la libreta de direcciones

ponen una limitación al tamaño de los mensajes que pueden recibir. Si intentamos enviar un mensaje con un fichero adjunto de varios megabytes, recibiremos un

#### Correo electrónico gratuito 1

Dentro de la red Internet existe una serie de servicios que se ofrecen de forma gratuíta. Uno de ellos es precisamente el correo electrónico. De hecho, existe una

serie de empresas que se ocupan de proporcionar cuentas de correo electrónico gratuita para cualquier usuario de Internet con acceso a la Web. No se preocupe, no suele haber sorpresas ocultas tras este tipo de servicios ya que son totalmente sin cargo.

Puede que se pregunte qué ganan estas empresas repartiendo generosamente buzones de correo. Normalmente este tipo de iniciativas sobreviven de recopilar da-

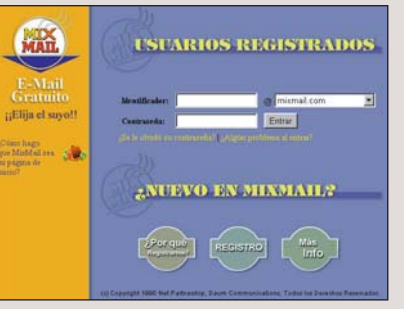

tos de usuarios de Internet y de poner publicidad en sus páginas. Así usted verá los anuncios cada vez que se conecte para enviar o recibir su correo. Esta moda de ofre-

cer correo gratuíto ha alcanzado a todo tipo de páginas web. Sin ir mas lejos, la mayoría de los buscadores más famosos como Yahoo o Altavista (ver artículo de la sección Online del número anterior) también ofrecen este tipo de ser-

№9 Computer

cordar las direcciones completas. Así, bastará con escribir uno de los nombres de la agenda para que el programa escriba automáticamente la dirección de correo completa del destinatario. Casi todos los programas de correo actuales, permiten también crear distintas carpetas donde podemos ordenar y clasificar nuestros mensajes. También existen clientes de correo que permiten ejecutar acciones si se cumplen ciertas condiciones. Por ejemplo, podemos borrar los mensajes que recibamos de una determinada dirección o trasladarlos a otra carpeta. Este sistema es ideal para ordenar automáticamente sus mensajes o para evitar que su buzón se sature con mensajes publicitarios. Esta práctica es tristemente popular en In-

#### ¿Oué es...?

#### **Servidor** de correo

Es un ordenador en el que funciona un programa especial que gestiona los mensajes de correo de multitud de usuarios. Este servidor entrega la información pertinente a unos programas llamados clientes que se ocupan de almacenar el correo en nuestro ordenador y enviar al servidor las instrucciones necesarias para organizar nuestro buzón de correo y enviar nuestros mensajes

#### **D5** Proveedor de acceso

Se refiere a una empresa que proporciona acceso a la red Internet a través de una conexión telefónica. Para conectarnos a Internet necesitaremos contratar una conexión con uno de estos proveedores, además de poseer un modem para la conexión del ordenador.

#### **IG TCP/IP**

Es un protocolo o sistema de comunicaciones que empaqueta los datos en trozos y les asigna una dirección de un ordenador de la red. Los paquetes de datos viajan así por la red de ordenador en ordenador hasta que hallan la dirección a la que estaban destinados. Si hay algún problema con la conexión o durante el transporte de los datos, el paquete vuelve a la dirección, que corresponde al ordenador que lo había enviado y se envía por otro camino.

#### 07 Foto digitalizada

Es un archivo de imagen donde ha sido almacenada una foto de forma que pueda ser visualizada, tratada o transmitida mediante un ordenador. Para obtener fotos en este formato es necesario poseer una cámara de fotos digital o un escáner con el que leer la foto y transformarla en datos digitales.

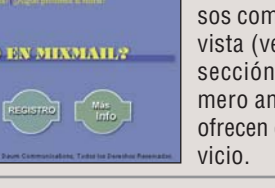

Online Correo electrónico

# Así de rápido y barato es

El correo electrónico es un servicio para el envío de mensajes que puede desbancar otras formas de mandar información. Para ver porqué el e-mail está destinado a triunfar. vamos a compararlo con otras formas de enviar una carta de un continente a otro.

El método de comunicacion de mensajes del futuro. El inconveniente principal es que, tanto el emisor como el receptor, deben disponer de conexión a la red Internet u otra red parecida. Otro inconveniente es que tenemos que tener ordenador.

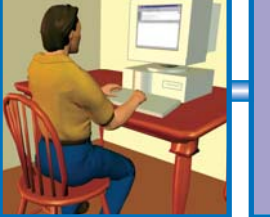

Para enviar nuestro co- Una vez escrito el menrreo tendremos que conectarnos a Internet.

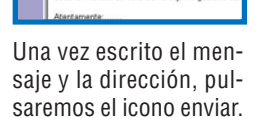

#### Tiempo: unos 10 segundos. 12 ptas.

Otra herramienta de comunicación de la era electrónica. La restricción principal es que, para enviar faxes y recibirlos, necesitaremos un aparato de fax o un ordenador con módem. Además tenemos que asumir el coste de la llamada internacional.

#### Tiempo: 3 minutos. 242 ptas.

## Courier

Es un medio seguro y efectivo para enviar todo tipo de objetos. No necesitaremos ordenador ni aparato de fax para enviar nuestra carta. Sin embargo, aunque el tiempo de entrega es razonable, el precio del envío a través de este medio, es bastante elevado.

#### Tiempo: mañana siguiente. 4.250 ptas.

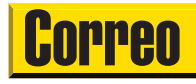

El método tradicional. Es fácil de usar y no necesitamos más que un sobre, unos sellos, un papel y un bolígrafo. El precio del envío es menor que el del correo y el fax, pero bastante más caro que el correo electrónico. El inconveniente principal es el tiempo de entrega.

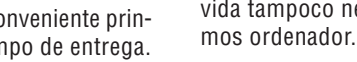

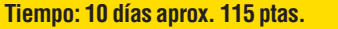

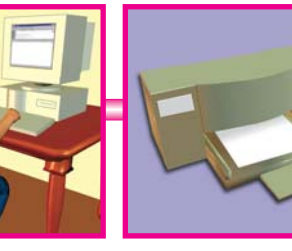

Para que el fax sea legi- Imprimir el mensaje no Sólo nos queda introble es meior utilizar un será necesario si dispo- ducir la carta en el fax y procesador de texto.

nemos de un módem.

marcar el número.

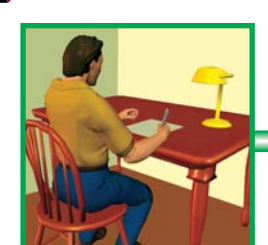

es necesario escribir con el ordenador.

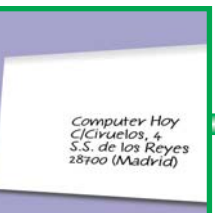

En el caso del courier no En el sobre del courier Una vez listo el sobre. Un empleado se presentendremos que escribir la dirección.

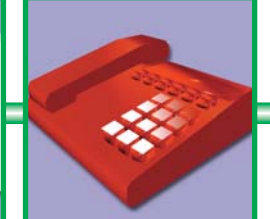

podemos llamar para que recojan el sobre.

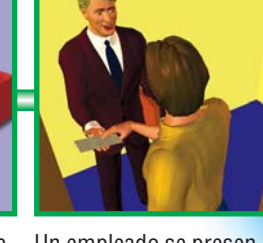

tará en nuestra casa y le entregaremos la carta.

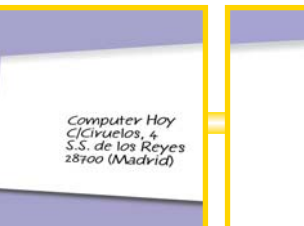

Para el correo de toda la En un sobre escribimos Tampoco hay que olvi- Solo nos queda acudir vida tampoco necesita- la dirección. No hay que dar pegar los sellos coolvidar el código postal. rrepondientes.

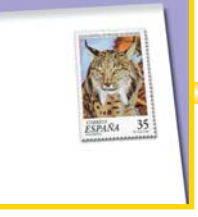

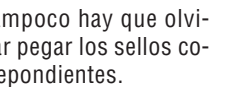

al buzón y confiar en correos...

Computer Nº 9

## Correo electrónico

Online

# el e-mail

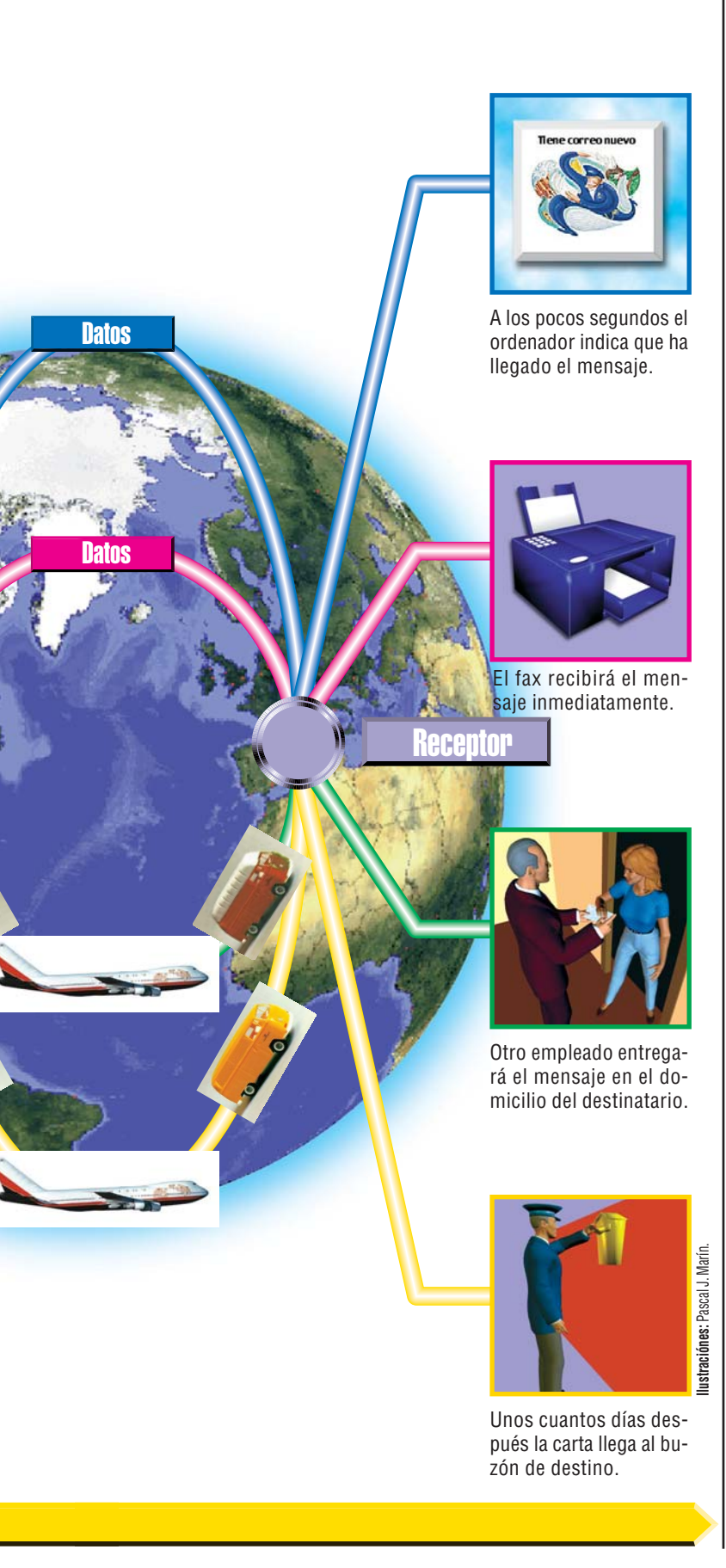

## En la edición impresa esta era una página de publicidad

63

Vamos a ver un ejemplo de

cómo configurar un progra-

ma de correo. Para ello se-

guiremos los pasos necesa-

## Cómo configurar el correo electrónico 2 Luego tendremos que es-

cribir nuestra dirección

de correo electrónico. Re-

cuerde que no nos la pode-

Para

nuestro pro-

grama reciba y

envíe el correo

que

Direcciones del servidor de correo

Escriba el nombre del servidor de correo entrante.

Mi servidor de correo entrante es POP3

Al describir el funcionamiento del correo electrónico hemos mencionado dos protocolos. Éstos llevan el nombre de SMTP ("simple mail transfer protocol", protocolo de transferencia de correo simple en español), que es el responsable del envío de mensajes, v POP3 ("Post Office Protocol", en español protocolo para la oficina de correo), que se ocupa de la recepción de nuestros mensajes y la gestión del buzón de correo. Para que los protocolos funcionen, son necesarios una serie de datos que le tendrá que proporcionar su proveedor de acceso. Estos son los siguientes:

cuenta POP3

a la cuenta POP3

rios para configurar el mos inventar. Esta es una incorrectamente. Servidor de correo entrante (POP3 o IMAP): correo en el programa Oues indispensable formación que debe pop.hobbypress.es tlook Express proporcionarnos el proveeque sepa la direc-Un servidor SMTP es el servidor usado para el correo electrónico saliente. Escriba el nombre del servidor SMTP. ción de Internet dor de Internet En primer lugar, el prode los Dirección electrónica de Internet grama nos pedirá nuestro servido-Servidor de correo saliente SMTP): Otras personas le enviaran mensaies a su dirección electrónica. El proveedo de servicios Internet le asignó esta dirección. nombre completo. Este es el res de smtp.hobbypress.es 🎈 que figurará en nuestros correo. mensajes al lado de nuestra Muchas veces el Para iniciar la comunicadirección real de correo. Dirección electrónica: computerhoy@hobbypress.es nombre de la máción con estos servido-Finalmente haga click en quina será la misma res, es necesario mandar el Siguiente > Haga click en Siguiente > para ambos servidores • nombre de usuario y la con-Para poder continuar tiene traseña para acceder a estos Su nombre que hacer click en el botón servicios. Muchas veces el Al enviar correo electrónico, su nombre aparecerá en el campo "De" del mensaje saliente. Escriba su nombre en la forma que desee que aparezca. nombre de usuario coincide Siguiente > Inicio de sesión de correo electrónico Si el proveedor de servicios Internet requiere que use autenticación de contraseña segura (SPA) para el acceso a la cuenta electrónica, seleccione la opción "inicio de sesión usando autenticación de contraseña segura". De lo contrario, seleccione la opción "iniciar sesión utilizando" y escriba el nombre de cuenta electrónica y contraseña proporcionada por el proveedor de la terma. Nombre completo: Redacción Computer Hoy Por ejemplo: Jorge López Dirección de correo. 2 Nombre de usuario de la Internet Iniciar sesión utilizando: **3** Contraseña para el acceso Nombre de cuenta POP: computerhoy 4 Nombre del servidor para 8 Contraseña: el envío de correo (SMTP) (La contraseña aparecerá como asteriscos para evitar que la lean otros.) 5 Nombre del servidor para la <u>Siguiente ></u> Cancelar Ayuda Iniciar sesión usando autenticación de contraseña segura recepción de correo (POP3)

ción de correo. La palabra clave, sin embargo, tendrá que proporcionarla el proveedor.

con la pri-

mera parte

de la direc-

-

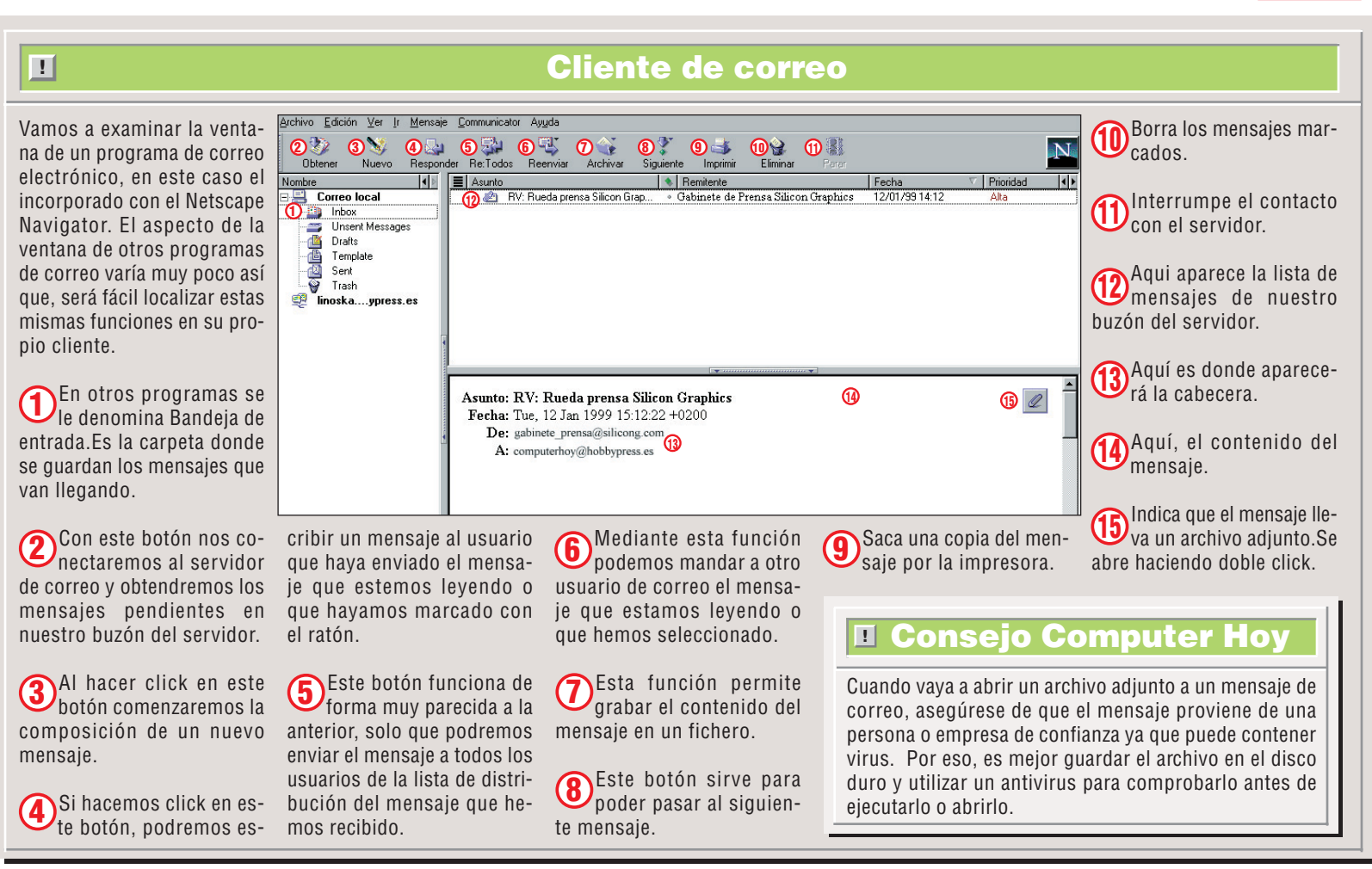

#### Online

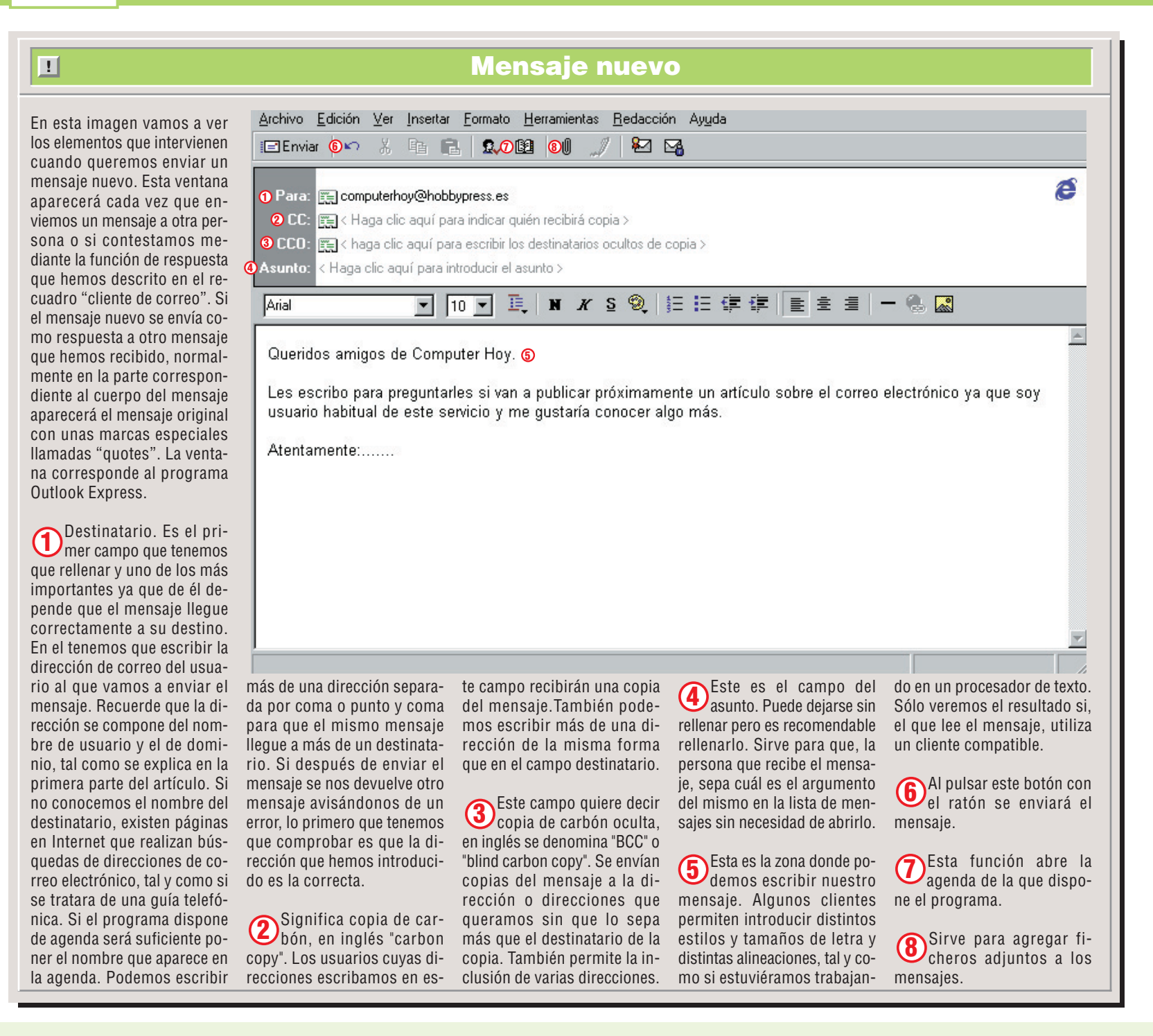

## **Correo privado**

Desde que la guerra fría pusiera de moda los códigos secretos para proteger información reservada, mucha gente se ha sensibilizado para que sus datos no puedan caer en manos no autorizadas. En el caso del correo normal, el servicio de correos se compromete a enque cualquiera que tenga acceso a él puede ver el contenido de nuestro mensaje. Lo siguiente es enviar el mensaje a través de Internet hasta el servidor de correo del destinatario. Por el funcionamiento del protocolo TCP/IP, los datos irán viajando de ordenador en ordena!

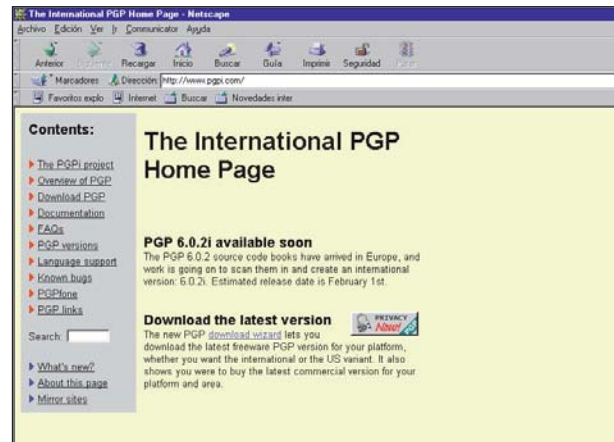

Para informarse sobre la encriptación y seguridad de los datos visite la página de web www.pgpi.com

tregar nuestra carta a la persona a la que va destinada. Pero ¿qué pasa si alguien fuerza el buzón o intercepta de alguna manera nuestra correspondencia? En el correo electrónico pasa algo parecido. Hemos visto como el correo parte de nuestro ordenador, pasa nuestro servidor de correo y va de ordenador en ordenador hasta que llega al servidor de destino. Tanto el protocolo TCP/IP como el de correo garantiza que el mensaje llegue a nuestro destino.

#### El viaje del correo electrónico

Vamos a ver qué le puede ocurrir a nuestro correo por el camino. El que puedan leer nuestro correo, puede parecernos poco importante . Sin embargo, puede que necesitemos enviar datos que no pueden ver ojos ajenos. Vamos a seguir el recorrido de nuestro correo electrónico y vamos a ver dónde y como es vulnerable. El primer paso es el viaje hasta nuestro servidor. Si los que gestionan ese ordenador son de confianza no debemos preocuparnos. Si no es así, debemos tener en cuenta que el mensaje pasa un cierto tiempo en el disco de ese ordenador y dor por la red hasta que lleguen a su destino. En cada una de estas etapas, un entendido podría haber instalado un programa para interceptar la información que pasa por él. Nadie puede darse cuenta de nada ya que, una vez leído el mensaje se le deja coontinuar su camino como si tal cosa. Luego, el mensaje llega al servidor de destino. Como ya hemos explicado, este no se entrega inmediatamente, sino que se almacena en un lugar del disco del servidor asignado a cada usuario, en el buzón de correo. Mientras el destinatario no consulte su buzón, el mensaje gueda almacenado en el servidor y, de nuevo, queda a la merced de los administradores con acceso. No es cuestión de desconfiar, pero sí es bueno tomar una serie de precauciones. La principal es evitar enviar datos importantes por correo electrónico, sobre todo datos de cuentas bancarias o números de tarjeta de crédito. Los profesionales de obtener ilícitamente información en Internet están al acecho de este tipo de datos. Otra solución es utilizar sistemas de encriptación de datos como el PGP. Estos, hacen ilegibles los datos a cualquiera que no disponga de la clave adecuada.

#### La cara divertida del e-mail

El correo electrónico ha creado una nueva forma de comunicarse. No solamente es un método más rápido y cómodo para mandar mensajes, sino quie los que lo utilizan han ido inventando poco a poco una especie de lenguaje nuevo. Una de las facetas más divertidas de esta peculiar forma de comunicarse es la de los llamados "smileys" o "emoticons", Algo parecido a caras sonrientes. Estos curiosos símbolos se obtienen con combinaciones de distintos símbolos. Para apreciarlos hay que tener en cuenta que son caras inclinadas hacia la izquierda. Vamos a ver algunos ejemplos.

| •–)<br>Sonrisa sencilla                     | • )<br>Sonrisa<br>abreviada                 | •-(<br>Cara triste                            | • (<br>• Cara triste<br>abreviada          | ;-)<br>Sonrisa con<br>guiño         | :-O<br>Con la boca<br>abierta          | • A)<br>Sonrisa con<br>nariz puntiaguda       |
|---------------------------------------------|---------------------------------------------|-----------------------------------------------|--------------------------------------------|-------------------------------------|----------------------------------------|-----------------------------------------------|
| Sonrisa sin<br>emociones                    | • 🛠 )<br>• )<br>Sonrisa de<br>borracho      | :-P<br>Sacando la<br>lengua                   | Sonrisa<br>diabólica                       | •-(=<br>Cuello<br>almidonado        | @:-)<br>Sonrisa con<br>turbante        | :-<<br>Desilusión                             |
| :-><br>Sonrisa inocente                     | :-@<br>Grito                                | B-)<br>Sonrisa con ga-<br>fas de sol          | :-#<br>Sonrisa con<br>ortodoncia           | • ´ (<br>Llorando                   | ):-)<br>Sonrisa de<br>toro/vaca        | •-))))<br>Sonrisa con<br>papada               |
| :-{}<br>Con labios<br>pintados              | ∼:-(<br>Echando humo                        | <b>\$-)</b><br>Sonrisa de<br>millonario       | C:-)<br>Sonrisa protegi-<br>da (con casco) | Sonrisa con<br>nariz doble          | 8:-]<br>Sonrisa de gorila              | 0:-)<br>Sonrisa de santo                      |
| 8–)<br>Sonrisa con ga-<br>fas de ver        | B:-)<br>Con gafas de sol<br>sobre la cabeza | • <b>—</b><br>Fumador                         | Indio con pintu-<br>ras de guerra          | :-9<br>Relamiéndose                 | :-y<br>Hablando con<br>una sonrisa     | 0∕0−/<br>Desmayo                              |
| •-[<br>Vampiro                              | :-F<br>Vampiro con pro-<br>blemas dentales  | G:-)<br>Sonrisa con cara-<br>col en la cabeza | }:-)<br>Sonrisa de<br>antílope             | Sonrisa con                         | Pájaro<br>carpintero                   | :M<br>Pájaro con boca<br>abierta              |
| ·∼−(<br>Una gran<br>Iágrima                 | :-D<br>Sonrisa con la<br>boca abierta       | :+)<br>Sonrisa de<br>payaso                   | -O<br>Aburrido                             | :-X<br>Secreto (labios<br>sellados) | :-{)<br>Sonrisa con<br>mostacho        | O=:-)<br>Sonrisa de chef                      |
| Sonrisa con<br>auriculares                  | •_*<br>Después de co-<br>mer algo ácido     | :-O<br>Sorpresa                               | •_)<br>Sonrisa que<br>babea                | +-:-)<br>Sonrisa del papa           | X<br>Sonrisa de paya-<br>so con gorra  | 3:-0<br>Mugiendo                              |
| 8:-)<br>Sonrisa de niña<br>con lazo         | <b>ہے)</b><br>Guiño tuerto                  | Ha perdido las<br>lentillas                   | &:-)<br>Sonrisa con pelo<br>rizado         | P:-)<br>Sonrisa con<br>flequillo    | D:-)<br>Sonrisa con<br>visera          | 5:-)<br>Sonrisa con tupé                      |
| <b>#:-)</b><br>Sonrisa con<br>gorro de piel | •-)<br>Sonrisa con<br>botones               | :-?<br>Fumando en pipa                        | Con un ojo negro                           | •                                   | •-')<br>Sonrisa de<br>cantinflas (2)   | •—•)<br>Sonrisa con peca<br>(Marilyn/Madonna) |
| ~:0<br>Niño pequeño<br>Ilorando             | P-)<br>Pirata                               | (:-)<br>Sonrisa con una<br>ceja levantada     | :7)<br>Sonrisa con<br>nariz grande         | –)N<br>Sonrisa del<br>Zorro         | Sonrisa de extraterrestre              | C:-)<br>Sonrisa con<br>bombín                 |
| Sonrisa con<br>chistera                     | S:-(<br>Con un solo pelo                    | :-r<br>Escupiendo                             | :-E<br>Sonrisa con tres<br>colmillos       | X–)<br>Ha perdido el<br>rumbo       | •)<br>Sonrisa con na-<br>riz muy larga | O-)<br>Cíclope                                |
| {:-)<br>Sonrisa cejijunta                   | [•–]<br>Sonrisa de robot                    | :-L<br>Con un solo col-<br>millo              | •-()<br>Sonrisa con<br>hambre              | :-J<br>Sonrisa poco<br>convencida   | :-B<br>Sonrisa con<br>dientes grandes  | E:-)<br><sup>Sonrisa</sup><br>peinándose      |
| Z:-)<br>Sonrisa de<br>Napoleón              | Sonrisa estilo<br>Picasso                   | :-[]<br>Sonrisa de buzón                      | Nariz de boxeador                          | :8)<br>Sonrisa con<br>gafas caídas  | <b>Ç:-</b><br>Boina verde              | :-)Ç<br>Sonrisa con<br>ratón                  |

#### N°9 Computer

#### GUÍA DEL CURSO

Primeros pasos con el grabador de macros

| LAS MERSING    | Entorno de desarrollo y objetos<br>Programación y depuración<br>Búsqueda de errores confortable                                                                                                    |
|----------------|----------------------------------------------------------------------------------------------------|
|                | Cuadros de diálogo rápidos y sencillos<br>Cómo construir uno mismo funciones                                                                                                    |
|                | de r<br>otro so<br>más so                                                                                                    |
| Foto: Cinetext | 2 Esc<br>res orte                                                                                                    |
|                | <b>3</b> En udos letrilabra                                                                                                    |
|                | 4 En<br>Macro                                                                                                    |
|                | Graba<br>A con<br>Cuadro<br>Grabar macro<br>Nombre de ma                                                                                                    |
|                | Asignar macro                                                                                                    |
| Hecho alm      | Caracter macro<br>Caracter and the second second seco |
|                |                                                                                                    |

#### Si tiene que hacer tareas repetitivas, conviene que las automatice. Word y Excel cuentan con un lenguaje propio. En este curso aprenderá a crear programas a medida para que no pierda el hilo como Dean Martin.

Reconózcalo, ¿cuántas funciones de Microsoft Office no ha utilizado nunca? ¿cuántas veces se ha enfadado porque no era capaz de resolver satisfactoriamente determinada tarea? Aunque este amplio paquete informático se diseñó para realizar un gran número de tareas, a veces parece que no se adapta a las necesidades reales de los usuarios.

Si usted lo desea, puede personalizar Office sin ninguna dificultad para sus necesidades concretas. Esto es lo que vamos a hacer con el lenguaje de programación **Visual Basic para Aplicaciones (VBA)** de Word 97. A lo largo de las distintas entregas de esta serie veremos cómo programar sin conocimientos previos y sin mucha dificultad nuevas aplicaciones para Word 97. También aprenderá lo que son las macros 🖾 y cómo crearlas con el grabador de macros 🖾. También conoceremos las distintas posibilidades de almacenamiento de macros que existen para que las tenga disponibles siempre que le hagan falta.

Pero esto no es todo. En las siguientes cinco entregas del curso de programación daremos un amplio repaso a este "no tan difícil" arte de la programación para conocer el manejo del Editor de Programas 🔯 de Visual Basic para Aplicaciones.

#### ¿Qué es VBA?

VBA es el hermano pequeño del lenguaje de programación Visual Basic. El salto a VBA será muy sencillo para aquellos usuarios que ya dispongan experiencia en este lenguaje. Pero, aunque no tenga ninguna experiencia con él, no le resultará muy difícil aprender a usarlo. Mediante la grabación de macros podrá tener un primer contacto con los procedimientos de programación.

Un grabador de macros es como una cinta de casete en la que se guardan todos los pasos que realiza el usuario que, posteriormente, se ejecutarán en la pantalla del ordenador. La macro traduce los pasos al lenguaje de programación VBA y salva estas sentencias como macros VBA. Posteriormente estas macros se pueden ampliar o editar.

Hacer una macro puede resultar laborioso pero, a la larga, le ahorrará trabajo rutinario porque así podrá repetir las tareas más engorrosas en sólo unos cuantos pasos.

Para programar nuevas funciones ni siquiera tendrá que salir del entorno del programa porque las macros se crean, almacenan y utilizan desde el propio programa de Word.

#### Cómo corregir dos letras cambiadas

Primero vamos a probar el procedimiento con un ejemplo muy sencillo. En este caso queremos corregir el orden de dos caracteres que están mal escritos en una palabra. Active el editor de macros y escriba las órdenes de Word que se ejecutarán de forma automática más adelante. Estos son los pasos necesarios: Inicie Word con un click de ratón sobre Inicio, otro sobre regenes y uno más sobre Wincrosoft Word.

de Word

Nº 9 Nº 11 Nº 13 Nº 15 Nº 17

Nº 19

2 Escriba el siguiente texto manteniendo los errores ortográficos: Esta es la primurea macro que hacemos con Wrod

En el texto del ejemplo, mueva el cursor entre las los letras invertidas en la paabra <u>primrea</u>.

En el menú Herramientas primero haga click sobre Macro y después sobre Grabar nueva macro....

A continuación verá este adro de diálogo: bar macro ero signer macro a ero ero ero ardar macro e Tedos los documentos (Normal.dot) crograbada el 25:01/99 por Computer Hoy Aceptar Cancelar

**5** Aquí, <u>Merol</u> tendrá que cambiar el no<u>mbre de</u> la macro escribiendo Invertir Confirme el nuevo nombre haciendo click en Aceptar. Para que le quede claro que está trabajando con una macro, el cursor del ratón cambiará de aspecto. Junto a la flecha verá un pequeño icono que representa una casete. Además, Word inserta una nueva barra de iconos. En esta barra de iconos se encuentran dos botones que permiten detener o cerrar la grabación de la macro

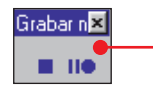

6 Ahora puede seguir trabajando sin problemas con Word. Para corregir el error ortográfico marque primero el carácter a la izquierda del cursor manteniendo presionada la tecla `y tecleando €. Ahora mueva el carácter al **portapapeles** ()5 (Pág. 72). Para ello mantenga pulsada la tecla Ctrl v teclee  $\blacksquare$ . Con la tecla  $\boxdot$  mueva el cursor un carácter a la derecha de la posición en la que debe quedar el carácter recortado. Mantenga presionada la tecla Ctrl y teclee V para que el carácter que se encuentra en el portapapeles pase a esta posición. De esta manera queda corregida la inversión de caracteres.

Ahora termine la grabación de la macro. Para ello haga click sobre la barra de iconos de macros en el botón En la pantalla no percibirá ningún cambio y no tendrá la impresión de haber creado una macro; pero ya tiene un inversor de caracteres que le va a permitir corregir errores tipográficos como este con una simple orden. Word ya ha guardado su indicación y es capaz de ejecutarla en cualquier momento. Puede hacer una prueba. Por ejemplo, puede corregir el siguiente fallo con la macro que acaba de crear. Así es como se hace:

8 Sitúe el cursor entre las dos letras invertidas de la palabra del texto de nuestro ejemplo: Wrod

**9** Abra el menú <u>Herramientas</u> y llame a los comandos Macro y Macros..... A continuación en la pantalla podrá ver un cuadro de diálogo.

| Macros       |   |
|--------------|---|
| Nombre de la | 1 |

#### Invertir Invertir

Como por el momento, sólo ha creado una macro, en la lista aparecerá sólo una entrada Invertir. Ésta es la macro que queremos utilizar aquí.

macro:

Haga click en el botón Ejecutar Word ejecutará la macro de forma inmediata.

#### Insertar caracteres especiales

Supongamos que usted desea resaltar un determinado concepto en un texto utilizando para ello paréntesis especiales como «», en vez de los paréntesis tradicionales. Por regla general estos caracteres sólo se pueden insertar como símbolos especiales. Esta tarea se puede aligerar con la ayuda de una macro. En nuestro ejemplo, vamos a insertar en el texto un paréntesis especial para dar énfasis al término hacemos.

Marque todo el término poniendo el cursor con la ayuda de las teclas €, y ∋ delante de la primera palabra. Mientras mantiene presionada la tecla `, lleve el cursor con la tecla ∋ hasta el final de la palabra. Ponga especial atención en que los espacios en blanco que anteceden y preceden a la palabra no se marquen.

**2**Inicie el grabador de ma-cros con Herramientas, Macro y Grabar nueva macro... En el campo Grabar macro bajo la entrada Nombre de macro: escriba: ParéntesisEspeciales

**3** A continuación haga click sobre <u>Aceptar</u> para confirmar su opción.

A Normalmente, cuando se copia o se inserta una palabra a través del portapapeles, Word le añade un espacio en blanco por delante y detrás de la palabra. Primero hay que desactivar esta función en la macro. Siga estos pasos. Abra el menú Herramientas y llame el comando Opciones...]. En este cuadro de diálogo, cámbiese a la ficha Edición con la ayuda del ratón. Aquí podrá elegir entre varias opciones.

La casilla 🗧 tiene que estar sin la crucecita. En caso contrario desactívela con un simple click de ratón.

**5** Confirme los cambios ha-ciendo click sobre Aceptar

**6** A continuación lleve la palabra marcada con la combinación de teclas ya conocida Ctrl y X al portapapeles.

Ten el menú Insertar haga click sobre el comando Sím<u>b</u>olo...

8 En la lista desplegable 06 (Pág. 72) haga click sobre Fuente: y con 💌 vaya pasando la lista que se despliega hacia arriba hasta que

vea la opción (texto normal) Para marcarla haga click sobre ella.

**9** El cuadro de diálogo le mostrará todos los caracteres disponibles. Los paréntesis especiales están en la cuarta o quinta línea de la lista de símbolos especiales 07 (Pág. 72).

Marque el símbolo « e insértelo en el texto con el botón Insertar

Ahora marque el símbolo » haciendo click en •. Pulse sobre Insertar

Símbolo Sínbolos Caracteres especiales Euente: (texto normal) Subconjunto: Latín-1 " # \$ % & ' ( ) \* + , - . / 0 1 2 3 4 5 6 7 8 9 = > ? @ A B C D E F G H I J K L M N O P Q R S T U Y Z [ \ ] ^ \_`abcdefghijk1mnopq Autocorrección... Teclas... Teclas: Ctrl+Grave,> **12** Para terminar con-entrada haga click so-

bre Cancelar **13** Como el cursor se en-cuentra detrás de los

paréntesis especiales y no entre ellos, tendrá que teclear 🔄 una sola vez.

**14** Mientras mantiene presionada la tecla Ettil teclee V para insertar de nuevo en el texto la pa-Usar Copiar y pegar inteligentemente labra cortada. Con esto termina la macro. Pero conviene que vuelva a recuperar la configuración inicial del Word, es decir; que el editor siga dejando espacios en blanco.

> En la barra del menú, **15** dentro del comando Herramientas, seleccione la entrada Opciones.....

**16** Por medio de un click de ratón coloque una crucecita delante del campo.

Con esto se activa la copia con espacios en blanco.

T7 Contirme in en-Confirme la entrada click con el botón izquierdo del ratón en Aceptar

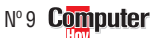

**18** Ahora puede terminar la llamada a la macro haciendo click en 🔳

**19**De una manera muy sencilla se puede verificar el buen funcionamiento de la macro. Marque la palabra que desea poner entre los paréntesis especiales. Para ello utilice, como en el paso 1, las teclas ` y Ð.

**20** Seleccione a continuación en la barra del menú bajo la entrada <u>H</u>erramientas el comando Macro y Macros...

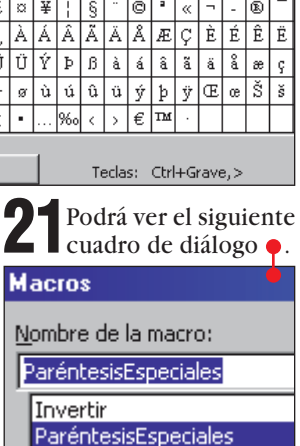

Como va ha llamado a dos macros con anterioridad, este campo contendrá el nombre de las dos macros. Haga click sobre la macro "ParéntesisEspeciales"

**22**Para ejecutar la macro haga click con el botón izquierdo del ratón sobre Ejecutar . La macro realizará por sí sola el resto de la tarea e insertará en el texto los paréntesis especiales.

#### Más comodidad en la llamada a las macros

El problema es que hace falta pulsar varias teclas si quie-🕑 Usar Copiar y pegar inteligentemente 🛛 re realizar una simple inversión de caracteres. Pero todo esto se puede simplificar.Word le permite insertar las macros en los menús y en las barras de iconos. Todavía se podría acelerar más si acciona la macro directamente

## ¿Qué es...?

#### **01** Visual Basic para Aplicaciones

Este lenguaje de programación, también conocido como VBA, es una adaptación del lenguaje Visual Basic que se emplea para automatizar procesos en Microsoft Office 97. Con este lenguaje de programación se pueden ampliar los programas de Office con nuevas funciones, elementos del menú o iconos. Este lenguaje también sirve para programar funciones matemáticas adicionales en Excel o para imprimir datos automáticamente desde Access.

#### 02 Macros

Se entiende por macro a un conjunto de "instrucciones" que ejecutan una función automáticamente dentro de un programa. El grabador de ma**cros** 03 graba primero todas las instrucciones que recibe. Por ejemplo: la corrección automática de la inversión de dos letras dentro de una palabra, es decir "hola" en vez de "hloa".

#### **O3** Grabador de macros

Para automatizar algunas tareas, en lugar de escribir los comandos línea por línea, podemos emplear este componente Para ello lo arrancaremos y realizaremos la tarea que queremos grabar con el ratón y el teclado. El grabador de macros convierte nuestras acciones en comandos y los inserta automáticamente en las líneas del programa.

#### 04 Editor de programas

El editor de Visual Basic trabaja con el lenguaje Visual Basic para Aplicaciones 01. Este editor es un pequeño programa desde el que se facilita la lectura, almacenamiento y, en caso necesario, modificación de las líneas de código grabadas con el grabador de macros 03. Estos editores ocupan muy poco espacio en el disco duro.

#### Primeros pasos con el grabador de macros

#### ¿Qué es...? **05** Portapapeles

El portapapeles es una memoria intermedia en la que se pueden guardar temporalmente elementos de los programas de trabajo para copiarlos o para cortarlos y después insertarlos. El contenido del portapapeles se puede insertar más tarde en otra ubicación tanto en el mismo, como en otro programa. Conviene no copiar más de un elemento en el portapapeles a la vez, ya que el último borra a los anteriores.

#### 06 Lista desplegable

Es una lista con varias opciones de elección. Como ahorra espacio, es muy común verla en muchos cuadros de diálogo. Este listado se despliega cuando accionamos la flecha que se encuentra en el borde derecho del campo.

#### 07 Lista de símbolos especiales

Los programas de edición de textos como Word disponen una lista de símbolos especiales a la que se puede acceder a través de la barra del menú. Entre estos símbolos especiales se encuentran el símbolo & o el símbolo \$, así como otros símbolos que no se imprimen; como la marca de párrafo o el tabulador.

#### **D8 Barra de** desplazamiento

Si no cabe todo el listado en una ventana. entonces aparecen una o dos barras de desplazamiento en el borde derecho y/o inferior de la ventana.En los extremos de estas barras podemos observar unas flechas. Si hacemos click sobre una de las flechas la lista se desplazará en la dirección de la flecha. Una barra de color nos indica en qué zona de la imagen total se encuentra el contenido de la ventana que vemos.

desde el teclado. Así es como se pueden insertar las macros en la barra de menús:

Introduzca un nuevo menú. Para ello seleccione en Herramientas el comando Personalizar...

En el cuadro de diálogo Personalizar tiene que cambiarse a la ficha Comandos Aquí tendrá que pasar con la avuda de la flecha 🔽 que se encuentra debajo de la barra de desplazámiento 08 a la última entrada y hacer click sobre ella. Un Nuevo menú aparecerá en la mitad derecha de la ventana.

Mueva el cursor sobre la Selección y arrástrela desde el cuadro de diálogo hasta la barra del menú de Word situándola entre los iconos Ventana y ? •

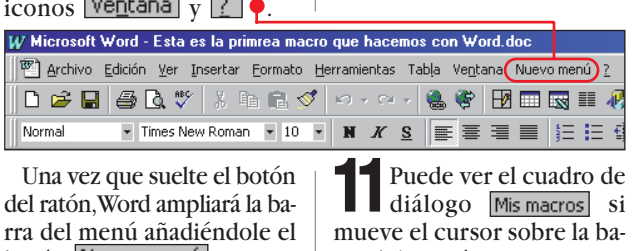

Una vez que suelte el botón del ratón, Word ampliará la barra del menú añadiéndole el botón Nuevo menú

Un marco de color negro nos indicará que el elemento está marcado. Ahora es cuando puede cambiar el nombre. En el cuadro de diá-logo Personalizar... haga click sobre Modificar selección \* En el campo de comandos que sale a continuación seleccione Nombre: y, en el campo adjunto, cambie el va-"Nuevo menú" por lor Mis macros

**5** Confirme su entrada te-cleando **e**.

**6** Añada sus macros al nue-vo menú. Para esto, es necesario que señale la entrada Macros dentro de Categorías: En el cuadro de diálogo, debajo de Comandos:, aparecerán los nombres de todas las macros.

Ponga el cursor sobre el nombre de la primera macro Kormal.NewMacros.Invertir y arrástrela hacia el nuevo menú de nombre Mis macros. Mantenga presionado el botón del ratón hasta que se abra una nueva ventana.

Suelte el botón del ratón cuando tenga situado el cursor sobre el menú que se despliega.

8 El nombre del comando se puede cambiar en Modificar selección y en el campo Nombre: . En este caso sobreescriba la entrada con Invertir caracteres .

**9** Repita ahora para la otra macro los pasos **7** y **8**. Dentro del menú, la posición de entrada se caracteriza por una barra horizontal. Ponga la orden de ejecución para la macro debajo de la primera entrada póngale el nombre Paréntesis Especiales

10 Abandone el cuadro de diálogo Comandos: haciendo click con el ratón sobre Cerrar .

mueve el cursor sobre la ba-

Invertir caracteres

Paréntesis Especiales

A partir de ahora puede

utilizar su nuevo menú co-

**12**Pero las macros se pueden ejecutar con

mayor velocidad desde el te-

clado. Con una simple com-

binación de teclas puede co-

rregir la inversión de letras

**B**Para configurar esta <u>opción va</u>ya primero

a Herramientas y llame al

el cuadro de diálogo

Personalizar haga click sobre

Teclado... que se encuen-

tra en la parte inferior de la

mado Personalizar teclado

En el listado Categorías: vaya

con la ayuda de la flecha 토

hasta Macros y marque esa

Aparecerá un nuevo

cuadro de diálogo lla-

ventana.

entrada.

dentro de una palabra.

rra del menú en 🕈

mo los demás.

Mis macros

nar la combinación de teclas. Comience con Invertir

**16** Haga click con el ratón sobre el campo de entrada y presione a continuación la combinación de teclas deseada como, por ejemplo Ctrl, `y 4. Si esta combinación de teclas va tiene asignada una función, mire la comprobación que se

| <u>C</u> ategorías:           | Macr <u>o</u> s: |                   |
|-------------------------------|------------------|-------------------|
| Todos los comandos            | Invertir         |                   |
|                               | ParéntesisE      | peciales          |
| Macros                        |                  |                   |
| Fuentes                       |                  |                   |
| Autotexto                     |                  |                   |
| Estilos                       |                  |                   |
| Símbolos comunes 🚬            | J                |                   |
| Nueva tecla de método abrevia | do: Tecla:       | acti <u>v</u> as: |
| Ctrl+\$                       |                  |                   |
|                               |                  |                   |
| Asignada a:                   |                  |                   |
| [sin asignar]                 |                  |                   |
| Descripción                   |                  |                   |
| Macro grabada el 25/01/99 po  | r Marcos Sagr    | ado               |

encuentra en la parte inferior del campo de entrada. Si la combinación ya se encuentra asignada a una macro entonces tendrá que seleccionar otra combinación.

**17** Para guardar la nueva combinación de teclas haga click en Asignar

**18** A continuación mar-que en el listado de nombres la entrada ParéntesisEspeciales haciendo click con el ratón.

**19** Repita el paso **16**, pero, en este caso, seleccione como combinación de teclas Ctrl, `y 5.

**20** Para abandonar el cuadro de diálogo haga click en Cerrar . A partir de ahora podrá invertir letras cambiadas o añadir paréntesis especiales sólo con pulsar la combinación de teclas que hemos configurado. Pruebe sin temor con otros ejemplos que se le ocurran.

#### Campo de acción de las macros

Las dos macros anteriores se pueden insertar en cualquier tipo de documento de Word. Esto es debido a que se encuentran almacenadas en la plantilla 09 (Pág. 74) de documento Normal.dot. Estas plantillas siempre están al alcance de Word cuando se ejecuta el programa. Pero tiene poco sentido guardar todas las macros en el archivo Normal.dot. El fichero va au-

mentando de tamaño v ocupa innecesariamente espacio en la memoria. Por lo tanto, tiene más sentido guardar las macros en los documentos en los que se van a ejecutar. Vuelva a echarle un vistazo al cuadro de diálogo:

Abra el cuadro de diálogo haciendo click sobre Herramientas así como sobre los comandos Macro y Grabar nueva macro.... . Verá el siguiente cuadro •. bre de mac

Aceptar Cancelar **2**La lista desplegable le permite elegir el fichero en el que desea guardar la nueva macro.

Haciendo click sobre la 🕽 flecha 🔽 podrá ver todos los documentos y las plantillas abiertos en ese instante. Haga click sobre el fichero en el que desea guardar la macro.

4 Vuelva a cerrar el cuadro de diálogo haciendo click sobre Aceptar . Si asigna las macros a una sola plantilla ésta no estará disponible para los demás documentos de Word. Por este motivo resulta más conveniente guardar las macros en una plantilla global 10 (Pág. 74) de documentos. De esta manera puede ejecutar la macro en cualquier documento de Word, pero sin que el fichero Normal.dot consuma innecesariamente memoria en la RAM. Así es como se guardan las macros en una plantilla de documentos global:

5 En el menú Herramientas seleccione el comando Plantillas y complementos...

**6** A continuación Word le mos<u>trará el cuadro d</u>e diálogo Plantillas y complementos Haga click sobre el botón <u>Ag</u>regar...

Después aparecerá el siguiente cuadro de diálogo Agregar plantilla . Si hace click sobre este campo puede abrir el fichero DOT 11

**15** Haga click en la macro a la que le quiere asig-Computer Nº 9
## Primeros pasos con el grabador de macros

# 09 Plantilla

¿Oué es...?

Una plantilla de documento contiene las configuraciones previas para un documento estándar, como por eiemplo una carta. Estas configuraciones van desde los propios ajustes del texto en la carta, pasando por el tipo de letra y demás elementos. La ventaja de las plantillas estriba en que pueden ser la base para nuevos documentos, v que todos ellos tendrán un aspecto similar. Al cambiar los formatos, o al hacer nuevas entradas en los documentos nuevos, no cambia la plantilla del documento.

#### 10 Plantilla global

Si lo desea, usted puede guardar una **plantilla** 09 de un documento como plantilla global. Así la usarán todos los documentos que se creen sin especificar una plantilla concreta. Por eso es importante tener cuidado al grabar una macro, ya que por defecto se almacenará en la plantilla global y estará disponible en todos los ficheros.

#### 11 Fichero .dot

Es un fichero que se guarda como una plantilla de formato. Los ficheros de plantillas de documentos almacenados en el disco tienen la extensión ".dot". Los programas son capaces de reconocer el tipo de datos que contienen este tipo de ficheros gracias a la extensión.

#### 12 Add-In

Es un fichero que amplía las funciones de un programa. Por lo tanto, un Add-In no es un programa propiamente dicho, ya que para servir de algo necesita al programa base. Eso sí, hay bastantes empresas cuyo negocio consiste en crear complementos para los programas de éxito y adecuarlos a necesidades concretas.

v convertirlo en una plantilla de documentos global.

La selección es igual a la Ō de cualquier documento de Word. Para demostrar su funcionamiento exacto, cambie a través de Agregar... a la carpeta C:\Archivos de programa\Microsoft Office\Office\Macros. En el caso de que tenga instalados todos los elementos de Word, podrá encontrar en esta carpeta un fichero de nombre "MACROS8.DOT"

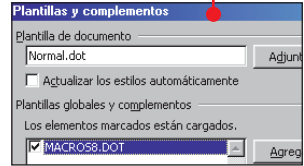

Dependiendo de la configuración de su ordenador,

!

este fichero también se puede llamar "MACRO.80" o un nombre similar, cosa que no tiene ninguna importancia.

**9** Marque el fichero y a continuación haga click sobre Aceptar.

Seguidamente el listato de las plantillas globales v de los Add-Ins 12 se ampliará con el fichero elegido.

Plantillas globales y complementos : Los elementos marcados están cargados. MACROS8.DOT -

La crucecita | junto al nombre del fichero nos indica que tenemos cargada la plantilla.

Cierre el cuadro de diálogo Plantillas y complementos haciendo click sobre

Aceptar. Si tiene instalado en su PC el fichero MA-CROS8.dot, haciendo click en él verá un menú con unos comandos muy interesantes. Si no lo tiene instalado, conviene que se lea el apartado "Instalación de las macros de ejemplo".

En el fichero MACROS8.dot se esconden las macros ejemplo de la plantilla de documentos que, a partir de este momento, puede utilizar en cualquier ventana de texto.

Macros de ejemplo 🔻

- a Valor ANSI
- 🖧 Utilidad de Autocorrección
- ക്ഷ Buscar símbolo
- 🖧 Insertar nota al pie
- 🖧 Ayuda para celdas de tabla
- 🖧 Iniciar Estadísticas avanzadas
- 🖧 Vista Normal de encabezado y pie Copiar Especial

Puede liberar el espa-cio de la memoria que ocupa la plantilla de documentos global sin el menor problema si vuelve a hacer click en Herramientas y elimina mediante la crucecita que precede al nombre del fichero en la entrada Plantillas y complementos... De esta manera le resultará muy sencillo cargar las macros que precisa en cada momento.

Con estos consejos va está preparado para seguir las próximas entregas de nuestro curso de programación y dar sus primeros pasos en este interesante mundo.

A lo largo de esta serie de artículos veremos los fundamentos y la estructura de los programas en Visual Basic para aplicaciones.

Para instalar estos ficheros es

necesario que, en el paso 6, se-

leccione "Microsoft Word" o en

su caso "Microsoft Excel" y

que, en el paso 7, haga click en

la opción "Ayuda".

# Instalación de las macros de ejemplo

El programa "Microsoft Office 97" incluye en el CD-ROM muchos otros ficheros, así como ejemplos para macros. No se instalan desde el CD-ROM en la instalación estándar para que no ocupen espacio innecesariamente en su disco duro. Pero esto no tiene que ser ningún problema para los lectores de Computer Hoy. En estas instrucciones paso a paso puede aprender cómo instalar a posteriori estas macros en su disco duro. Así es como se hace:

Haga click sobre 🔀 Inicio y lleve el cursor a través de 💭 Configuración a 🖾 Panel de control Aquí haga click con el botón izquierdo del ratón. Aparecerá la ventana 🔤 Panel de control . Dentro de esta ventana haga doble click con el botón izquierdo del ratón en el icono

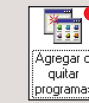

A continuación podrá ver La siguiente ventana Propiedades de Agregar o quitar programas Según el número de programas que tenga instalado, tendrá que hacer varias veces click sobre la flecha 💌 hasta que aparezca la entrada Microsoft Office 97 Professional . Si hace click sobre esta entrada quedará seleccionada ("marcada") esta opción sobre un

Agregar o quitar... confirmará la opción elegida y pasará a la siguiente ventana. **3** En esta ventana el progra-ma le pedirá que introduzca el CD de Office. Si utiliza la versión "Office 97 Profesional" el mensaje tendrá el siguiente aspecto 🌪 . Introduzca el CD en la unidad. Instala X

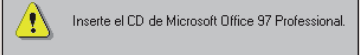

Ahora se inicia el programa de instalación de Office. Si en ese instante todavía están abiertas otras aplicaciones de Office obtendrá el siguiente mensaje, como por ejemplo e

Las aplicaciones siguientes se están eiecutando Word, Excel

Se recomienda que cierre estas aplicaciones antes de continuar

En estos casos, abra el programa correspondiente haciendo click sobre el icono en la parte inferior de la ventana. En nuestro ejemplo sería sobre W Microsoft Word . Cierre este programa haciendo click sobre la señal 🗵 de la esquina derecha. Puede seguir con la instalación haciendo click sobre Aceptar

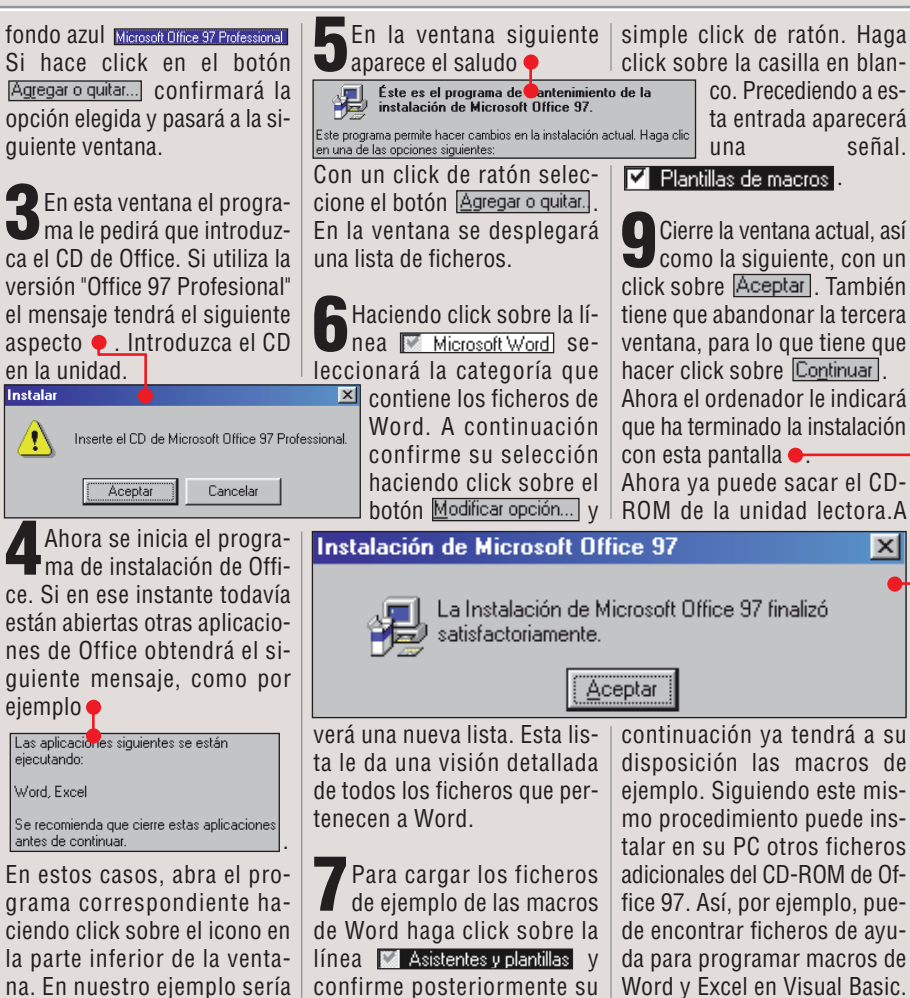

elección con otro click sobre

En el siguiente listado pue-

O de seleccionar la opción

Plantillas de macros CON UN

Modificar opción...

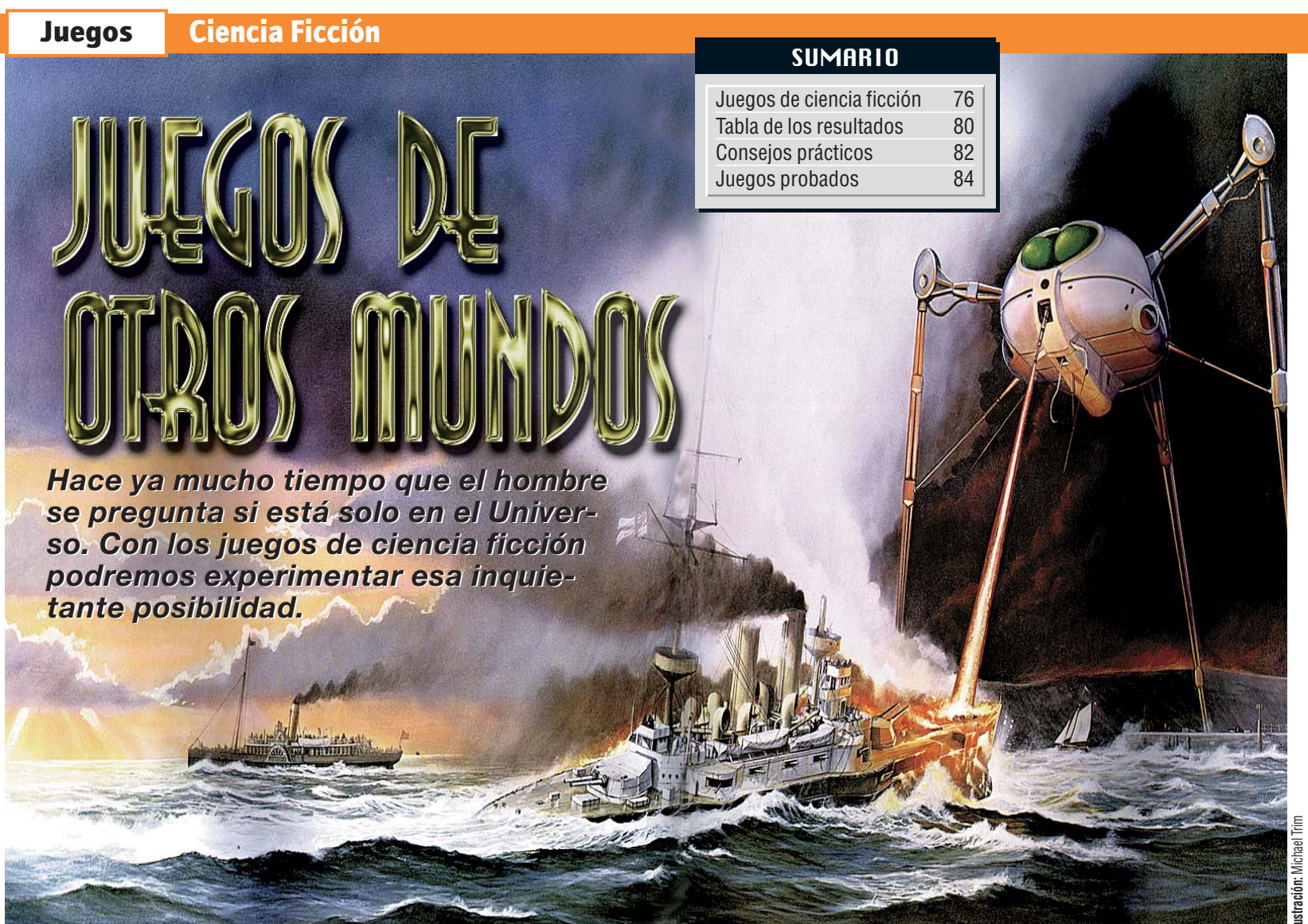

a posibilidad de que exista vida extraterrestre ha inspirado a miles de escritores de todo el mundo, dando lugar al desarrollo de buena parte de uno de los géneros más populares de la literatura y del cine: la ciencia ficción. A través de ella hemos tenido la posibilidad de explorar lejanos planetas viajando entre las estrellas, o de conocer avanzadas civilizaciones, donde los viajes en el tiempo o la inmortalidad son hechos cotidianos. Imaginar nuevas razas y diseñar una tecnología alucinante ha fascinado también a dibujantes y cineastas, que han dejado volar su imaginación para conducir a la nuestra en viajes por otras dimensiones. Los temas tratados en la ciencia ficción son innumerables: desde las clásicas invasiones marcianas profetizadas por H.G.Wells, hasta los delirios de los androides de Blade Runner. Entre ellos, podemos distingir principalmente dos tipos. El primero, que

podríamos definir como ciencia ficción clásica, trata de cómo podría ser nuestro mundo en un futuro gracias a los avances tecnológicos. Esto nos permite soñar con una sociedad más avanzada, capaz de efectuar viajes interestelares y de entrar en contacto con otras civilizaciones, pero también ha originado relatos de un mundo deteriorado por las innumerables guerras o por la nefasta polución.

#### Civilizaciones extraterrestes

En el segundo tipo de argumentos, los autores de ciencia ficción nos transportan sin previo aviso a extraños planetas o a nuevas dimensiones, donde conocemos otras razas y civilizaciones alejadas de la nuestra. Este tipo de relatos permiten mucha mayor libertad a sus creadores para imaginar nuevas razas y tecnologías. Dentro de los juegos de ordenador, en los que es protagonista él mismo PC, la ciencia ficción ha producido un filón de juegos de calidad donde los viajes interestelares y las civilizaciones extraterrestres están a la orden del día.

#### Enfrentamientos interestelares

No hay duda de que los juegos de ciencia ficción más populares son los de acción. Enfrentarnos armados hasta los dientes a peligrosas criaturas extraterrestres, preferiblemente llenas de tentáculos, ha creado un género propio con juegos como el Quake o el Unreal. También tendremos la oportunidad de desintegrar naves alienígenas a los mandos de nuestra nave de combate en juegos como Wing Commander o Descent. Sin embargo, también tienen hueco juegos más "tranquilos", donde nuestro contacto con otros planetas será más pacíficos. En ellos exploraremos planetas y pasearemos Computer Nº 9

por ciudades con extrañas arquitecturas con el fin de resolver algún misterio. En otros juegos también tendremos que descifrar un enigma, pero lo haremos, investigando en la Tierra del futuro. En este tipo de aventuras gráficas, las ciudades son caricaturas modernizadas de aquellas en las que vivimos. En sus calles podemos encontrarnos con mutantes, androides y toda la fauna habitual en este tipo de relatos.

## Así califica Computer Hoy los juegos

Computer Hoy ha examinado de cerca los mejores juegos de ciencia ficción. Se han calificado con un sistema similar al de las notas escolares. La nota de calidad ha sido la única determinante en el ranking. De asignarse la misma nota a dos o más juegos, el precio decide sobre el orden de clasificación. Los colores ( = bien, = regular, = = mal) sirven de referencia adicional a la calidad. Las casillas azules ofrecen información suplementaria: en la casilla de la izquierda se indica el tipo de ordenador y la capacidad de memoria mínima necesaria. En la segunda casilla encontrarás el espacio que ocupa en disco la instalación normal o estandar del juego. La tercera te dirá para que ordenadores y consolas está disponible el juego. La cuarta contiene la edad mínima recomendada para jugar. Finalmente la última indica la dificultad del juego.

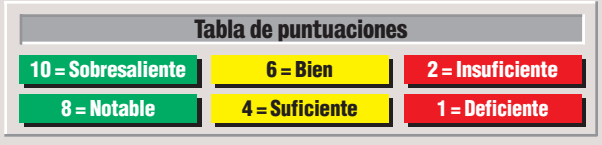

#### Ciencia Ficción

#### Juegos

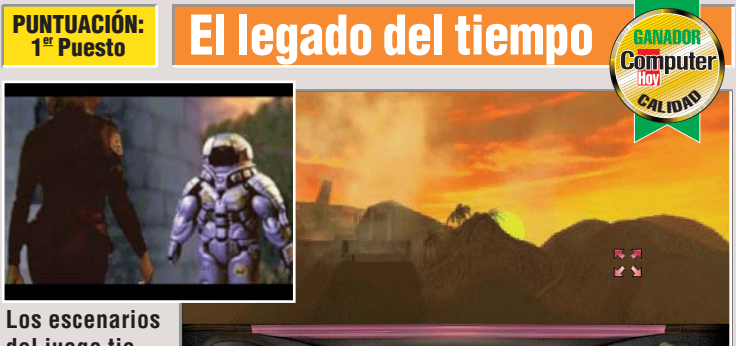

del juego tienen una ambientación perfecta.

-I viaje en el tiempo es uno de los temas clásicos de la ciencia ficción. La existencia de una máquina capaz de permitirnos visitar otras épocas ha fascinado desde siempre a los autores de ciencia ficción. En este juego de Red Orb, tendremos que saltar de un siglo a otro para impedir la destrucción de la civilización terrestre. Para esto, dispondremos de un traje especial, llama-

do Camaleón, que permite tanto el viaie temporal, como asumir el aspecto de cualquier personaje que nos encontremos. Lo más impresionante del

**PUNTUACIÓN:** 

3ª Puesto

juego son, sin duda, sus gráficos. En todos los escenarios que visitamos, podremos explorar con total libertad, interactuando con decenas de personajes. Otra característica sobresaliente es que podemos dirigir nuestra vista a cualquier sitio, y disfrutar del excelente trabajo de los grafistas. Distribuidor : Electronic Arts

Tel. 91 304 70 91

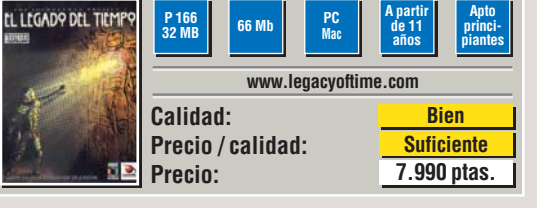

Nightlong

La excelente

ambientación del juego nos lleva a una ciudad del futuro.

l futuro de nuestras ciudades ha sido representado en numerosos relatos y películas, pero en ninguna como en Blade Runner. En este juego, se ha imitado la atmósfera sórdida, pero tecnológicamente avanzada de esta película, para arropar las aventuras de un detective privado de la caótica Union City. Estamos en el año 2099 y una deuda de honor con el goberna-

dor de la ciudad nos empuja a resolver una conspiración terrorista introduciéndonos en una organización criminal. Nuestra misión secreta nos obligará

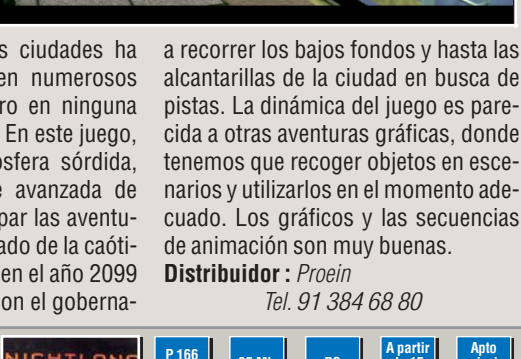

cida a otras aventuras gráficas, donde tenemos que recoger objetos en escenarios y utilizarlos en el momento adecuado. Los gráficos y las secuencias de animación son muy buenas.

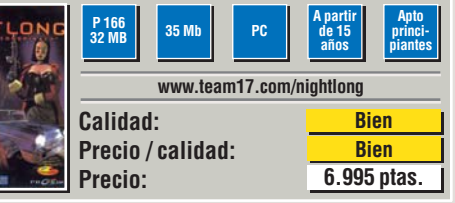

#### **PUNTUACIÓN:** Wing Commader Prophecy 2º Puesto

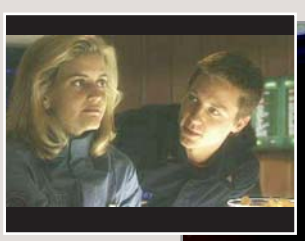

El juego tiene escenas de vídeo que sirven de nexo entre las misiones.

os juegos que pertenecen a la serie Wing Commander, constituyen una saga clásica dentro del mundo de los juegos de ciencia ficción. Su popularidad ha sido tal, que ya está cercano el estreno de la primera película basada en su argumento. El acierto de estos títulos está en mezclar sabiamente escenas de vídeo y acción en un mismo juedo. Gracias a las escenas grabadas.

con una calidad superior a algunas series de ciencia ficción que podemos ver en televisión, la ambientación conseguida es perfecta. Enseguida nos me-

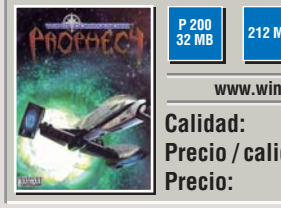

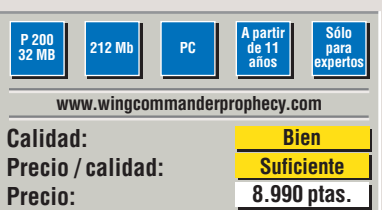

teremos en el papel del protagonista que tiene que dar sus primeros pasos

como piloto de combate en la nave

Midway. El simulador de vuelo espacial

es de gran calidad gráfica. Manejarlo es

muy sencillo, e incluso admite el con-

trol mediante el ratón, una excelente

Tel. 91 304 70 91

opción si no se dipone de joystick.

Distribuidor : Electronic Arts

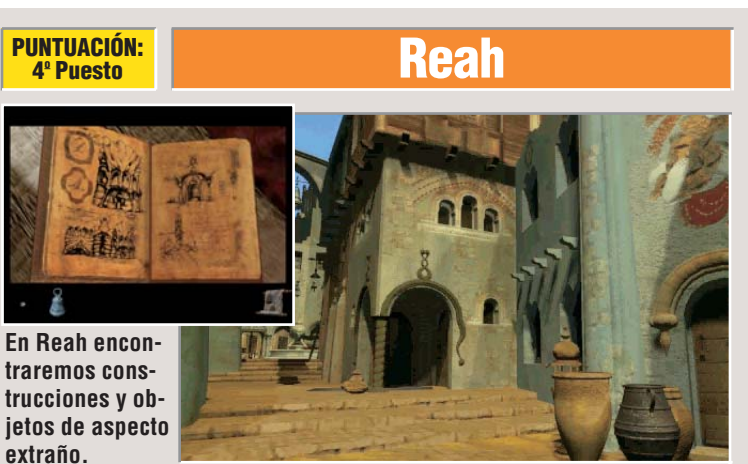

emos sido reclutados para investi-🗌 gar un misterioso objeto encontrado en la base militar del planeta Reah. Al ser examinado el artefacto por los científicos, provoca un extraño fenómeno por el que nos vemos transportados a un extraño mundo. Desde ese momento, nuestra misión será volver al lugar del que procedemos. El mundo que se abre ante nosotros gracias a

este juego es un escenario de otro mundo. Los edificios, los objetos y las vestimentas de la gente recuerdan vagamente a otras civilizaciones hu

manas como la árabe o la romana. Tanto los gráficos como el sonido contribuyen a crear una inquietante atmósfera que nos recuerda otros juegos como el famoso Myst. Lamentablemente, el juego ha sido diseñado de forma que nuestra libertad para explorar y observar sea limitada. Distribuidor : Erbe

Tel. 91 393 88 00

www.erbe.es Calidad: **Bien** Precio / calidad: Suficiente Precio: 7.990 ptas.

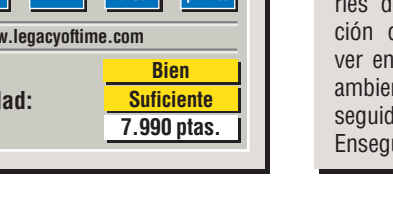

#### **Ciencia Ficción** Juegos

#### **PUNTUACIÓN:** The War of the Words 4º Puesto

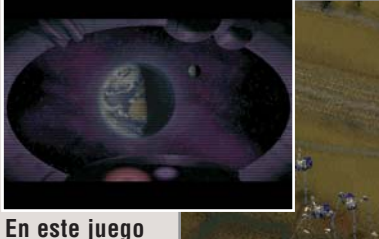

podremos invadir la Tierra o defenderla de los marcianos.

tención a todos nuestros oventes. nos acaban de comunicar que un extraño artefacto extraterrestre ha atacado a un tren de pasajeros. Hemos sido invadidos." Con este famosísimo bromazo radiofónico, el señor Wells decribía hace cien años la posible invasión de la Tierra por parte de los marcianos. Este juego representa este posible conflicto basándose en esta

historia. El War of the worlds es un jueqo de estrategia en el que, curiosamente, podemos tomar el papel tanto de los defensores de la Tierra, como de los

**PUNTUACIÓN:** 

7º Puesto

P 200 32 MB 120 MH www.rage.co.uk/war/war.html Calidad: Precio / calidad:

Precio:

Los policías del futuro no tendrán problemas con los chalecos antibalas...

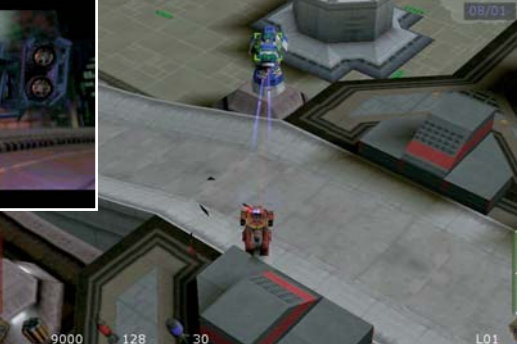

**Future Cop** 

l futuro nos traerá, probablemente, deslizador o un tangue de asalto. Tammuchos adelantos. Uno de los que bién podremos equiparlo con distintos propone Electronic Arts es el blindaje de tipos de armas. Los gráficos del juego la policía, obligada a enfrentarse de deno están a la altura de otros títulos de lincuentes que también tendrán ocasión acción y los diálogos están en inglés. A de aprovecharse de las nuevas tecnolosu favor está la posibilidad de jugar en gías. En este juego, somos miembros red y que, en el mismo CD, se incluye el juego para Mac. del cuerpo de policía de la ciudad de Distribuidor : Electronic Arts Los Angeles en pleno siglo XXI. Las

bandas criminales se han apoderado de

las calles y tenemos que enfrentarnos a ellas. Para cumplir nuestra misión, tendremos un vehículo capaz de transformarse en una armadura de combate, un

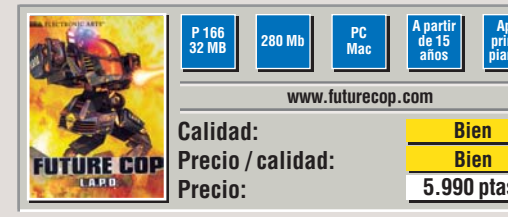

Tel. 91 304 70 91

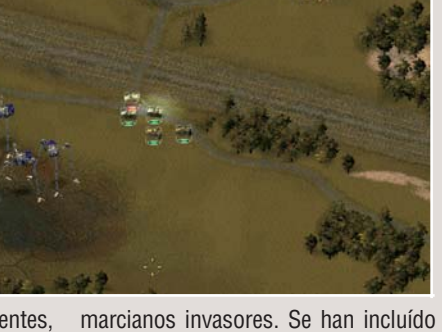

dos tipos de secuencias introductorias para conocer las motivaciones de cada una de las razas. El funcionamiento del juego es muy parecido al de otros títulos de estrategia como el Command and Conquer. La banda sonora de Jeff Wayne es excelente.

Distribuidor : New Software Center Tel. 91 359 29 92

PC

Bien

Suficiente

7.990 ptas.

#### **PUNTUACIÓN:** 6º Puesto

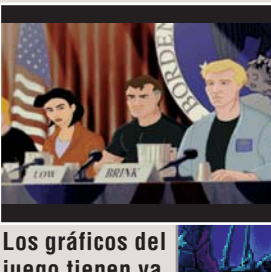

juego tienen ya varios años, pero siquen siendo de cali-

a empresa LucasArts ha decidido, para alegría de los aficionados, volver a editar en una serie especial algunos títulos clásicos. Entre los juegos que han sido rescatados, encontramos esta excelente aventura de ciencia ficción. Los padrinos de The Dig son inmejorables. Por un lado, el quión ha sido escrito por uno de los meiores escritores de ciencia ficción.

ET.

Orson Scott Card. Por otro, detrás de la idea del juego encontramos nada menos que a Steven Spielberg, responsable de alguna de las producciones de

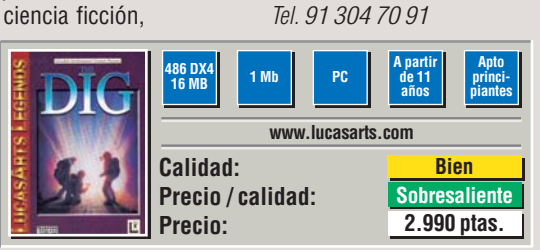

lícula de Spielberg.

Distribuidor : Electronic Arts

cine de ciencia ficción más famosas.

El juego tiene unos gráficos que se

han quedado un poco escasos en de-

finición pero su calidad ha sido cuida-

da al máximo. Las escenas iniciales

con el asteroide Atila y el lanzamiento

de la nave, parecen una verdadera pe-

**The Dig** 

CANADO

Computer

#### **PUNTUACIÓN:** 8º Puesto

El juego está lleno de detalles de humor y de situaciones ridículas.

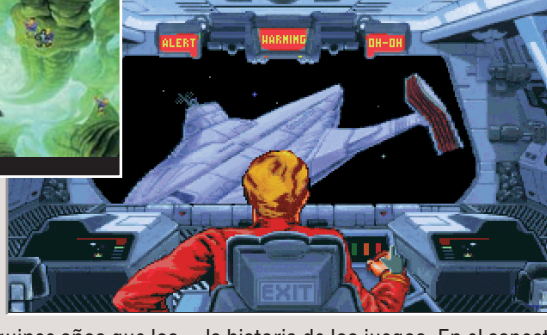

**Space Quest** 

NEXT MUTATION

ace va más de guince años gue los Chicos de Sierra metieron a un barrendero espacial, el entrañable Roger Wilco, en los líos espaciales más divertidos de la historia de los juegos de ordenador. Para conmemorar este evento se han reunido en un sólo CD las cinco primeras entregas de la saga de este personaje, las famosas Space Quest. Para los apasionados del géne-

ro es una oportunidad de volver a vivir estas absurdas aventuras; para los demás, es la oportunidad de conocer el trabajo que ha marcado un hito en

la historia de los juegos. En el aspecto técnico, todos los juegos se basan en el sistema operativo MS-DOS y ofrecen unos gráficos algo modestos para lo que estamos acostumbrados. Lástima que el juego esté en inglés porque los detalles de humor son lo mejor de estos programas.

Distribuidor : Coktel Educative Tel. 91 383 26 23

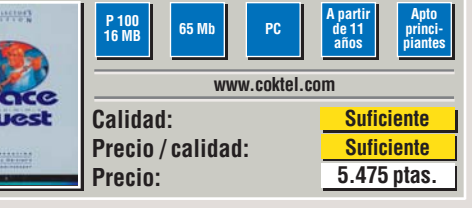

# 5.990 ptas.

Computer Nº 9

#### Juegos

**Ciencia Ficción** 

Así califica Computer Hoy Computer Hoy califica cada prueba y las evalúa según su importancia. Para que cada lector pueda comprobar los resulta-dos del test, se específica la importancia de cada prueba sobre la puntuación total del test en cata sobrer del test en esta columna.

#### Los resultados al detalle:

| Nombre del juego<br>Fabricante<br>Distribuidor | valuación   |
|------------------------------------------------|-------------|
| Teléfono de información                        | ш           |
| Edad recomendada                               |             |
| Servicio                                       | 5%          |
| Teléfono de ayuda                              | 3%          |
| Servicio online                                | 2%          |
| Instalación                                    | <b>25</b> % |
| Arranque automático                            | 2%          |
| Indica espacio necesario en disco              | 2%          |
| Indica espacio libre en disco                  | 2%          |
| Manual                                         | 4%          |
| Idioma                                         | 5%          |
| Compatible DirectX                             | 10%         |
| Manejo                                         | 15%         |
| Periféricos de entrada                         | 4%          |
| Opciones de configuración                      | 3%          |
| Idioma                                         | 8%          |
| Calidad de juego                               | 55%         |
| Gráficos / vídeo                               | 12%         |
| Sonido / voz                                   | 12%         |
| Rendimiento (respuesta y gráficos)             | 12%         |
| Jugabilidad                                    | 12%         |
| Amplitud                                       | 7%          |
| Nota parcial                                   | 100         |
| Corrección positiva / negativa                 |             |

| Computer<br>Computer<br>Car now                                                                                                    |                                                                                                    | PHOPHOCO                                                                                                    |                                         |               |
|----------------------------------------------------------------------------------------------------|----------------------------------------------------------------------------------------------------|----------------------------------------------------------------------------------------------------|-----------------------------------------|---------------|
| 1 <sup>er</sup> Puesto                                                                                                    |                                                                                                    | 2º Puesto                                                                                                    |                                         |               |
| El Legado del Tiempo<br>Electronic Arts<br>Electronic Arts<br>91 304 70 91                                                                                                    | Nota                                                                                                    | Wing Commander Prophecy<br>Origin<br>Electronic Arts<br>91 304 70 91                                                                                                    |                                         |               |
| A partir de 15 años                                                                                                    | 00.3                                                                                                    | A partir de 11 años                                                                                                    | 6                                       |               |
| 91 754 55 40 (Madrid)                                                                                                    | 6                                                                                                    | 91 754 55 40 (Madrid)                                                                                                    | 0                                       |               |
| www.legacyoftime.com                                                                                                    | 6                                                                                                    | www.wingcommanderprophecy.com                                                                                                    |                                         |               |
|                                                                                                    | 9,04                                                                                                    |                                                                                                    | 9                                       |               |
| Sí                                                                                                    | 10                                                                                                    | Sí                                                                                                    | +                                       |               |
| SI                                                                                                    | 10                                                                                                    | SI<br>eí                                                                                                    | -                                       |               |
| oi<br>Feraen / Poro claro                                                                                                    | 10                                                                                                    | Si<br>Comoleto / Claro                                                                                                    | +                                       |               |
| Español                                                                                                    | 10                                                                                                    | Español                                                                                                    | -                                       |               |
| Sí (DirectX 5)                                                                                                    | 10                                                                                                    | Sí (Direct X 5)                                                                                                    |                                         |               |
|                                                                                                    | 8,13                                                                                                    |                                                                                                    | 6                                       |               |
| Ratón, teclado                                                                                                    | 6                                                                                                    | Joystick, teclado, ratón                                                                                                    |                                         |               |
| Normales                                                                                                    | 6                                                                                                    | Muchas                                                                                                    |                                         |               |
| Español                                                                                                    | 10                                                                                                    | Inglés (subtítulos en español)                                                                                                    | -                                       |               |
| -                                                                                                    | 5,/8                                                                                                    |                                                                                                    | 5                                       |               |
| Buenos                                                                                                    | 7                                                                                                    | Aceptables                                                                                                    | +                                       |               |
| Aceptable / Glara                                                                                                    | 6                                                                                                    | Bueno / Clara                                                                                                    | +                                       |               |
| Mediocre                                                                                                    | 0<br>                                                                                                    | Mediocre                                                                                                    | +                                       |               |
| Normal                                                                                                    | 6                                                                                                    | Normal                                                                                                    | ╈                                       |               |
|                                                                                                    | 6,96                                                                                                    |                                                                                                    | 6                                       |               |
| Bien <b>+</b>                                                                                                    | 6,96                                                                                                    | Bien 🔶                                                                                                    | b                                       |               |
| Suficiente                                                                                                    |                                                                                                    | Suficiente<br>8 000 ntos                                                                                                    |                                         |               |
| <b>Suficiente</b><br>7.990 ptas.<br>7.990 : 6,96 = 1.148 = Suficien                                                                                                    | ite                                                                                                    | <b>Suficiente</b><br><b>8.990 ptas.</b><br>8.990 : 6,67 = 1348 = Suficier                                                                                                    | nte                                     |               |
| Suficiente           7.990 ptas.           7.990 : 6,96 = 1.148 = Suficien           Image: Suficient state state s                                                                                                    | ite                                                                                                    | Suficiente<br>8.990 ptas.<br>8.990 : 6,67 = 1348 = Suficier<br>Computer DICC<br>Computer Line to the suficier                                                                                                    | nte                                     |               |
| Suficiente           7.990 ptas.           7.990 : 6,96 = 1.148 = Suficien           Image: Suficient state state s                                                                                                    | ite                                                                                                    | Suficiente           8.990 ptas.           8.990 : 6,67 = 1348 = Suficier           Computer           Computer                                                                                                    | nte                                     |               |
| Suficiente<br>7.990 ptas.<br>7.990 : 6,96 = 1.148 = Suficien                                                                                                    | nota est                                                                                                    | Suficiente<br>8.990 ptas.<br>8.990 : 6,67 = 1348 = Suficier<br>Computer DIC<br>Computer DIC<br>Com                                                                                                    | nte                                     |               |
| Suficiente<br>7.990 ptas.<br>7.990 : 6,96 = 1.148 = Suficien                                                                                                    | tte Nota                                                                                                    | Suficiente<br>8.990 ptas.<br>8.990 : 6,67 = 1348 = Suficier<br>Computer DIC<br>EXAMPLE<br>COMPUTER<br>COMPUTER     | nte                                     |               |
| Suficiente<br>7.990 ptas.<br>7.990 : 6,96 = 1.148 = Suficien                                                                                                    | eton<br>6,00                                                                                                    | Suficiente<br>8.990 ptas.<br>8.990 : 6,67 = 1348 = Suficier<br>Computer DIC<br>Computer DIC<br>Com                                                                                                    | nte                                     |               |
| Suficiente<br>7.990 ptas.<br>7.990 : 6,96 = 1.148 = Suficien                                                                                                    | tte<br>6,00<br>6                                                                                                    | Suficiente<br>8.990 ptas.<br>8.990 : 6,67 = 1348 = Suficier<br>Computer DIC<br>Computer DIC<br>Com                                                                                                    | nte                                     |               |
| Suficiente<br>7.990 ptas.<br>7.990 : 6,96 = 1.148 = Suficien                                                                                                    | tte<br>tte<br>6,00<br>6<br>6<br>7,76                                                                                                    | Suficiente<br>8.990 ptas.<br>8.990 : 6,67 = 1348 = Suficier<br>Computer Difference<br>Berger Sufference<br>6° Puesto<br>Che Dig<br>LucasArts<br>Electronic Arts<br>91 304 70 91<br>Apartir de 11 años<br>91 754 55 40 (Madrid)<br>www.lucasarts.com                                                                                                    | nte                                     |               |
| Suficiente<br>7.990 ptas.<br>7.990 : 6,96 = 1.148 = Suficien<br>Image: Suficient<br>Sufficient<br>Sufficint<br>Sufficient<br>Sufficint<br>Sufficient<br>Sufficient<br>Suffic | tte<br>tte<br>6,00<br>6<br>6<br>7,76<br>10                                                                                                    | Suficiente<br>8.990 ptas.<br>8.990 : 6,67 = 1348 = Suficier<br>Computer Difference<br>6° Puesto<br>Che Dig<br>LucasArts<br>Electronic Arts<br>91 304 70 91<br>A partir de 11 años<br>91 754 55 40 (Madrid)<br>www.lucasarts.com                                                                                                    | nte                                     |               |
| Suficiente<br>7.990 ptas.<br>7.990 : 6,96 = 1.148 = Suficien<br>with the suficien<br>4º Puesto *<br>War of the Worlds<br>GT Interactive<br>New Software Center<br>91 359 29 92<br>A partir de 11 años<br>902 11 39 18 (34,20 ptas. minuto)<br>www.rage.co.uk/war/war.html                                                                                                    | tte<br><b>6,00</b><br>6<br><b>6</b><br><b>7,76</b><br>10<br>0                                                                                                    | Suficiente<br>8.990 ptas.<br>8.990 : 6,67 = 1348 = Suficier<br>Computer Difference<br>6° Puesto<br>6° Puesto<br>The Dig<br>LucasArts<br>Electronic Arts<br>91 304 70 91<br>A partir de 11 años<br>91 754 55 40 (Madrid)<br>www.lucasarts.com                                                                                                    | nte                                     |               |
| Suficiente         7.990 ptas.         7.990 : 6,96 = 1.148 = Suficien         Image: Constraint of the state of the state of the                                                                                                    | tte<br><b>6,00</b><br>6<br><b>6</b><br><b>7,76</b><br>10<br>0<br>0                                                                                                    | Suficiente<br>8.990 ptas.<br>8.990 : 6,67 = 1348 = Suficier<br>Computer Difference<br>6° Puesto<br>6° Puesto<br>The Dig<br>LucasArts<br>Electronic Arts<br>91 304 70 91<br>A partir de 11 años<br>91 754 55 40 (Madrid)<br>www.lucasarts.com                                                                                                    | 1te                                     |               |
| Suficiente         7.990 ptas.         7.990 : 6,96 = 1.148 = Suficien         Image: Constraint of the state of the state of the                                                                                                    | 6,00<br>6<br>6<br>7,76<br>10<br>0<br>6                                                                                                    | Suficiente<br>8.990 ptas.<br>8.990 : 6,67 = 1348 = Suficier<br>Computer<br>Computer<br>Com | 1te                                     |               |
| Suficiente         7.990 ptas.         7.990 : 6,96 = 1.148 = Suficien         Image: Construction of the second second seco                                                                                                    | 6,00<br>6<br>6<br>7,76<br>10<br>0<br>6<br>10<br>0<br>6                                                                                                    | Suficiente<br>8.990 ptas.<br>8.990 : 6,67 = 1348 = Suficier<br>Computer<br>Computer<br>Com | 1 te                                    |               |
| Suficiente         7.990 tas.         7.990 : 6,96 = 1.148 = Suficien         Image: Construction of the state of the state of the                                                                                                    | 6,00<br>6<br>6<br>7,76<br>10<br>0<br>6<br>10<br>10<br>7,72                                                                                                    | Suficiente         8.990 c 6,67 = 1348 = Suficier         Computer Difference         Officiente         Officiente <td col<="" td=""><td>1te</td></td>                                                                                                    | <td>1te</td>                            | 1te           |
| Suficiente         7.990 tas.         7.990 : 6,96 = 1.148 = Suficien         Image: Construction of the state of the state of the                                                                                                    | 6,00<br>6<br>6<br>7,76<br>10<br>0<br>6<br>10<br>10<br>7,73<br>6                                                                                                    | Suficiente<br>8.990 ptas.<br>8.990 : 6,67 = 1348 = Suficier<br>Computer Difference<br>6° Puesto<br>6° Puesto<br>7 Puesto<br>7 Puesto<br>7 Puesto<br>7 Puesto<br>9 1 304 70 91<br>A partir de 11 años<br>91 754 55 40 (Madrid)<br>www.lucasarts.com<br>No<br>No<br>No<br>Escaso / Claro<br>Español<br>No                                                                                                    | 1te                                     |               |
| Suficiente         7.990 ptas.         7.990 : 6,96 = 1.148 = Suficien         Image: Construction of the second second seco                                                                                                    | 6,00<br>6<br>6<br>7,76<br>10<br>0<br>6<br>10<br>10<br>7,73<br>6<br>4                                                                                                    | Suficiente         8.990 : 6,67 = 1348 = Suficier         Computer Difference         Of Puesto         Of Puesto         The Dig         LucasArts         Electronic Arts         91 304 70 91         A partir de 11 años         91 754 55 40 (Madrid)         www.lucasarts.com         No         No         Ratón, teclado         Normales                                                                                                    | 1te                                     |               |
| Suficiente         7.990 ptas.         7.990 : 6,96 = 1.148 = Suficien         Image: Construct of the state of the state of the s                                                                                                    | 6,00<br>6<br>6<br>6<br>7,76<br>10<br>0<br>6<br>10<br>10<br>7,73<br>6<br>4<br>10                                                                                                    | Suficiente         8.990 c 6,67 = 1348 = Suficier         Computer Difference         Officiente         Officiente <td col<="" td=""><td>1te</td></td>                                                                                                    | <td>1te</td>                            | 1te           |
| Suficiente         7.990 tas.         7.990 : 6,96 = 1.148 = Suficien         Image: Construction of the state of the state of the                                                                                                    | 6,00<br>6,00<br>6<br>6<br>7,76<br>10<br>0<br>6<br>10<br>10<br>7,73<br>6<br>4<br>10<br>5,13                                                                                                    | Suficiente         8.990 c 6,67 = 1348 = Suficier         Computer Difference         Of Puesto         Of Puesto         Difference         Of Puesto         Difference         Difference         Of Puesto         Difference         Difference <td colspan<="" td=""><td>nte<br/>6<br/>8</td></td>                                                                                                    | <td>nte<br/>6<br/>8</td>                | nte<br>6<br>8 |
| Suficiente<br>7.990 ptas.<br>7.990 : 6,96 = 1.148 = Suficien<br><b>4º Puesto *</b><br><b>War of the Worlds</b><br><b>GT Interactive</b><br><b>New Software Center</b><br>91 359 29 92<br>A partir de 11 años<br>902 11 39 18 (34,20 ptas. minuto)<br>www.rage.co.uk/war/war.html<br>Sí<br>No<br>No<br>Aceptable / Claro<br>Español<br>Si (DirectX 5)<br>Ratón, teclado<br>Pocas<br>Español<br>Aceptables                                                                                                    | 6,00<br>6<br>6<br>6<br>7,76<br>10<br>0<br>6<br>10<br>10<br>7,73<br>6<br>4<br>10<br>5,13<br>6                                                                                                    | Suficiente         8.990 c 6,67 = 1348 = Suficier         Computer Difference         Of Puesto         Of Puesto         The Dig         LucasArts         Electronic Arts         91 304 70 91         A partir de 11 años         91 754 55 40 (Madrid)         www.lucasarts.com         No         No         Ratón, teclado         Normales         Español         Aceptables                                                                                                    | 1 C C C C C C C C C C C C C C C C C C C |               |
| Suficiente         7.990 tas.         7.990 : 6,96 = 1.148 = Suficien         Image: Construction of the second second secon                                                                                                    | 6,00<br>6<br>6<br>6<br>7,76<br>10<br>0<br>6<br>10<br>10<br>7,73<br>6<br>4<br>10<br>5,13<br>6<br>6<br>6                                                                                                    | Suficiente         8.990 c 6,67 = 1348 = Suficier         Computer Difference         Of Puesto         6° Puesto         The Dig         LucasArts         Electronic Arts         91 304 70 91         A partir de 11 años         91 754 55 40 (Madrid)         www.lucasarts.com         No         No         Ratón, teclado         Normales         Español         Aceptables         Aceptables                                                                                                    | 1 C C C C C C C C C C C C C C C C C C C |               |
| Suficiente         7.990 tas.         7.990 : 6,96 = 1.148 = Suficien         Image: Construction of the second second secon                                                                                                    | 6,00<br>6<br>6<br>6<br>7,76<br>10<br>0<br>6<br>10<br>10<br>7,73<br>6<br>4<br>10<br>5,13<br>6<br>6<br>4<br>10<br>5,13<br>6<br>6<br>4                                                                                    | Suficiente         8.990 c 6,67 = 1348 = Suficier         Computer Difference         Officiente         Officiente <td col<="" td=""><td></td></td>                                                                                                    | <td></td>                               |               |
| Suficiente<br>7.990 ptas.<br>7.990 : 6,96 = 1.148 = Suficien<br><b>4º Puesto 3</b><br><b>War of the Worlds</b><br><b>GT Interactive</b><br><b>New Software Center</b><br>91 359 29 92<br>A partir de 11 años<br>902 11 39 18 (34,20 ptas. minuto)<br>www.rage.co.uk/war/war.html<br>Sí<br>No<br>Aceptable / Claro<br>Español<br>Si (DirectX 5)<br>Ratón, teclado<br>Pocas<br>Español<br>Aceptables<br>Aceptables<br>Aceptable / Clara<br>Mediocre<br>Mediocre                                                                                                    | <b>6,00</b><br>6,00<br>6<br>6<br>7,76<br>10<br>0<br>6<br>10<br>0<br>6<br>10<br>10<br>7,73<br>6<br>4<br>10<br>7,73<br>6<br>4<br>10<br>7,73<br>6<br>4<br>10<br>7,73<br>6<br>4<br>10<br>7,73<br>6<br>4<br>4<br>10<br>7,73 | Suficiente         8.990 c 6,67 = 1348 = Suficier         Computer Difference         Computer Difference <td></td>                                                                                                    |                                         |               |

| ) |      | <b>3</b> er Pues                              |
|---|------|-----------------------------------------------|
| 1 | Nota | <mark>Nightlong</mark><br>Microprose<br>Poein |
|   |      | 91 384 68 80                                  |
|   |      | A partir de 15 años                           |
|   | 6,00 |                                               |
|   | 6    | 91 384 69 70 (Madrid)                         |
| 1 | 6    | www.team17.com/nightlon                       |
|   | 9,52 |                                               |
|   | 10   | Sí                                            |
|   | 10   | No                                            |
|   | 10   | Sí                                            |
|   | 7    | Escaso / Poco claro                           |
|   | 10   | Español                                       |
|   | 10   | Sí (DirectX 5)                                |
|   | 6,20 |                                               |
|   | 8    | Ratón, teclado                                |
|   | 7    | Pocas                                         |
|   | 5    | Inglés (subtítulos en español                 |

5,56

6

7

5

4

6

6,67

6,67

Nota

6,00

6

6

2,80 0

0

0

5

10

0

8,13

6

6

10

6,35

6

6

7

6

6

5,71

← 5,71

IGHTLON

to

Nota

6,00 6

6

8,24

10

0

10

4

10

10

5,07 6

| 4    |
|------|
| 5    |
| 6,00 |
| 6    |
| 6    |
| 6    |
| 6    |
| 6    |
| 6,42 |
|      |

| Bien               | ← 6,42     |
|--------------------|------------|
| B                  | ien        |
| 6.99               | 5 ptas.    |
| 6.995 : 6.42 = 1.0 | 190 = Bien |

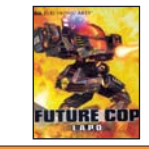

| I-Puesto                                         |      |
|--------------------------------------------------|------|
| Future Cop<br>Electronic Arts<br>Electronic Arts | Nota |
| 91 304 70 91<br>A partir da 11 años              |      |
| A partir de 11 anos                              | C 00 |
| 01 754 55 40 (Madrid)                            | 0,00 |
| 91 754 55 40 (Mauriu)                            | 0    |
| www.iuturecop.com                                | 0    |
| o <u>´</u>                                       | 1,10 |
| SI                                               | 10   |
| No                                               | 0    |
| No                                               | 0    |
| Aceptable / Claro                                | 6    |
| Español                                          | 10   |
| Sí (DirectX 6)                                   | 10   |
|                                                  | 2,80 |
| Joystick, teclado                                | 6    |
| Normales                                         | 6    |
| Inglés                                           | 0    |
|                                                  | 4,44 |
| Aceptables                                       | 5    |
| Aceptable / Clara                                | 5    |
| Mediocre                                         | 4    |
| Mediocre                                         | 4    |
| Reducido                                         | 4    |
|                                                  | 5,10 |
| Juego en red                                     | +0,5 |
| Bien 🔶                                           | 5,60 |
| Bien                                             |      |

| Bien                     | + | 5,60 |
|--------------------------|---|------|
| Bien                     |   |      |
| 5.990 ptas               |   |      |
| 5.990 : 5,60 = 1070 Bien |   |      |

| 4º Puesto                             |      |
|---------------------------------------|------|
| <mark>Reah</mark><br>Take Two<br>Erbe | Nota |
| 91 393 88 00                          |      |
| A partir de 11 años                   |      |
|                                       | 6,00 |
| 91 320 90 01 (Madrid)                 | 6    |
| www.erbe.es                           | 6    |

-----

7,44 Sí 10 No 0 0 No Incompleto / Claro 4 Español 10 Sí (DirectX 5) 10 5,07 Ratón, teclado 6 4 Pocas Inglés (subtítulos en español) 5 6,00 Buenos 7 Bueno / Poco clara 6 Aceptable 6 Aceptable 5 Normal 6 6,22

| Bien                | +            | 6,22 |
|---------------------|--------------|------|
| Sufici              | ente         |      |
| 7.990               | ptas.        |      |
| 7.990 : 6,22 = 1.28 | 5 = Suficier | ite  |

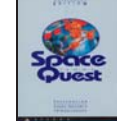

# 8º Puesto

| Space Quest<br>Sierra<br>Coktel Educative<br>11 383 26 23<br>Apartir de 11 años | Not  |
|---------------------------------------------------------------------------------|------|
|                                                                                 | 6,00 |
| 1 383 27 60 (Madrid)                                                            | 6    |
| vww.coktel.es                                                                   | 6    |
|                                                                                 | 2,56 |
| lo                                                                              | 0    |
| h                                                                               | 10   |
| lí                                                                              | 10   |
| ceptable / Claro                                                                | 6    |
| nglés                                                                           | 0    |
| lo                                                                              | 0    |
|                                                                                 | 2,40 |
| łatón, teclado                                                                  | 6    |
| ocas                                                                            | 4    |
| nglés                                                                           | 0    |
|                                                                                 | 5,78 |
| Aediocres                                                                       | 4    |
| Aediocre / Apenas comprensible                                                  | 4    |
| lueno                                                                           | 7    |
| luena                                                                           | 8    |
| lormal                                                                          | 6    |
|                                                                                 | 4,48 |
|                                                                                 |      |
| Suficiente 🔶 🗲                                                                  | 4,48 |
| Suficiente                                                                      |      |

5.475 ptas.

5.475: 4,48 = 1222 Suficiente

#### Los resultados al detalle:

Cálculo de la nota precio / calidad

Calidad

Precio

Precio / calidad

| Nombre del juego<br>Fabricante<br>Distribuidor | valuación  |
|------------------------------------------------|------------|
| Teléfono de información                        | L.         |
| Edad recomendada                               |            |
| Servicio                                       | 5%         |
| Teléfono de ayuda                              | 3%         |
| Servicio online                                | 2%         |
| Instalación                                    | 25%        |
| Arranque automático                            | 2%         |
| Indica espacio necesario en disco              | 2%         |
| Indica espacio libre en disco                  | 2%         |
| Manual                                         | 4%         |
| Idioma                                         | 5%         |
| Compatible DirectX                             | 10%        |
| Manejo                                         | 15%        |
| Periféricos de entrada                         | 4%         |
| Opciones de configuración                      | 3%         |
| Idioma                                         | 8%         |
| Calidad de juego                               | <b>55%</b> |
| Gráficos / vídeo                               | 12%        |
| Sonido / voz                                   | 12%        |
| Rendimiento (respuesta y gráficos)             | 12%        |
| Jugabilidad                                    | 12%        |
| Amplitud                                       | 7%         |
| Nota parcial                                   | 100%       |
| Corrección positiva / negativa                 |            |
| Calidad                                        |            |

**Bien** ← 6,22 **Suficiente** 7.990 ptas. 7.990:6,22=1.285= Suficiente

2.990 : 5,71 = 524 = Notable

**Bien** 

6,22

Computer Nº 9

**Sobresaliente** 

2.990 ptas.

| - |   | ÷ |  |
|---|---|---|--|
|   | 1 | 1 |  |
| 2 | 4 |   |  |
|   | J | U |  |
|   |   |   |  |
|   |   |   |  |

Precio

**Precio / Calidad** 

Cálculo de la nota precio / calidad

# **Consejos prácticos** Trucos para vencer

# 📻 El legado del tiempo

El legado del tiempo es una aventura gráfica con lo que, en general, valen para ella todas las precauciones v trucos que se suelen utilizar en este tipo de juegos. Uno muy importante es el de grabar la partida cuando creamos que hemos alcanzado un punto importante. sospecha de que, en el lugar en el que nos encontramos, hay algún objeto que nos sirva. Una vez cogido el objeto que nos interesa conservar, por ejemplo, este.

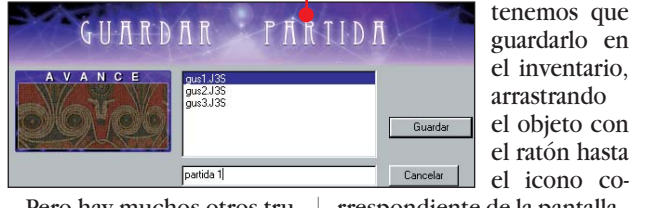

Pero hay muchos otros trucos que es bueno conocer antes de emprender nuestro viaje en el tiempo.

Como es habitual en las aventuras gráficas, para resolver los enigmas que contiene el Legado del tiempo, tendremos que emplear mucho tiempo paseando y observando detenidamente todos los rincones donde nos llevará el argumento. Para hacerlo aprovechemos al máximo la posibilidad que nos ofrece el juego de mirar hacia cualquier lado. Lo que buscamos puede estar encima de nosotros

o justo debajo de nuestros pies ቀ

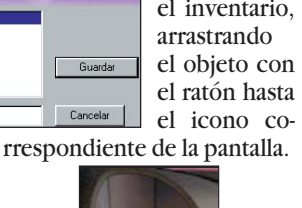

Para hablar con los personajes que nos encontramos en la aventura, hay que asumir el aspecto de los habitantes de la época. Esto es fácil gracias a nuestro traje. Por ejemplo, para hablar con este prisionero egipcio

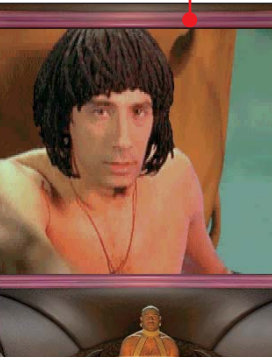

la reacción no será la misma si asumimos el aspecto de un mendigo (

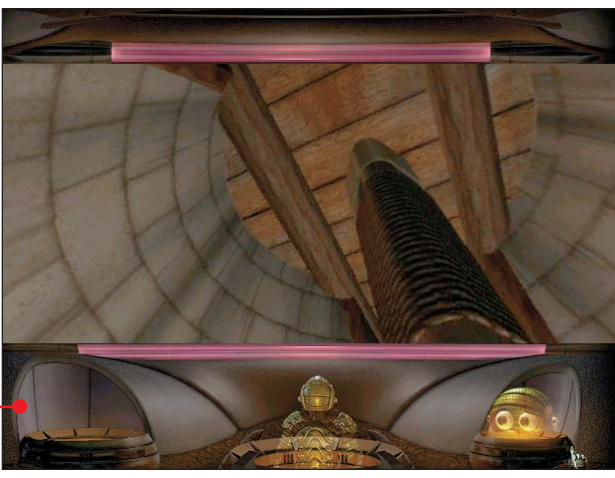

Si hay algún objeto que podemos recoger, el cursor del ratón cambiará, así que, suele resultar útil recorrer la pantalla con el ratón hasta que el cursor muestre este aspecto 📓 si tenemos la

Si, por mucho que lo in-Utentas, no consigues acceder a una trampilla o a una puerta que puedes ver, ten en cuenta que tienes que estar directamente sobre ella para poder abrirla

que el de un capitán que pertenece a la flota que lo ha capturado

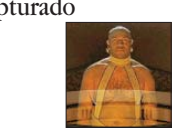

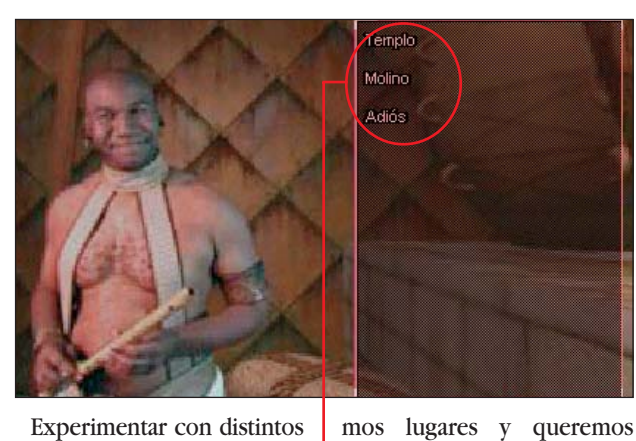

Experimentar con distintos disfraces es el mejor camino para descubrir más secretos u obtener objetos importantes.

Al hablar con los personajes que nos vamos encontrando en el juego, intenta todas las posibles frases que pode-

mos elegir hasta obtener la reacción adecuada.

Esta suele ser una información importante o un objeto que necesitaremos.

Cuando estemos en un lugar desde el que podemos llegar a otro, se nos presentarán dos tipos de flechas. Estas indican hacia donde podemos

continuar avanzando. La flecha simple **S**indica que podemos avanzar al si-

guiente lugar. La flecha doble permite seguir avanzando hasta donde podamos, manteniendo pulsado el ratón. Esta opción es muy útil cuando tenemos que recorrer una y otra vez los mis-

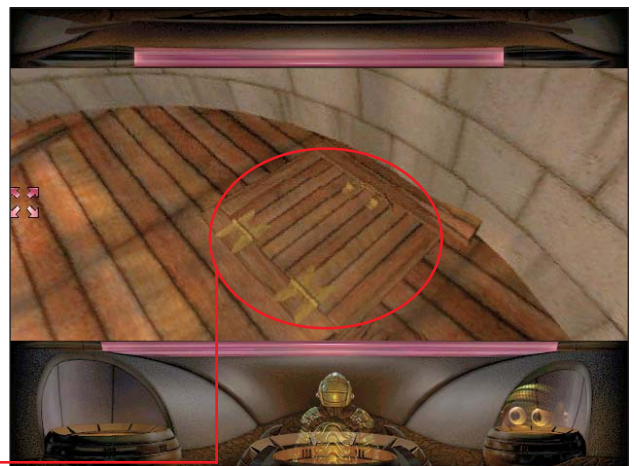

avanzar lo más rápidamente posible. Existe una función muy

útil no descrita en el manual que podemos utilizar para obtener más información sobre los objetos que llevamos encima. Para activarla, lo primero que tenemos que hacer es pulsar con el ratón en el símbolo correspondiente al inventario:

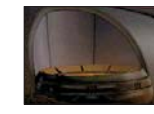

aparece la lista de los objetos. Sobre la imagen del objeto aparece una interrogación y encima, una cruz.

Al hacer click sobre este símbolo aparecerá, información sobre dónde hemos obtenido el objeto y su uso. 🗕

NALISIS DEL OBJETO

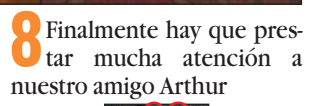

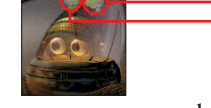

Si no queremos su ayuda, bastará con ignorarlo. Si estamos atascados, bastará con hacer click en la bombilla cuando ésta aparezca, para que Arthur nos diga cómo salir del paso. Al hacer click en la nube 🔶

Arthur nos hará una sugerencia.

# **Probados en Computer Hoy: Juegos**

La oferta de programas y accesorios de juegos para ordenador es muy grande y es difícil decidir qué producto es el mejor para pasar los ratos de ocio. Puede que ese juego tan caro que ha visto anunciado no sea para tanto, o que ese otro, tan barato, no merezca la pena. Para ayudarle en su decisión hemos reunido los resultados de nuestras pruebas para que no se pierda entre tanto poducto.

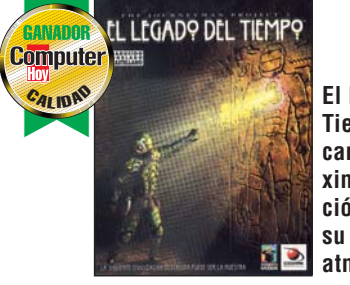

El Legado del Tiempo ha alcanzado la máxima puntuación gracias a su excelente atmósfera.

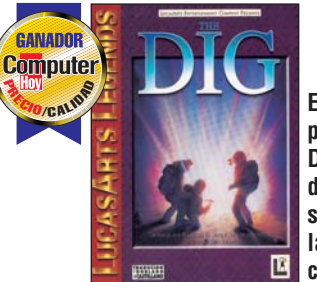

El interesante precio del The Dig ha sido fundamental para ser el mejor en la relación precio calidad.

. .. . .

| Pos. | Fabricante             | Producto                  | Calidad    | Precio      | N٥   |
|------|------------------------|---------------------------|------------|-------------|------|
|      |                        | Juegos de a               | cción e    | n 3D        |      |
| 1    | Epic                   | Unreal                    | Notable    | 6.990 ptas. | 1/98 |
| 2    | Sierra                 | Half-Life                 | Notable    | 6.995 ptas. | 6/98 |
| 3    | Eidos                  | Tomb Raider II            | Bien       | 7.995 ptas. | 1/98 |
| 4    | ld Software            | Quake II                  | Bien       | 7.995 ptas. | 1/98 |
| 5    | Lucas Arts             | Misteries of the Sith     | Bien       | 5.990 ptas. | 1/98 |
| 6    | Acclaim                | Forsaken                  | Bien       | 7.990 ptas. | 1/98 |
| 7    | Microsoft              | Outwars                   | Bien       | 6.990 ptas. | 1/98 |
| 8    | Raven Soft.            | Hexen II                  | Bien       | 7.995 ptas. | 1/98 |
| 9    | Interplay              | Die by the Sword          | Bien       | 7.995 ptas. | 1/98 |
| 10   | <b>Electronic Arts</b> | Future Cop                | Bien       | 5.990 ptas. | 9/99 |
|      |                        | Juegos de                 | estrate    | gia         |      |
| 1    | Pyro Studios           | Commandos                 | Notable    | 6.995 ptas. | 2/98 |
| 2    | Microsoft              | Age of Empires            | Bien       | 7.990 ptas. | 2/98 |
| 3    | Microprose             | Mech Commander            | Bien       | 7.995 ptas. | 2/98 |
| 4    | Blizzard               | Starcraft                 | Bien       | 6.995 ptas. | 2/98 |
| 5    | Westwood S.            | Dune 2000                 | Bien       | 6.990 ptas. | 2/98 |
| 6    | <b>GT Interactive</b>  | The War of the Worlds     | Bien       | 7.990 ptas. | 9/99 |
| 7    | TalonSoft              | Tribal Rage               | Bien       | 2.995 ptas. | 2/98 |
| 8    | Microprose             | Civilization II           | Bien       | 3.495 ptas. | 2/98 |
| 9    | Sierra                 | Caesar II                 | Suficiente | 2.995 ptas. | 2/98 |
|      | S                      | imuladores                | de Carr    | eras        |      |
| 1    | Electronic Arts        | Need for Speed III        | Notable    | 6.990 ptas. | 3/98 |
| 2    | Codemasters            | Colin Mc Rae Rally        | Notable    | 7.995 ptas. | 3/98 |
| 3    | Sierra                 | Grand Prix Legends        | Bien       | 6.995 ptas. | 3/98 |
| 4    | Midas                  | Johnny Herbert Grand Prix | Bien       | 7.450 ptas. | 3/98 |
| 5    | Milestone              | Screamer Rally            | Bien       | 5.995 ptas. | 3/98 |
| 6    | Terminal Reality       | Monster Truck Madness 2   | Bien       | 7.990 ptas. | 3/98 |
| 7    | Microprose             | Grand Prix Manager 2      | Suficiente | 1.995 ptas. | 3/98 |
| 8    | Sierra                 | Nascar Racing II          | Suficiente | 2.495 ptas. | 3/98 |
|      |                        | Juegos de                 | socied     | ad          |      |
| 1    | Hasbro Interactive     | Monopoly Star Wars        | Notable    | 5.990 ptas. | 4/98 |
| 2    | Hasbro Interactive     | Risk                      | Notable    | 5.990 ptas. | 4/98 |
| 3    | Hasbro Interactive     | Frogger                   | Bien       | 5.990 ptas. | 4/98 |
| 4    | Hasbro Interactive     | Hundir la Flota           | Bien       | 5.990 ptas. | 4/98 |
| 5    | Hasbro Interactive     | Monopoly                  | Bien       | 5.990 ptas. | 4/98 |
| 6    | Sierra                 | Larry's Casino            | Bien       | 3.995 ptas. | 4/98 |
| 7    | EMG Publishing         | Atmosfear                 | Bien       | 2.995 ptas. | 4/98 |
| 8    | Virtual Software       | PC Trivial Pro            | Suficiente | 2.595 ptas. | 4/98 |

| POS. | Fabricante        | Producto                 | Calidad       | Precio       | N°   |  |  |  |  |  |  |  |  |
|------|-------------------|--------------------------|---------------|--------------|------|--|--|--|--|--|--|--|--|
|      | Gamepads          |                          |               |              |      |  |  |  |  |  |  |  |  |
| 1    | Gravis            | Xterminator              | Sobresaliente | 9.990 ptas.  | 6/98 |  |  |  |  |  |  |  |  |
| 2    | Microsoft         | Sidewinder Freestyle Pro | Notable       | 12.990 ptas. | 6/98 |  |  |  |  |  |  |  |  |
| 3    | Saitek            | X6-33M                   | Notable       | 6.995 ptas.  | 6/98 |  |  |  |  |  |  |  |  |
| 4    | Boeder            | Powerpad                 | Notable       | 4.995 ptas.  | 6/98 |  |  |  |  |  |  |  |  |
| 5    | Genius            | G-07 Maxfire             | Notable       | 1.800 ptas.  | 6/98 |  |  |  |  |  |  |  |  |
| 6    | Saitek            | X6-32M                   | Notable       | 4.995 ptas.  | 6/98 |  |  |  |  |  |  |  |  |
| 7    | Gravis            | Game Pad Pro             | Bien          | 6.990 ptas.  | 6/98 |  |  |  |  |  |  |  |  |
| 8    | Trust             | Sight Fighter            | Bien          | 1.500 ptas.  | 6/98 |  |  |  |  |  |  |  |  |
| 9    | Saitek            | X6-31M                   | Bien          | 3.995 ptas.  | 6/98 |  |  |  |  |  |  |  |  |
| 10   | Trust             | Sight Fighter Digital    | Bien          | 2.000 ptas.  | 6/98 |  |  |  |  |  |  |  |  |
|      |                   | Simuladore               | s de vue      | elo          |      |  |  |  |  |  |  |  |  |
| 1    | Microsoft         | Combat Flight Simulator  | Notable       | 7.990 ptas.  | 6/98 |  |  |  |  |  |  |  |  |
| 2    | Origin            | Wing Commander Prophecy  | Bien          | 8.990 ptas.  | 9/99 |  |  |  |  |  |  |  |  |
|      |                   | Aventuras                | gráfica       | S            |      |  |  |  |  |  |  |  |  |
| 1    | Red Orb           | El legado del Tiempo     | Bien          | 7.990 ptas.  | 9/99 |  |  |  |  |  |  |  |  |
| 2    | Cryo              | Ring                     | Bien          | 7.495 ptas.  | 6/98 |  |  |  |  |  |  |  |  |
| 3    | Microprose        | Nightlong                | Bien          | 6.995 ptas.  | 9/99 |  |  |  |  |  |  |  |  |
| 4    | Take Two          | Reah                     | Bien          | 7.990 ptas.  | 9/99 |  |  |  |  |  |  |  |  |
| 5    | LucasArts         | The Dig                  | Bien          | 2.990 ptas.  | 9/99 |  |  |  |  |  |  |  |  |
| 6    | Sierra            | Space Quest              | Suficiente    | 5.475 ptas.  | 9/99 |  |  |  |  |  |  |  |  |
|      |                   | Juegos                   | de rol        |              |      |  |  |  |  |  |  |  |  |
| 1    | Interplay         | Fallout 2                | Bien          | 7.995 ptas.  | 7/98 |  |  |  |  |  |  |  |  |
| 2    | Helio Visions     | Hexplore                 | Bien          | 6.990 ptas.  | 7/98 |  |  |  |  |  |  |  |  |
| 3    | Squaresoft        | Final Fantasy VII        | Bien          | 7.995 ptas.  | 7/98 |  |  |  |  |  |  |  |  |
| 4    | Blizzard          | Diablo                   | Bien          | 4.995 ptas.  | 7/98 |  |  |  |  |  |  |  |  |
| 5    | New World C.      | Might and Magic VI       | Bien          | 7.995 ptas.  | 7/98 |  |  |  |  |  |  |  |  |
| 6    | Sierra            | Birthright               | Bien          | 2.495 ptas.  | 7/98 |  |  |  |  |  |  |  |  |
| 7    | Sierra            | Betrayal in Antara       | Suficiente    | 2.495 ptas.  | 7/98 |  |  |  |  |  |  |  |  |
| 8    | Sierra            | Betrayal at Krondor      | Suficiente    | 2.995 ptas.  | 7/98 |  |  |  |  |  |  |  |  |
|      |                   | Juegos d                 | e futbol      |              |      |  |  |  |  |  |  |  |  |
| 1    | Electronic Arts   | Fifa 99                  | Notable       | 5.990 ptas.  | 8/99 |  |  |  |  |  |  |  |  |
| 2    | Dinamic MM.       | PC Fútbol 7              | Notable       | 2.995 ptas.  | 8/99 |  |  |  |  |  |  |  |  |
| 3    | Gremlin I.        | Actua Soccer 3           | Bien          | 5.990 ptas.  | 8/99 |  |  |  |  |  |  |  |  |
| 4    | Silicon Dreams    | Michael Owen's WLS 99    | Bien          | 7.995 ptas.  | 8/99 |  |  |  |  |  |  |  |  |
| 5    | Sensible Software | Sensible Soccer 98       | Bien          | 6.990 ptas.  | 8/99 |  |  |  |  |  |  |  |  |
| 6    | SEGA              | Sega Worldwide Soccer PC | Bien          | 3.990 ptas.  | 8/99 |  |  |  |  |  |  |  |  |
| 7    | Electronic Arts   | La liga de fútbol 98-99  | Bien          | 5.990 ptas.  | 8/99 |  |  |  |  |  |  |  |  |
| 8    | Sierra            | Fútbol manager 98        | Bien          | 5.995 ptas.  | 8/99 |  |  |  |  |  |  |  |  |

#### SUMARIO

| 86 |
|----|
| 87 |
| 88 |
| 92 |
| 94 |
|    |

conectan al ordenador a través del puerto de la impresora. Estos aparatos con funciones combinadas trabajan, en principio, de forma independiente. Esto quiere decir que puede poner una carta en el escáner, marcar un número de teléfono, dar al botón de inicio, y el documento se manda. El aparato es capaz de recibir de la misma manera e imprimir los mensajes. Además, todos los aparatos probados también se pueden utilizar como fotocopiadora. En algunos casos se pueden hacer hasta 99 copias de golpe. Incluso se pueden ampliar o reducir estas copias.

Mauritius.

#### Módem de rendimiento limitado

También es posible utilizar algunas aplicaciones de estos aparatos desde el ordenador. Con la impresora, se pueden imprimir documentos del ordenador y con el escáner se pueden copiar imágenes o páginas de texto que elaboraremos más adelante en el ordenador. Desde el ordenador también se puede acceder al módem de forma que se pueden mandar directamente desde la memoria cartas a otros aparatos de fax.

Pero por desgracia, los fabricantes se ahorran recursos en el módem, que en sí mismo, no es un equipo muy caro.Todos los modelos que probamos en el test sólo pueden establecer conexión con otros aparatos de fax. Es-

símil". Esta palabra proviene del latín y significa "reproducción igual al original". Cuando enviamos un fax, éste lee el documento y lo transmite en forma de señales telefónicas por la red. En la página de recepción se imprime cada punto negro igual que en el original. **Resolución** Muchos aparatos de fax pueden transmitir con una

pueden transmitir con una resolución muy alta. En estos casos se transmite el doble número de puntos. El destinatario recibe una copia de mayor calidad, pero la transmisión es mucho más lenta.

Conceptos

Los aparatos multifunción vienen equipados con impresoras láser o de inyección de tinta. Las láser, primero imprimen un negativo con un rayo láser

sobre un tambor de impre-

sión especial. Las zonas

después se deposita el

iluminadas son en las que

polvo de tóner que se pega

por medio de la aplicación

de calor al papel. Las de

inyección aplican la tinta

Es una abreviatura de "fac-

sobre el papel.

Fax

Impresión

#### **Precios**

Los aparatos con impresoras de inyección de tinta cuestan unas 85.000 ptas. y son más baratos que los que tienen una impresora láser (más de 150.000 ptas.). Pero el coste del mantenimiento es más caro en las impresoras de invección, ya que imprimir un m<sup>2</sup> de papel cuesta unas 4.000 ptas. (en algunos incluso 15.000 ptas.), mientras que ese mismo m² impreso con una impresora láser sólo cuesta 150 ptas. Por este motivo, los aparatos de inyección de tinta resultan la mejor opción sólo para usuarios que realizan pocas copias. Si desea utilizar un fax con fines profesionales, conviene que se decida por un aparato con impresora láser. No tardará en amortizar su coste Los equipos multifunción se caracterizan por integrar bajo un mismo dispositivo varias funciones en un solo aparato, poniendo al alcance de la mano la impresora, el escáner y el fax.

n fax integra en un mismo equipo un **escáner** modem 2. El escáner copia la carta que usted desea enviar y el módem la transmite a través de la red telefónica al destinatario.

Si va ha escrito la carta en el PC no tendría mucho sentido tener que imprimirla primero para mandarla después. Por este motivo, existen desde hace algún tiempo programas que envían documentos directamente desde la memoria del ordenador. Para realizar la transmisión utilizan el módem que muchos usuarios ya tienen conectado. Por este procedimiento también es posible recibir y efectuar una copia a través de la impresora, de los faxes entrantes. Esto resulta muy práctico si el fax llega cuando tiene conectado el ordenador.

Equipos Multinetion

Pero, la mayoría de los usuarios, desconectan el ordenador una vez que han finalizado la tarea. Si no, imenudo derroche de energía! Un ordenador encendido ininterrumpidamente

#### Recibir faxes con el ordenador apagado

a lo largo de un año (sin monitor) supone un coste adicional en la factura de la

!

luz. Por otro lado, tampoco tiene mucho sentido gastar dinero en un fax si uno ya dispone de una impresora, un escáner y un módem, necesarios para sacarle el máximo provecho al ordenador. Hace aproximadamente tres años la industria ha reconocido el problema y desde entonces ofrece como solución los aparatos multifunción.

Se trata de aparatos que se

Aparatos no probados

# -

**HP Officejet 710** Hasta el momento el equipo de última generación Hewlett-Packard Officejet 710 no se encuentra disponible. Lo probaremos en el siguiente test que realice Computer Hoy sobre aparatos multifunción

#### Hewlett-Packard 1170C

Aunque este aparato puede hacer copias de libros, no es posible enviar y recibir faxes. Para pasar este test como condición imprescindible debía incluir un aparato de fax. Sharp F-3600M

En el momento que realizamos el test no se encontraba disponible el aparato en la versión final.Computer Hoy tiene por costumbre realizar el test sólo a los aparatos de serie.

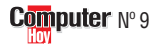

# Test: equipos multifunción Telecomunicaciones

tos aparatos no dominan el lenguaje de los modems habituales, por lo que no se pueden utilizar para navegar en la red o para la transmisión de datos. Esto no tiene ninguna razón técnica. El único motivo está en la tacañería de los fabricantes. Un juego de chips 🖪 completo que es capaz de mantener contacto con los demás modems sólo cuesta 4.000 pesetas más que los modems empleados para transmitir fax.

Desde el punto de vista del confort, así como desde los resultados medidos, estos aparatos combinados son al fin y al cabo una solución de compromiso. Por ejemplo, el escáner en ningún caso alcanza la calidad de un escáner independiente. Las impresoras im-

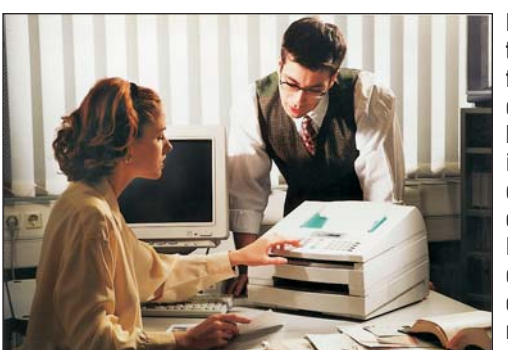

primen con una calidad media y a una velocidad no demasiado alta. Y si desea hacer fotocopias, necesitará

#### Orientados al consumo doméstico

mucho tiempo. Por ejemplo, para hacer 99 copias uno de estos equipos necesitará algo más de media hora. Se entiende que este Los aparatos multifunción cada día se hacen más imprescindibles en cualquierlugar donde el espacio es reducido.

tiempo se emplea en las copias en blanco y negro. Si lo que se desea es hacer ese número de copias en color, entonces es mejor que se vaya buscando una tienda dónde hagan fotocopias en color; ya que los pocos aparatos que realizan esta función correctamente necesitan horas para hacer ese número de copias.

Pero estos aparatos son

una solución práctica para todos aquellos que utilizan preferentemente el ordenador para trabajar con textos. Así, uno se puede ahorrar el espacio que ocupan estos aparatos de forma independiente y el dinero que cuestan cada uno de forma separada, mientras que el escáner y la impresora resuelven todos los problemas con los textos, y el módem que incluye se encarga de la transmisión del fax.

Uno de los aspectos principales que nos sorprendió gratamente, fue en el apartado del test de contaminación, ya que los resultados obtenidos fueron bastante aceptables. Usted no tendrá que preocuparse en ningún momento por posibles agentes nocivos si uno de estos aparatos envejece.

#### 🕨 ¿Qué es...?

#### 01 Escáner

Un escáner (significa en inglés "lector") es un aparato que se encarga de leer documentos (imágenes o texto) y de enviarlos al ordenador. Estos aparatos subdividen el documento en pequeños campos y asigna a cada campo el valor del color o del gris. Estos valores se guardan en un fichero y se pueden modificar, enviar o volver a imprimir.

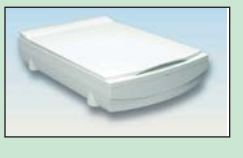

#### 📴 Módem

Un módem es un dispositivo que permite poner en contacto dos ordenadores a través de la línea telefónica. Los módemfax permiten la transmisión de faxes a otros ordenadores o a otros aparatos de fax. La velocidad de transmisión se mide en bits por segundo (bps).

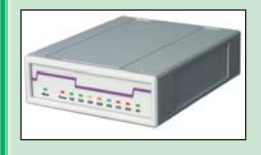

#### Juego de chips (chipset)

En los módems y en otros aparatos electrónicos se integran ciertas funciones. El juego de chips (chipset) contiene programas y datos para realizar estas funciones que, por regla general, no se pueden modificar. La calidad y la extensión del juego de chips son de capital importancia en el buen funcionamiento del aparato.

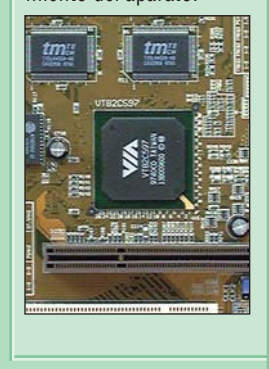

| 1      |                                                                                                    | A destacar                                                                                                    |                                                                                                    |
|--------|----------------------------------------------------------------------------------------------------|----------------------------------------------------------------------------------------------------|----------------------------------------------------------------------------------------------------|
| Puesto | Producto:                                                                                                    | +                                                                                                    |                                                                                                    |
| 1      | Hewlett-Packard<br>Laserjet 3100<br>Hewlett-Packard Española<br>Ctra. N-VI, Km 16,500<br>28230 Las Rozas (Madrid)<br>Tel: 91 631 16 00                                           | <ul> <li>Impresión rápida de textos y gráficos</li> <li>Alimentador manual de 30 páginas</li> <li>También trabaja con papel muy grueso</li> </ul> | <ul> <li>Tamaño demasiado grande</li> <li>Sólo imprime en blanco y negro</li> </ul>                                                           |
| 2      | Brother MFC 9050<br>Brother Spain.<br>Parque Empresarial San Fer-<br>nando, Edificio A, Avda. Cas-<br>tilla 2<br>2830 San Fernando de He-<br>nares (Madrid)<br>Tel: 91 655 75 70 | <ul> <li>Impresión rápida de textos y gráficos</li> <li>Reserva de 200 páginas</li> <li>También trabaja con papel muy grueso</li> </ul>           | <ul> <li>Memoria muy pequeña para recibir fax</li> <li>Sólo imprime en blanco y negro</li> </ul>                                              |
| 3      | Xerox Work Centre<br>450C<br>Xerox ScanSoft<br>Pza España, 10, Esc. Dcha.<br>1°C.<br>28230 Las Rozas (Madrid)<br>Tel: 900 22 00 22                                               | <ul> <li>Alimentador manual de 30 páginas</li> <li>Memoria grande para recibir faxes</li> <li>Posibilidad de impresión en color</li> </ul>        | <ul> <li>Dimensiones muy grandes</li> <li>Impresión muy lenta de textos y gráficos</li> </ul>                                                 |
| 4      | Canon Multi Pass C20Canon España<br>Joaquín Costa 41<br>28002, Madrid<br>Tel: 901 301 301172.840                                                                                 | <ul> <li>Dimensiones muy pequeñas</li> <li>Posibilidad de impresión en color</li> </ul>                                                           | <ul> <li>Costes de impresión muy altos</li> <li>Impresión de textos muy lenta</li> <li>No dispone de función de rellamada</li> </ul>          |
| 5      | Olivetti OFX 1100<br>Olivetti Uexikon<br>Ochandino 6, Centro Empre-<br>sarial el Plantío.<br>28023 El plantío (Madrid)<br>Tel: 902 101 473                                       | <ul> <li>Dimensiones muy pequeñas</li> <li>Consumo eléctrico muy bajo</li> <li>Posibilidad de impresión en color</li> </ul>                       | <ul> <li>Sólo 70 páginas de reserva</li> <li>Impresión de gráficos y de textos lenta</li> <li>Memoria muy pequeña para recibir fax</li> </ul> |
|        | 01.004 plas.                                                                                                    |                                                                                                    |                                                                                                    |

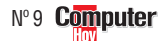

#### Telecomunicaciones Test: equipos multifunción

| Resultados del test en deta                                           | lle         | 1ª Puesto                                                       |             | 2º Puesto                                            |             | 3 <sup>er</sup> Puesto                                     |             | 4º Puesto                                              |             | 5º Puesto GANADOR                                           |        |
|-----------------------------------------------------------------------|-------------|-----------------------------------------------------------------|-------------|------------------------------------------------------|-------------|------------------------------------------------------------|-------------|--------------------------------------------------------|-------------|-------------------------------------------------------------|--------|
| Fabricante<br>Modelo<br>Teléfono de información<br>Fax de información | Evaluación  | Hewlett-Packard<br>LaserJet 3100<br>902 150 151<br>91 631 18 30 | Nota        | Brother<br>MFC-9050<br>91 655 75 70<br>No disponible | Nota        | Xerox<br>Work Centre 450C<br>900 22 00 22<br>No disponible | Nota        | Canon<br>Multi Pass C20<br>901 301 301<br>91 411 41 76 | Nota        | Olivetti Lexikon<br>OFX 1100<br>902 101 473<br>93 486 19 01 | Nota   |
| Servicio                                                              | 10%         |                                                                 | 6,40        | N 1/40 )                                             | 6,40        |                                                            | 7,80        |                                                        | 5,20        | H 1/40 )                                                    | 5,80   |
| Duracion de la garantia                                               | 4%          | Normal (12 meses)<br>Renarcación en el distribuidor             | 07          | Normal (12 meses)<br>Renarcación on al distribuidar  | 6           | Normal (12 meses)<br>Sustitución on al distribuidar        | 0<br>0      | Corta (6 meses)<br>Ponaración en el distribuidor       | 4           | Normal (12 meses)<br>Poparación en el febricante            | 6      |
| Teléfono de avuda                                                     | 2%          | 902 321 123                                                     | 6           | 902 25 00 26                                         | 6           | 900 22 00 22                                               | 0<br>10     | 901 301 301                                            | 8           | 902 101 473                                                 | 6      |
| Servicio Online                                                       | 1%          | www.hp.es                                                       | 7           | www.brother.es                                       | 10          | www.xerox.es                                               | 10          | www.canon.es                                           | 6           | www.olivettilexikon.es                                      | 10     |
| Características generales                                             | 1%          |                                                                 | 4,00        |                                                      | 6,00        |                                                            | 2,00        |                                                        | 8,00        |                                                             | 10,00  |
| Tamaño (An. x Al. x Prof. en cm, medido)                              | 1%          | Grande (38,4 x 27,2 x 39)                                       | 4           | Normal (33,4 x 25 x 38,5)                            | 6           | Muy grande (41,9 x 29,2 x 43,8)                            | 2           | Pequeño (40 x 19,7 x 36,1)                             | 8           | Muy pequeño (32,4 x 14 x 32,5)                              | ) 10   |
| Tipo de impresión (comprobado)                                        | 000/        | Láser                                                           | F 04        | Láser                                                | F 00        | Chorro de tinta                                            | 4 00        | Chorro de tinta                                        | 4.05        | Chorro de tinta                                             | 0.04   |
| Funcion de Impresora                                                  | 32%         | Caro (126 ptac /m²)                                             | 5,31        | Normal (167 ntao /m²)                                | 5,38        | Muu ooro (7.127 ntoo /m²)                                  | <b>4,00</b> | Muy caro (7.060 ntoo /m²)                              | 4,25        | Muy oaro (4.660/m²)                                         | 3,94   |
| Coste impresión en color (medido)                                     | 4 /0        | No nosible                                                      | 0           | No nosible                                           | 0           | Caro (8,462 ntas./m²)                                      | 2           | Caro (12.068 ptas./m²)                                 | 2           | Caro (16,629 ntas./m²)                                      | 2      |
| Capacidad de bandeja de papel (comprobado)                            | 1%          | Escasa (100 hojas)                                              | 4           | Grande (200 hojas)                                   | 8           | Normal (150 hojas)                                         | 6           | Escasa (100 hojas)                                     | 4           | Muy escasa (70 hojas)                                       | 2      |
| Grosor máximo del papel                                               | 1%          | Muy grueso (157 gramos/m²)                                      | 10          | Muy grueso (157 gramos/m²)                           | 10          | Muy grueso (163 gramos/m²)                                 | 10          | Fino (105 gramos/m²)                                   | 4           | Grueso (140 gramos/m²)                                      | 8      |
| Velocidad de impresión en B/N                                         | 2%          | Muy rápido (28 seg.)/                                           | 10          | Muy rápido (24 seg.)/                                | 10          | Muy lento (2 min. 16 seg.)/                                | 2           | Muy lento (3 Min. 16 seg.)/                            | 2           | Lento (1 Min. 1 seg.)/                                      | 4      |
| (1 Pág/6 Págs, medido)                                                |             | muy rápido (1 Min. 48 seg.)                                     |             | muy rápido (1 Min. 15 seg.)                          |             | muy lento (13 min. 17 seg.)                                |             | muy lento (18 Min. 18 seg.)                            | _           | normal (6 Min.)                                             |        |
| Velocidad de impresión de gráficos                                    | 2%          | Muy rápido (1 Min. 38 seg.)                                     | 10          | Muy rápido (1 Min. 41 seg.)                          | 10          | Lento (17 Min. 44 seg.)                                    | 4           | Normal (10 Min. 22 seg.)                               | 6           | Lento (16 Min. 44 seg.)                                     | 4      |
| Geometria (medido)                                                    | 3%<br>20/   | EXACIO                                                          | ð<br>o      | EXACIO                                               | ð<br>o      | Normai                                                     | 0           | Despiazado                                             | 2           | Despiazado                                                  | 2      |
| Reproducción fotográfica (negro / color medido)                       | 3%          | Alla<br>Poco realista / no nosible                              | 0           | Alla<br>Poco realista / no nosible                   | 0           | Escasa<br>Poco realista / muy noco realista                | 4           | Alla<br>Poco realista / noco realista                  | 0<br>       | Nurillai<br>Poco realista / noco realista                   | 4      |
| Reproducción de textos (medido)                                       | 3%          | Bien legible                                                    | 8           | Bien legible                                         | 8           | Normal                                                     | 6           | Normal                                                 | 6           | Normal                                                      | 6      |
| Reproducción de color (medido)                                        | 3%          | No posible                                                      | 0           | No posible                                           | 0           | Ligeramente falseado                                       | 6           | Ligeramente falseado                                   | 6           | Falseado                                                    | 4      |
| Reproducción de escala de grises (medido)                             | 3%          | Ligeramente falseado                                            | 6           | Falseado                                             | 4           | Falseado                                                   | 4           | Ligeramente falseado                                   | 6           | Ligeramente falseado                                        | 6      |
| Función de escáner                                                    | 20%         |                                                                 | 3,90        |                                                      | 3,10        |                                                            | 2,70        |                                                        | 2,50        |                                                             | 2,70   |
| Geometría (medido)                                                    | 3%          | Exacto                                                          | 8           | Desplazado                                           | 2           | Desplazado                                                 | 2           | Desplazado                                             | 2           | Desplazado                                                  | 2      |
| Calidad de detalles (medido)                                          | 3%          | Normal                                                          | 6           | Muy escasa                                           | 2           | Muy escasa                                                 | 2           | Muy escasa                                             | 2           | Muy escasa                                                  | 2      |
| Reproducción totografica (medido)                                     | 3%          | Irreal<br>Rees legible                                          | 2           | Poco realista                                        | 4           | Poco realista<br>Muu noon logiblo                          | 4           | Poco realista                                          | 4           | Poco realista                                               | 4      |
| Reproducción de celor (medido)                                        | 3%<br>3%    | Poco legible                                                    | 4           | liegible<br>No posible                               | 0           | Muy poco legible<br>Muy falseado                           | 2           | Muy folco legible                                      | 2           | Wuy poco legible<br>Muy falsoado                            | 2      |
| Reproducción de escala de grises (medido)                             | 3%          | Falseado                                                        | 2           | Muv realista                                         | 10          | Muy falseado<br>Muy falseado                               | 2           | Muy falseado<br>Muy falseado                           | 2           | Muy falseado<br>Muy falseado                                | 2      |
| Ancho de escaneo (medido)                                             | 2%          | Normal (21.30 cm)                                               | 6           | Estrecho (20.60 cm)                                  | 4           | Normal (21.00 cm)                                          | 6           | Estrecho (20.60 cm)                                    | 4           | Normal (21.40 cm)                                           | 6      |
| Función de fax                                                        | 14%         |                                                                 | 6,71        |                                                      | 7,14        |                                                            | 7,29        |                                                        | 7,14        |                                                             | 6,71   |
| Acepta protocólos de fax (comprobado)                                 | 2%          | Sí                                                              | 10          | Sí                                                   | 10          | Sí                                                         | 10          | Sí                                                     | 10          | Sí                                                          | 10     |
| Tiempo de transmisión de páginas                                      | 4%          | Lento(32 seg.)/                                                 | 6           | Lento (33 seg.)/                                     | 6           | Lento (34 seg.)/                                           | 6           | Lento (33 seg.)/                                       | 8           | Lento (35 seg.)/                                            | 6      |
| (res. standard / fina / gráficos, medido)                             |             | muy rápido (33 seg.)/                                           |             | muy rápido (37 seg.)/                                |             | rápido (41 seg.)/                                          |             | muy rápido (37 seg.)/                                  |             | rápido (42 seg.)/                                           |        |
|                                                                       |             | normal (1 Min. 21 seg.)                                         |             | normal (1 Min. 31 seg.)                              |             | normal (1 Min. 34 seg.)                                    |             | muy rápido (52 seg.)                                   |             | rápido (1 Min. 6 seg.)                                      |        |
| liempo de recepcion de paginas                                        | 3%          | Normal (26 seg.)/                                               | 8           | Normal (26 seg.)/                                    | 8           | Normal (26 seg.)/                                          | ð           | Normal (26 seg.)/                                      | 8           | Normal (29 seg.)/                                           | 8      |
| (resolucion stanuaru / nna / grancos, meuluo)                         |             | ránido (1 Min 13 seu )                                          |             | ránido (1 Min 12 sen )                               |             | ránido (1 Min 13 seg.)/                                    |             | niuy rapiuu (o r sey.)/<br>ránido (1 Min: 13 sen.)     |             | normal (1 Min_37 seq.)/                                     |        |
| Posibilidad de fax en color (comprobado)                              | 1%          | No                                                              | 0           | No                                                   | 0           | No                                                         | 0           | Nn                                                     | 0           | No                                                          | 0      |
| Rellamada de faxes (envío / recepción, comprobado                     | )1%         | Sí / sí                                                         | 10          | Sí / sí                                              | 10          | Sí / sí                                                    | 10          | No / no                                                | 0           | Sí / sí                                                     | 10     |
| Memórias para números de teléfono (comprobado)                        | 1%          | Marc. abreviada: muchísimas (165                                | 6           | Marc. abreviada: muchísimas (100                     | ) 10        | Marc. abreviada: muchísimos (94)                           | 4           | Marc. abreviada: normal (50)                           | 4           | Marc. abreviada: normal (32)                                | 4      |
|                                                                       |             | Marcación directa: pocas (10)                                   |             | Marc. directa: muchísimas (24)                       |             | Marc. directa: no disponible                               |             | Marc. directa: pocas (6)                               |             | marcación directa: pocas (10)                               |        |
| Envio retardado (comprobado)                                          | 1%          | Sí                                                              | 10          | Sí                                                   | 10          | Sí                                                         | 10          | Sí                                                     | 10          | Sí                                                          | 10     |
| Memoria para faxes recibidos (comprobado)                             | 1%          | No dispone                                                      | 0           | Muy pequeña (1 pág.)                                 | 2           | Muy grande (23 págs.)                                      | 10          | Muy grande (42 págs.)                                  | 10          | Muy pequeña (1 Pág.)                                        | 2      |
| Funcion de copiadora                                                  | <b>8%</b>   | No                                                              | <b>b,UU</b> | No                                                   | <b>b,UU</b> | 0(                                                         | <b>b,/5</b> | 0(                                                     | <b>b,25</b> | No                                                          | 4,50   |
| Copias eli color (comprobado)                                         | 170<br>20/- | NU<br>Muchísimas (00 náns )                                     | U<br>10     | NU<br>Muchicimae (00 náge )                          | 10          | OI<br>Muchícimae (00 náge )                                | 10          | OI<br>Muchicimae (00 náne )                            | 10          | NU<br>Muchicimae (50 náge )                                 | 10     |
| Reducción / ampliación (comprobado)                                   | 2%          | Normal (50 %)/                                                  | 6           | Normal (50 %)/                                       | 6           | Fscaso (75 %)/                                             | 10          | Fscaso (70 %)/                                         | 2           | Normal (50 %)/                                              | 2      |
|                                                                       | 273         | grande (200 %)                                                  | Ű           | grande (200 %)                                       | Ŭ           | normal (150 %)                                             |             | no posible (100 %)                                     |             | no posible (100 %)                                          |        |
| Velocidad (texto / foto, medido)                                      | 2%          | Rápido (31 seg.)/                                               | 8           | Rápido (21 seg.)/                                    | 8           | Rápido (38 seg.)/                                          | 8           | Rápido (38 seg.)/                                      | 8           | Rápido (40 seg.)/                                           | 6      |
|                                                                       |             | muy rápido (31 seg.)                                            |             | muy rápido (21 seg.)                                 |             | muy rápido (59 seg.)                                       |             | rápido (67 seg.)                                       |             | normal (1 Min. 42 seg.)                                     |        |
| Copiado de libros (comprobado)                                        | 1%          | No posible                                                      | 0           | No posible                                           | 0           | No posible                                                 | 0           | No posible                                             | 0           | No posible                                                  | 0      |
| Manejo                                                                | 12%         |                                                                 | 8,33        |                                                      | 7,67        |                                                            | 8,00        |                                                        | 6,33        |                                                             | 6,33   |
| Conexión/instalación del aparato (comprobado)                         | 2%          | Normal<br>Muu complete / compressibles                          | 6           | Normal                                               | 6           | Normal<br>New extense (fésil semerensión                   | 6           | Normal                                                 | 6           | Normal                                                      | 6      |
| manuales (extension / comprension, comprobado)                        | Z%          | wuy completo / comprensibles                                    | ð           | Normal / comprensibles                               | O           | muy extenso / facil comprension                            | ŏ           | NOTITIAI/                                              | 4           | Escasos / comprensibles                                     | 4      |
| Maneio coniadora (comprobado)                                         | 2%          | Fácil                                                           | 8           | Muv fácil                                            | 10          | Muv fácil                                                  | 10          | Fácil                                                  | 8           | Fácil                                                       | 8      |
| Manejo copradora (comprobado)                                         | 2%          | Muv fácil                                                       | 10          | Fácil                                                | 8           | Muy fácil                                                  | 10          | Normal                                                 | 6           | Normal                                                      | 6      |
| Manejo funciones de la copiadora (comprobado)                         | 2%          | Muy fácil                                                       | 10          | Muy fácil                                            | 10          | Fácil                                                      | 8           | Fácil                                                  | 8           | Fácil                                                       | 8      |
| Capacidad de la bandeja de alimentación manual                        | 1%          | Muy grande (30 hojas)                                           | 10          | Normal (20 Hojas)                                    | 6           | Normal (20 Hojas)                                          | 6           | Normal (20 Hojas)                                      | 6           | Normal (10 Hojas)                                           | 6      |
| Uso del módem del ordenador (comprobado)                              | 1%          | Envio y recepción de faxes                                      | 6           | Envio y recepción de faxes                           | 6           | Envio y recepción de faxes                                 | 6           | Envio y recepción de faxes                             | 6           | Envio y recepción de faxes                                  | 6      |
| Protección medioambiental                                             | 3%          | /                                                               | 7,33        |                                                      | 7,33        |                                                            | 6,67        |                                                        | 6,67        |                                                             | 7,33   |
| Consumo energético                                                    | 1%          | Bajo (7,00 W)/                                                  | 6           | Muy bajo (4,90 W)/                                   | 8           | Normal (11,50 W)/                                          | 6           | Bajo (5,30 W)/                                         | 6           | Muy bajo (4,90 W)/                                          | 8      |
| (luncionamiento / standby, medido)                                    | 10/         | uajo (1,25 W)<br>No detectodos                                  | 10          | muy bajo (0,97 W)<br>No dotectodos                   | 10          | muy dajo (0,38 W)                                          | 10          | muy bajo (0,30 W)                                      | 10          | muy bajo (U,24 W)                                           | 10     |
| Nivel de ruido (medido)                                               | 1%          | No ueleciauos<br>Normal (3.3 sone)                              | 6           | NU UEIEGIAUUS<br>Molesto (6.2 sone)                  | 10          | NU UEIEGIAUUS<br>Molesto (5.8 sone)                        | 10          | Nu ueleciauus<br>Molesto (6.2 sone)                    | 10          | Nu ueleciduus<br>Molesto (4 7 sone)                         | 10     |
| Nota parcial                                                          | 100%        |                                                                 | 5.80        | 1101000 (0,2 0010)                                   | 5.66        |                                                            | 5.34        | 1010010 (0,2 0010)                                     | 4.96        | 11010010 (4,7 00110)                                        | 4.76   |
| Corrección positiva / negativa                                        | 10070       |                                                                 | -,          |                                                      | -,          |                                                            | -,          |                                                        | .,          |                                                             | -,     |
| Oplided                                                               |             | Dian                                                            | <b>F 00</b> | Dian                                                 | E 66        | Dien                                                       | - 04        | Quéiciente (                                           | 4.00        | Quéiciente (                                                | 4 70   |
|                                                                       |             |                                                                 | J,ÖŬ        |                                                      | J,00        |                                                            | J,34        | suriciente 🗧                                           | 4,90        | suriciente 🗲                                                | 4,70   |
| Precio / calidad                                                      |             | Suriciente                                                      |             | Bien                                                 |             | Suficiente                                                 |             | Insuficiente                                           |             | Notable                                                     |        |
| Precio IVA incluído (Pesetas)                                         |             | 179.800 ptas.                                                   |             | 115.884 ptas.                                        |             | 139.084 ptas.                                              |             | 172.840 ptas.                                          |             | 81.084 ptas.                                                |        |
| Cálculo para la nota precio / calidad                                 |             | 179.800 : 5,80 = 31.000 = Sufi                                  | ciente      | 115.884 : 5,66 = 20.474 =                            | Bien        | 139.084 : 5,34 = 26.046 = Sufic                            | iente       | 172.840 : 4,96 = 34.647 = Insufi                       | ciente      | 81.084 : 4,76 = 17.034 = No                                 | otable |

88

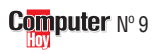

## Telecomunicaciones Test: equipos multifunción

| Kewlett Packard Las        | erjet 3100 Computer                                                                                                    | X Br      | other MFC 90                  | 50                                                                                                    |
|----------------------------|----------------------------------------------------------------------------------------------------|-----------|-------------------------------|----------------------------------------------------------------------------------------------------|
| 1" Puesto                  | El ganador del test es fácil<br>de manejar. Además impri-<br>me con velocidad y su cos-<br>te de mantenimiento es<br>muy bajo. | 2º Puesto | El Bequ<br>nim<br>la c<br>pos | rother MFC-9050 es el<br>ipo con costes de mante-<br>iento más bajos de toda<br>omparativa. Pero no es<br>ible imprimir en color. |
| Calidad: Precio / calidad: | Precio:                                                                                                    | Calidad:  | Precio / calidad:             | Precio:                                                                                                    |
| Bien Suficiente            | 179.800 ptas.                                                                                                    | Bien      | Bien                          | 115.884 ptas.                                                                                                    |

X

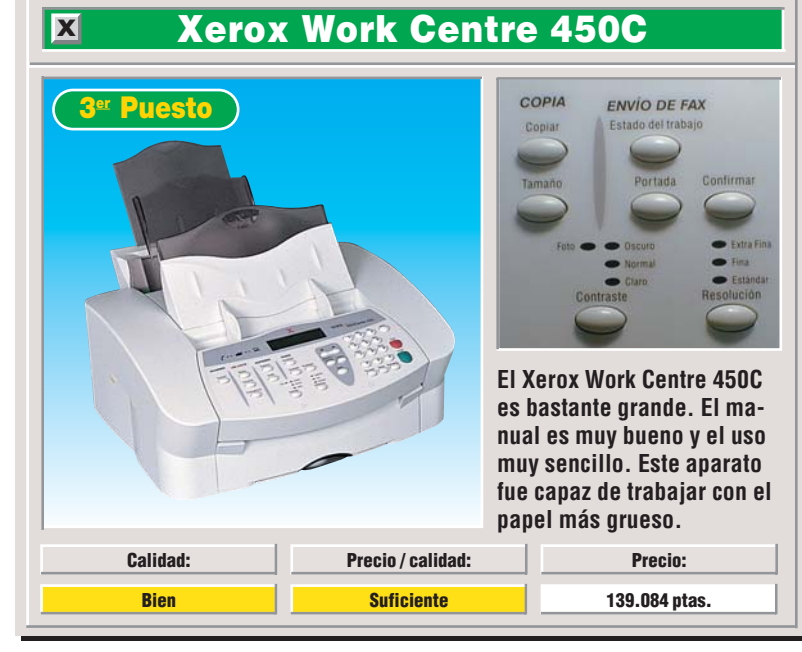

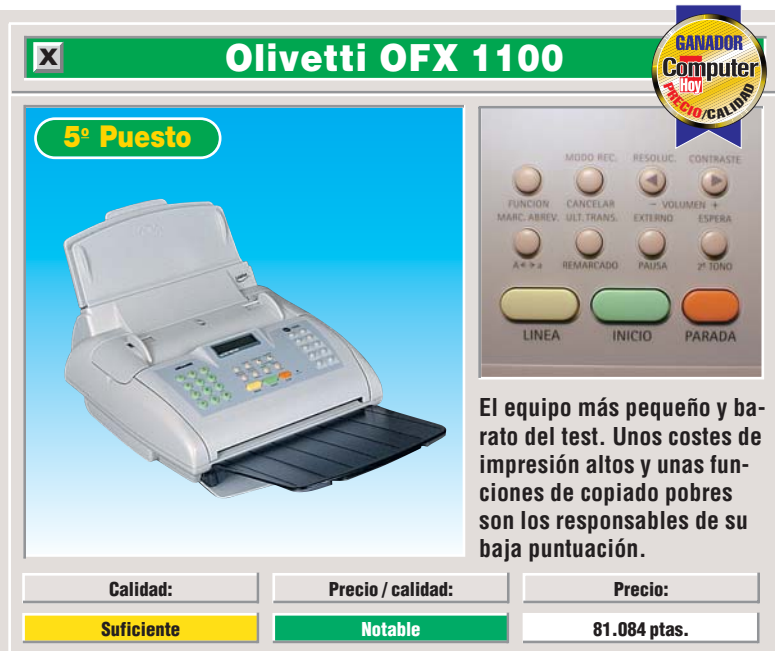

# Canon Multi Pass C20

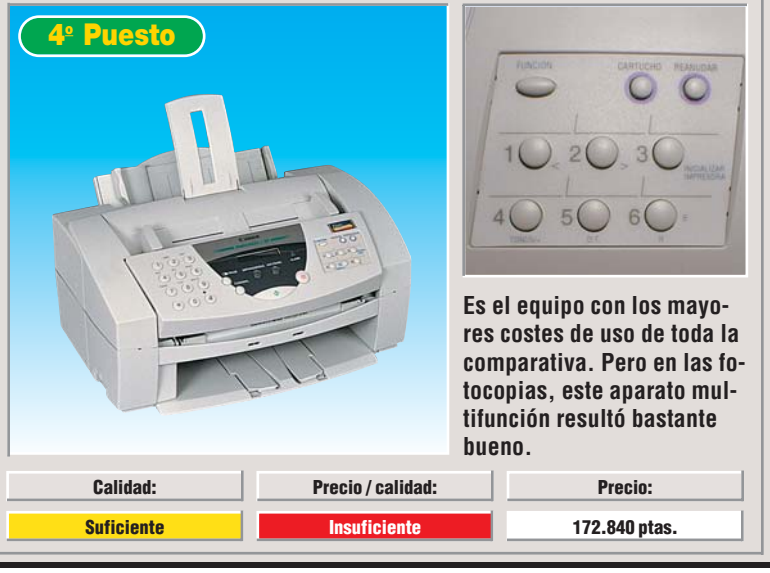

Mi opinión

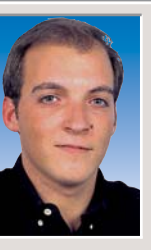

!

#### Pablo Vallaure Larre, redactor del test

Los aparatos multifunción pueden hacer (casi) todo, pero no lo hacen bien. La función de escaneo, por ejemplo, resulta mediocre en muchos de los aparatos. El resultado fueron unas líneas muy gruesas dónde tenían que ser líneas finas y pegotes en vez de detalles. De un escáner deberíamos esperar más. Estos aparatos multifunción tampoco pueden sustituir a las fotocopiadoras. Para fotocopiar

#### un libro o una revista, uno tendría que arrancar previamente todas las hojas. Por otro lado, el módem auxiliar que incorpora el equipo sólo se puede utilizar para mandar faxes y nada más. Ninguno de los fabricantes permite realizar al usuario una verdadera transmisión de datos. Lo más razonable sería que con el precio que tienen estos equipos incluyesen estas funciones. Resultaría muy práctico que el usuario pudiese navegar por Internet y bajarse toda la información útil. Cuando tiene problemas de espacio en su mesa estos aparatos pueden ser muy prácticos, pero en ningún caso son mejores que las impresoras, los escáneres o los faxes que se venden por separado.

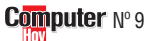

## !

#### Así hacemos los test en Computer Hoy

#### La selección de aparatos

En este test incluimos diversos aparatos multifunción que se encuentran en el mercado que incluyen fax.

Los aparatos tuvieron que demostrar sus habilidades en cuatro laboratorios independientes. El coste total de estas pruebas rondó los 3.500.000 de pesetas.

#### Funciones de impresión

¿Cuánto cuesta imprimir una página? A la hora de hacerles esta pregunta, los fabricantes se muestran esquivos. Algunos nos indicaron que no está definido lo que podría ser una "carta estándar". En muchos casos, estas cartas estandarizadas se componen de un encabezamiento, un texto extremadamente corto y una firma; lo que no se ajusta a la realidad. Por este motivo, en Computer Hoy medimos la superficie de papel que cubre la impresión con una carga de tinta tanto en color como en blanco y negro, y damos el resultado en metros cuadrados. De esta manera se pueden comparar los resultados obtenidos. La dureza de papel máxima indica cuál es el grosor máximo de papel que se puede utilizar con el aparato.

Resulta obvio que nadie va a intentar imprimir sobre una caja de cartón, pero estos aparatos si que deberían ser capaces de imprimir en un papel con una densidad de 120 gramos por metro cuadrado (este es el grosor de una tarjeta de visita).

La velocidad de impresión es un factor que puede ser decisivo a la hora de la compra. A nadie le gusta esperar mucho para ver los resultados de su trabajo. Computer Hoy muestra en la comparativa el tiempo que necesita cada uno de los aparatos para imprimir una y seis paginas distintas. La razón por la que las páginas tienen que ser distintas se encuentra en que si el aparato dispone de una memoria intermedia en la que guarda la hoja, tarda menos en repetir las siguientes copias.

Con los apartados del test de geometría, resolución y reproducción de foto, texto y color comprobamos la calidad con la que realiza el equipo su trabajo. Para realizar estas pruebas se hacen fotos de los trabajos a imprimir con una cámara especial y a continuación se amplía para comprobar las medidas.

#### **Escáner**

Para comprobar la calidad del escáner se lee primero un documento y a continuación se imprime con una impresora de referencia. Las personas responsables del test conocen la gran calidad de estas impresoras y las utilizan para comprobar la calidad de los escáneres. Así, en función de los documentos impresos, pueden comprobar las deficiencias del escáner.

## **Funciones del fax**

Con un aparato de medición de la casa Genoa Technology, Computer Hoy ha comprobado si los aparatos se ajustan a las normas de fax válidas en el ámbito internacional. El ordenador comprueba si, por ejemplo, el aparato se anuncia correctamente al enviar y con qué velocidad se transmite el documento. Con este aparato también se puede calcular la velocidad de transmisión y de emisión. El motivo de una transmisión de datos muy lenta se debe, en la mayoría de los casos, a que el procesador del aparato trabaja demasiado lento y necesita mucho tiempo en pasar la información del documento a señales de transmisión características del fax.

En Computer Hoy hemos comprobado las funciones opcionales que dominan cada uno de los aparatos.

Por medio de una llamada de fax se puede seleccionar una conexión en la que se encuentran páginas informativas que desea recibir. También la función contraria, es decir; preparar los documentos para que los llamen otros por medio de una llamada de fax (como la lista de precios de sus productos) no lo dominan todos

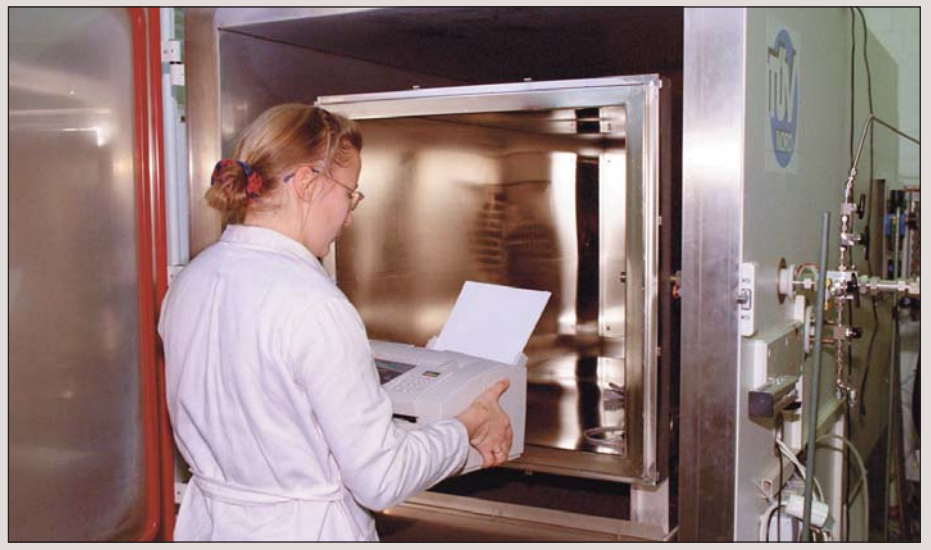

Para medir la contaminación dejamos funcionar a los aparatos dentro de una cámara aislada y así, en todos, se hace la simulación con los mismos valores de temperatura y de humedad.

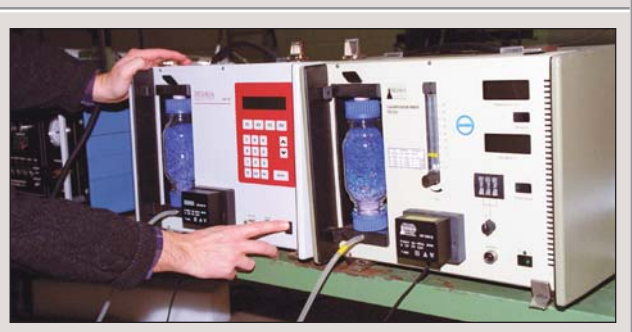

Para el análisis sobre la presencia de productos nocivos se toman en la cámara de medición muestras de aire que se filtran y que se secan.

los aparatos.

¿Qué tamaño tiene la memoria de entrada? En esta memoria intermedia acaban los documentos si falta papel y tinta.

## Funciones de fotocopia

Todos los aparatos se pueden utilizar como fotocopiadora. En este apartado consideramos determinante que se puedan ampliar y reducir los documentos. También creemos que tiene mucha importancia el tiempo que tardan los aparatos en realizar las copias. También comprobamos si el aparato sólo puede copiar hojas simples o libros.

#### Consumo y contaminación

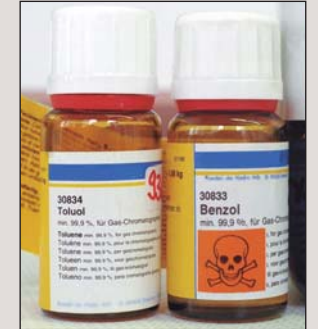

#### Se comprobaron la cantidad de productos nocivos que pueden producir.

Para que los aparatos realicen el trabajo necesitan de la corriente eléctrica. En Computer Hoy también hemos hecho un estudio comparativo de los consumos de cada equipo. Conocer el consumo de estos aparatos resulta de capital importancia, ya que para recibir en cualquier momento un documento tienen que estar permanentemente conectados a la red. El instituto del TÜV en Hamburgo realizó las pruebas sobre posibles productos nocivos que desprenden los aparatos al imprimir. Para esta comprobación encerraron a los equipos multifunción en una cámara hermética y los dejaron imprimiendo. El aire de esta cámara se absorbía a través de un filtro colector de productos nocivos. Con la ayuda de un analizador de espectro se determinaba el contenido de estos productos nocivos.

En una cámara aislada acústicamente se comprobó si los aparatos resultaban demasiado ruidosos. Las mediciones de ruido se realizan en sonios. Esta unidad mide además de la intensidad del sonido, como hacen los decibelios, la molestia que éste produce. Así, por ejemplo, aunque el ruido de una sirena de barco tenga la misma intensidad que el ruido que produce una sierra circular, éste último resulta a todas luces más desagradable al oído humano.

#### Valoración precio / calidad

La nota precio calidad se obtiene de multiplicar el precio por la nota de calidad. Con la ayuda de este resultado (índice) se le asigna a cada aparato una nota precio/calidad según la siguiente relación: Hasta 13.774 sobresaliente

Hasta 13.774 13.775 hasta 17.217 17.218 hasta 22.956 22.957 hasta 34.435 34.436 hasta 68.869 A partir de 68.870

7 notable 6 bien 5 suficiente 9 insuficiente deficiente

**Excepción:** A los aparatos con una calificación "insuficiente" durante nuestras pruebas se les rebaja en la calificación final dos puntos. Así evitamos que un aparato cuyo precio es barato, alcance una buena calificación en el índice precio / calidad.

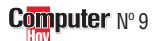

# **Consejos prácticos** Así funciona

# **Hewlett-Packard Laserjet 3100**

#### Copiar varias páginas reducidas sobre una única hoja

El ganador del test de aparatos multifunción de este nuevo número de Computer Hoy es el Hewlett-Packard Laserjet 3100. Una de las opciones disponibles en este dispositivo, es la posibilidad de reducir las páginas mientras las copia. Esto puede ser muy práctico e interesante si desea copiar varias páginas y ahorrar papel imprimiéndolas sobre una sola hoja de papel. Para lograr esto, será necesario seguir estos pasos, así es cómo se hace:

Antes de nada, asegúrese de haber encendido su ordenador y la Laserjet 3100, e introduzca todas las páginas que quiere copiar en el cargador de papel delantero. Compruebe que las caras impresas que desea copiar estén boca abajo, mientras que las caras no impresas se encuentren orientadas hacia usted.

1 El siguiente paso a realizar será iniciar el programa de la Hewlett-Packard Laserjet 3100. Puede hacerlo de las dos formas siguientes: o bien haciendo click en la barra de inicio sobre Minicio, Rogramas , 🔚 HP LaserJet 3100 JetSuite Pro Y sobre el icono SEscritorio de JetSuite Pro

O si el programa de instalación le ha creado un acceso directo a este programa sobre su Escritorio, localice el icono correspondiente y pulse sobre él 🗬

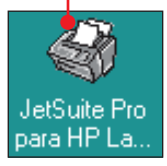

**3** Una vez que el progra-ma haya arrancado, podrá encontrar una barra de accceso a las diferentes funciones de la HP Laserjet 3100 en la parte de abajo

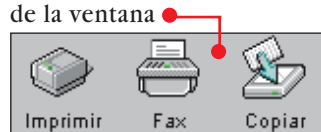

Para abrir la configuración de copiado haga click sobre el icono e localizado en esta barra.

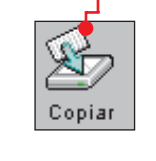

A continuación en pantalla aparecerá la ventana de configuración. Si los documentos que quiere imprimir incluyen además fotografías, dibujos o gráficos, entonces conviene que también haga click sobre la opción 🥊 .

De esta manera aumentará sensiblemente la calidad de la copia, aunque por otro lado, disminuve notablemente la velocidad de impresión de la misma.

**5** Si desea delimitar cada página con un borde, haga click sobre la opción Borde. De esta manera, podrá reconocer a posteriori, mediante estos delimitadores. con

más facilidad, que sobre la mis-Explorar ma hoja se han copiado varias páginas.

**6** Para centrar las copias al-rededor del punto medio de la hoja, haga click sobre la opción 🔽 Centrar. El borde no impreso alrededor de cada copia tendrá las mismas dimensiones. Pero si desea agujerar las hojas para archivarlas en un cuaderno de anillas, entonces conviene que desactive esta opción. En caso contrario el borde izquierdo de la hoja puede quedar demasiado pequeño.

A continuación, seleccione por medio de un click de ratón el número de páginas que desea insertar en la página 🌒

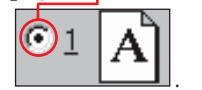

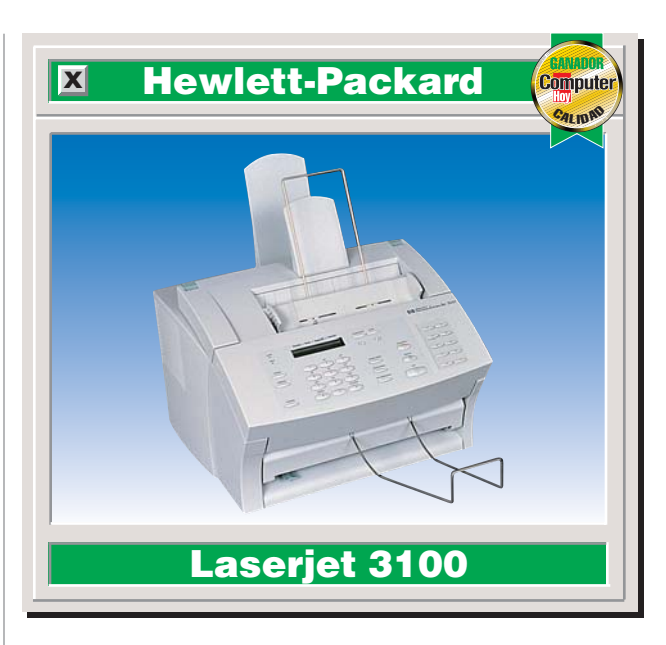

la reducción de la hoja será a un cuarto del tamaño original. Aparecerán sobre una única hoja cuatro copias. Sólo deberá elegir esta configuración si los originales se leen perfectamente.

Los originales escritos a mano y aquellos que no estén bien impresos conviene que sólo los reduzca a la mitad.

tos e imprimirlos en una sóla hoia.

#### **Reducir o ampliar** documentos

Siga los pasos 1 y 2 anteriormente mencionados en el apartado (Copiar varias páginas reducidas sobre una única hoja).

Si por el contrario lo que desea es reducir o ampliar el tamaño de impresión de un documento, puede hacerlo de la siguiente forma: haga click sohre

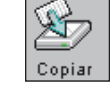

Pulse al lado de la opción Zoom: sobre la flecha , e indique la proporción a la que desea imprimir el documento, por defecto esta opción está en 🎈

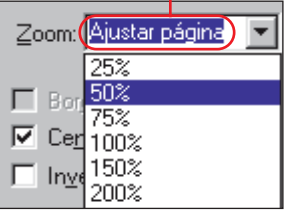

Una vez que ha seleccionado el tamaño de salida del documento pulse sobre la opción Iniciar copia. Finalmente la impresorá sacará la copia aumentada o reducida en el papel.

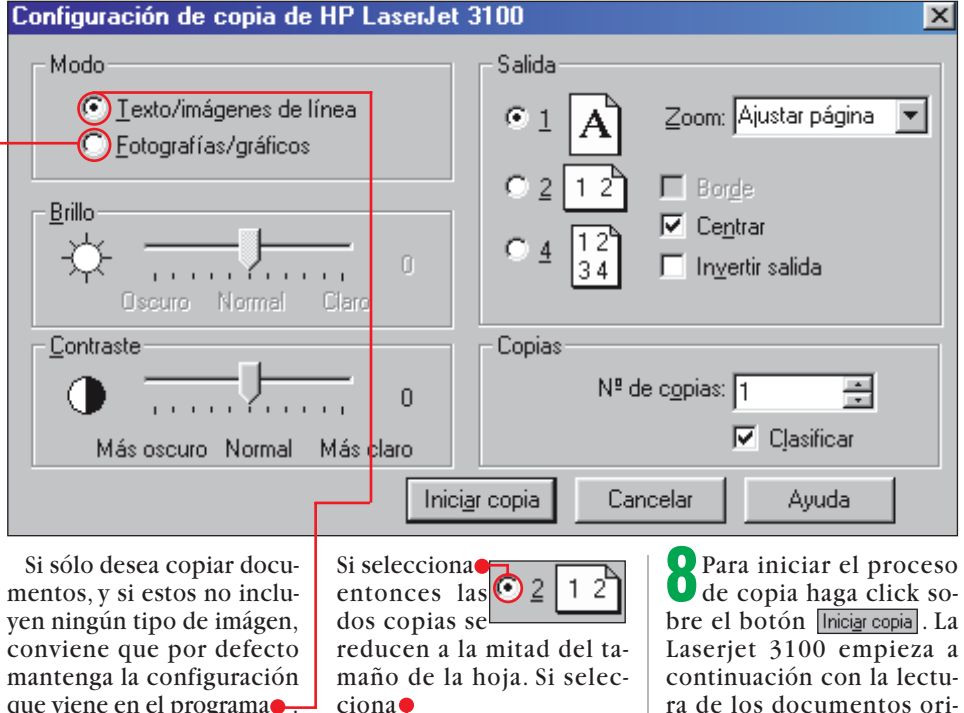

conviene que por defecto mantenga la configuración que viene en el programa De esta forma la copia se realizará a mayor velocidad, ya que sólo debe imprimir texto sin gráficos.

ciona

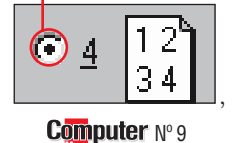

ra de los documentos originales. Según la reducción, el proceso de lectura tardará más o menos tiempo en procesar los documen-

#### Vídeo/Foto/HiFi 🌅

◄

## Vídeos de Alta Fidelidad

#### SUMARIO

#### ¿Qué es...?

#### **01 SCART**

También conocido como euroconector, es una conexión normalizada para todas las tomas de imagen y sonido. Un cable SCART es lo ideal para la conexión del vídeo al televisor, ya que lleva el vídeo con mayor calidad que el cable de antena y pueden enviar señales de sonido estéreo en los dos sentidos.

#### Gama de frecuencia

En las gráficas de calidad del sonido o de la imagen siempre aparece una gama de frecuencias. Esto es así porque interesa reflejar el comportamiento del aparato con todas las frecuencias. Lo ideal es que aparezca una línea recta, ya que eso quiere decir que todas las frecuencias se mantienen.

#### **03** Long Play

En la mayoría de los aparatos de vídeo se puede ajustar la velocidad de grabación en el modo "Long Play". En el modo normal, en una cinta de 240 minutos se pueden grabar hasta cuatro horas. En el modo de larga duración se puede grabar el doble de tiempo (ocho horas). La calidad de imagen es inferior.

#### 04 Show View

El Show View facilita la programación del vídeo, para lo que debe introducir en el mando a distancia del vídeo el código de cifras del programa elegido, tal y como aparece en la programación de TV. El aparato quedará programado automáticamente.

#### OS Grabación automática

Cuando no pueda iniciar o finalizar una grabación (por ejemplo, si se encuentra ausente), puede programar el vídeo con la ayuda del reloj que lleva instalado. Le indicará hora de inicio y fin, modo (normal o LP) y canal a grabar.

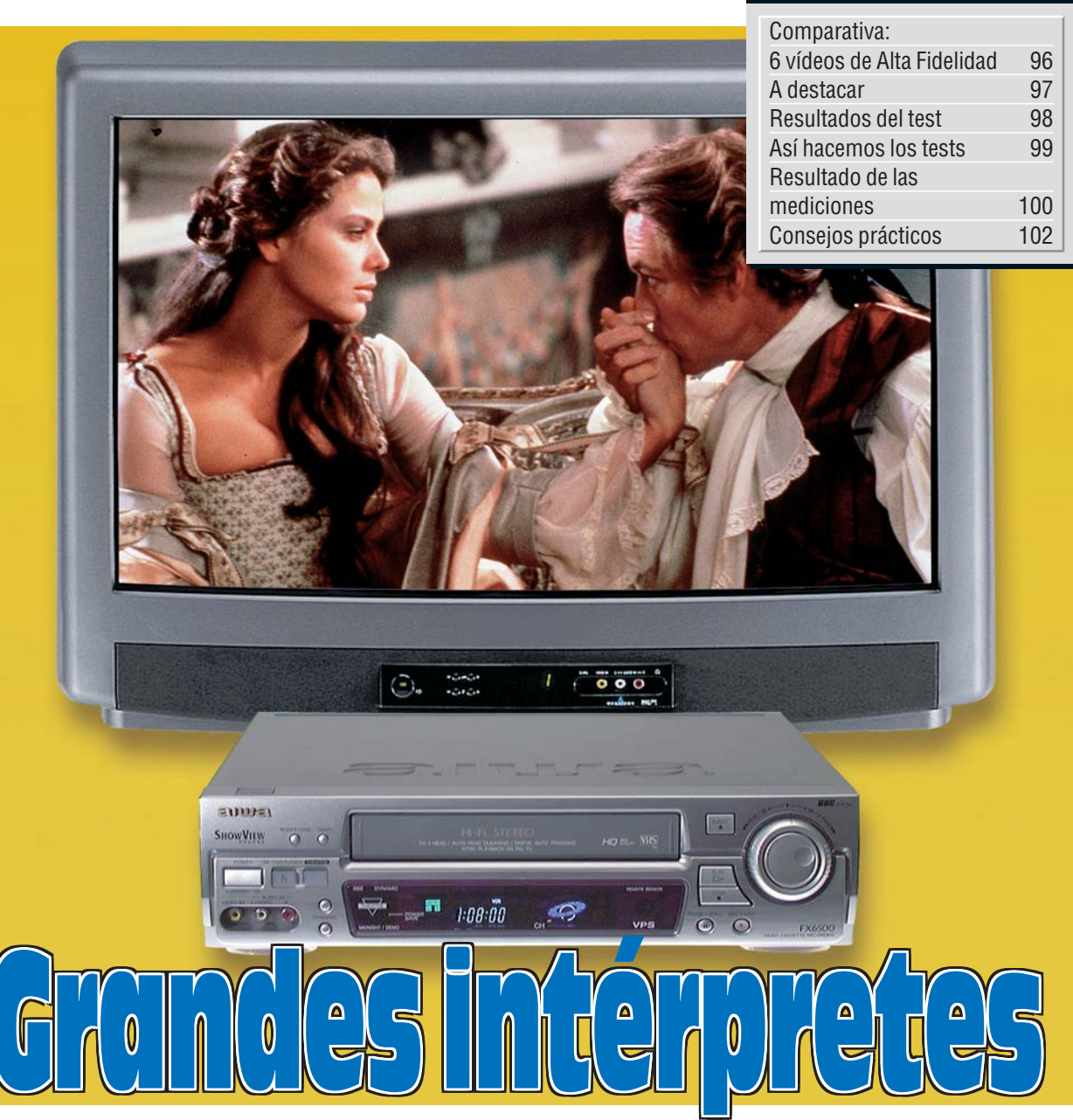

#### Hay películas que nunca se cansa uno de ver. Con un aparato de vídeo estéreo en Alta Fidelidad, hasta el sonido debe convertirse en un placer. Computer Hoy ha puesto seis aparatos a prueba.

Los aparatos de vídeo son, después de los televisores, los equipos de ocio más solicitados. Los mejores goles de la liga, carreras de Fórmula 1 o del mundial de motociclismo, su película favorita... un vídeo conserva sus momentos "estrella" de TV. ¿Publicidad? El avance rápido reduce a segundos estas molestas interrupciones.

Un vídeo sencillo se puede conseguir por 25.000 pesetas. Quien se quiera gastar algo más, puede elegir entre una gran variedad de aparatos que graban y reproducen el sonido estéreo en alta fidelidad. Para conocer lo que ofrece cada uno, hemos probado seis aparatos de vídeo con sonido de alta fidelidad cuyo precio está entre 45.000 y 60.000 pesetas.

¿Qué le pedimos a un vídeo de alta fidelidad? ¿qué tienen los vídeos probados?

Un aparato de vídeo que pretenda ocupar un lugar de privilegio en nuestros hogares debe proporcionar una imagen sin interferencias, así como un sonido estéreo sin ruido perceptible ni interferencias. Sin embargo, todos los vídeos examinados están muy lejos de este ideal. Sencillamente, a estos vídeos les falta definición en la imagen.

Por ejemplo, no mostraban perfectamente los pequeños

Computer Nº 9

detalles como los mechones de los cabellos. Alguno puede pensar que esto es un detalle sin importancia, pero si cada uno de los pequeños puntos de color se deshace en una masa indefinida, se acabó el placer para la vista.

#### La imagen debería ser más nítida

Otro rasgo común poco atractivo: las imágenes no siempre aparecen estables y fijas, sino que parpadean ligeramente. Este fallo se detecta en las imágenes fijas.

Todos los vídeos estéreo HiFi deben conectarse al televisor mediante un cable SCART 01 o euroconector, dado que las señales estéreo se transmiten única y exclusivamente por este tipo de conexión. Cuando vídeo y televisión no están unidos por medio de un euroconector sino con un cable de antena, la imagen aparece menos nítida. Incluir el precio del cable en la compra no subirá mucho la factura.

**Consejo de Computer-Hoy:** la calidad de imagen depende no sólo del vídeo, sino también de la cinta. Las cintas "HGX Black" de Maxell y "PHG HiFi" de BASF han dado un resultado especialmente bueno.

Todos los modelos de vídeo disponen de salidas de sonido para conectarlos a equi-

## Vídeos de Alta Fidelidad Vídeo/Foto/HiFi

pos HiFi. Es más, en vista de la poca calidad, en general, de los altavoces que llevan los televisores, es muy recomendable conectar el vídeo a un equipo de alta fidelidad.

#### El sonido es bueno, pero no perfecto

Sin embargo, incluso después de conectarlos por cable a equipos corrientes de música, el sonido de los diez vídeos era decepcionante. No es que su **gama de frecuencias 02** sea mala; reproducen tonos bajos, medios y altos con la misma calidad. Pero un ligero ruido y unas interferencias perceptibles impiden que se pueda disfrutar del sonido.

Todos los vídeos examinados incluyen la función Long Play 03, es decir, la cinta puede avanzar a la mitad de velocidad y, por lo tanto, realizar grabaciones con el doble de duración. Sin embargo, al usar esta función disminuye la calidad de imagen y de sonido.

Por el contrario, sí le conviene tener en cuenta la función Show View 04. Con ella, la grabación automática 05 de programas a la hora exacta es un juego de niños. Menos mal, ya que, quien desee programar su vídeo paso a paso, "manualmente", vagará por los insondables caminos de la ingeniería moderna. Los fabricantes intentan hacer más visibles v manejables las principales funciones del vídeo con el Menú en pantalla 06. Eso sí, sin un estudio detallado de las instrucciones de funcionamiento (casi siempre fáciles de entender) no llegará muy lejos.

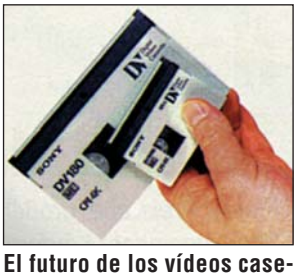

ros señala hacia el formato DV (Digital Video).

A menudo, la simple sintonización de canales se convierte en un obstáculo insalvable. El vídeo de Philips evita este inconveniente con el sistema "Follow TV", una función que permite memorizar automáticamente en el vídeo las emisoras en el mismo orden en que están instaladas en el televisor.

#### Las marcas de índice son muy cómodas

Para ello, ambos aparatos deben estar conectados con un euroconector y un cable de antena. El vídeo Panasonic también permite guardar los canales automáticamente. El milagro se llama "Q-Link", un sistema con el que debe ser compatible el televisor al que se conecte el vídeo a programar. También sirve de ayuda diaria la función de "Búsqueda por Índice", que está disponible en todos los vídeos examinados. Al comenzar cada grabación, el vídeo escribe una

señal especial en la cinta. Con este sistema, cuando hay dos programas grabados uno detrás de otro en una cinta y quiere ver el segundo, ya no tiene que avanzar y rebobinar hasta encontrar lo que busca. Le pedimos al vídeo que avance hasta la siguiente marca de índice y el aparato desplaza la cinta en busca de la señal, detecta la señal índice v detiene automáticamente el avance o rebobinado en el punto adecuado. Si queremos ir tres grabaciones por delante de la actual, pulsaremos tres veces en el botón de búsqueda y avanzará hasta la tercera marca.Para tratar luego las grabaciones no existe ningún aparato específico, aunque cada uno de los equipos tiene varias salidas. Con la calidad de grabación tenemos algunas reservas. Si busca una calidad de grabación superior, tendrá que acudir a un vídeo S-VHS 07, técnicamente superior, aunque también mucho más caro.

|        | 1                                                                                                    | A destacar                                                                                                    |                                                                                                    |
|--------|----------------------------------------------------------------------------------------------------|----------------------------------------------------------------------------------------------------|----------------------------------------------------------------------------------------------------|
| Puesto | Producto                                                                                             | +                                                                                                    |                                                                                                    |
| 1      | NV-HD630<br>Panasonic<br>Av. Josep Tarradellas, 20-30<br>08029 Barcelona<br>Telf: 93 425 93 00       | <ul> <li>Calidad de la camara lenta.</li> <li>Manejo.</li> <li>Sintonización de los canales.</li> </ul>                                                  | Calidad del avance rápido.                                                                                            |
| 2      | SLV-E730<br>Sony<br>c/ Sabino Arana, 42-44<br>08028 Barcelona<br>Telf: 93 402 66 08                  | • Calidad de la imagen congelada .                                                                                                    | Precio.                                                                                                    |
| 3      | HV-FX6500<br>Aiwa<br>c/ Pallars, 189-191<br>08005 Barcelona                                          | <ul> <li>Interferencias en los tonos claros.</li> <li>Uso del mando a distancia.</li> <li>Inserción de sonido post-grabación.</li> <li>Precio</li> </ul> | <ul> <li>No dispone de teléfono de ayuda.</li> <li>Transiciones de los tonos.</li> <li>Calidad del sonido.</li> </ul> |
| 4      | HR-J658<br>JVC<br>Ctra. de Gracia a<br>Marresa Km 14,700<br>08190 Barcelona<br>Telf: 93 565 32 11    | <ul> <li>Compatible con programas de satélite.</li> </ul>                                                                                                | <ul> <li>No dispone de teléfono de ayuda.</li> </ul>                                                                  |
| 5      | VCR3088<br>Nokia<br>( <sup>A</sup> Azalea, 1, Minipark 1-Ed. C<br>28109 Madrid<br>Telf: 93 262 30 30 | <ul> <li>Manejo del mando a distancia.</li> <li>Posibilidad de formato 16:9 (panorámico).</li> </ul>                                                     | <ul> <li>Interferencias en tonos claros.</li> <li>Calidad de avance rápido.</li> </ul>                                |
| 6      | VR685<br>Philips<br>c/ Martinez Villergas, 49<br>28027 Madrid<br>Telf: 902 11 33 84                  | <ul> <li>Calidad del avance rápido.</li> <li>Sintonización de los canales.</li> <li>Cable euroconector incluido.</li> </ul>                              | <ul> <li>Transiciones de los tonos.</li> <li>Indicador de tiempo restante.</li> </ul>                                 |

#### ▶ ¿Qué es…?

#### Menú en pantalla

El uso de un vídeo es más fácil si el menú se puede ver en la pantalla. Al accionar sobre los controles del mando a distancia no sólo cambia el volumen, el brillo o lo que hayamos modificado, sino que todas las funciones importantes aparecen en forma de marcador en la pantalla y se pueden modificar con el mando a distancia teniendo una referencia clara de la posición en la que se queda.

#### 07 S-VHS

El sistema S-VHS es una evolución del sistema VHS pero que tiene una mayor calidad de imagen y sonido. Los vídeos S-VHS reproducen las cintas normales de VHS sin pérdida de calidad. Pero las cintas S-VHS sólo se pueden reproducir en vídeos S-VHS, ya que contienen más información de la que puede asimilar un vídeo VHS.

#### Osciloscopio digital

Un osciloscopio digital es un aparato que mide la intensidad y la frecuencia de las señales con gran precisión y las reproduce en una pantalla. La diferencia con los osciloscopios "clásicos" está en su funcionamiento interno.

#### Ruidos en el contraste

Consiste en un ligero "murmullo" y una imagen inestable, que se puede percibir, sobre todo, en grandes superficies. Otra de las causas probables de este problema puede ser la cinta de vídeo.

#### 10 Ruidos en el color

En la imagen del vídeo se perciben "ruidos" en el color especialmente con los tonos rojos y azules, como un "parpadeo" constante. Vídeos de Alta Fidelidad

|                                                                                                    |                                                                                                    | dar Branda River                                                                                                    |                                                                          |                                                                                                    |                                                                         | Our Dave alla                                                                                                    |                                                                                         |                                                                                                    |                                                                                         |  |
|----------------------------------------------------------------------------------------------------|----------------------------------------------------------------------------------------------------|----------------------------------------------------------------------------------------------------|--------------------------------------------------------------------------|----------------------------------------------------------------------------------------------------|-------------------------------------------------------------------------|----------------------------------------------------------------------------------------------------|-----------------------------------------------------------------------------------------|----------------------------------------------------------------------------------------------------|-----------------------------------------------------------------------------------------|--|
| Resultados del test en detall                                                                                                    | e                                                                                                    | 1 <sup>er</sup> Puesto Comp                                                                                                    | uter                                                                     | 2° Puesto                                                                                                    |                                                                         | 3er Puesto Comp                                                                                                    | uter                                                                                    | 4°Puesto                                                                                                    |                                                                                         |  |
| Fabricante                                                                                                    | ota                                                                                                    | Panasonic                                                                                                    | IND                                                                      | Sony                                                                                                    | ota                                                                     | Aiwa                                                                                                    | ALTON <sup>SS</sup>                                                                     | JVC                                                                                                    | ota                                                                                     |  |
| Modelo                                                                                                    | Ň                                                                                                    | NV-HD 630                                                                                                    | lota                                                                     | SLV-E730                                                                                                    | Ň                                                                       | HV-FX6500                                                                                                    | lota                                                                                    | HR- J 658E                                                                                                    | Ň                                                                                       |  |
| Teléfono de información                                                                                                    |                                                                                                    | 93 425 93 00                                                                                                    | Z                                                                        | 93 402 66 08                                                                                                    |                                                                         | -                                                                                                    | Z                                                                                       | 93 565 32 11                                                                                                    |                                                                                         |  |
| Fax de información                                                                                                    |                                                                                                    | 93 425 93 11                                                                                                    |                                                                          | •                                                                                                    |                                                                         |                                                                                                    |                                                                                         | 93 565 32 13                                                                                                    |                                                                                         |  |
| Datos generales y consumo eléctrico                                                                                                    | 5%                                                                                                    |                                                                                                    | 7,60                                                                     |                                                                                                    | 7,60                                                                    |                                                                                                    | 7,60                                                                                    |                                                                                                    | 7,60                                                                                    |  |
| Medidas (Anchura x Altura x Profundidad, medido)                                                                                                    |                                                                                                    | 43 x 9 x 30,5 cm                                                                                                    |                                                                          | 43 x 10 x 31 cm                                                                                                    |                                                                         | 38 x 10 x 32 cm                                                                                                    |                                                                                         | 40,2 x 9,5 x 35 cm                                                                                               |                                                                                         |  |
| Consumo (en marcha / standby / apagado, medido)                                                                                                    | 2%                                                                                                    | Algo elevado (19,2 / 5,4 / 3,2 V                                                                                                    | I) 4                                                                     | Algo elevado (19,4 / 7,6 / 4,9 W)                                                                                                    | 4                                                                       | Algo elevado (19,2 / 5 / 3,1 W)                                                                                             | 4                                                                                       | Algo elevado (18,5 / 5 / 2,5 W)                                                                                  | 4                                                                                       |  |
| Coste de una hora de grabación (cinta de 240 min)                                                                                                    | 3%                                                                                                    | 150 ptas.                                                                                                    | 10                                                                       | 150 ptas.                                                                                                    | 10                                                                      | 150 ptas.                                                                                                    | 10                                                                                      | 150 ptas.                                                                                                    | 10                                                                                      |  |
| Servicio                                                                                                    | 4%                                                                                                    |                                                                                                    | 6,25                                                                     | •                                                                                                    | 6,25                                                                    | •                                                                                                    | 4,75                                                                                    |                                                                                                    | 4,75                                                                                    |  |
| Duración de la garantía                                                                                                    | 2%                                                                                                    | Normal (12 meses)                                                                                                    | 6                                                                        | Normal (12 meses)                                                                                                    | 6                                                                       | Normal (12 meses)                                                                                                    | 6                                                                                       | Normal (12 meses)                                                                                                | 6                                                                                       |  |
| Tipo de garantía                                                                                                    | 1%                                                                                                    | Reparación en el distribuidor                                                                                                    | 7                                                                        | Reparación en el distribuidor                                                                                                    | 7                                                                       | Reparación en el distribuidor                                                                                               | 7                                                                                       | Reparación en el distribuidor                                                                                    | 7                                                                                       |  |
| Teléfono de avuda                                                                                                    | 1%                                                                                                    | 93 425 93 82                                                                                                    | 6                                                                        | 93 402 66 08                                                                                                    | 6                                                                       | -                                                                                                    | 0                                                                                       | -                                                                                                    | 0                                                                                       |  |
| Servicio Online                                                                                                    |                                                                                                    | www.nanasonic.es                                                                                                    |                                                                          | www.sonv.es                                                                                                    | -                                                                       | -                                                                                                    | -                                                                                       | -                                                                                                    | -                                                                                       |  |
| Calidad de imagen                                                                                                    | 41%                                                                                                    |                                                                                                    | 4.69                                                                     |                                                                                                    | 4.69                                                                    |                                                                                                    | 4.34                                                                                    |                                                                                                    | 4.49                                                                                    |  |
| Definición (frecuencia de vídeo, medido)                                                                                                    | 10%                                                                                                    | Escasa (30%)                                                                                                    | 2                                                                        | Escasa (33%)                                                                                                    | 2                                                                       | Escasa (19%)                                                                                                    | 2                                                                                       | Escasa (26%)                                                                                                    | 2                                                                                       |  |
| Transiciones sucias de tonos claros a oscuros                                                                                                    |                                                                                                    | 200000 (00 /0)                                                                                                    | _                                                                        | 200000 (00 /0)                                                                                                    | -                                                                       | 200000 (1070)                                                                                                    | -                                                                                       | 200000 (2070)                                                                                                    | -                                                                                       |  |
| v generación de sombras (impulsos-27 medidos)                                                                                                    | 4%                                                                                                    | Regular (8%)                                                                                                    | 6                                                                        | Muv fuertes (12%)                                                                                                    | 4                                                                       | Demosiado fuertes (10%)                                                                                                    | 2                                                                                       | Muv fuertes (16%)                                                                                                | Δ                                                                                       |  |
| Calidad de los tonos claros (Gamma, medido)                                                                                                    | <b>1</b> /0<br><b>2</b> %                                                                                                    |                                                                                                    | 10                                                                       | Muy exactors (00%)                                                                                                    | 10                                                                      | Muv exactos (00%)                                                                                                    | 10                                                                                      | Muy exactors (10%)                                                                                               | 10                                                                                      |  |
| Interferencias en tenes clares (medides)                                                                                                    | Z /0                                                                                                    | Aproxichios (53 /o)                                                                                                    | 6                                                                        | Aprociobles (59 /0)                                                                                                    | 10                                                                      | Francis (55 2 dP)                                                                                                    | 0                                                                                       | Aprociobles (53 / dD)                                                                                            | 6                                                                                       |  |
| Interferencias en collos (natidos)                                                                                                    | J /0                                                                                                    | Muu anresishise (42, 4, 40)                                                                                                    | 0                                                                        | Apreciables (32 UB)                                                                                                    | 0                                                                       | LSUGSUS (JJ,2 UD)                                                                                                    | 0                                                                                       | Muu anresishlas (33,0 UB)                                                                                        | 0                                                                                       |  |
| niterrerentias en el tutur (interrutus)<br>Calidad da grabagión (an una sinte vesta, comun )                                                                                                    | J 70                                                                                                    | Mole                                                                                                    | 4                                                                        | Mole                                                                                                    | 4                                                                       | Mole                                                                                                    | 4                                                                                       | Mole                                                                                                    | 4                                                                                       |  |
| Calidad da imagan carralada (agreentada)                                                                                                    | 0%<br>00/                                                                                                    |                                                                                                    | 2                                                                        | Niala<br>Sin interferencia                                                                                                    | 2                                                                       |                                                                                                    | 2                                                                                       |                                                                                                    | 2                                                                                       |  |
| Calidad de Imagen congelada (comprobado)                                                                                                    | 2%                                                                                                    | Ligeras interferencias                                                                                                    | 8                                                                        | Sin interferencias                                                                                                    | 10                                                                      | Ligeras interferencias                                                                                                    | 8                                                                                       | Ligeras interferencias                                                                                           | 8                                                                                       |  |
| calidad en camara lenta (comprobado)                                                                                                    | 2%                                                                                                    | Sin interferencias                                                                                                    | 10                                                                       | Ligeras interferencias                                                                                                    | 8                                                                       | Ciertas interferencias                                                                                                    | 6                                                                                       | Ligeras interferencias                                                                                           | 8                                                                                       |  |
| Calidad en avance rápido (comprobado)                                                                                                    | 2%                                                                                                    | Fuertes interferencias                                                                                                    | 4                                                                        | Ciertas interferencias                                                                                                    | 6                                                                       | Ciertas interferencias                                                                                                    | 6                                                                                       | Ciertas interferencias                                                                                           | 6                                                                                       |  |
| Calidad con señal de antena débil (medido)                                                                                                    | 2%                                                                                                    | Buena                                                                                                    | 8                                                                        | Buena                                                                                                    | 8                                                                       | Buena                                                                                                    | 8                                                                                       | Buena                                                                                                    | 8                                                                                       |  |
| Test de visionado                                                                                                    | 2%                                                                                                    | Desenfocado, con parpadeo                                                                                                    | 4                                                                        | Algo desenfocado, con parpadeo                                                                                                    | 6                                                                       | Muy desenfocado, con parpadeo                                                                                               | 2                                                                                       | Desenfocado, con parpadeo                                                                                        | 4                                                                                       |  |
| Calidad del sonido                                                                                                    | 14%                                                                                                    |                                                                                                    | 6,29                                                                     |                                                                                                    | 6,29                                                                    |                                                                                                    | 5,71                                                                                    |                                                                                                    | 6,29                                                                                    |  |
| Fidelidad del sonido (rangos de frecuencia:                                                                                                    |                                                                                                    |                                                                                                    |                                                                          |                                                                                                    |                                                                         |                                                                                                    |                                                                                         |                                                                                                    |                                                                                         |  |
| 20-100Hz / 100Hz-10KHz / 10KHz-20KHz)                                                                                                    | 4%                                                                                                    | Fidedigno (1,1 / 0,1 / 0,3 dB)                                                                                                    | 10                                                                       | Fidedigno (0,9 / 0,2 / 0,4 dB)                                                                                                    | 10                                                                      | Casi fidedigno (3,0 / 0,2 / 1,2 dB)                                                                                         | 8                                                                                       | Fidedigno (1,3 / 0,4 / 0,5 dB)                                                                                   | 10                                                                                      |  |
| Distorsión (medido)                                                                                                    | 3%                                                                                                    | Apenas apreciable (0,4%)                                                                                                    | 6                                                                        | Apenas apreciable (0,45%)                                                                                                    | 6                                                                       | Apenas apreciable (0,5%)                                                                                                    | 6                                                                                       | Apenas apreciable (0,4%)                                                                                         | 6                                                                                       |  |
| Siseo (medido)                                                                                                    | 3%                                                                                                    | Apreciable (82 dBA)                                                                                                    | 2                                                                        | Apreciable (79 dBA)                                                                                                    | 2                                                                       | Apreciable (83 dBA)                                                                                                    | 2                                                                                       | Apreciable (80 dBA)                                                                                              | 2                                                                                       |  |
| Test de audición                                                                                                    | 4%                                                                                                    | Siseo, distorsiones                                                                                                    | 6                                                                        | Siseo, distorsiones                                                                                                    | 6                                                                       | Siseo, distorsiones                                                                                                    | 6                                                                                       | Siseo, distorsiones                                                                                              | 6                                                                                       |  |
| Manejo                                                                                                    | 33%                                                                                                    |                                                                                                    | 6,79                                                                     |                                                                                                    | 5,88                                                                    |                                                                                                    | 6,30                                                                                    |                                                                                                    | 5,81                                                                                    |  |
| Calidad del manual (comprobado)                                                                                                    | 3%                                                                                                    | Comprensible                                                                                                    | 8                                                                        | Comprensible                                                                                                    | 8                                                                       | Comprensible                                                                                                    | 8                                                                                       | Comprensible                                                                                                    | 8                                                                                       |  |
| Menús en pantalla (comprobados)                                                                                                    | 3%                                                                                                    | Fácil maneio                                                                                                    | 8                                                                        | Fácil maneio                                                                                                    | 8                                                                       | Fácil maneio                                                                                                    | 8                                                                                       | Fácil maneio                                                                                                    | 8                                                                                       |  |
| Funciones del mando a distancia (comprohados)                                                                                                    | 2%                                                                                                    | Demasiadas                                                                                                    | 6                                                                        | Demasiadas                                                                                                    | 6                                                                       | Acentables                                                                                                    | 8                                                                                       | Demasiadas                                                                                                    | 6                                                                                       |  |
| llso del mando a distancia (comprobado)                                                                                                    | 2%                                                                                                    | Fácil                                                                                                    | 8                                                                        | Fácil                                                                                                    | 8                                                                       | Muy fácil                                                                                                    | 10                                                                                      | Fácil                                                                                                    | 8                                                                                       |  |
| Aiuste inicial de los canales (comprobado)                                                                                                    | 2%                                                                                                    | Muv fácil                                                                                                    | 10                                                                       | Fácil                                                                                                    | 8                                                                       | Fácil                                                                                                    | 8                                                                                       | Fácil                                                                                                    | 8                                                                                       |  |
| Lenihilidad del display (comprobado)                                                                                                    | 1%                                                                                                    | Clara                                                                                                    | 9                                                                        | Muvelara                                                                                                    | 10                                                                      | Clara                                                                                                    | 0                                                                                       | Clara                                                                                                    | Q                                                                                       |  |
| Drogramación del temporizador con Show-View                                                                                                    | 20/_                                                                                                    | Gail                                                                                                    | 0                                                                        | Muy Gala                                                                                                    | 0                                                                       | Giala                                                                                                    | 0                                                                                       | Ciala<br>Eáoil                                                                                                   | 0                                                                                       |  |
| Númere de programaciones (contided / duración)                                                                                                    | J /0                                                                                                    | P on un miomo moo                                                                                                    | 0                                                                        | P on un mieme moo                                                                                                    | 10                                                                      | Fabil                                                                                                    | 0                                                                                       | P on un miemo moo                                                                                                | 10                                                                                      |  |
| Numero de programaciones (cantidad / duración)                                                                                                    | 170                                                                                                    | o ell ull illisillo illes                                                                                                    | 10                                                                       | o ell ull mismo mes                                                                                                    | 10                                                                      | o en un mismo mes                                                                                                    | 0                                                                                       |                                                                                                    | 10                                                                                      |  |
| Ajuste manual de gradación de sonido (comprobado)                                                                                                    | 2%                                                                                                    | NO                                                                                                    | U                                                                        | NO                                                                                                    | U                                                                       | NO                                                                                                    | U                                                                                       | NO                                                                                                    | U                                                                                       |  |
| Insercion de sonido post-grabación (comprobado)                                                                                                    | 1%                                                                                                    | No                                                                                                    | 0                                                                        | No                                                                                                    | 0                                                                       | Si                                                                                                    | 10                                                                                      | NO                                                                                                    | 0                                                                                       |  |
| Duración de rebobinado (cinta completa de 240 min.                                                                                                    | ) 1%                                                                                                    | Normal (2 min. 0 seg.)                                                                                                    | 6                                                                        | Lento (3 min. 45 seg.)                                                                                                    | 2                                                                       | Algo lento (2 min. 0 seg.)                                                                                                  | 4                                                                                       | Lento (3 min. 49 seg.)                                                                                           | 2                                                                                       |  |
| Cable euroconector incluído (comprobado)                                                                                                    | 1%                                                                                                    | No                                                                                                    | 0                                                                        | No                                                                                                    | 0                                                                       | No                                                                                                    | 0                                                                                       | No                                                                                                    | 0                                                                                       |  |
| Contador / indicador del tiempo restante (compr.)                                                                                                    | 2%                                                                                                    | Minutos y segundos / Sí                                                                                                    | 10                                                                       | Minutos y segundos / Sí                                                                                                    | 10                                                                      | Minutos y segundos / Sí                                                                                                    | 10                                                                                      | Minutos y segundos / Sí                                                                                          | 10                                                                                      |  |
| Búsqueda del final de la grabación (comprobado)                                                                                                    | 1%                                                                                                    | Sí                                                                                                    | 10                                                                       | No                                                                                                    | 0                                                                       | Sí                                                                                                    | 10                                                                                      | Sí                                                                                                    | 10                                                                                      |  |
| Inserción de marcas de índice (comprobado)                                                                                                    |                                                                                                    |                                                                                                    | 10                                                                       | Sí (automático al principio)                                                                                                    | 6                                                                       | Sí (automático al principio)                                                                                                | 6                                                                                       | Sí (automático al principio)                                                                                     | 6                                                                                       |  |
|                                                                                                    | 1%                                                                                                    | Sí (automático y manual)                                                                                                    |                                                                          | or (automatico ar principio)                                                                                                    | -                                                                       |                                                                                                    |                                                                                         | AL.                                                                                                    | 0                                                                                       |  |
| Repetición de escenas (comprobado)                                                                                                    | 1%<br>1%                                                                                                    | Sí (automático y manual)<br>Sí                                                                                                    | 10                                                                       | Sí                                                                                                    | 10                                                                      | No                                                                                                    | 0                                                                                       | NO                                                                                                    |                                                                                         |  |
| Repetición de escenas (comprobado)<br>Seguro de niños (comprobado)                                                                                                    | 1%<br>1%<br>1%                                                                                                    | Sí (automático y manual)<br>Sí<br>Sí                                                                                                    | 10<br>10<br>10                                                           | Sí<br>No                                                                                                    | 10<br>0                                                                 | No                                                                                                    | 0                                                                                       | NO                                                                                                    | 0                                                                                       |  |
| Repetición de escenas (comprobado)<br>Seguro de niños (comprobado)<br>Inserción de corte (comprobado)                                                                                                    | 1%<br>1%<br>1%<br>1%                                                                                                    | Sí (automático y manual)<br>Sí<br>Sí<br>No                                                                                                    | 10<br>10<br>10<br>0                                                      | Sí<br>No<br>No                                                                                                    | 10<br>0<br>0                                                            | No<br>No<br>No                                                                                                    | 0 0 0                                                                                   | NO<br>No<br>No                                                                                                   | 0                                                                                       |  |
| Repetición de escenas (comprobado)<br>Seguro de niños (comprobado)<br>Inserción de corte (comprobado)<br>Formato panorámico (16:9, comprobado)                                                                                                    | 1%<br>1%<br>1%<br>1%<br>1%                                                                                                    | Sí (automático y manual)<br>Sí<br>Sí<br>No<br>No                                                                                                    | 10<br>10<br>10<br>0                                                      | Sí<br>No<br>No<br>No                                                                                                    | 10<br>0<br>0<br>0                                                       | No<br>No<br>No<br>No                                                                                                    | 0<br>0<br>0<br>0                                                                        | NO<br>NO<br>NO                                                                                                   | 0<br>0<br>0                                                                             |  |
| Repetición de escenas (comprobado)<br>Seguro de niños (comprobado)<br>Inserción de corte (comprobado)<br>Formato panorámico (16:9, comprobado)<br>Grabación en formato PAL-Plus (comprobado)                                                                                                    | 1%<br>1%<br>1%<br>1%<br>1%                                                                                                    | Sí (automático y manual)<br>Sí<br>Sí<br>No<br>No<br>No                                                                                                    | 10<br>10<br>0<br>0<br>0                                                  | Sí<br>No<br>No<br>No<br>No                                                                                                    | 10<br>0<br>0<br>0                                                       | No<br>No<br>No<br>No<br>No                                                                                                  | 0<br>0<br>0<br>0<br>0                                                                   | NO<br>NO<br>NO<br>NO<br>NO                                                                                       | 0<br>0<br>0<br>0                                                                        |  |
| Repetición de escenas (comprobado)<br>Seguro de niños (comprobado)<br>Inserción de corte (comprobado)<br>Formato panorámico (16:9, comprobado)<br>Grabación en formato PAL-Plus (comprobado)<br>Reproducción / grabación a mitad de velocidad                                                                                                    | 1%<br>1%<br>1%<br>1%<br>1%                                                                                                    | Sí (automático y manual)<br>Sí<br>Sí<br>No<br>No<br>No                                                                                                    | 10<br>10<br>0<br>0<br>0                                                  | Sí<br>No<br>No<br>No<br>No                                                                                                    | 10<br>0<br>0<br>0<br>0                                                  | No<br>No<br>No<br>No                                                                                                    | 0<br>0<br>0<br>0<br>0                                                                   | NO<br>NO<br>NO<br>NO                                                                                             | 0<br>0<br>0<br>0                                                                        |  |
| Repetición de escenas (comprobado)<br>Seguro de niños (comprobado)<br>Inserción de corte (comprobado)<br>Formato panorámico (16:9, comprobado)<br>Grabación en formato PAL-Plus (comprobado)<br>Reproducción / grabación a mitad de velocidad<br>(LongPlay, comprobado)                                                                                                    | 1%<br>1%<br>1%<br>1%<br>1%<br>2%                                                                                                    | Sí (automático y manual)<br>Sí<br>Sí<br>No<br>No<br>Sí                                                                                                    | 10<br>10<br>0<br>0<br>10                                                 | Sí<br>No<br>No<br>No<br>Sí                                                                                                    | 10<br>0<br>0<br>0<br>0                                                  | No<br>No<br>No<br>No<br>Sí                                                                                                  | 0<br>0<br>0<br>0<br>0                                                                   | NO<br>NO<br>NO<br>NO<br>Sí                                                                                       | 0<br>0<br>0<br>0                                                                        |  |
| Repetición de escenas (comprobado)<br>Seguro de niños (comprobado)<br>Inserción de corte (comprobado)<br>Formato panorámico (16:9, comprobado)<br>Grabación en formato PAL-Plus (comprobado)<br>Reproducción / grabación a mitad de velocidad<br>(LongPlay, comprobado)<br><b>Posibilidades de conexión</b>                                                                                                    | 1%<br>1%<br>1%<br>1%<br>1%<br>2%<br><b>3%</b>                                                                                                    | Sí (automático y manual)<br>Sí<br>Sí<br>No<br>No<br>Sí                                                                                                    | 10<br>10<br>0<br>0<br>10<br>5.33                                         | Sí<br>No<br>No<br>No<br>Sí<br>Sí                                                                                                    | 10<br>0<br>0<br>0<br>10<br>4.67                                         | No<br>No<br>No<br>No<br>Sí                                                                                                  | 0<br>0<br>0<br>0<br>10<br>8,67                                                          | NO<br>NO<br>NO<br>NO<br>Sí                                                                                       | 0<br>0<br>0<br>10<br>8,00                                                               |  |
| Repetición de escenas (comprobado)<br>Seguro de niños (comprobado)<br>Inserción de corte (comprobado)<br>Formato panorámico (16:9, comprobado)<br>Grabación en formato PAL-Plus (comprobado)<br>Reproducción / grabación a mitad de velocidad<br>(LongPlay, comprobado)<br><b>Posibilidades de conexión</b><br>Conectores de entrada (Euroconector / BCA)                                                                                                    | 1%<br>1%<br>1%<br>1%<br>1%<br>2%<br><b>3%</b><br>1%                                                                                                    | Sí (automático y manual)<br>Sí<br>Sí<br>No<br>No<br>Sí<br>TV. Recen satélite Cám vídeo                                                                        | 10<br>10<br>0<br>0<br>10<br>5,33<br>6                                    | Sí<br>No<br>No<br>No<br>Sí<br>Sí<br>Sí                                                                                                  | 10<br>0<br>0<br>0<br>10<br><b>4,67</b><br>4                             | No<br>No<br>No<br>Sí<br>TV. Recen satélite Cám vídeo                                                                        | 0<br>0<br>0<br>0<br>0<br>10<br><b>8,67</b><br>6                                         | NO<br>NO<br>NO<br>NO<br>Sí                                                                                       | 0<br>0<br>0<br>10<br><b>8,00</b><br>4                                                   |  |
| Repetición de escenas (comprobado)<br>Seguro de niños (comprobado)<br>Inserción de corte (comprobado)<br>Formato panorámico (16:9, comprobado)<br>Grabación en formato PAL-Plus (comprobado)<br>Reproducción / grabación a mitad de velocidad<br>(LongPlay, comprobado)<br><b>Posibilidades de conexión</b><br>Conectores de entrada (Euroconector / RCA)<br>Compatible con programas de satélite (comprobado)                                                                                                    | 1%           1%           1%           1%           2%           3%           1%                                                                                                    | Sí (automático y manual)<br>Sí<br>Sí<br>No<br>No<br>Sí<br>TV, Recep. satélite, Cám. vídeo                                                                     | 10<br>10<br>0<br>0<br>10<br>5,33<br>6<br>0                               | Sí<br>No<br>No<br>No<br>Sí<br>Sí<br>Sí<br>TV, Receptor satélite                                                                         | 10<br>0<br>0<br>0<br>10<br>4,67<br>4                                    | No<br>No<br>No<br>Sí<br>TV, Recep. satélite, Cám. vídeo<br>Sí                                                               | 0<br>0<br>0<br>0<br>10<br><b>8,67</b><br>6<br>10                                        | NO<br>NO<br>NO<br>NO<br>Sí<br>TV, Receptor satélite<br>Sí                                                        | 0<br>0<br>0<br>10<br>8,00<br>4                                                          |  |
| Repetición de escenas (comprobado)<br>Seguro de niños (comprobado)<br>Inserción de corte (comprobado)<br>Formato panorámico (16:9, comprobado)<br>Grabación en formato PAL-Plus (comprobado)<br>Reproducción / grabación a mitad de velocidad<br>(LongPlay, comprobado)<br><b>Posibilidades de conexión</b><br>Conectores de entrada (Euroconector / RCA)<br>Compatible con programas de satélite (comprobado)<br>Salida de audio adicional (care equipo Hi Ei comprobado)                                                                                                    | 1%           1%           1%           1%           2%           3%           1%                                                                                                    | Sí (automático y manual)<br>Sí<br>Sí<br>No<br>No<br>Sí<br>TV, Recep. satélite, Cám. vídeo<br>No<br>Sí                                                         | 10<br>10<br>0<br>0<br>10<br>5,33<br>6<br>0                               | Sí (dubinanou ar principio)<br>Sí<br>No<br>No<br>No<br>Sí<br>TV, Receptor satélite<br>No                                                | 10<br>0<br>0<br>0<br>10<br>4,67<br>4<br>0                               | No<br>No<br>No<br>Sí<br>TV, Recep. satélite, Cám. vídeo<br>Sí                                                               | 0<br>0<br>0<br>0<br>10<br><b>8,67</b><br>6<br>10                                        | NO<br>NO<br>NO<br>NO<br>Sí<br>TV, Receptor satélite<br>Sí<br>Sí                                                  | 0<br>0<br>0<br>10<br><b>8,00</b><br>4<br>10                                             |  |
| Repetición de escenas (comprobado)<br>Seguro de niños (comprobado)<br>Inserción de corte (comprobado)<br>Formato panorámico (16:9, comprobado)<br>Grabación en formato PAL-Plus (comprobado)<br>Reproducción / grabación a mitad de velocidad<br>(LongPlay, comprobado)<br><b>Posibilidades de conexión</b><br>Conectores de entrada (Euroconector / RCA)<br>Compatible con programas de satélite (comprobado)<br>Salida de audio adicional (para equipo Hi-Fi, compr.)                                                                                                    | 1%<br>1%<br>1%<br>1%<br>1%<br>2%<br><b>3%</b><br>1%<br>1%                                                                                                    | Sí (automático y manual)<br>Sí<br>Sí<br>No<br>No<br>Sí<br>TV, Recep. satélite, Cám. vídeo<br>No<br>Sí                                                         | 10<br>10<br>0<br>0<br>10<br>5,33<br>6<br>0<br>10                         | Sí<br>No<br>No<br>No<br>Sí<br>Sí<br>Sí<br>TV, Receptor satélite<br>No<br>Sí                                                             | 10<br>0<br>0<br>0<br>10<br>4,67<br>4<br>0<br>10                         | No<br>No<br>No<br>No<br>Sí<br>TV, Recep. satélite, Cám. vídeo<br>Sí<br>Sí                                                   | 0<br>0<br>0<br>10<br>8,67<br>6<br>10<br>10                                              | NO<br>NO<br>NO<br>NO<br>Sí<br>TV, Receptor satélite<br>Sí<br>Sí                                                  | 0<br>0<br>0<br>10<br><b>8,00</b><br>4<br>10<br>10                                       |  |
| Repetición de escenas (comprobado)<br>Seguro de niños (comprobado)<br>Inserción de corte (comprobado)<br>Formato panorámico (16:9, comprobado)<br>Grabación en formato PAL-Plus (comprobado)<br>Reproducción / grabación a mitad de velocidad<br>(LongPlay, comprobado)<br><b>Posibilidades de conexión</b><br>Conectores de entrada (Euroconector / RCA)<br>Compatible con programas de satélite (comprobado)<br>Salida de audio adicional (para equipo Hi-Fi, compr.)<br><b>Nota parcial</b>                                                                                                    | 1%           1%           1%           1%           2%           3%           1%           1%           1%                                                                                                    | Sí (automático y manual)<br>Sí<br>Sí<br>No<br>No<br>Sí<br>TV, Recep. satélite, Cám. vídeo<br>No<br>Sí                                                         | 10<br>10<br>0<br>0<br>10<br>5,33<br>6<br>0<br>10<br>5,83                 | Sí (dubinanos di principio)<br>Sí<br>No<br>No<br>No<br>Sí<br>Sí<br>TV, Receptor satélite<br>No<br>Sí                                    | 10<br>0<br>0<br>10<br>4,67<br>4<br>0<br>10<br>5,51                      | No<br>No<br>No<br>Sí<br>TV, Recep. satélite, Cám. vídeo<br>Sí<br>Sí                                                         | 0<br>0<br>0<br>10<br><b>8,67</b><br>6<br>10<br>10<br><b>5,49</b>                        | NO<br>NO<br>NO<br>NO<br>Sí<br>TV, Receptor satélite<br>Sí<br>Sí                                                  | 0<br>0<br>0<br>10<br><b>8,00</b><br>4<br>10<br>10<br><b>5,45</b>                        |  |
| Repetición de escenas (comprobado)<br>Seguro de niños (comprobado)<br>Inserción de corte (comprobado)<br>Formato panorámico (16:9, comprobado)<br>Grabación en formato PAL-Plus (comprobado)<br>Reproducción / grabación a mitad de velocidad<br>(LongPlay, comprobado)<br><b>Posibilidades de conexión</b><br>Conectores de entrada (Euroconector / RCA)<br>Compatible con programas de satélite (comprobado)<br>Salida de audio adicional (para equipo Hi-Fi, compr.)<br><b>Nota parcial</b><br><b>Corrección positiva / negativa</b>                                                                                                    | 1%           1%           1%           1%           2%           3%           1%           1%           1%           1%                                                                                                    | Sí (automático y manual)<br>Sí<br>Sí<br>No<br>No<br>Sí<br>TV, Recep. satélite, Cám. vídeo<br>No<br>Sí<br>Sí<br>Sístema NTSC                                   | 10<br>10<br>0<br>0<br>10<br>5,33<br>6<br>0<br>10<br>5,83<br>+0,2         | Sí (dubinanou di principio)<br>Sí<br>No<br>No<br>No<br>Sí<br>Sí<br>TV, Receptor satélite<br>No<br>Sí<br>Sistema NTSC                    | 10<br>0<br>0<br>0<br>10<br>4,67<br>4<br>0<br>10<br>5,51<br>+0,2         | No<br>No<br>No<br>No<br>Sí<br>TV, Recep. satélite, Cám. vídeo<br>Sí<br>Sí<br>Sí<br>Sí                                       | 0<br>0<br>0<br>0<br>10<br><b>8,67</b><br>6<br>10<br>10<br><b>5,49</b><br>+0,2           | NO<br>NO<br>NO<br>NO<br>SÍ<br>SÍ<br>TV, Receptor satélite<br>Sí<br>Sí<br>Sí<br>Sí<br>Sí                          | 0<br>0<br>0<br>10<br><b>8,00</b><br>4<br>10<br>10<br><b>5,45</b><br>+0,2                |  |
| Repetición de escenas (comprobado)         Seguro de niños (comprobado)         Inserción de corte (comprobado)         Formato panorámico (16:9, comprobado)         Grabación en formato PAL-Plus (comprobado)         Reproducción / grabación a mitad de velocidad (LongPlay, comprobado)         Posibilidades de conexión         Conectores de entrada (Euroconector / RCA)         Compatible con programas de satélite (comprobado)         Salida de audio adicional (para equipo Hi-Fi, compr.)         Nota parcial         Corrección positiva / negativa         Calidad                                                                | 1%           1%           1%           1%           2%           3%           1%           1%           1%           1%           1%           1%           1%           1%           1%           1%           1%           1%           1%           1%           1%           1%           1%           1% | Sí (automático y manual)<br>Sí<br>Sí<br>No<br>No<br>Sí<br>TV, Recep. satélite, Cám. vídeo<br>No<br>Sí<br>Sistema NTSC<br>Bien                                 | 10<br>10<br>0<br>0<br>10<br>5,33<br>6<br>0<br>10<br>5,83<br>+0,2<br>6,03 | Sí (datomatico di principio)<br>Sí<br>No<br>No<br>No<br>Sí<br>Sí<br>TV, Receptor satélite<br>No<br>Sí<br>Sistema NTSC<br>Bien           | 10<br>0<br>0<br>0<br>10<br>4,67<br>4<br>0<br>10<br>5,51<br>+0,2<br>5,71 | No<br>No<br>No<br>Sí<br>TV, Recep. satélite, Cám. vídeo<br>Sí<br>Sí<br>Sistema NTSC<br><b>Bien</b>                          | 0<br>0<br>0<br>10<br>8,67<br>6<br>10<br>10<br>5,49<br>+0,2<br>5,69                      | NO<br>NO<br>NO<br>NO<br>Sí<br>Sí<br>TV, Receptor satélite<br>Sí<br>Sí<br>Sí<br>Sí<br>Sí                          | 0<br>0<br>0<br>10<br><b>8,00</b><br>4<br>10<br>10<br><b>5,45</b><br>+0,2<br><b>5,65</b> |  |
| Repetición de escenas (comprobado)         Seguro de niños (comprobado)         Inserción de corte (comprobado)         Formato panorámico (16:9, comprobado)         Grabación en formato PAL-Plus (comprobado)         Reproducción / grabación a mitad de velocidad         (LongPlay, comprobado)         Posibilidades de conexión         Conectores de entrada (Euroconector / RCA)         Compatible con programas de satélite (comprobado)         Salida de audio adicional (para equipo Hi-Fi, compr.)         Nota parcial         Corrección positiva / negativa         Calidad         Precio / calidad                               | 1%<br>1%<br>1%<br>1%<br>1%<br>2%<br><b>3%</b><br>1%<br>1%<br>1%<br>1%                                                                                                    | Sí (automático y manual)<br>Sí<br>Sí<br>No<br>No<br>Sí<br>TV, Recep. satélite, Cám. vídeo<br>No<br>Sí<br>Sistema NTSC<br>Bien ←<br>Bien                       | 10<br>10<br>0<br>0<br>10<br>5,33<br>6<br>0<br>10<br>5,83<br>+0,2<br>6,03 | Sí (uutomatiou ar principio)<br>Sí<br>No<br>No<br>No<br>Sí<br>TV, Receptor satélite<br>No<br>Sí<br>Sistema NTSC<br>Bien ←<br>Suficiente | 10<br>0<br>0<br>10<br>4,67<br>4<br>0<br>10<br>5,51<br>+0,2<br>5,71      | No<br>No<br>No<br>No<br>Sí<br>Sí<br>Sí<br>Sí<br>Sí<br>Sistema NTSC<br>Bien ←<br>Bien                                        | 0<br>0<br>0<br>10<br><b>8,67</b><br>6<br>10<br>10<br><b>5,49</b><br>+0,2<br><b>5,69</b> | NO NO NO NO NO Sí TV, Receptor satélite Sí Sí Sí Sí Bien FUE                                                     | 0<br>0<br>0<br>10<br><b>8,00</b><br>4<br>10<br>10<br><b>5,45</b><br>+0,2<br><b>5,65</b> |  |
| Repetición de escenas (comprobado)         Seguro de niños (comprobado)         Inserción de corte (comprobado)         Formato panorámico (16:9, comprobado)         Grabación en formato PAL-Plus (comprobado)         Reproducción / grabación a mitad de velocidad (LongPlay, comprobado)         Posibilidades de conexión         Conectores de entrada (Euroconector / RCA)         Compatible con programas de satélite (comprobado)         Salida de audio adicional (para equipo Hi-Fi, compr.)         Nota parcial         Corrección positiva / negativa         Calidad         Precio / calidad         Precio IVA incluido (Pesetas) | 1%<br>1%<br>1%<br>1%<br>1%<br>2%<br>3%<br>1%<br>1%<br>1%<br>1%<br>1%                                                                                                    | Sí (automático y manual)<br>Sí<br>Sí<br>No<br>No<br>Sí<br>Sí<br>TV, Recep. satélite, Cám. vídeo<br>No<br>Sí<br>Sistema NTSC<br>Bien ←<br>Bien<br>62.900 ptas. | 10<br>10<br>0<br>0<br>10<br>5,33<br>6<br>0<br>10<br>5,83<br>+0,2<br>6,03 | Sí<br>No<br>No<br>No<br>Sí<br>Sí<br>Sí<br>TV, Receptor satélite<br>No<br>Sí<br>Sistema NTSC<br>Bien ←<br>Suficiente<br>77.900 ptas.     | 10<br>0<br>0<br>10<br>4,67<br>4<br>0<br>10<br>5,51<br>+0,2<br>5,71      | No<br>No<br>No<br>No<br>Sí<br>TV, Recep. satélite, Cám. vídeo<br>Sí<br>Sí<br>Sistema NTSC<br>Bien ←<br>Bien<br>54.900 ptas. | 0<br>0<br>0<br>10<br><b>8,67</b><br>6<br>10<br>10<br><b>5,49</b><br>+0,2<br><b>5,69</b> | N0<br>N0<br>N0<br>N0<br>Sí<br>Sí<br>Sí<br>Sí<br>Sí<br>Sí<br>Sistema NTSC<br>Bien ←<br>Suficiente<br>64.900 ptas. | 0<br>0<br>0<br>10<br><b>8,00</b><br>4<br>10<br>10<br><b>5,45</b><br>+0,2<br><b>5,65</b> |  |

## Vídeos de Alta Fidelidad Vídeo/Foto/HiFi

| 5° Puesto                                 |            | 6°Puesto                                  |        |
|-------------------------------------------|------------|-------------------------------------------|--------|
| Nokia                                     | ta         | Philips                                   | ta     |
| VCR 3088 Hi-Fi                            | Ň          | VR 685                                    | Ň      |
| 91 553 35 43                              |            | 902 11 33 84                              |        |
| 91 650 08 87                              |            | -                                         |        |
| 07.0.0.0.00.5                             | 7,60       | 00 0 0 07 5                               | 7,60   |
| 37,8 X 9,3 X 29,5 Cm                      | 4          | 38 X 9,9 X 27,5 CM                        | 4      |
| Algo elevado (14,5/7,0/4,5 W)<br>150 ntas | 4          | Aigu elevadu (13,1/7,3/4,1 W)<br>150 ntas | 4      |
| 100 ptd0.                                 | 6.25       | 100 piao.                                 | 6.25   |
| Normal (12 meses)                         | 6          | Normal (12 meses)                         | 6      |
| Reparación en el distribuidor             | 7          | Reparación en el distribuidor             | 7      |
| 91 657 85 16                              | 6          | 902 11 33 84                              | 6      |
| www.nokia.com                             | 0.05       | www.phillips.com                          | 4 00   |
| Eccasa (16%)                              | 3,90       | Eccasa (25%)                              | 4,29   |
| L36838 (1070)                             | 2          | L30838 (3378)                             | 2      |
| Regular (10%)                             | 6          | Demasiado fuertes (18%)                   | 2      |
| Muy exactos (99%)                         | 10         | Muy exactos (100%)                        | 10     |
| Muy apreciables (48,5 dB)                 | 4          | Apreciables (52,2 dB)                     | 6      |
| Muy apreciables (41,7 dB)                 | 4          | Muy apreciables (43 dB)                   | 4      |
| Mala                                      | 2          | Mala                                      | 2      |
| Ciertas interferencias                    | 6          | Ligeras interferencias                    | 8      |
| CIERTAS INTERFERENCIAS                    | 0          | Ligeras interferencias                    | 0      |
| Normal                                    | 4          | Ruena                                     | 0<br>8 |
| Muv desenfocado, con parnadeo             | 2          | Desenfocado, con narnadeo                 | 4      |
| naj doomodaoj oon parpadoo                | 6,29       | booniouuo, oon paipaaoo                   | 6,29   |
|                                           |            |                                           |        |
| Fidedigno (0,2 / 0,3 / 1,3 dB)            | 10         | Fidedigno (1,5 / 0,4 / 0,3 dB)            | 10     |
| Apenas apreciable (0,5%)                  | 6          | Apenas apreciable (0,44%)                 | 6      |
| Apreciable (81 dBA)                       | 2          | Apreciable (83 dBA)                       | 2      |
| Siseo, distorsiones                       | 0<br>6 /12 | Siseo, distorsiones                       | 0      |
| Comprensible                              | 8          | Normal                                    | 6      |
| Fácil manejo                              | 8          | Normal                                    | 6      |
| Demasiadas                                | 6          | Demasiadas                                | 6      |
| Muy fácil                                 | 10         | Normal                                    | 6      |
| Fácil                                     | 8          | Muy fácil                                 | 10     |
| Clara                                     | 8          | Muy clara                                 | 10     |
| Facil<br>8 en un mismo año                | 0<br>10    | Facil<br>6 en un mismo mes                | 0<br>6 |
|                                           | 0          | No                                        | 0      |
| No                                        | 0          | No                                        | 0      |
| Algo lento (3 min.4 seg.)                 | 4          | Normal (2 min. 7 seg.)                    | 6      |
| No                                        | 0          | Sí                                        | 10     |
| Minutos y segundos / Sí                   | 10         | Minutos / No                              | 4      |
| No                                        | 0          | No                                        | 0      |
| Si (automático y manual)                  | 10         | Si (automático al principio)              | 6      |
| NO                                        | 10         | NO<br>Sí                                  | 10     |
| Nn                                        | 0          | Nn                                        | 0      |
| Sí                                        | 10         | No                                        | 0      |
| No                                        | 0          | No                                        | 0      |
|                                           |            |                                           |        |
| Sí                                        | 10         | Sí                                        | 10     |
|                                           | 5,33       |                                           | 8,67   |
| IV, Recep. satélite, Cám. vídeo           | 6          | IV, Recep.satélite, Cám. vídeo            | 6      |
| NO<br>Sí                                  | 10         | 51<br>Sí                                  | 10     |
| 01                                        | 5 41       | 31                                        | 5.33   |
| Sistema NTSC                              | +0.2       | Sistema NTSC                              | +0,2   |
| Rien 🖌                                    | 5 61       | Rien 🖌                                    | 5 52   |
| Cuficiente                                | 0,01       | Suficiente                                | 0,00   |
|                                           |            |                                           |        |
| 59.900 ptas.                              |            | 59.900 ptas.                              |        |
|                                           |            |                                           |        |

#### Así hacemos los test en Computer Hoy

#### Nitidez de la imagen

Para comprobar la definición, medimos el nivel con el que graban los vídeos la gama de frecuencias que están entre 0 v 5 MHz. Lo ideal sería que todas las frecuencias se reproduzcan con el mismo nivel (el diagrama se vería como una línea recta horizontal). Un aparato así también reflejaría pequeños detalles de imagen (por ejemplo, cabellos) con gran nitidez. Esto se mide a través de señales especiales, llamadas "paquetes de frecuencia de vídeo" con un OSciloscopio digital 08 (Pág. 97) de alta precisión. Indicamos el grado de desviación respecto al punto óptimo, es decir, respecto a la línea recta. En este aspecto, los vídeos VHS, con su anticuado sistema de grabación, salen bastante mal parados respecto a los modernos sistemas como el DVD o los aparatos de vídeo digitales.

#### Transiciones de claro a oscuro

Los fabricantes de vídeos VHS tratan de evitar la baja nitidez de la imagen acentuando artificialmente las transiciones entre tonos claros y oscuros. Así, en las imágenes ricas en contraste aparecen unas líneas claras y finas, inexistentes en el original. En las imágenes con transiciones bruscas entre tonos claros y oscuros, como cuando un coche oscuro está situado delante de una pared blanca, éste aparecerá como "enmarcado". A veces se percibe incluso una fina línea negra. En las pruebas de medición, este artificio se manifiesta en las llamadas "oscilaciones extremas" de la señal eléctrica. La señal que muestra esto suele ser una raya blanca muy fina sobre un fondo negro.

#### Ruido en la imagen

Las grabaciones analógicas de vídeo suelen tener "ruido en la imagen", con la forma de interferencias en la reproducción.

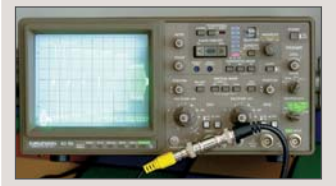

El osciloscopio digital es imprescindible en estos test.

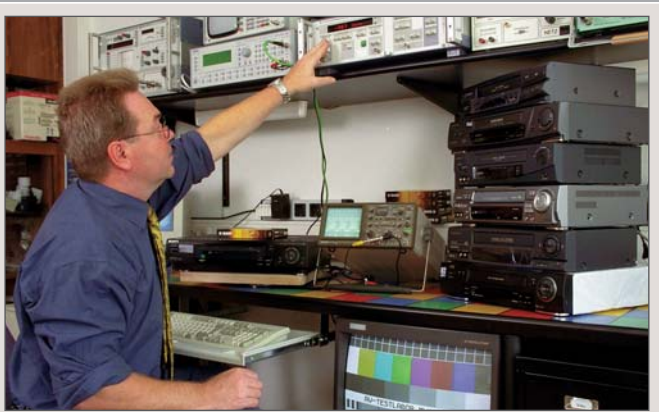

El ingeniero de pruebas del laboratorio mide la calidad de la imagen con aparatos electrónicos de alta precisión.

Hay dos tipos de "ruidos": el ruido del contraste (o "ruido de luminancia") y el ruido del color (o "ruido de crominancia").

El ruido del contraste D9 (Pág. 97) se ve como una transición entre tonos claros y oscuros y una imagen inestable en algunas zonas. El ruido del color 10 (Pág. 97) aparece, sobre todo, en grandes superficies rojas y se nota como un parpadeo en la imagen.

Para medir la calidad del contraste, comprobamos si todos los tonos grises de la imagen tienen el contraste adecuado.También medimos la calidad de la imagen en blanco y negro (escala de grises). Estos vídeos reproducen los grises claros casi a la perfección.

También son interesantes las funciones adicionales del vídeo. Hemos examinado la calidad de la búsqueda de imagen, parada de imagen y avance/retroceso lento para ver si hay interferencias. Cada aparato de vídeo tiene un dispositivo receptor de señales de TV. Para medir su calidad, se valora cómo recibe las señales de antena más débiles, como las de emisoras lejanas o procedentes de antenas defectuosas.

La calidad de imagen se refleja en un test visual: cada aparato de vídeo graba una secuencia de un DVD, y ésta se reproduce sobre una pantalla grande para compararla directamente con un reproductor de DVD.

#### Calidad de sonido

La gama de frecuencias determina si un aparato de vídeo con sonido de Alta Fidelidad hace honor a su nombre, y graba y reproduce los tonos graves, medios y agudos con la misma calidad. Lo ideal es que la línea aparezca completamente recta.

#### Facilidad de uso

Un punto crítico de los aparatos de vídeo es la facilidad de uso. Muchas veces, programar una grabación automática con el temporizador es un misterio hasta para los mismos expertos. Además, muchas funciones no se entienden a la primera. Por eso, las instrucciones deben ser completas y fácilmente comprensibles. La sencillez de manejo del mando a distancia y la claridad con la que se lee la pantalla a varios metros de distancia también son factores que se han tenido en cuenta.

#### Posibilidades de conexión

Cuantas más conexiones de entrada y salida tenga un vídeo, tanto más versátil será. Es conveniente que tenga conexiones en el frontal del aparato para poder acoplar una cámara de vídeo. También es interesante que el aparato tenga conexiones para grabar sonido.

#### Precio / calidad

Esta nota se calcula dividiendo el precio entre la nota de calidad. Con la ayuda de la tabla veremos que a unvídeo HiFi que cueste 54.900 ptas. y tenga una nota de 5,69 le corresponderá una nota de 9.649, que se corresponde con un "Bien".

| Hasta 6.340         | Sobresaliente |
|---------------------|---------------|
| 6.341 hasta 7.925   | Notable       |
| 7.926 hasta 10.567  | Bien          |
| 10.568 hasta 15.850 | Suficiente    |
| 15.851 hasta 31.700 | Insuficiente  |
| A partir de 31.701  | Deficiente    |

# **Resultados de**

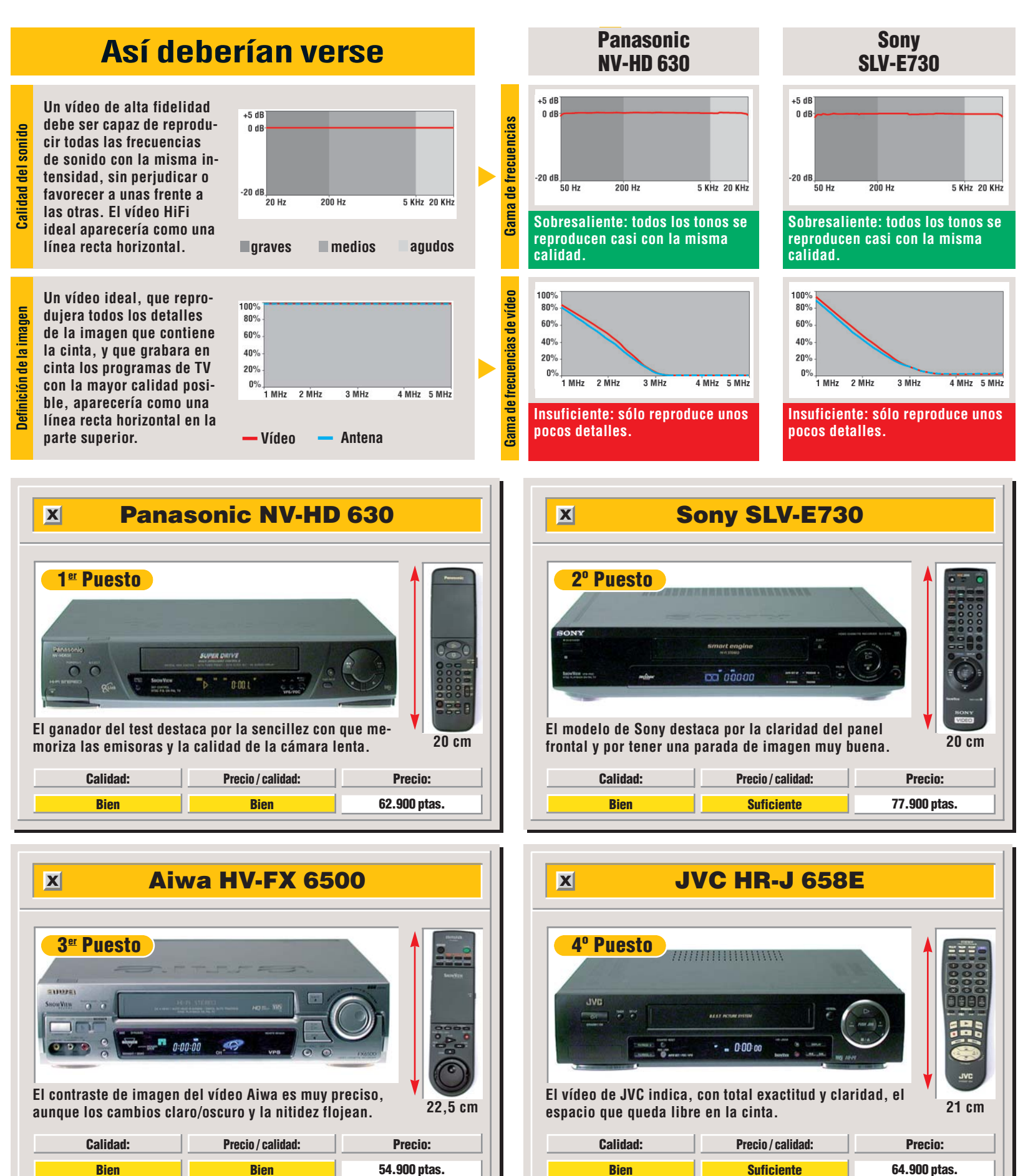

Computer Nº 9

# las mediciones

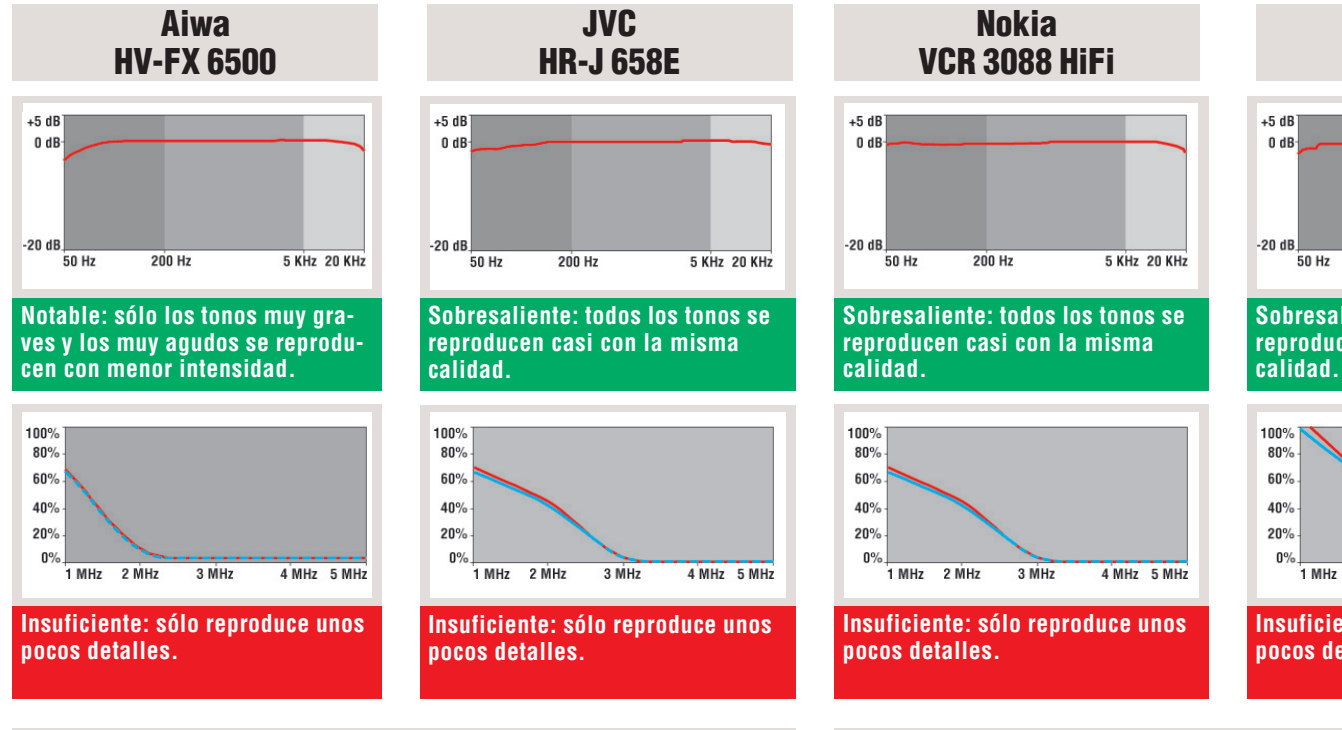

# VR 685

**Philips** 

Insuficiente: sólo reproduce unos pocos detalles.

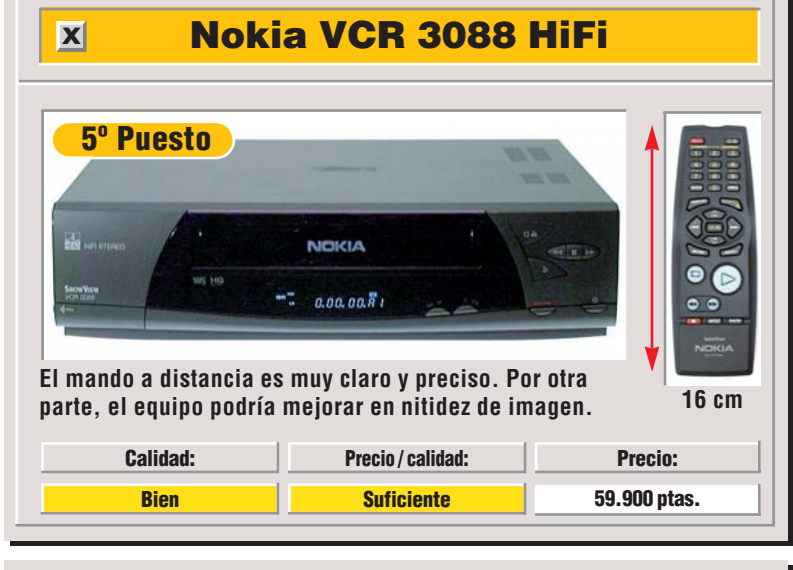

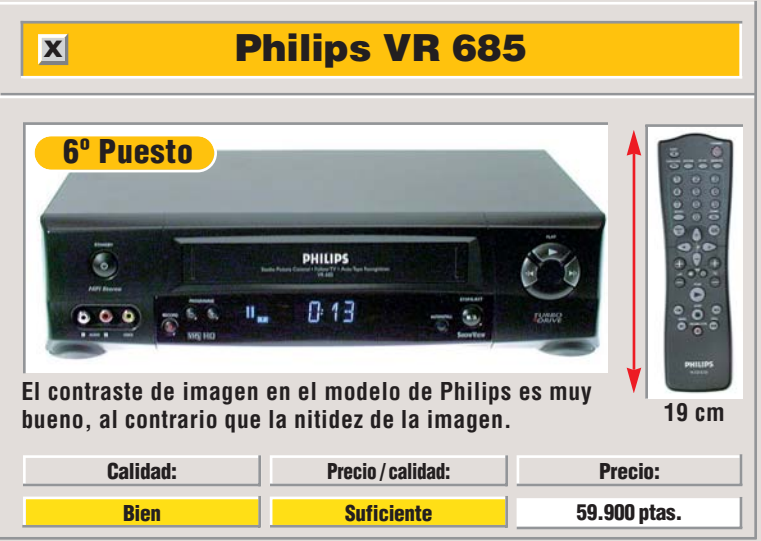

X

Mi opinión

Marcos Sagrado, redactor del test

Si está pensando en comprar un nuevo vídeo o en cambiar el que va tiene por uno mejor, el sonido es una de las prestaciones mas interesantes que ofrecen los vídeos VHS. La conexión de un vídeo estereo Hi-Fi a un amplificador o sistema de sonido que pueda procesar señales Dolby Surround Prologic, nos permitirá disponer de un sistema de cine en casa, económico y compatible. Piense que pagar 60.000 pesetas por un vídeo es un precio más que razonable. El que busque más calidad de imagen tendrá que gastarse algo más de dinero ( a partir de 80.000-90.000 pesetas) en un aparato de vídeo S-VHS, tecnológicamente más avanzado, y con una calidad de imagen muy superior a la de los aparatos que "sólo" son VHS.

La mayor parte de los vídeos analizados por Computer Hoy en esta comparativa alcanzan una calidad de imagen que tan sólo es "Insuficiente". El sonido, en cambio, es "Sobresaliente" en varios de ellos. Está claro que supera con mucho al de un vídeo normal, pero en conjunto no tiene ni punto de comparación con el sonido de un buen CD y con las imágenes nítidas que proporcionan las unidades del nuevo sistema de almacenamiento de vídeo, el DVD.

Para el amante del cine en casa que desee disfrutar de una mayor calidad de imagen y, especialmente, de una calidad de sonido superior, la adquisición de un reproductor de DVD, le garantizará más emoción al cinéfilo que un vídeo VHS de 25.000 pesetas. Aunque los DVDs todavía son demasiado caros (más de 85.000 pesetas) para ser un sistema que sólo sirve para reproducir películas, pero que no las puede grabar por el momento.

Despues de 22 años de vida, el formato VHS se prepara para afrontar el reto de la tecnologia digital y ya hemos visto en las tiendas los primeros aparatos Digital VHS, que permiten la reproducción y grabacion de señales de vídeo analógicas y digitales, sobrepasando ampliamente la barrera de las 260 líneas de definición del sistema VHS. Mientras tanto, con los ganadores de las pruebas de ComputerHoy no quedará satisfecho al cien por cien, pero sí que estará bien servido. del televisor).

vídeo:

emisoras":

# Consejos prácticos Así funciona

## Memorización de canales

Conecte el aparato al televisor mediante el euroconector y el cable de la antena. Ahora, introduzca el euroconector en la clavija.

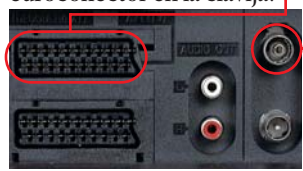

y el cable de antena en la entrada de la parte posterior del vídeo.

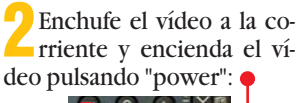

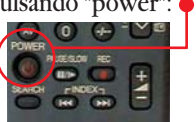

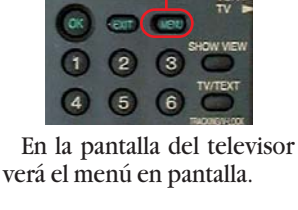

Encienda también el televi-

sor y seleccione el canal de

vídeo (siga las instrucciones

Pulse la tecla "Menú" en el mando a distancia del

Ahora seleccione, pulsando simultáneamente las teclas play • y stop • del mando, la opción "Lista de Para ello, pulse las teclas "play" o "stop" hasta que la palabra "Lista de emisoras" aparezca marcada por una barra en la pantalla.

**5** Pulse la tecla "OK" en el mando a distancia del vídeo. En este momento, aparecerá una nueva ventana de menú en la pantalla de su televisor.

Aquí debe seleccionar la opción "Memorización de canales" para que el vídeo almacene en memoria las emisoras que queremos tener disponibles desde este aparato. Para seleccionar esta opción, pulse al mismo tiempo las teclas "Play" y "Stop". En este momento, ésta opción aparecerá marcada con una barra.

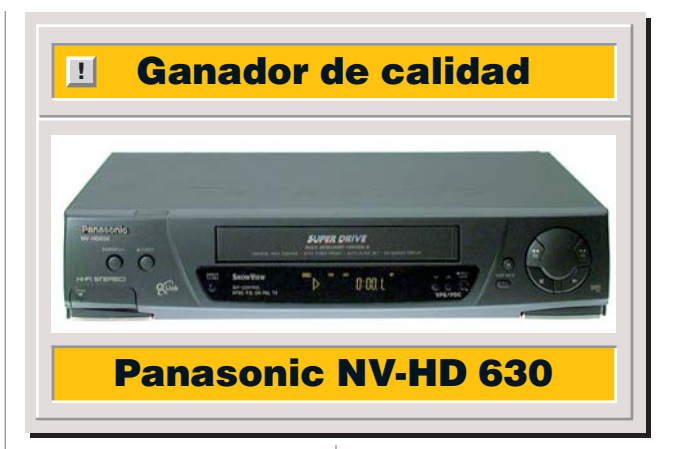

Vuelva a pulsar la tecla "OK" en el mando a distancia del vídeo.

Ahora el aparato memorizará todas las emisoras de TV que tiene almacenados su televisor en la memoria de sintonías. Fíjese en la cantidad de trabajo repetitivo que nos ha ahorrado este simple procedimiento.

Ya tiene el vídeo listo para utilizarlo y para grabar sus programas preferidos. ¿A qué es realmente sencillo?

# Probados en Computer Hoy: Vídeo/Foto/Hi-Fi

Ha visto un producto que le interesa y se plantea lo siguiente: ¿es una ganga, o no es para tanto? Aquí encontrará los resultados de los test de los modelos que hemos probado. De esta forma se pueden comparar los modelos que probamos en este número con los que analicemos en siguientes comparativas de aparatos de Vídeo/Foto/HiFi.

| Sh   | arp MD-M   | \$701      |           |               |       |     |              | Aiwa                       | Aiwa HV-FX6500 |              |        |  |  |
|------|------------|------------|-----------|---------------|-------|-----|--------------|----------------------------|----------------|--------------|--------|--|--|
|      |            |            |           |               | DR760 | 0.0 |              |                            | • 000 00 "«    |              | )<br>) |  |  |
| Pos. | Fabricante | Producto   | Calidad   | Precio        | N٥    | Pos | . Fabricante | Producto                   | Calidad        | Precio       | N⁰     |  |  |
|      |            | Mini-Disc  | portátile | S             |       |     |              | CDs vír                    | genes          |              |        |  |  |
| 1    | Sharp      | MD-MS701   | Notable   | 49.900 ptas.  | 1/98  | 1   | Philips      | CD-RDA (Audio)             | Suficiente     | 850 ptas.    | 4/98   |  |  |
| 2    | Sony       | MZ-R35     | Bien      | 45.000 ptas.  | 1/98  | 2   | Pioneer      | RDD 74B (Audio)            | Suficiente     | 800 ptas.    | 4/98   |  |  |
| 3    | Kenwood    | DMC-J7B    | Bien      | 55 000 ptas   | 1/98  | 3   | BASF         | CD-R Maxima Audio (Gold)   | Suficiente     | 995 ptas.    | 4/98   |  |  |
| 4    | Conv       | M7 D50     | Rion      | E4 000 ptac   | 1/00  | 4   | Fujifilm     | CD-R Audio                 | Suficiente     | Consultar    | 4/98   |  |  |
| 4    | SUIIY      | IVIZ-NOU   | Dieli     | 54.000 ptas.  | 1/90  | 5   | TDK          | CD-RXG (Audio)             | Suficiente     | 995 ptas.    | 4/98   |  |  |
| 5    | Aiwa       | AM-F5      | Bien      | 54.900 ptas.  | 1/98  | 6   | BASF         | CD-R Maxima Audio (Silver) | Suficiente     | 995 ptas.    | 4/98   |  |  |
|      |            | Grabadores | de CD Au  | udio          |       |     |              | Vídeos de Alt              | a Fideli       | dad          |        |  |  |
| 1    | Philips    | CDR 765    | Notable   | 79.900 ptas.  | 4/98  | 1   | Panasonic    | NV-HD 630                  | Bien           | 62.900 ptas. | 9/98   |  |  |
| 2    | Marantz    | DR 700     | Notable   | 139 900 ntas  | 4/98  | 2   | Sony         | SLV-E730                   | Bien           | 77.900 ptas. | 9/98   |  |  |
| -    | Dhiling    |            | Notabla   | 100.000 ptcc  | 4/00  | 3   | Aiwa         | HV-FX 6500                 | Bien           | 54.900 ptas. | 9/98   |  |  |
| 3    | Philips    | UDK 880    | NULADIE   | 109.900 ptas. | 4/98  | 4   | JVC          | HR-J 658E                  | Bien           | 64.900 ptas. | 9/98   |  |  |
| 4    | Pioneer    | PDR-555RW  | Notable   | 104.200 ptas. | 4/98  | 5   | Nokia        | VCR 3088 HiFi              | Bien           | 59.900 ptas. | 9/98   |  |  |
| 5    | Philips    | CDR 760    | Notable   | 64.900 ptas.  | 4/98  | 6   | Philips      | VR 685                     | Bien           | 59.900 ptas. | 9/98   |  |  |

Computer Nº 9

102

en su ora 

odo comenzó con una noticia que recibió en su correo electrónico. El remitente: desconocido. Seguro que se trataba de otro de esos mensajes de publicidad que recibía a diario, pensó Alberto P. Se disponía a borrarlo pero, por curiosidad, le echó un vistazo por encima y de repente le sobrecogío un momento de pánico: "Qué pasa tío, de verdad crees que vas a encandilar a tu nena con esas cartas tan cursis?". Así fue como el "desconocido" encabezaba el mensaje que envió a Alberto, pero además, citó textualmente cada una de las cartas de amor que Alberto había escrito a su novia e hizo comentarios sobre cada uno de los párrafos de las mencionadas cartas. ¿De

dónde había sacado ese extraño una información tan confidencial? O tal vez, ¿habría sido la mujer de sus sueños la que había hecho "vox populi" el contenido de las cartas que Alberto le había enviado con tanto secreto? Tenía la sensación de que to-

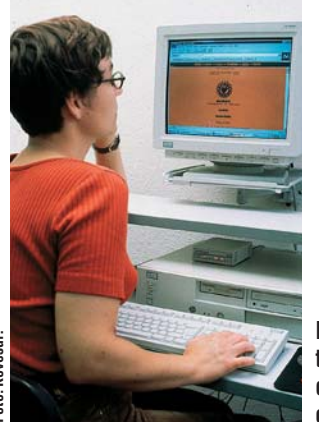

do el mundo se estaba divirtiendo a su costa en aquellos momentos.

A pesar de todas sus investigaciones, Alberto no consiguió averiguar quién le había enviado el anónimo. Pero suspiró con gran alivio cuando supo que nadie más en el pueblo se había enterado del contenido de sus cartas, así que pronto olvidó el asunto. Sin embargo unas semanas después recibió el segundo susto y esta vez se trataba de algo más serio: el estado de su cuenta bancaria. Alberto comprobó que alguien había hecho una serie de cargos a su cuenta. Su dinero se

Los usuarios que no están del todo familiarizados con Internet, deben tener cuidado con los archivos que bajan de la red.

Computer Nº 9

había esfumado y también su límite de crédito, ¡todo!, hasta la última peseta había desaparecido. Alberto P., un universitario que estudiaba fuera de casa y tenía que pagar un alquiler todos los meses, se encontraba en una situación desesperada: no tenía dinero para el alquiler, ini si quiera para comer!

Los hackers utilizan una serie de programas espía como "trampa" perfecta para "cazar" la información confidencial de sus "víctimas". Aprenda

cómo puede defenderse de estos "ataques".

#### Tácticas para robar información confidencial

¿Habría sido un error del banco? No podía ser, ya que todas las operaciones se llevaban a cabo utilizando el sistema de home banking. Todas las órdenes de pago se realizaban correctamente introduciendo la palabra clave (PIN) y un código secreto y distinto para cada sistema de seguridad del banco bastante competente. Esos códigos no enviaban el contenido de la cuenta utilizando la línea telefónica sino por correo ordinario. Incluso para protegerse de posibles "hackers", Alberto había tomado la precaución de no escribir las palabras clave ni los códigos de pago en el programa que utilizaba para administrar su cuenta. Sin embargo, a pesar de las medidas que había tomado, un extraño había accedido a sus datos personales, ¿cómo había ocurrido? Probablemente un espía tuvo acceso a los datos personales de Alberto a través de un programa espía, que se conoce con el nombre de "Caballo de Troya".

operación. Se trataba de un

Como relata la mitología griega, los griegos crearon un enorme caballo de madera, para que sus soldados pudieran esconderse dentro de él y protegerse así del enemigo. Los griegos regalaron este caballo a sus enemigos, los trovanos, con el pretexto de ser un regalo de paz y como señal de que ellos abandonaban la lucha. Todo fue una táctica premeditada, pues cuando los troyanos aceptaron el regalo, los soldados griegos aprovecharon para cruzar las fuertes murallas de Trova e invadir la ciudad. En informática se denominó Caballo de Troya al programa aparentemente diseñado para hacer algo bueno para el usuario, pero que en realidad ejecuta una función totalmente inesperada, y muchas veces destructiva. Estos programas pueden realizar perfectamente la función proclamada pero además, incluyen un código para desarrollar ciertas funciones peligrosas. Algunos de estos programas ofrecen al usuario un servicio de lectura más rápido y mejor de los datos del CD-ROM, otros recogen "ayudas" para mantener en condiciones óptimas el disco duro. Otro ejemplo de Caballo de Trova es ese software tan atractivo para muchos usuarios que ofrece trucos para evitar el pago de la licencia de uso de cualquier progra-

ma. La única manera de defenderse de su

"invasión" es no cargarlos en nuestro ordenador. Los Caballos de Troya se ejecutan de forma automática cada vez que el usuario inicia Windows, sin que se de cuenta de que lo ha arrancado. Primero, el programa configura un texto en el que aparece el contenido del disco duro del ordenador en el que se ha introducido, después espera hasta que el usuario decide acceder a Internet v navegar por alguna web. Entonces, el programa aprovecha para enviar los directorios contenidos en el disco duro de la víctima, a una dirección de correo electrónico del hacker.

#### Su disco duro al alcance de espías

Una vez que el espía ha leído las cosas interesantes que su víctima almacena en el ordenador, puede ordenar al programa espía que envíe todos los ficheros del disco duro de su víctima a la misma dirección e-mail.

Esto fue probablemente lo que le ocurrió a Alberto P. Aunque tomó la precaución de no escribir sus claves de acceso al banco en el programa que utilizaba para administrar sus cuentas, puede ser que escribiese esta información redactando alguna carta con su procesador de textos. Para un hacker esta sería una presa fácil. Pero nunca se podrá saber, pues una vez que los hackers tienen lo que quieren, borran el programa espía sin dejar ni huella.

#### !

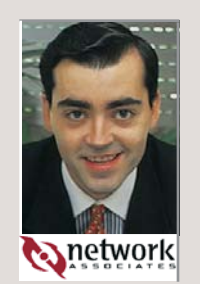

Computer Hoy habló con Carlos Jiménez, Director Técnico de Network Associates España, sobre el peligro de los Caballos de Troya.

Computer Hoy: Existen Caballos de Troya desde hace varios años. ¿Qué cambios han experimentado últimamente? Carlos Jiménez: Todos sabemos la enorme cantidad de virus que se crean todos los días. Las estadísticas dicen que más de trescientos al mes. Pero los virus sólo son un subconjunto de los caballos de Troya, son capaces de reproducirse por ellos mismos. Con Internet, no se necesita que un Caballo de Troya se reproduzca para instalarse en un ordenador. Los que antes creaban virus. ahora crean Caballos de Trova, sacando provecho de las nuevas tecnologías. Por ejemplo, un control ActiveX,

#### Entrevista

El peligro de los "Caballos de Troya"

esconder un Caballo de Trova v cuando recibimos correo electrónico puede llevar escondido un Caballo de Troya. **Computer Hoy:** ¿Puede saber un usuario que se ha instalado un Caballo de Troya en su ordenador personal?

Carlos Jiménez: Es muy complicado. Cada Caballo de Troya se aprovecha de un truco diferente para instalarse. Resulta prácticamente imposible buscar cuáles son los drivers modificados, porque la información es enorme. Lo mejor es confiar en un programa antivirus.

Computer Hoy:¿Qué es lo que aconseja para protegerse de los Caballos de Troya? Carlos Jiménez: No hacer doble click sobre un icono que llegue en un mensaje de correo electrónico, pues puede esconder un Caballo de Troya. No importa si confiamos en quién nos lo manda, puede ser que el remitente desconozca la existencia del caballo de Trova. Si el usuario navega por Internet, que no deshabilite nunca el aviso de recepción de controles ActiveX o programas Java. No conviene fiarse de los controles que no estén firmados digitalmente. Se recomienda comprobar el o un programa Java pueden certificado digital del fabri-

cante y que no ha expirado. **Computer Hoy:** ¿Son los usuarios de Windows los más afectados por este problema, o también ocurre con otros sistemas operativos como Unix o MacOS?

Carlos Jiménez: El problema afecta a todos. Sin embargo. la proporción de usuarios de plataformas Windows es tan exageradamente grande en comparación con los usuarios de Unix o Mac que en número afecta muchísimo más a usuarios de Windows. Computer Hoy: ¿Cuáles son los Caballos de Troya más conocidos?

Carlos Jiménez: Depende del mes. Estos ultimos meses se habló mucho de "Back Oriffice" y recientemente de "Remote Explorer". La semana pasada los usuarios de AOL (America On Line) sufrieron las consecuencias de un caballo de Troya llamado "Picture.exe".

Computer Hoy: ¿Cuáles son los últimos que han aparecido?

Carlos Jiménez: El "Remote Explorer". Apareció en una de las cien mayores empresas del mundo. Aprovechaba las horas de menos actividad (fuera del horario de oficina) para enviar informacion utilizando las líneas telefónicas.

#### Defenderse del caballo de troya

Los usuarios Winde dows son las principales víctimas de los Caballos de Troya. Para protegerse de ellos. deberán tomar una serie de medidas: Desconfíe de los programas disponibles para todo el mundo en los foros de discusión de Internet.

• Tampoco es conveniente que pruebe ninguno de los programas que se encuentran en las web de Internet, en especial esos tan divertidos que felicitan el cumpleaños con musiquita incluida, son una de las trampas más utilizadas. • Nunca escriba en su orde-

nador las palabras clave que le faciliten en el banco, ni siquiera en textos personales. • Compruebe regularmente

el contenido de su disco duro con un programa antivirus, pues detectan todos los Caballos de Troya conocidos.

 El programa antivirus debe actualizarse con frecuencia.

Si realiza sus operaciones

bancarias a través del home banking, debe comprobar con regularidad el estado de su cuenta. También es aconsejable que de vez en cuando cambie su palabra clave (PIN). Si lo hace, informe al banco de esta modificación. Preocúpese de que su banco le devuelva un informe que especifique todas las operaciones que usted hace.

• De todas formas, es importante que se tomen una serie de medidas preventivas, pero no se trata de que el tema de los Caballos de Troya se convierta en una obsesión para el usuario de Internet.

# **D** Procesador

¿Qué es...? 🛛 🖪

Es el componente más importante de un ordenador, realiza todos los cálculos y controla el funcionamiento del PC. La

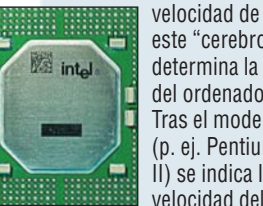

este "cerebro" determina la del ordenador. Tras el modelo (p. ej. Pentium II) se indica la velocidad del

ordenador en megahercios (p.ej. 300 MHz). Cuanto mayor sea este número, más rápido es el ordenador. Los procesadores más conocidos son el Pentium y Pentium II de Intel, pero fabricantes como AMD o Cvrix venden modelos compatibles con Pentium como el AMD K6 o el Cyrix 6x86.

#### Memoria RAM

El tercer dato de las tablas es la memoria (RAM), medida en Megabytes (Mb). Un PC con 32 Mb está bien, aungue tener más RAM nunca viene mal.

#### Disco duro

En el disco duro se almacenan los programas v los datos. Su característica importante es el tamaño ya que los ficheros, y especialmente los de imágenes, sonido y vídeo devoran espacio en el disco. Un minuto de sonido en calidad CD, por ejemplo, ocupa 10 Mb en disco. El tamaño de los discos duros modernos se mide en Gigabytes (Gb).1Gb son 1.024 Mb.

#### 04 ppp

Puntos por pulgada, es la cantidad máxima de puntos que puede dibujar la impresora en un cuadrado de una pulgada de lado. Cuantos más tenga, mejor.

#### 05 ppm

Es el número máximo de páginas por minuto que puede imprimir un dispositivo.

# Las mejores ofertas de la quincena

dor personal con un procesasor Pentium II? ¿y una impresora de chorro de tinta? Dónde puedo comprar un módem y un lector de

Fabricante

respuesta a estas y otras cuestiones en esta sección. Computer Hoy ha evaluado para usted los anuncios de prensa diaria v revistas espe-

Tipo

DI Proposado

Cuánto cuesta un ordena- CD-ROM? Puede encontrar cializadas y le enumera las meiores ofertas. En los números siguientes de esta revista comprobará las variaciones de los precios para saber meior lo que compra.

Precio Vendedor

Aviso a los distribuidores Mándenos sus mejores ofertas (no más de diez) por fax al número: 902 11 87 72

Localidad Teléfono

|                                     |                                                                           |                                                    | CUIU                 |                 |              |
|-------------------------------------|---------------------------------------------------------------------------|----------------------------------------------------|----------------------|-----------------|--------------|
|                                     | 02 Memoria RAM                                                            | SIII Gallibios     Nuovo on la lista               |                      |                 |              |
|                                     | Disco Duro                                                                |                                                    |                      |                 |              |
|                                     |                                                                           | <ul> <li>Ivias caro</li> <li>Más barato</li> </ul> |                      |                 |              |
|                                     |                                                                           |                                                    |                      |                 |              |
|                                     | ▼ <b>▼</b> ▼                                                              | V                                                  |                      |                 |              |
| Sistemas completos                  |                                                                           |                                                    |                      |                 |              |
| Olénico                             |                                                                           | 07.004 stee                                        | Oontoot Oudonodouse  | Maaluial        | 01 050 47 50 |
| Cionico                             | AIVID K6/2, 350IVINZ, 32IVID, 4,3GD                                       | 97.324 ptas 🔿                                      | Contact Ordenadores  | iviadrid        | 91 652 47 52 |
| Extras : CD-ROM 36X, I.Grafic       | ca SVGA 8Mb AGP, 1.Sonido 16 Bits, Monitor 14" digital                    |                                                    |                      |                 |              |
| Clonico                             | AMD K6/2, 380Mhz, 64Mb, 3,2Gb                                             | 135.604 ptas 🏵                                     | Xerver Computer      | Madrid          | 91 361 36 03 |
| Extras : CD-ROM 36X, T.Gráfica A    | ti Charger 4Mb AGP, T.Sonido S.Blaster 64 PCI, Monitor ADI E44 15"        |                                                    |                      |                 |              |
| Clónico                             | Celeron, 333Mhz, 32Mb, 3,2Gb                                              | 111.000 ptas 🏵                                     | MegaChip             | Madrid          | 91 525 03 93 |
| Extras : CD-ROM 36X, T.Gráfica      | Intel 740 3D 8Mb AGPx2, T.Sonido PCI 3D, Monitor 15" Digital              |                                                    |                      |                 |              |
| Clónico                             | Celeron, 333Mhz, 64Mb, 4,2Gb                                              | 133.400 ptas 🗩                                     | 1&T                  | Madrid          | 91 530 11 30 |
| Extras : CD-ROM 40X Artec. T.Gráfi  | ica Intel 740 3D 8Mb AGPx2. T.Sonido SB 64 PCI. Monitor Proview 15"       |                                                    |                      |                 |              |
| Clónico                             | Mendocino, 300Mhz, 32Mb, 2,1Gb                                            | 91.512 ptas 🔿                                      | Omega Componentes    | Madrid          | 91 407 18 20 |
| Extras : CD-ROM 36X, T.Gráfic       | a SVGA 1Mb PCI. T.Sonido 16 Bits. Monitor 14" digital                     |                                                    | 0 1                  |                 |              |
| Clónico                             | Pentium II 350Mhz 32Mh 32Gh                                               | 126.324 ntas 🏵                                     | BISC System          | Madrid          | 91 462 85 00 |
| Extras : CD-BOM 36X T Gráfica       | a S3 Trio 3D 4Mb AGP T Sonido SB 16 Monitor 14" digital                   | interior i pido 🖉                                  | riloo oyotoini       | maana           | 01 102 00 00 |
| Clónico                             | Pentium II 350Mbz 64Mb 4 3Gb                                              | 117 044 ntas 🏔                                     | Super 5 Informática  | Madrid          | 91 527 14 66 |
| Extrac · CD_ROM 36X Toshiba TG      | Práfica Intal 7/0 3D 8Mb ACP T S CR 6/ PCL Monitor 15" digital            | 117.044 piùo 🖉                                     | oupoi o mormanda     | Mauria          | 51 527 14 00 |
| Clépico                             | Dentium II 250Mbz 129Mb 9 4Cb                                             | 175 044 ptop                                       | Abuas Computara      | Modrid          | 000110604    |
| CIUIIICU                            | FUILIUIII II, SOUVIIIZ, IZOVIJ, 0,400                                     | 175.044 pias 要                                     | Abyss Computers      | IVIAULIU        | 902 11 00 04 |
| EXTRAS . CD-RUIVI 40X ASUS, I.GIA   | liica Williasi 53500 olvid Age, 1.5. 56 126 Put, Moliilor 15 Digilai      | 470.000 3                                          | O status Mail        | 0               | 000 474 040  |
|                                     | Perinuini II, 400IVINZ, 32IVID, 4,3GD                                     | i varann braz 🏵                                    | Centro Mali          | Gadena nacional | 902 171 819  |
| EXTRAS : CD-RUM 36X LG, I.Grafica S | 53 VIIGE GAZ 4WID AGP + Salida TV, T.S. S.B 64 PUT, MONITOR LG 440SI 14"  | 444.000                                            | Deline O             | Marit           | 04.445.04.04 |
| Cionico                             | Pentium II, 400Minz, 64Mb, 3,3Gb                                          | 144.900 ptas 🔿                                     | Deima Computers      | Madrid          | 91 445 34 34 |
| Extras : CD-ROM 36X, T.Gráfi        | ca Trident 4Mb AGP, T.Sonido 16 Bits, Monitor 14" digital                 |                                                    |                      |                 |              |
| Clónico                             | Pentium II, 450Mhz, 64Mb, 4,3Gb                                           | 185.484 ptas 🏵                                     | Grupo Star Computer  | Madrid          | 902 115 197  |
| Extras : CD-ROM 40X Acer, T.Gráfica | a Intel 740 3D 8Mb AGPx2, T. S. SBr 64 PCI, Monitor 15" digital           |                                                    |                      |                 |              |
| Clónico                             | Pentium II, 450Mhz, 128Mb, 8,4Gb                                          | 238.844 ptas 🏵                                     | Merca Ocasión        | Barcelona       | 93 720 71 02 |
| Extras : CD-ROM 40X , T.Gráfica N   | Matrox Millenium G200 8 Mb AGP, T.S. S.B 128, Monitor 15" digital         |                                                    |                      |                 |              |
| Clónico                             | Winchip, 240Mhz, 32Mb, 4.3Gb                                              | 93.264 ptas 🏵                                      | Mad System           | Madrid          | 91 518 09 97 |
| Extras : CD-ROM 36X, T.Gráfica S3 V | irge GX2 4Mb AGP + Salida TV. T.S. Yamaha 3D 16 Bits. Monitor 14" digital |                                                    |                      |                 |              |
|                                     |                                                                           |                                                    |                      |                 |              |
| Urdenadores portatiles              | color                                                                     |                                                    |                      |                 |              |
| Acer                                | Extensa 710T, Pentium II, 233Mhz, 64Mb, 3,2Gb, TFT 12,1"                  | 308.444 ptas 🏵                                     | Ei System            | Cadena nacional | 902 100 302  |
| Compaq                              | Armada 1598DT, Pentium MMX, 266Mhz, 32Mb, 4,0Gb, TFT 13,3"                | 369.924 ptas 🏵                                     | Xerver Computer      | Madrid          | 91 361 36 03 |
| Hyundai                             | HNSX-T7300, Pentium II, 300Mhz, 64Mb, 4Gb, TFT 13,3"                      | 382.684 ptas 🏵                                     | Super 5 Informática  | Madrid          | 91 527 14 66 |
| Oki                                 | OkiBook D-266, Pentium MMX, 266Mhz, 48Mb, 3,2Gb, TFT 12.3"                | 391.964 ptas 🏵                                     | Xerver Computer      | Madrid          | 91 361 36 03 |
| Sire                                | Minerva, AMD K6/2, 300Mhz, 64Mb, 3,1Gb, TFT 12,1"                         | 249.284 ptas 🏵                                     | Netbox Informática   | Madrid          | 91 554 55 45 |
| Improveres de abarro de             | o tinto                                                                   |                                                    |                      |                 |              |
| inipresoras de chorro de            |                                                                           | 40.000                                             |                      |                 |              |
| Canon                               | BJC-250 II, 720x360 ppp 🖽 , 3 ppm 🛅 , A4                                  | 18.096 ptas 🔿                                      | Piflo Informatica    | Madrid          | 91 319 51 30 |
| Canon                               | BJC-4400, 720x360ppp, 5,5 ppm, A4                                         | 28.884 ptas 🔿                                      | Batch-PC             | Cadena nacional | 902 192 192  |
| Canon                               | BJC-4550, 720x360ppp, 4,5ppm, A3                                          | 60.204 ptas →                                      | Aeroplano Sistemas   | Madrid          | 91 593 26 47 |
| Canon                               | BJC-5500, 720x360ppp, 7ppm, A2                                            | 49.764 ptas 🏵                                      | Xerver Computer      | Madrid          | 91 361 36 03 |
| Canon                               | BJC-7000, 1.200x600ppp, 4,5ppm, A4                                        | 48.604 ptas 🏵                                      | Netbox Informática   | Madrid          | 91 554 55 45 |
| Epson                               | Stylus Color 300, 720ppp, 3ppm, A4                                        | 16.820 ptas 🏵                                      | Packinall Supplies   | Madrid          | 91 352 03 90 |
| Epson                               | Stylus Color 440, 720ppp, 4ppm, A4                                        | 23.200 ptas ¥                                      | CompuWorks           | Cadena nacional | 93 430 56 04 |
| Epson                               | Stylus Color 640, 1,440x720ppp, 5ppm, A4                                  | 31.668 ptas →                                      | Piflo Informática    | Madrid          | 91 319 51 30 |
| Epson                               | Stylus Color 850, 1,440x720npn 9npm A4                                    | 57.000 ntas 🏵                                      | Deima Computers      | Madrid          | 91 445 34 34 |
| Hewlett-Packard                     | Deskiet 1120c 600ppp 6 5ppm A3+                                           | 74.124 ntas                                        | Xerver Computer      | Madrid          | 91 361 36 03 |
| Hewlett-Packard                     | Deskiet 340, 600x300ppn, 4ppm, A4, portátil                               | 40 484 ntas                                        | Activa 2000          | Madrid          | 91 472 08 63 |
| Hewlett-Packard                     | Deskiet 420c $600x300ppp, 3ppm, A4, portain$                              | 17 28/ ntas                                        | Batch-PC             | Cadena nacional | 902 192 192  |
| Howlett-Packard                     | Deskiet 710c, 600nnn, 6nnm, M                                             | 31 000 ntas                                        | Frontera Informática | Madrid          | 01 380 83 03 |
| Hewlett-Packard                     | Deskiet 800c 600pp, 0ppm, A4                                              | 53 0/0 ntac >                                      | Yerver Computer      | Madrid          | 91 361 36 03 |
| Lovmark                             | $C \mid P \mid 0 \mid 0 \mid 0 \mid 0 \mid 0 \mid 0 \mid 0 \mid 0 \mid 0$ | 1/ 06/ ptas 🥱                                      | Grupo Star Computer  | Madrid          | 002 115 107  |
| Loxmork                             | $C ID 2200 \pm 200 pp G pp A 4$                                           | 21 000 ptop                                        | Active 2000          | Madrid          | 01 470 09 62 |
| Lexinark                            | 0 JP 5200, 1.200ppp, 6ppm, A4                                             | 31.900 plas 7                                      | Activa 2000          | DIDDSIVI        | 914720003    |
|                                     | D705 000, 1.200x000ppp, 5ppm, A4                                          | 41.044 ptas 🔿                                      | Abyss Computers      | Iviauriu        | 902 11 80 84 |
| Ulivetti                            | JP795, 600ppp, 6ppm, A4                                                   | 39.324 ptas 🔿                                      | Compuvvorks          | Cadena nacional | 93 430 56 04 |
| Aerox                               | AJOC, 1.200ppp, oppril, A4                                                | 24.244 ptas 1                                      | Activa 2000          | iviadrid        | 914/20863    |
| xerox                               | хуво, 1.200ppp, 8ppm, А4                                                  | 38.164 ptas 🔿                                      | Activa 2000          | Iviadrid        | 91 472 08 63 |
| Impresoras láser                    |                                                                           |                                                    |                      |                 |              |
| Canon                               | L BP-660 600nnn 6nnm 128Kh                                                | 50 924 ntas 🖎                                      | Abyss Computers      | Madrid          | 902 11 86 84 |
| Howlett-Dackard                     | Lacer let 1100 600pp, oppin, 120Kb                                        | 62 52/ ntas                                        | Super 5 Informático  | Madrid          | 01 527 1/ 66 |
|                                     | Okinage Aw plus 600ppp Apppm 129K                                         | 10 184 ptas                                        | Yerver Computer      | Madrid          | 01 361 26 02 |
| Vorox                               | 4502 600ppp 10ppm 6Mb                                                     | 40.404 plas                                        | Active 2000          | Madrid          | 01 472 09 62 |
| VEIDY                               | 4300, 000µµµ, 10µµ11, 01010                                               | 00.044 µlas 🄿                                      | Activa 2000          | Iviauliu        | 914/20003    |
| Monitores                           |                                                                           |                                                    |                      |                 |              |
| ADI                                 | Provista F44 15"                                                          | 26,100 ntas 🔿                                      | Super 5 Informática  | Madrid          | 91 527 14 66 |
| Hitachi                             | 640 FT 17"                                                                | 66 108 ntas                                        | Mad System           | Madrid          | 91 518 09 97 |
| Nokia                               | 447xs 17"                                                                 | 74 008 ntas                                        | Frontera Informática | Madrid          | 91 380 83 03 |
| Sony                                | 100 es 15"                                                                | 48 604 ntas                                        | Batch-PC             | Cadena nacional | 902 192 192  |
| oony                                | 100.00, 10                                                                | 40.004 pius                                        | Duton 10             | Suuona naoional | 002 102 102  |

#### ¡Atención: aviso importante!

La fiabilidad de las ofertas publicadas en esta evaluación no puede ser comprobada por Computer Hoy, debido a que los precios más económicos suelen conllevar un peor servicio post-venta. Esto significa que las empresas mencionadas no serán siempre automáti-camente recomendadas por la Redacción. Un encarecimiento del precio del 15% es aceptable, si a cambio el cliente recibe un buen servicio en su distribuidor más cercano. Si desea hacer un pedido a las empresas enumeradas, por su propia seguridad, no acepte ninguna clase de pagos por adelantado. Además, elija siempre los anunciantes que le garanticen el derecho de devolución

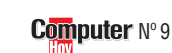

## Precios de mercado

| Fabricante                                                                                    | Tipo                                                            | Precio                         | Vendedor                        | Localidad                 | Teléfono     |  |  |
|-----------------------------------------------------------------------------------------------|-----------------------------------------------------------------|--------------------------------|---------------------------------|---------------------------|--------------|--|--|
| Módems 06                                                                                     |                                                                 |                                |                                 |                           |              |  |  |
| Diamond                                                                                       | Supra 56K Pro externo                                           | 14.990 ptas 🏵                  | Centro Mail                     | Cadena nacional           | 902 171 819  |  |  |
| Diamono<br>Sin marca                                                                          | SUPra 56K Pro Interno<br>56K interno                            | 10.324 ptas 🔊                  | ACTIVA 2000<br>Abyss Computers  | Madrid                    | 91 472 08 63 |  |  |
| US Robotics                                                                                   | 33.6K interno                                                   | 12.644 ptas 🏵                  | Super 5 Informática             | Madrid                    | 91 527 14 66 |  |  |
| US Robotics                                                                                   | Message Plus, 56.7K                                             | 24.990 ptas ¥                  | Centro Mail                     | Cadena nacional           | 902 171 819  |  |  |
| Zoltrix                                                                                       | 33 6K externo + manos libres                                    | 8.004 ntas →                   | Batch PC                        | Cadena nacional           | 902 100 302  |  |  |
| Zoom                                                                                          | 56K PCMCIA                                                      | 31.204 ptas €                  | Netbox Informática              | Madrid                    | 91 554 55 45 |  |  |
| Ratones y joysticks                                                                           |                                                                 |                                |                                 |                           |              |  |  |
| Logitech                                                                                      | MouseMan +                                                      | 6.264 ptas                     | Xerver Computer                 | Madrid<br>Codona posional | 91 361 36 03 |  |  |
| Trust                                                                                         | Ami Mouse'98                                                    | 4.170 ptas 🔿                   | Batch PC                        | Cadena nacional           | 902 192 192  |  |  |
| Gravis                                                                                        | Gamepad X-Terminator                                            | 9.990 ptas 🏵                   | Centro Mail                     | Cadena nacional           | 902 171 819  |  |  |
| Microsott SideWinder Force Feedback Wheel 38.590 ptas ↔ Ei System Cadena nacional 902 100 302 |                                                                 |                                |                                 |                           |              |  |  |
| Escaneres de color US                                                                         | GT-7000 (600x2 400) Color - SCSI - 36 Bits                      | 38 16/ ntas 🔿                  | Super 5 Informática             | Madrid                    | 91 527 14 66 |  |  |
| Hewlett-Packard                                                                               | Scanjet 6200c(1.200X1.200) Color - USB/SCSI - 36 Bits           | 50.924 ptas 🔿                  | Abyss Computers                 | Madrid                    | 902 11 86 84 |  |  |
| Logitech                                                                                      | Pagescan USB (300X600) Color - USB - 24 Bits                    | 27.724 ptas 🏵                  | Netbox Informática              | Madrid                    | 91 554 55 45 |  |  |
| Trust                                                                                         | Easyscan 9600 (300x600) Color - 058 - 36 Bits                   | 8.932 ptas →                   | Batch-PC                        | Cadena nacional           | 902 171 819  |  |  |
| Juegos                                                                                        |                                                                 |                                |                                 |                           |              |  |  |
| Cryo                                                                                          | Scotland Yard                                                   | 7.450 ptas 🏵                   | Centro Mail                     | Cadena nacional           | 902 171 819  |  |  |
| Dinamic                                                                                       | Grand Touring                                                   | 2.995 ptas                     | Centro Mail                     | Cadena nacional           | 902 171 819  |  |  |
| GT Interactive                                                                                | Abe's Exodus                                                    | 7.488 ptas 🔿                   | Ei System                       | Cadena nacional           | 902 100 302  |  |  |
| LucasArts                                                                                     | Star Wars X-Wing collector                                      | 3.990 ptas 🏵                   | Ei System                       | Cadena nacional           | 902 100 302  |  |  |
| Software de consumo                                                                           |                                                                 |                                |                                 |                           |              |  |  |
| Zeta Multimedia                                                                               | El Cuerpo Humano v.2.0                                          | 8.900 ptas 🏵                   | Centro Mail                     | Cadena nacional           | 902 171 819  |  |  |
| Precios de componente                                                                         | S                                                               |                                |                                 |                           |              |  |  |
| Lectores de CD-ROM                                                                            |                                                                 |                                |                                 |                           |              |  |  |
| Acer                                                                                          | CD-ROM 40X                                                      | 9.860 ptas →                   | Ei System<br>Mad System         | Cadena nacional<br>Madrid | 902 100 302  |  |  |
| Antec                                                                                         | CD-ROM 40X                                                      | 9.860 ptas 🔿                   | Batch-PC                        | Cadena nacional           | 902 192 192  |  |  |
| Creative                                                                                      | CD-ROM 20X/DVD ROM 2X                                           | 21.924 ptas 🏵                  | Xerver Computer                 | Madrid                    | 91 361 36 03 |  |  |
| Genius                                                                                        | CD-ROM 36X                                                      | 8.490 ptas 🔿                   | Centro Mail                     | Cadena nacional           | 902 171 819  |  |  |
| Philips                                                                                       | CD-ROM 36X                                                      | 9.860 ptas ∋                   | Packinall Supplies              | Madrid                    | 91 352 03 90 |  |  |
| Philips                                                                                       | CD-ROM 40X                                                      | 11.020 ptas 🏵                  | I&T                             | Madrid                    | 91 530 11 30 |  |  |
| Pioneer                                                                                       | CD-ROM 36X<br>CD-ROM 36X Slot in - SCSI IIII                    | 8.352 ptas →                   | Sealcom System                  | Madrid                    | 91 331 80 88 |  |  |
| Sin marca                                                                                     | CD-ROM 32X                                                      | 6.803 ptas →                   | Piflo Informática               | Madrid                    | 91 319 51 30 |  |  |
| Sin marca                                                                                     | CD-ROM 36X                                                      | 6.000 ptas →                   | Deima Computers                 | Madrid                    | 91 445 34 34 |  |  |
| Sin marca                                                                                     | CD-ROM 30X - SCSI                                               | 6.844 ptas →                   | Abvss Computers                 | Madrid                    | 91 554 55 45 |  |  |
| Teac                                                                                          | CD-ROM 32X - SCSI                                               | 14.964 ptas 🏵                  | Abyss Computers                 | Madrid                    | 902 118 684  |  |  |
| IOSNIDa<br>Crehederee de CD. DOM                                                              | CD-RUM 32X                                                      | 6.844 ptas 🔿                   | Batch-PC                        | Cadena nacional           | 902 192 192  |  |  |
| Grabadoras de GD-KUN<br>Rest Ruv                                                              | Grabador 2x2x6x - IDE 📖 interno                                 | 39 990 ntas 🏔                  | Centro Mail                     | Cadena nacional           | 902 171 819  |  |  |
| Hewlett-Packard                                                                               | Grabador 7200i - 2x2x6x - Paralelo externo                      | 61.364 ptas →                  | Super 5 Informática             | Madrid                    | 91 527 14 66 |  |  |
| Hewlett-Packard                                                                               | Grabador 7200i - 2x2x6x - IDE interno                           | 38.164 ptas ¥                  | Contact Ordenadores             | Madrid                    | 91 652 47 52 |  |  |
| Philips                                                                                       | Grabador 3600 2x2x6x - SCSI interno                             | 38.086 ptas ↔                  | Omega Componentes               | Madrid                    | 91 407 18 20 |  |  |
| Philips                                                                                       | Grabador 3610 2x2x6x - IDE interno                              | 36.600 ptas 🏵                  | Deima Computers                 | Madrid                    | 91 445 34 34 |  |  |
| Samsung                                                                                       | Grabador 2x2x6x - IDE interno<br>Grabador 4x2x24x - IDE interno | 37.004 ptas →                  | Batch-PC<br>Deima Computers     | Cadena nacional<br>Madrid | 902 192 192  |  |  |
| Teac                                                                                          | Grabador 6x24x - SCSI interno                                   | 64.844 ptas 🏵                  | Grupo Star Computer             | Madrid                    | 902 115 197  |  |  |
| Traxdata                                                                                      | Grabador 2x2x6x - Paralelo                                      | 59.990 ptas →                  | Centro Mail                     | Cadena nacional           | 902 171 819  |  |  |
| Yamaha                                                                                        | Grabador CRW 4416 4x4x16x - SCSI                                | 57.884 ptas →                  | Grupo Star Computer             | Madrid                    | 902 192 192  |  |  |
| CD-ROM vírgenes                                                                               |                                                                 |                                |                                 |                           |              |  |  |
| Sin marca                                                                                     | CD-ROM virgen                                                   | 184 ptas 🏵                     | Contact Ordenadores             | Madrid                    | 91 652 47 52 |  |  |
| Sin marca                                                                                     | CD-ROM virgen                                                   | 186 ptas 🤿                     | Caro Informática                | Madrid                    | 91 552 11 65 |  |  |
| Sin marca                                                                                     | CD-ROM virgen                                                   | 195 ptas €                     | Centro Mail                     | Cadena nacional           | 902 171 819  |  |  |
| Basf                                                                                          | CD-ROM virgen                                                   | 232 ptas 🏵                     | Aris Computer                   | Madrid                    | 91 730 07 97 |  |  |
| Memorex                                                                                       | CD-ROM virgen                                                   | 200 ptas 🏵                     | Caro Informática                | Madrid                    | 91 552 11 65 |  |  |
| Philips                                                                                       | CD-ROM virgen                                                   | 226 ptas 🖌                     | Grupo Star Computer             | Madrid                    | 902 115 197  |  |  |
| Pioneer<br>Traxdata                                                                           | CD-RUM virgen                                                   | 226 ptas 🏵                     | Grupo Star Computer<br>Batch-PC | Madrid<br>Cadena nacional | 902 115 197  |  |  |
| Sin marca                                                                                     | CD-ROM virgen regrabable                                        | 1.380 ptas                     | Ei System                       | Cadena nacional           | 902 100 302  |  |  |
| Sin marca                                                                                     | CD-ROM virgen regrabable                                        | 1.392 ptas 🏵                   | Contact Ordenadores             | Madrid                    | 91 652 47 52 |  |  |
| arjetas gratičas                                                                              | Voodoo II 8Mb PCI                                               | 23 (184 ntas 🏔                 | Batch-PC                        | Cadena nacional           | 902 192 192  |  |  |
| Asus                                                                                          | V3000 ZX, 8Mb, AGP                                              | 13.804 ptas 🤿                  | Abyss Computers                 | Madrid                    | 902 118 684  |  |  |
| Ati                                                                                           | All in Wonder, 8Mb, AGP                                         | 23.084 ptas 🏵                  | Mad System                      | Madrid                    | 91 518 09 97 |  |  |
| Diamond                                                                                       | SU Blaster Banshee, 16Mb, PCI<br>Banshee, 16Mb, AGP             | 18.444 ptas →<br>24.708 ntas → | Batch-PC<br>Xerver Computer     | Madrid                    | 902 192 192  |  |  |
| Guillemot                                                                                     | MaxiGamer Phoenix, 16Mb, AGP                                    | 23.990 ptas →                  | Centro Mail                     | Cadena nacional           | 902 171 819  |  |  |
| Intel                                                                                         | i740, 8Mb, AGP                                                  | 5.684 ptas →                   | Abyss Computers                 | Madrid                    | 902 118 684  |  |  |
| Number Nine                                                                                   | Revolution, 8Mb, PCI                                            | 20.300 ptas 🏵                  | Mad System                      | Madrid                    | 91 518 09 97 |  |  |
| S3                                                                                            | Virge 3DX, 4Mb, PCI                                             | 3.890 ptas →                   | Centro Mail                     | Cadena nacional           | 902 171 819  |  |  |
| Winfast                                                                                       | L2300, 8Mb, AGP<br>S320 Riva TNT 16Mb, AGP                      | 19.604 ptas                    | Activa 2000                     | Madrid                    | 91 462 85 00 |  |  |
| Winfast                                                                                       | S900, 8Mb, AGP                                                  | 17.284 ptas →                  | Abyss Computers                 | Madrid                    | 902 118 684  |  |  |
| Zaapa                                                                                         | Voodoo II, 12Mb, PCI                                            | 16.820 ptas 🏵                  | MegaChip                        | Madrid                    | 91 525 03 93 |  |  |

¿Qué es...?

Consumo

#### 06 Módem

Con un módem se envían v reciben datos informáticos por la línea telefónica. Además, con la mayoría de los módems modernos se pueden mandar v recibir faxes. La diferencia que hay entre unos módems v otros es la velocidad de transmisión, que se mide en **bps** 07. Los módems más rápidos alcanzan actualmente una velocidad de transferencia de 56.000 bps.

#### 07 bps

La velocidad de transferencia de los módems se mide en Bits por segundo. Una gran velocidad ahorra tiempo de transferencia y gastos telefónicos. El precio más elevado de compra de los aparatos más rápidos se amortiza rápido con el ahorro de gastos telefónicos.

#### **D8** Escáner

El escáner es un aparato que lee fotos, textos o dibujos y los transforma en ficheros informáticos para que el ordenador los almacene. Hay varios tipos de escáneres: los económicos de mano, los de documentos, que escanean hojas o folios, y los planos, que son capaces de escanear hasta un libro.

#### IDE y SCSI

Existen varios estándares para las controladoras de los discos duros y las disqueteras. La mayoría son de tipo IDE, aunque en los ordenadores más caros, el estándar más extendido es el SCSI que permite más posibilidades y es más rápido. Dado que un disco SCSI no funciona con una controladora IDE, es muy importante que, a la hora de comprar el equipo, sepa qué tipo de controladora lleva su ordenador.

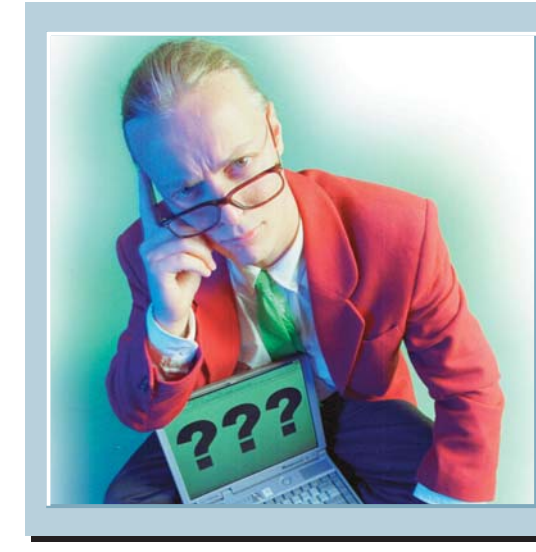

# Los expertos SUS PATAS

Cada día llegan a la redacción de Computer Hoy muchas cartas pidiendo avuda informática. Lo que resulta evidente es que la mayoría de nuestros lectores sufren los mismos problemas. Desde esta sección, Computer Hoy le ofrece la oportunidad de que los especialistas de los fabricantes de hardware v software le aclaren sus dudas.

# Cámaras digitales

Soy un lector babitual de la revista interesado por la fotografía. He oído bablar de las llamadas cámaras digitales y me gustaría saber en qué se diferencian de las cámaras tradicionales y si de verdad merece la pena comprar una, dado su elevado precio.

#### José Iglesias León

Las cámaras digitales son unos dispositivos que permiten tomar imágenes, tal y como se hace con una cámafotográfica tradicional, ra transformándolas en el acto en información digital que puede procesar cualquier ordenador. Estas cámaras almacenan las fotos en soportes especiales o incluso en disquetes normales. También es

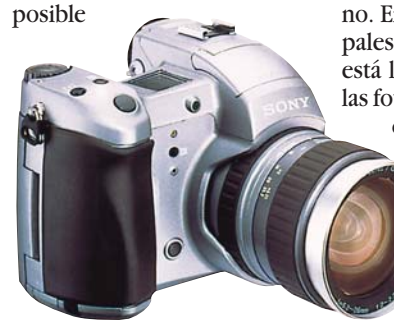

Las cámaras digitales son algo costosas pero ofrecen muchas ventajas.

ver las imágenes tomadas con la cámara en un televisor o imprimirlas, conectando al aparato una impresora espe-

cial. Además, estos aparatos disponen de un visor donde podemos ver si la foto que hemos tomado nos gusta o no. Entre las ventajas principales de este tipo de cámaras está la posibilidad de repetir las fotos, ya que podemos ver como ha salido en el

acto y borrar cualquiera antes de almacenarla. Además, con este tipo de cámaras se elimina la necesidad del revelado, ya que

las imágenes tomadas por la cámara se pueden pasar al ordenador mediante un cable especial e imprimir posteriormente las que más nos gusten. El inconveniente principal de estas cámaras es

su elevado precio, que ronda las cien mil pesetas, según la calidad de la imagen que ofrecen. La compra de este tipo de cámaras dependerá del uso que le dé. Si no necesita una gran calidad en las copias y, además, tiene necesidad de hacer muchas fotografías, entonces puede ser una solución.

La elección es aún más clara si necesita habitualmente tratar sus fotos con el ordenador, ya que convertir las fotografías en imágenes digitales es un paso inmediato. Estas cámaras se están poniendo muy de moda gracias a Internet, ya que es posible publicar las fotos en páginas web 01 o enviar las fotos por correo electrónico.

el ratón y luego soltando el

**5** Si también queremos cambiar el icono que re-

presenta el acceso directo,

podemos hacerlo pulsando

click otra vez con el botón

derecho y escoger la opción

Puede que aparezca el

Luego

elija

botón.

P<u>r</u>opiedades

Cambiar icono.

mensaje 🗕

**Quitar iconos** del Panel de control

Desinstalé el Voicetype y no consigo eliminar el icono del Panel de control. ¿cómo puedo eliminarlo? El icono se llama Propiedades del Voicecenter.

> Eladio D. Martín. Alcorcón

Existe un metodo de hacer que ese icono, y todos los que gueramos, desaparezca del Panel de Control 02

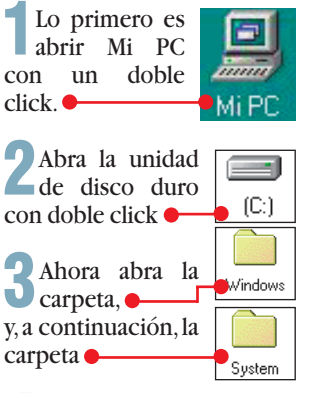

Dentro, verá una lista de ficheros con extensión ."cpl". Cada archivo representa uno de los iconos del Panel de Control. Lo que tiene que hacer, es escojer el archivo que pertenece al Voicetype y borrarlo. Tenga cuidado y no borre ningún fichero ".cpl" que pueda necesitar, ya que perderá esa función. Para que no se equivoque borrando, esta es la lista de los archivos del Panel de control. Los que no aparecen en la lista son elementos del Panel de control

| que no se pueden borrar: 🌳 👘 |          |        |        |                 |  |  |  |
|------------------------------|----------|--------|--------|-----------------|--|--|--|
| Access                       | Appwicz  | Desk.  | Instep | Int             |  |  |  |
| Joy                          | Man      | Mmays  | Modem  | Netcpl          |  |  |  |
| Password                     | Powercig | Sticpl | Syschm | (B)<br>Telephon |  |  |  |
| •                            |          |        |        |                 |  |  |  |

# Escríbanos!

Envíenos sus dudas a: **Computer Hoy Preguntas a expertos** C/Ciruelos, 4. 28700 S.S. Reyes. Madrid computerhoy@hobbypress.es o al fax: 902 11 86 31

# Acceso directo a programas de DOS

Soy lector asiduo de Computer Hoy y me gustaría plantear una consulta. En mi ordenador tengo algunos programas que funcionan con el sistema MS-DOS y me gustaría poder crear accesos directos a estos programas.;Cómo debo bacerlo?

Luis Miguel Rico, Madrid

En realidad la operación es muy sencilla. Lo primero que debe hacer es localizar el programa del que quiere crear el acceso directo. Recuerde que los programas de MS-DOS, así como los de Windows, son ficheros que tienen extensión ".exe".

Para hacerlo, abra el icono y abra la carpeta donde se encuentre el programa. Pongamos, por ejemplo, que hemos elegido crear un acceso directo para el programa

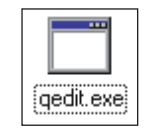

Para crear el acceso directo haremos click con el botón derecho del ratón.

En el menú que aparece tendremos que escoger la opción 🗕

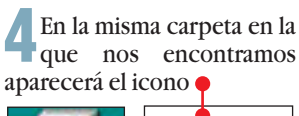

1111111

Mi PC

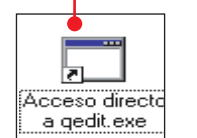

Si queremos tener el acceso directo en el escritorio, bastará con arrastrarlo con el ratón manteniendo pulsado

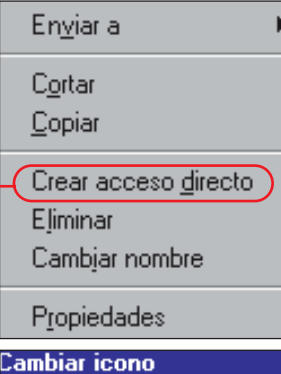

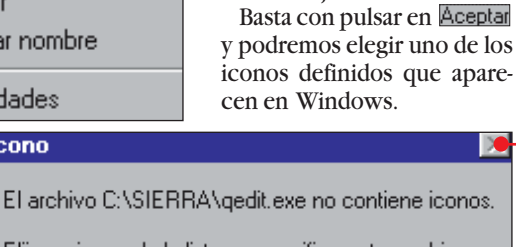

Elija un icono de la lista o especifique otro archivo.

Aceptar
#### Los expertos responden

#### Consumo

# **Impresora bloqueada**

Quería dirigirme a sus expertos para solucionar una duda que tengo.

Al imprimir desde un programa de proceso de texto en Windows, la impresora no me responde por algún problema como la falta de papel. Cuando restablezco la nor-

🝏 HP LaserJet 5000 PCL 5e

Nombre del documento

Impresora <u>D</u>ocumento <u>V</u>er Ay<u>u</u>da

Microsoft Word - Preguntas a Expertos.d...

¿qué puedo hacer para evitar esto?

#### Ángel González. Bilbao

Existe una posible solución, nosotros se la exponemos aquí. Cuando usted imprime en Windows, el ordenador acumula los tra-

Estado

sora no funciona correctamente, los trabajos quedan en esta zona del disco pendientes de que la impresora vuelva a funcionar. Para ver v eliminar los trabajos de impresión tiene que abrir una ventana antes de lanzar la impresión.Para abrir esta ventana haga click en **Ellinicio**, luego en 👪 Configuración y finalmente en 📴 Impresoras. - 🗆 ×

Iniciado a las

Haga doble click en el Licono que corresponde a la impresora que quiere controlar.

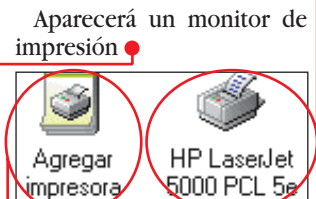

donde podrá interrumpir la impresión pulsando en Impresora y luego eligiendo Interrumpir impresión

**2** Seleccione con el ratón los trabajos de impresión que quiera eliminar 🌔 ulse la tecla Supr

14:25:23 29/01/99

| 0 trabajos en la cola                                                                                                    | y luego puise la techa sur                                                                               |                                                                                |                                  |                                                                                                    |  |  |
|----------------------------------------------------------------------------------------------------|----------------------------------------------------------------------------------------------------|--------------------------------------------------------------------------------|----------------------------------|----------------------------------------------------------------------------------------------------|--|--|
| malidad la impresora pro-<br>bajos<br>cede a imprimir tantas co-<br>bias como intentos he<br>realizado anteriormente. se sa | de impresión en una zo-<br>el disco llamada "spoo-<br>para que la impresora no<br>ture. Cuando la impre- | En esta ventana<br>mostramos<br>aparece la impresora<br>ne instalada en su sis | a que le<br>a que tie-<br>stema. | Para volver a reanudar la<br>impresión basta con pul<br>sar de nuevo Archivo<br>Interrumpir impresión |  |  |
| Nombre del documento                                                                                                    | Estado                                                                                                   | Propi                                                                          | Progreso                         | Iniciado a las                                                                                        |  |  |
| 🔊 Microsoft Word - Preguntas a Expe                                                                                         | rtos.d                                                                                                   | gustavo                                                                        | 31,3 KB                          | 14:25:22 29/01/99                                                                                     |  |  |
| 📓 Microsoft Word - Preguntas a Expe                                                                                         | rtos.d                                                                                                   | gustavo                                                                        | 31,3 KB                          | 14:25:22 29/01/99                                                                                     |  |  |
| 🖻 Microsoft Word - Preguntas a Expe                                                                                         | rtos.d                                                                                                   | gustavo                                                                        | 31,3 KB                          | 14:25:22 29/01/99                                                                                     |  |  |
| Microsoft Word - Preguntas a Expe                                                                                           | rtos.d                                                                                                   | gustavo                                                                        | 31,3 KB                          | 14:25:22 29/01/99                                                                                     |  |  |

Propietario Progreso

#### ¿Oué es...? D Páginas web

Son páginas que se encuentran en la red Internet, que utilizan un lenguaje especial llamado Html que permite presentar en pantalla texto y gráficos en el formato deseado. La evolución de este lenguaje ha permitido incorporar también sonido, vídeo y programas. Las páginas web contienen partes llamados puntos calientes en los que podemos hacer click para acceder a otras páginas web.

#### **D2** Panel de control

Es una ventana de Windows desde la que el usuario puede acceder a toda la información y configuración del sistema. Es decir, puede comprobar y ajustar el funcionamiento de cualquier dispositivo o periférico del ordenador como la tarjeta de vídeo o la impresora.

#### En la edición impresa esta era una página de publicidad

31,3 KB

gustavo

#### Consumo

#### **Cartas de los lectores**

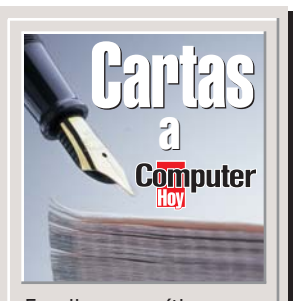

Escriba sus críticas, sugerencias y opiniones a:

Computer Hoy Cartas de los lectores C/ Ciruelos, 4 28700 SS de los Reyes Madrid Fax: 902 11 86 31 E-Mail: computerhoy@hobbypress.es

La revista se reserva el derecho a resumir o extractar los mensajes por cuestión de espacio. En ese caso, confiamos en su comprensión.

### ¿Por qué "OUT"?

En el número 7 de Computer Hoy publicaron como OUT que "las impresoras matriciales han pasado a la historia. Por fin nos libramos de su ruido infernal". Pero, una cosa es que se hayan quedado anticuadas, por la tecnología más moderna de las de invección de tinta y láser, y otra es que los que tenemos impresora matricial la vayamos a tirar a la basura. Yo tengo una "Canon 240" de inyección de tinta por burbuja y una matricial "Epson LX 800". Cada una me sirve para funciones distintas: la matricial para presentaciones informales, apuntes o impresión de e-mails, y la de invección para dibujos, cartas de calidad, tarjetas... El ruido que hace la matricial se compensa con lo económicos que resultan sus cartuchos de tinta (unas 400 pesetas) y el ruido no molesta tanto, si uno no quiere oirlo, se va a otra parte y ya está. Las de inyección de tinta son silenciosas, pefectas, pero... ;saben cuánto cuesta un cartucho de tinta para la Canon? 4.500 pesetas el negro y 5.500 el de color. ¿Por qué los fabricantes de impresoras de tinta no bajan los precios de sus cartuchos?

Santiago Muñoz Cepero, Guadarrama. Madrid Nota del director. En el número 4 de Computer Hoy publicamos como OUT "el precio de los consumibles de impresoras", pues también consideramos que el coste es exagerado. Por lo tanto, nos hacemos la misma pregunta que usted respecto a los consumibles y lo tenemos muy en cuenta en los tests.

Poner los apuntes de clase en Internet, a disposición de todo el mundo, de forma gratuita. Los emuladores de máquinas recreativas, un divertido pasatiemor Entrenadores de comunication utilizan PDAs par

### **Un defensor**

Escribo esta carta para decir que no me ha parecido bien la crítica que ha hecho uno de vuestros lectores sobre la revista. Me refiero a la carta que publicasteis en el número 5 de Computer Hoy titulada "PC hoy o Windows hoy". Seguro que mucha gente no tiene equipos Intel, pero los que somos usuarios de Intel y tenemos sistemas operativos como Windows, agradecemos el tipo de ayuda que nos brindáis

Espero que vuestra revista siga siendo tan práctica como hasta ahora y que sigais facilitando información sobre cómo mejorar el escaneo de fotos y documentos.

Isaac Mañanes Esteban Benavente. Zamora

#### Lenguajes de programación

He leído la respuesta que dan en el número 6 sobre el lenguaje Pascal diciendo que está pasado de moda, les quisiera recordar que Delphi actualmente en su versión 4 utiliza Object Pascal, variante de Pascal y, en opinión de muchos, le da "sopas con honda" a Visual Basic, al cual, por cierto, no hacen ninguna referencia y hoy está tan de moda o más que el de Microsoft, sobre todo, entre los desarrolladores que tienen que atacar distintas bases de datos sin cambiar una línea del programa y los que desarrollan aplicaciones Cliente/Servidor con bases de datos como Oracle, Informix, Interbase, etc.

Juan López, vía Internet

### Un agradecido

Quiero agradeceros a título personal algo que me ocurrió recientemente. Encargué un PC en una tienda de una localidad cercana a la mía. Por

**OUT** Las impresoras matriciales han p a la historia, por fin per mos de su ruido inferi aparetos de fr

un problema del transportista, no me llegó el ordenador y decidí preguntar por el ganador del test de hardware del nº1 de vuestra revista, para sorpresa mía este ordenador era más potente y costaba 30.000 pesetas menos que el que yo pensaba adquirir. Gracias a todo el equipo por ayudar a gente como yo en el difícil mundo de la informática.

> Juan C. García Rguez, Muro. Baleares

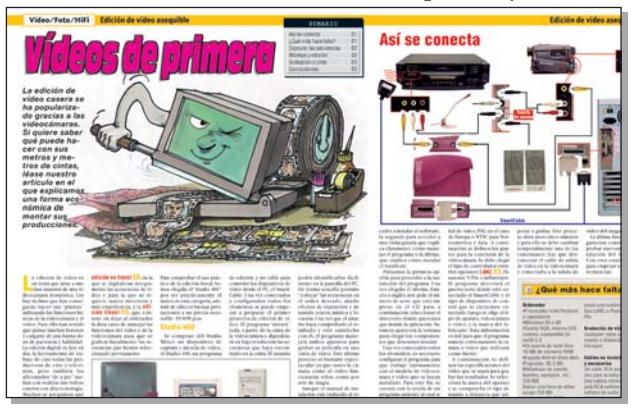

Como comentamos en el artículo Vídeos de Primera sobre la edición de vídeo asequible, esta técnica se está popularizando, por lo que volveremos sobre el tema.

### ¿Para qué actualizarse?

Me gustaría que esta carta se publicase pues creo que es fiel reflejo de aquellos que nos hemos metido en este mundillo. Estoy de acuerdo con la carta de Ricardo Barrera que publicasteis en el número 7, y que se titulaba "Ordenadores obsoletos". No hay derecho a que un equipo que cueste 200.000 ptas., como mínimo, se quede obsoleto en cuestión de meses, por mucho que traten de justificarse, no existe ningún

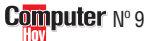

otro sector comercial en el que ocurra algo semejante. A veces, uno se arrepiente de "hacer el primo" y seguirle el juego a los grandes fabricantes, aunque es cierto que la ciencia avanza rápidamente, no creo que llegue a tal punto como para que tu hardware se quede inútil ante la salida de determinadas aplicaciones. De lo que sí estoy seguro es de que cada vez nos resistimos más a cambiar de equipo, ¿Para qué tener prisa en actualizarse si en un par de meses estás desfasado?

Ramón Blanco Figueirido, Palamós. Gerona

#### Edición en vídeo

Además de felicitarles por su revista, quisiera hacerles llegar una sugerencia. De la misma forma que desde el número 7 de Computer Hoy están publicando un "Curso de Office" (que incluye Word, Ex-

cel,Word, PowerPoint...) v en

números anteriores han to-

cado otros temas a los que

han dado bastante difusión,

me pregunto si sería posible

ampliar más lo relacionado

con la edición de vídeo, pues

lo tocaron someramente en

el número 6 de la revista. Les

agradecería que indicaran los

materiales necesarios para la

edición de vídeo antes de am-

pliar y adaptar mi PC, pues

dependiendo de lo que pu-

bliquen, en cuanto a la difi-

cultad de manejo, me decidi-

ré o no a ampliar mi

Luis Fdo. Madrero,

Córdoba

ordenador.

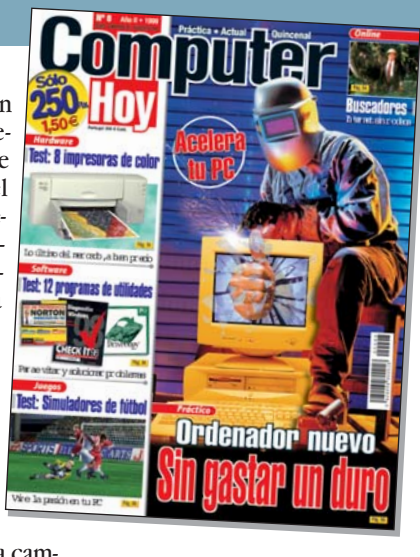

### Análisis en profundidad

Soy un lector de 16 años que tiene un ordenador desde hace 4 meses y compra vuestra revista desde que salió el número 1. Me parece estupenda para los que acaban de iniciarse en el mundillo de la informática, porque es sencilla, pero muy completa, sólo le encuentro un pequeño fallo que va os han comentado varios lectores. En la sección de juegos podíais analizar un poco más el ganador del test, ya que sólo os limitáis a dar una simple descripción que no ayuda demasiado a la hora de decidirse a comprar un juego. También me gustaría que analizáseis grabadoras o regrabadoras de CDs y, si no es posible, ¿Podríais explicarme que significan los números 2x2x6x que aparecen en las grabadoras de CD-ROM de la sección "Precios de Mercado"?

#### Rafael D. Fito Izquierdo, Puertollano. Ciudad Real

Nota del Director. Precisamente en este número realizamos un análisis de grabadores de CD-ROM, esperamos que encuentre lo que busca o que le sirva de referencia. Le respondemos brevemente a la pregunta sobre Precios de Mercado (aunque esta no sea la sección adecuada). La cifra refleja la velocidad. La más alta se refiere generalmente a la lectura de CDs, la cifra intermedia a la grabación de CD-Rs y la más baja a la grabación de CD-RWs. Estas dós últimas cifras suelen ser iguales.

En la edición impresa, esta era una página de publicidad

**Consumo** Teléfonos de interés

# **Especialistas a su alcance**

### Para contactar con 65 grandes empresas

| _                         |                                              |       |                       | 10000        | _             |                                       |
|---------------------------|----------------------------------------------|-------|-----------------------|--------------|---------------|---------------------------------------|
| Empresa                   | Dirección                                    | СР    | Localidad             | Teléfono     | Fax           | OnLine                                |
| 3Com                      | Gobelas, 25- 27, 2ª                          | 28023 | Madrid                | 91 509 69 00 | 91 307 66 63  | www.3com.com                          |
| Actehis                   | Botánica 156-158                             | 08008 | Hospitalet Llobregat  | 93 336 93 00 | 93 336 93 59  |                                       |
| Adoba Sustama Ibáriaa     | Marina 16 19                                 | 00000 | Poroolono             |              |               | www.adaba.aa                          |
| Auobe Systems Iberica     |                                              | 00000 | Dalcelolla            | 93 223 03 23 | 93 223 03 20  | www.auobe.es                          |
| Alwa                      | Pallars, 189-191                             | 08005 | Barcelona             | 93 485 10 51 | 93 309 09 17  | www.aiwa.com                          |
| Alfa 3                    | Irav. Andrés Mellado, 5                      | 28015 | Madrid                | 91 543 43 54 |               | www.banesto.es                        |
| Anaya Interactiva         | Juan Ignacio Luca de Tena, 15                | 28027 | Madrid                | 91 393 89 03 | 91 742 94 49  | www.anayainteractiva.com              |
| AND Publishers            | Entenca, 61, 5°, 1ª                          | 08015 | Barcelona             |              |               | www.and.es                            |
| Apple Computer            | Balmes 150 Atico                             | 08008 | Barcelona             | 902 112 000  | 93 377 62 65  | www.apple.es                          |
| Banesto                   | Sevilla 3                                    | 2801/ | Madrid                | 002 112 000  | 00 011 02 00  | 11111.app10.00                        |
| Batab DC                  | Caba da Trafalgar E7                         | 20014 | Argondo del Dov       | 000 100 100  | 01 071 77 06  | www.batab.pa.aa                       |
|                           | Cabo de Tratalgal, 57                        | 20000 | Algaliua del Rey      | 902 192 192  | 910/1//00     | www.batch-pc.es                       |
| Best Buy Comp. (WWS)      | Cronos, 10 nave c                            | 28037 | Madrid                | 902 408 408  | 91 327 52 02  |                                       |
| Brother Spain             | P. Emp.S. Fernando, Ed. A, Avda. Castilla, 2 | 28830 | S. Fernando Henares   | 91 655 75 70 | 91 676 34 12  |                                       |
| C.C.C.                    | Apartado 666                                 | 20080 | San Sebastián         |              |               |                                       |
| Canon                     | Joaquín Costa, 41                            | 28002 | Madrid                | 91 538 45 00 | 91 411 56 62  | www.canon.com                         |
| Casa de Software          | P Emp S Fernando Ed Francia                  | 28831 | S Fernando Henares    | 91 675 20 14 |               |                                       |
| CD World                  | Comic $32-34$ 1º 1ª                          | 08023 | Barcolona             | 002 222 266  | 002 112 61/   | www.cdworld.oc                        |
|                           |                                              | 00023 | Dalutiona             | 902 332 200  |               | www.cuwonu.es                         |
| GEAG                      | Aragon, 472                                  | 08013 | Barcelona             | 902 102 030  | 93 265 57 33  | www.ceac.com                          |
| Centro Mail               | Cno. de Hormigueras, 124, pt.5, 5F           | 28031 | Madrid                | 91 380 28 92 | 91 380 34 49  | www.centromail.es                     |
| Cocktel Educative         | Avda. de Burgos, 9, 1º, Of. 2                | 28036 | Madrid                | 91 383 26 23 | 91 383 24 37  | www.coktel.es                         |
| Diaposcan                 |                                              |       |                       | 91 634 02 37 |               |                                       |
| Dinamic Multimedia        | Saturno 1                                    | 28224 | Pozuelo Alarcón       | 902 480 482  | 902 380 382   | www.dinamic.com                       |
| Ei System                 | Fray Luis de Loón 11-12                      | 28012 | Madrid                | 01 /68 05 15 | 01 /68 03 35  | www.aisystams.as                      |
| El Systemi                | Puting Operation 00                          | 20012 | IVIAUTIU<br>Maaluial  | 91 400 00 10 | 91 400 03 33  |                                       |
| Electronic Arts           | Rutino Gonzalez, 23                          | 28037 | Madrid                | 91 304 70 91 | 91 / 54 52 65 | www.ea.com                            |
| Electrotren               | Mar Tirreno, 13                              | 28830 | S. Fernando Henares   | 91 676 46 18 | 91 676 48 64  |                                       |
| Epson                     | Avda. Roma, 18-26                            | 08290 | Cerdanyola            | 93 582 15 00 | 93 582 15 07  | www.epson.es                          |
| Eurotex                   | Augusto Figueroa, 32                         | 28004 | Madrid                | 91 532 92 32 | 91 532 92 32  |                                       |
| Eosuna                    | - 3                                          |       |                       | 91 840 60 05 | 91 849 15 99  | www.fosuna.com                        |
| Futiisu                   | Almagro 40                                   | 28010 | Madrid                | 01 581 80 00 | 01 581 83 00  | www.futiisu.ee                        |
| Cuillamet                 | Alliagio, 40<br>Otro Dubi 70/74 Ation        | 20010 | Daraalana             | 00 544 15 00 |               | www.rutijsu.cs                        |
| Guillemot                 | Clia. Rubi, 72/74, Alico                     | 08190 | Barcelona             | 93 544 15 00 | 93 289 20 00  | www.guiiiemot.com                     |
| Hewlett Packard           | Ctra. Nacional, VI, km. 6.500                | 28220 | Las Rozas             | 902 150 151  | 91 631 18 30  | www.hp.com                            |
| Investrónica              | Travesía Costa Brava, 6                      | 28034 | Madrid                | 902 221 818  | 91 735 24 36  | www.inves.es                          |
| Jet Internet              | P. Tec. de Alava, Avd. 2-Edif. E3, 2ª plta.  | 01510 | Miñano                | 902 345 345  | 902 240 123   | www.jet.es                            |
| JVC                       | Ctra, de Gracia a Manresa, km, 14,700        | 08190 | Barcelona             | 93 565 32 11 | 93 565 32 13  | · · · · · · · · · · · · · · · · · · · |
| Lafer                     | Arquitectura 18                              | 28005 | Madrid                | 91 474 66 88 | 01 473 17 14  |                                       |
| Logitach                  | Nicaraqua 48                                 | 08020 | Barcolona             | 02 /10 11 /0 | 02 /10 20 70  | www.logitach.com                      |
| Lugitech                  | Manta Faguinza 04 50 D                       | 00029 | Maduid                | 95 419 11 40 | 93 419 09 79  | www.iogitecii.com                     |
| Lycos Berteismann         | Monte Esquinza, 24 -5° D                     | 28010 | iviadrid              | 91 308 66 30 | 913191272     |                                       |
| Map Telecom               | Ronda S. Pedro, 16 - 5º 1ª                   | 08010 | Barcelona             | 93 304 31 00 |               |                                       |
| Marcombo                  | Gran Via Cortes Catalanas, 594               | 08007 | Barcelona             | 93 318 00 79 |               |                                       |
| Märklin                   | Bailén, 232 Bis                              | 08037 | Barcelona             | 93 213 44 29 | 93 284 85 23  | www.maerklin-spain.com                |
| Micronet                  | María Tubau 4 - Ed Auge III - 6ª plta        | 28050 | Madrid                | 91 358 96 25 | 91 358 95 44  | www.micronet.es                       |
| Microsoft                 | Bonda de Poniente Ctro Emp Euronova          | 28760 | Tres Cantos           | 902 197 198  | 91 803 83 10  | www.microsoft.com                     |
| Mitaubiabi                | loop Duccellé 04                             | 20700 | C. Cugat dal Valláa   | 00 565 01 06 |               | www.mitoubiobi.com                    |
| IVIILSUDISIII             | Juali Duscalla, 24                           | 00190 | 5. Guyat der valles   | 93 000 31 30 | 93 309 43 00  | www.iiiitsubisiii.coiii               |
| Naga                      | Medea, 4 - 1° B                              | 28037 | Madrid                | 91 304 14 10 | 91 327 15 12  | www.calima.org                        |
| Network Associates        | Orense, 4, Ed. Trieste                       | 28020 | Madrid                | 91 598 18 00 | 91 556 14 04  | www.nai.com                           |
| New Software Centre       | Pedro Muguruza, 6- 1                         | 28036 | Madrid                | 91 359 29 92 | 91 359 30 60  |                                       |
| Nokia                     | Azalea, 1 Minipark 1, Ed. C                  | 28109 | Soto de la Moraleia   | 91 657 85 00 | 91 650 08 87  | www.nokia.com                         |
| Office 2000               | Madroños, 50                                 | 37800 | Alba de Tormes        | 902 194 194  |               |                                       |
| Olivetti Computers        | Ochandiano 6 Ctro Emp El Plantio             | 28023 | Madrid                | 002 130 131  | 002 130 132   | www.olivetti.com                      |
| Olivetti Levieen          | Auda da la Diagonal 100                      | 20020 | Dereelene             | 00 400 10 00 | 002 100 102   |                                       |
| Unvetti Lexicon           | Avda. de la Diagonal, 188                    | 08018 | Barcelona             | 93 486 19 00 | 93 486 19 01  | www.olivettilexicon.com               |
| Panasonic                 | Avda. de Josep Tarradellas, 23-30            | 08029 | Barcelona             | 93 425 93 00 | 93 425 93 11  | www.panasonic.es                      |
| Panda Software            | Alameda Mazarredo, 18                        | 48009 | Bilbao                | 94 424 47 19 |               | www.pandasoftware.es                  |
| Philips Ibérica           | Martínez Villergas, 49                       | 28027 | Madrid                | 91 326 27 47 | 91 326 27 64  | www.philips.com                       |
| Planeta Multimedia        | Aribau 198 5 <sup>a</sup> nl                 | 08036 | Barcelona             | 93 306 78 90 | 93 306 78 97  |                                       |
| Proein                    | Avda de Burgos $16 D 1$                      | 28036 | Madrid                | 01 38/ 68 80 | 01 577 00 0/  | www.proein.ess                        |
|                           | Diopioio Cuerdiolo 21                        | 20030 | Albaaata              |              | 31 311 30 34  | www.proeni.ess                        |
| n.u.n.                    |                                              | 02003 | Albacele              | 907 00 00 00 | 077 00 40 00  |                                       |
| Ready Soft                | Avda. Maria Fortuny, 87, 3°                  | 43203 | Reus                  | 902 104 022  | 977 33 16 06  | www.tinn.net                          |
| Salvat                    | Mallorca, 45                                 | 08029 | Barcelona             | 93 495 57 00 | 93 495 57 10  | www.salvat.com                        |
| Samsung                   | Ciencias, 55-65                              | 08900 | Hospitalet            | 93 261 67 00 | 93 261 67 54  | www.samsung.com                       |
| Sony                      | Maria Tubau, 4.6 plt., Auge III              | 28050 | Madrid                | 91 536 57 00 | 91 358 97 00  | WWW.SONV.6S                           |
| Svracuse Language (Coktel | Avda de Burgos 9 1º Of 2                     | 28036 | Madrid                | 91 383 26 23 | 91 383 24 37  |                                       |
| Tolofónico                | Dra da la Indonandancia 6                    | 20000 | Madrid                | 000 111 000  | 01 000 24 07  | www.tolofónico.co                     |
|                           | rza. ue la illuepelluell'Cla, o              | 20001 | IVIAUTIU<br>Democlema | 900 TTT 022  |               | www.tereronica.es                     |
| Iraxdata Iberica          | Josep Pla, 163, 3-1                          | 08020 | Barcelona             | 93 303 69 30 | 93 308 06 95  | www.traxdata.com                      |
| Warner Bross              | Turia, 3                                     | 28002 | Madrid                | 91 563 68 16 | 91 564 00 64  |                                       |
| Xerox España              | Ribera del Sena, s/n                         | 28042 | Madrid                | 91 520 31 00 | 91 520 32 75  | www.xerox.es                          |
| Xerox Scansoft            | Pza. de España, 10, Esc. Dcha., 1ºC          | 28230 | Las Rozas             | 91 637 25 76 | 91 710 33 27  |                                       |

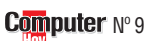

| <b>¿Qué</b> (                                                                            | <b>PS</b> Aquí encontrará un indice de<br>los términos técnicos mencio-<br>nados en los apartados •<br>Lo encontrará en esta página |         |                                       |        |    | ¿Qué es<br>• <b>01 SCART</b><br>También conocido<br>euroconector, es u | .?<br>como   |    | ¿Busca algún anuncio? Aquí tiene<br>toda la publicidad a mano. |                 |  |
|------------------------------------------------------------------------------------------|----------------------------------------------------------------------------------------------------|---------|---------------------------------------|--------|----|------------------------------------------------------------------------|--------------|----|----------------------------------------------------------------|-----------------|--|
| SCADT                                                                                    |                                                                                                    |         |                                       | 06     | 01 | conexion normaliz                                                      | aua<br>as de |    | Anunciante                                                     | Página          |  |
| JUANI                                                                                    |                                                                                                    |         |                                       | 90     | UI | para touas las toll                                                    | 103 00       |    |                                                                |                 |  |
| Este es el número que corresponde a la posición del término en los apartados: "¿QUÉ ES?" |                                                                                                    |         |                                       |        |    |                                                                        |              |    | 35<br>58 y 59<br>41                                            |                 |  |
| Término                                                                                  | Página Po                                                                                                    | osición |                                       |        |    |                                                                        |              |    | Batch PC<br>CCC                                                | 20 y 21<br>93   |  |
|                                                                                          |                                                                                                    |         |                                       |        |    |                                                                        |              |    | CD World                                                       | 95              |  |
| 186/Pentium/Pentium II                                                                   | 12                                                                                                    | 1/      | IDE                                   | 5      | 08 | Placa madra                                                            | 10           | 15 | Centro Mail                                                    | 65 y 66         |  |
| Add-In                                                                                   | 74                                                                                                    | 12      | IDE                                   | 23     | 00 | Plantilla                                                              | 74           | 09 | Dianoscan                                                      | 47              |  |
| Alineación                                                                               | 45                                                                                                    | 07      | IDE                                   | 14     | 18 | Plantilla global                                                       | 74           | 10 | Dinamic                                                        | 116             |  |
| Archivo gráfico                                                                          | 54                                                                                                    | 04      | IDE v SCI                             | 107    | 09 | Portapapeles                                                           | 72           | 05 | Eurotex                                                        | 81              |  |
| Archivos ocultos                                                                         | 49                                                                                                    | 02      | Inserción de imágen- Imágen insertada | 97     | 12 | pom                                                                    | 106          | 05 | Fujitsu                                                        | 29              |  |
| Area de trabaio                                                                          | 44                                                                                                    | 03      | Interfaz                              | 37     | 06 | DDD                                                                    | 4            | 03 | Guillemot                                                      | 79              |  |
| Banco de memoria                                                                         | 14                                                                                                    | 22      | Internet                              | 60     | 01 | qqq                                                                    | 106          | 04 | Hewiett Packard                                                | 115             |  |
| Barra de desplazamiento                                                                  | 72                                                                                                    | 08      | Internet                              | 37     | 01 | Procesador                                                             | 106          | 01 | HUDDy Press                                                    | 51              |  |
| Barra de herramientas                                                                    | 56                                                                                                    | 09      | Internet                              | 11     | 07 | Procesador                                                             | 10           | 03 | lites<br>lot Internet                                          | 63              |  |
| Barra de menús                                                                           | 44                                                                                                    | 04      | ISO 9660                              | 22     | 01 | Proveedor de acceso                                                    | 61           | 05 | Lafer                                                          | 13              |  |
| Barra de outlook                                                                         | 57                                                                                                    | 11      | Jitter                                | 23     | 05 | Puerto serie                                                           | 11           | 12 | Lycos                                                          | 68 v 69         |  |
| Barra deslizante                                                                         | 49                                                                                                    | 03      | Joliet                                | 22     | 02 | RCA                                                                    | 4            | 04 | Map Telecom                                                    | 89              |  |
| BLER                                                                                     | 23                                                                                                    | 06      | Juego de chips (chipset)              | 87     | 03 | Red Local                                                              | 60           | 02 | Marcombo                                                       | 53              |  |
| BMP                                                                                      | 54                                                                                                    | 05      | Jumpers                               | 12     | 17 | Ruidos en el color                                                     | 97           | 10 | Microsoft                                                      | 75              |  |
| bps                                                                                      | 107                                                                                                    | 07      | Lista de símbolos especiales          | 72     | 07 | Ruidos en el contraste                                                 | 97           | 09 | Mitsubishi                                                     | 27              |  |
| Carga estática                                                                           | 12                                                                                                    | 13      | Lista desplegable                     | 72     | 06 | S-VHS                                                                  | 4            | 05 | Nagasys                                                        | 91              |  |
| Carpetas                                                                                 | 45                                                                                                    | 08      | Longplay                              | 96     | 03 | S-VHS                                                                  | 96           | 07 | UTICE 2000<br>Bondo Softwara                                   | 103             |  |
| CHAP                                                                                     | 4                                                                                                    | 01      | Macros                                | 71     | 02 | Scart                                                                  | 96           | 01 | PC Manía                                                       | 100             |  |
| Disco duro                                                                               | 106                                                                                                    | 03      | Matriz activa                         | 5      | 06 | Scrip                                                                  | 56           | 07 | Play Manía                                                     | 85              |  |
| Disco duro                                                                               | 10                                                                                                    | 01      | Memoria RAM                           | 106    | 02 | SCSI                                                                   | 22           | 03 | R.C.R.                                                         | 43              |  |
| DVD-ROM                                                                                  | 11                                                                                                    | 10      | Memoria RAM                           | 37     | 04 | Servidor de correo                                                     | 61           | 04 | Salvat                                                         | 83              |  |
| Editor de programas                                                                      | 71                                                                                                    | 04      | Memoria RAM                           | 10     | 02 | Set up                                                                 | 14           | 20 | Telefónica                                                     | 17              |  |
| Escáner                                                                                  | 107                                                                                                    | 08      | Menú de pantalla                      | 96     | 06 | Show view                                                              | 96           | 04 | Tinn.net                                                       | 2               |  |
| Escàner                                                                                  | 87                                                                                                    | 01      | Microprocesador                       | 37     | 03 | Sistema de búsqueda por indice                                         | 97           | 07 | Warner                                                         | 55              |  |
| Esclavo/maestro                                                                          | 12                                                                                                    | 16      | Módem                                 | 107    | 06 | Sistema operativo                                                      | 37           | 05 | Xerox                                                          | 73              |  |
| Estilos                                                                                  | 45                                                                                                    | 05      | Módem                                 | 87     | 02 | SVGA                                                                   | 5            | 10 |                                                                |                 |  |
| Explorador de Windows                                                                    | 49                                                                                                    | 01      | Módem                                 | 10     | 06 | Tabla de contenidos                                                    | 44           | 02 |                                                                |                 |  |
| Fichero.dot                                                                              | /4                                                                                                    | 11      | Nodo de acceso                        | 54     | 06 | Tabla dinamica                                                         | 57           | 10 | Ganador                                                        | es de           |  |
| Formatear                                                                                | 14                                                                                                    | 21      | Nombre de dominio                     | 60     | 03 | larjeta de red                                                         | 11           | 09 |                                                                |                 |  |
| Foto digitalizada                                                                        | 61                                                                                                    | 07      | Usciloscopio digital                  | 97     | 08 | larjeta de sonido                                                      | 11           | 08 | -                                                              |                 |  |
| Fuente                                                                                   | 45                                                                                                    | 06      | Pagina Web                            | 3/     | 02 | Tarjeta grafica                                                        | 10           | 05 | 1 Paquete Office "Lotus                                        | s SmartSuite    |  |
| Gama de frecuencia                                                                       | 96                                                                                                    | 02      | Pagina Web                            | 109    | 01 | Tarjetas aceleradoras 3D                                               | 10           | 04 | Millonium"                                                     |                 |  |
| Gigabyte                                                                                 | 11                                                                                                    | 11      | Pariel de control                     | 109    | 02 |                                                                        | 61           | Ub | willeritutit .                                                 |                 |  |
| Grabación programada                                                                     | 97                                                                                                    | 11      | Parrato                               | 56     | 08 | lecnologia MMX                                                         | 5            | 09 | Manuel Yarza Cañellas, V                                       | alencia.        |  |
| Grabaciones posterior de sonido                                                          | 9/                                                                                                    | 09      | Particiones                           | 14     | 19 | visia previa                                                           | 44           | 01 | Autodofinido nº 7 (D. o                                        | oulto: Monitor) |  |
| Gradador de macros<br>HTML                                                               | 57                                                                                                    | 12      | Picolitros<br>Pixels                  | 4<br>5 | 02 | -                                                                      | /1           | 01 |                                                                |                 |  |

## En la edición impresa esta era una página de publicidad

Staff

# **En el próximo número:**

#### A la venta a partir del viernes 19 de febrero.

Consumo Todo lo que quería saber sobre los ordenadores

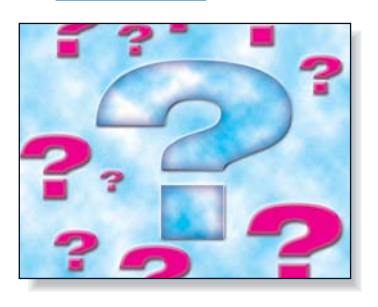

# **Biografía del PC**

Al hablar de los ordenadores se dan demasiadas cosas por sabidas. Para sacarles de dudas hemos puesto a trabajar a toda la plantilla para que planteen preguntas y respuestas de toda clase sobre los ordenadores: técnicas, históricas, curiosas...

Hardware Test de discos duros

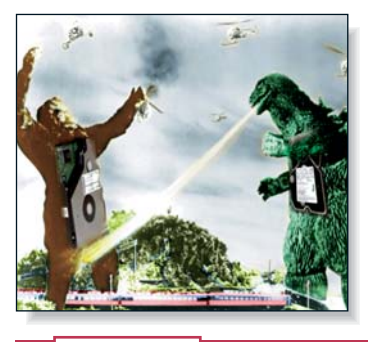

# **El armario del ordenador**

¿Sabía que en un disco duro de 10 Gbytes puede almacenar los textos contenidos en una torre de papel DIN A4 del tamaño de la Torre Eiffel (330 metros de altura)? Analizamos discos duros de unos 10 Gbytes que cuestan alrededor de 50.000 pesetas. Con uno de ellos tendrá sitio para rato.

Práctico Borrar archivos inútiles

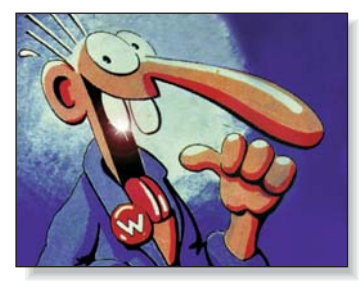

# **Orden y limpieza**

Vale la pena dedicar tiempo al orden y la limpieza del PC. Le explicamos cuáles son los archivos que no sirven más que ralentizar el ordenador y ocupar espacio en el disco duro. Además, podrá encontrar lo que le sirve mucho más rápido.

Juegos Test de simuladores de vuelo

# **El PC, por las nubes**

Los progresos técnicos de los simuladores de vuelo han convertido estos programas en más que un juego. Algunos resultan bastante complicados de manejar, porque emulan de forma real el trabajo del piloto; otros resultan algo más lúdicos

Vídeo/Foto/HiFi Test de reproductores de DVD

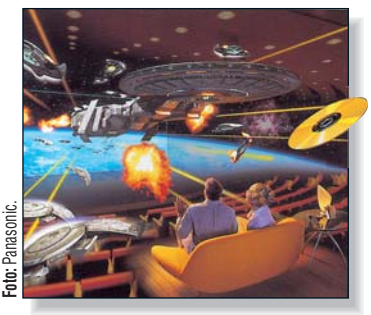

# **DVD: calidad de cine**

La tecnología DVD ya está tomando posiciones en el mercado respecto a su antecesor. Ver y oir películas y documentales en formato DVD tiene indudables mejoras de calidad. Si está pensando en pasarse a esta nueva tecnología eche un vistazo a nuestra comparativa de reproductores DVD.

Este sumario puede modificarse por exigencias de la actualidad. En ese caso, confiamos en su comprensión.

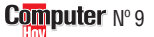

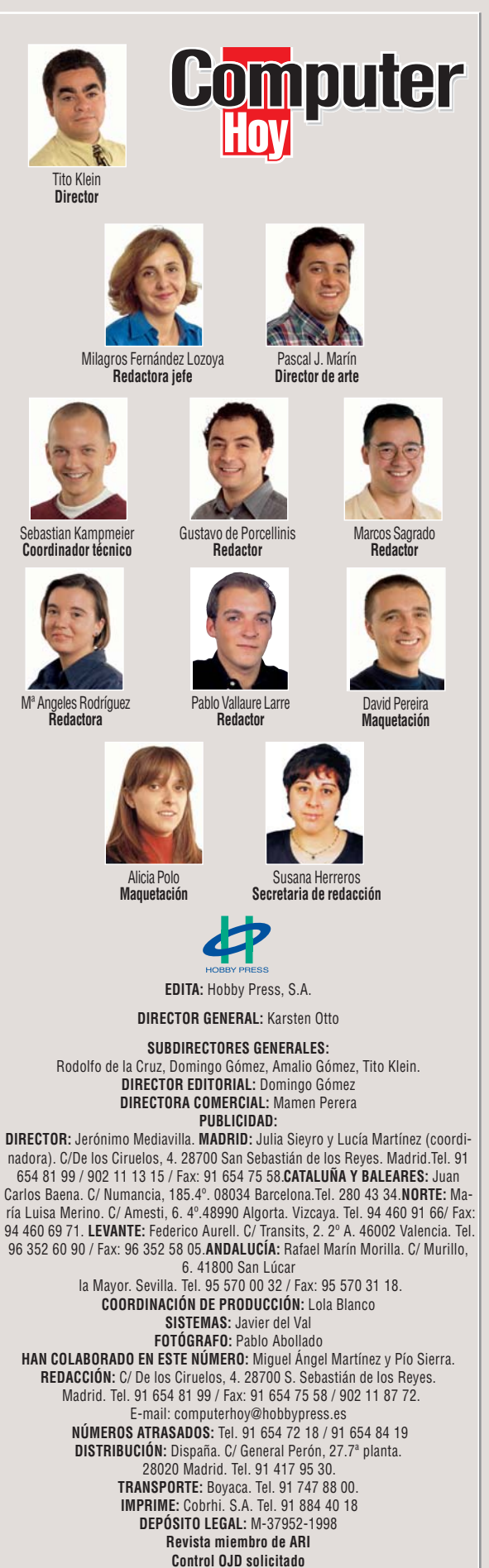

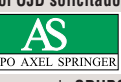

HOBBY PRESS es una empresa de GRUPO AXEL SPRINGER

En la edición impresa, esta era una página de publicidad

En la edición impresa, esta era una página de publicidad